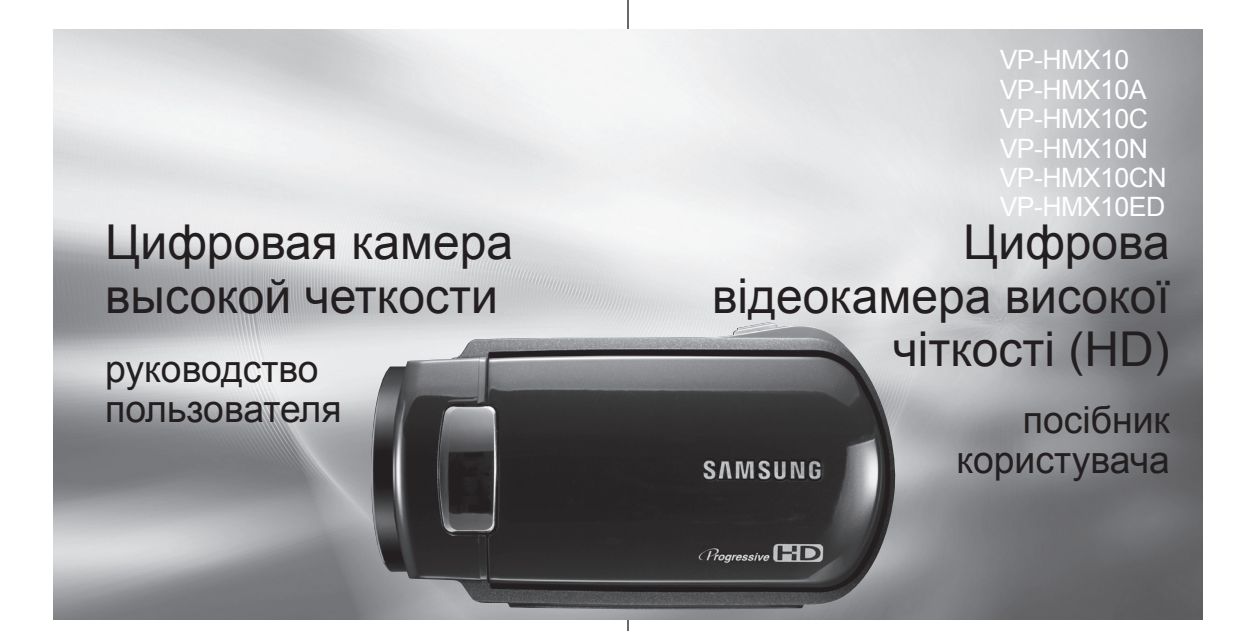

### удивительные возможности

Благодарим за приобретение продукции компании Samsung. Для получения более полного обслуживания зарегистрируйте свое устройство по адресу: www.samsung.com/global/register

## уявіть можливості

Дякуємо за те, що придбали цей продукт компанії Samsung. Щоб отримати більш повне обслуговування продукту, зареєструйте його на сайті www.samsung.com/qlobal/register

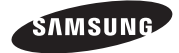

## основные функции камеры ВЧ

С помощью камеры ВЧ можно записывать и воспроизводить изображения высокой четисоти (ВЧ: 1280/х720р) и стандартной четкости (СЧ: 720x576р). Выберите качество изображения (ВЧ (высокая четкость) или СЧ (стандартная четкость)) перед выполнением записи.

#### ПРОСМОТР ИЗОБРАЖЕНИЙ ВЫСОКОЙ ЧЕТКОСТИ (ВЧ)

Можно просматривать фильмы с качеством изображения ВЧ (высокая четкость).

- В данной камере ВЧ применяется расширенное эффективное число строк 720р для отображения более четкого изображения, чем на старой камере СЧ (576), и поддерживается широкоэкранное отображение с форматным соотношением 16:9.
- Фильмы, записанные с качеством изображения ВЧ (высокая четкость), будут лучше соответствовать широкозкранному формату (16:9) НDTV. Если данный телевизор не является телевизором высокой четкости, фильмы с качеством изображения ВЧ (высокая четкость) будут воспроизводиться с качеством изображения СЧ (стандартная четкость).
  - Для отображения изображений с качеством ВЧ необходим телевизор, поддерживающий вход 280х720р. Проверьте, является ли телевизор телевизором высокой четкости (HDTV). (См. руководство пользователя телевизора.)
  - Для отображения изображений с качеством ВЧ используйте компонентный кабель или кабель HDMI. Кабель multi-AV не поддерживает изображения с качеством ВЧ, поэтому он преобразует их в изображения с качеством СЧ.
- Для изображений, записанных с разрешением 720х576р, на камере ВЧ задается значение СЧ. Фильмы, записанные с качеством изображения СЧ (стандартная четкость), невозможно преобразовать в формат ВЧ (высокая четкость).

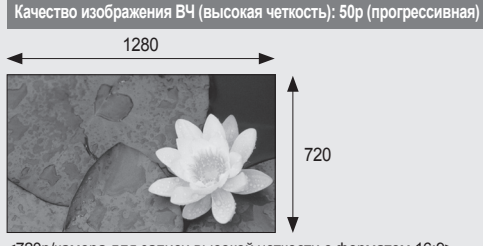

<720р/камера для записи высокой четкости с форматом 16:9> Разрешение изображения: примерно в 5 раз превышает разрешение старой камеры СЧ (576i).

іі\_ Русский

## ключові можливості вашої HD-відеокамери

За допомогою HD-відеокамери можна записувати та відтворювати відео як високої чіткості (HD: 1280х720 пікселів), так і стандартної чіткості (SD: 720х576 пікселів). Перед початком запису виберіть якість відео, HD (висока чіткість) або SD (стандартна чіткість).

#### НАСОЛОДЖУЙТЕСЯ ВІДЕО ВИСОКОЇ ЧІТКОСТІ (НД)

Ви можете переглядати відео високої чіткості (HD).

- Ця HD-відеокамера, на відміну від старої SD-відеокамери (576і), застосовує оптимально розширені лінії сканування (720 пікселів) для відтворення більш чіткого відео та підгимує широкий формат відео зі співвідношенням 16:9.
- Відео, записане у форматі НD (висока чіткість) найкраще підійде для телебачення високої чіткості HDTV (16:9). Якщо ваш телевізор не підтримує формат високої чіткості, HD-відео (високої чіткості) відображатиметься у форматі SD (стандартна чіткість).
  - Для перегляду HD-відео вам потрібен телевізор із підтримкою вхідного сигналу 1280х720 пікселів. Переконайтеся, що ваш телевізор відтворює відео високої чіткості (HDTV). (Перегляньте посібник користувача для вашого телевізора.)
  - Для перегляду HD-відео використовуйте компонентний кабель або кабель HDMI. Аудіо-Івідеокабель не підтримує HD-відео, тому чіткість зображення знижується до SD.
- У НD-відеокамері запис відео налаштовано на SD (720x576 пікселів). Відео, записане у форматі SD (стандартна чіткість), не можна перетворити на відео HD (високої чіткості).

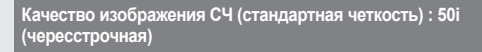

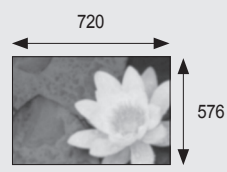

<480і/обычная цифровая камера>

#### ФУНКЦИИ НОВОЙ КАМЕРЫ ВЧ

#### Датчик CMOS 1.61 мегапикселей (гросс)

Датчик CMOS 1/4.5" обеспечивает поразительную детализацию и четкость. а также исключительное качество видео (горизонтальное разрешение 1280 строк - режим ВЧ или горизонтальное разрешение 720 строк - режим СЧ) и изображений (3,0 мегапикселя). По сравнению с обычными системами работы с изображениями ССД датчикам СМОЅ требуется меньшее количество энергии. благодаря чему увеличивается время работы батареи.

#### Встроенная флэш-память большой емкости (только VP-HMX10A/HMX10C/ HMX10CN/HMX10ED)

В камере ВЧ имеется встроенная флэш-память большой емкости, позволяющая записывать видеоизображения или фотографии.

#### Кодирование H.264 (MPEG4 part10/AVC)

В последней технологии сжатия видео Н.264 используется высокая скорость сжатия для резкого увеличения скорости записи носителя аналогичного размера.

#### Интерфейс HDMI (поддержка Anynet+)

- Еспи на HDTV имеется гнездо HDMI. . отображаемые изображения будут более четкими, чем на обычном телевизоре.
- Данная камера ВЧ поддерживает Anvnet+. . Anynet+ является системой аудиосети, которая обеспечивает простое управление всеми подключенными аудиоустройствами Samsung с помощью пульта дистанционного управления телевизора Samsung с поддержкой Anynet+. Для получения дополнительной информации см. руководство пользователя соответствующего телевизора.

#### Широкоэкранный (16:9) ЖК-дисплей 2.7" с сенсорной панелью (230 т. пикселей)

Широкоэкранный (16:9) ЖК-дисплей 2,7" обеспечивает превосходную четкость просмотра с увеличенным разрешением. ЖК-дисплей (230 т. пикселей) поворачивается на различные углы до 270 градусов для обеспечения мониторинга или воспроизведения четких, подробных изображений, а широкоэкранный формат обеспечивает запись в режиме 16:9 и простое составление снимков.

#### Сенсорная панель

Можно воспроизводить записанные изображения и настраивать функции, прикоснувшись к ЖК-дисплею без использования кнопок.

#### Вращающийся держатель для съемки в свободном стиле

Можно настроить угол вращающегося держателя в зависимости от условия записи, поскольку вращающийся держатель поворачивается на угол до 150°. ііі Русский

#### ФУНКЦІЇ ВАШОЇ НОВОЇ НД-ВІДЕОКАМЕРИ

#### СМОЅ-сенсор, 1,61 мегапікселя (загалом)

1/4,5-дюймовий СМОS-сенсор зебезпечує приголомшливу детальність і чіткість зображення з унікальною ефективністю відтворення відео (роздільною здатністю 1280 ліній-режим НД, або горизонтальною роздільною здатністю 720 ліній-режим SD) та знімків (3.0 мегапікселя). На відміну від традиційних перетворювачів зображення ССD. CMOS-сенсори вимагають менше енергії, покрашуючи ефективність батареї.

#### Вбудованафлеш-пам'ятьвеликого об'єму (тільки для моделей VP-HMX10A/ HMX10C/HMX10CN/HMX10ED)

HD-відеокамера має вбудовану високопродуктивну флеш-пам'ять, що дозволяє записувати відео чи фотознімки.

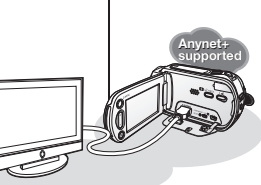

#### кодування H.264 (MPEG4 part10/AVC) Остання технологія стискання відеозображеннь Н.264

передбачає застосування високого рівня стискання для максимального збільшення часу запису для того ж об'єму пам'яті.

#### Інтерфейс HDMI (з підтримкою функції Anynet+)

- У разі використання HDTV, який має гніздо HDMI. можна насолоджуватися як ніколи чітким зображенням на звичайному телевізорі.
- Ця HD-відеокамера підтримує функцію Anynet+ Anvnet+ є аудіовізуальною мережною системою. яка дозволяє вам керувати всіма підключеними аудіо-/відеопристроями Samsung за допомогою пульта дистанційного керування до телевізора Samsung, який підтримує функцію Anynet+. Для отримання більш детальної інформації див. відповідний посібник користувача до телевізора.

#### 2.7-дюймовий (16:9) РКД (рідкокристалічний дисплей) сенсорної панелі (230 тисяч пікселів) Широкоформатний 2.7-дюймовий (16:9) РКД забезпечує чудове зображення з високою роздільною здатністю. Кут обертання РКД на 230 тисяч пікселів становить до 270 градусів, що дає змогу переглядати чи відтворювати під різними кутами зору чіткі та детальні зображення. Також дисплей широкого

формату спрощує запис і складання записів у форматі 16:9.

#### Адаптована сенсорна панель

Простим дотиком до РКД можна відтворювати записані зображення та встановлювати функції без ускладненої роботи із кнопками.

#### Поворотна ручка для довільної зйомки

Можна настроїти кут поворотної ручки залежно від обставин запису, оскільки поворотна ручка обертається на 150°.

Українська ііі

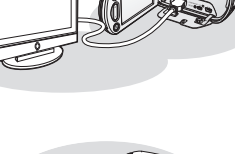

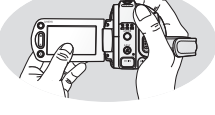

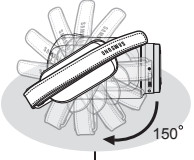

## меры предосторожности

Значки и символы, используемые в данном руководстве пользователя:

| ПРЕДУПРЕЖДЕНИЕ | Означает опасность получения серьезной<br>травмы или смерти.                                                                                                    |
|----------------|----------------------------------------------------------------------------------------------------|
| ВНИМАНИЕ       | Означает потенциальную опасность<br>получения серьезной травмы или причинения<br>материального ущерба.                                                                                              |
| внимание       | Чтобы уменьшить риск возникновения пожара,<br>взрыва, поражения электрическим током или<br>получения травмы при использовании камеры<br>ВЧ, соблюдайте спедующие основные меры<br>предосторожности. |
| Ø              | Означает советы или справочные страницы,<br>которые могут оказаться полезными при работе<br>с камерой ВЧ.                                                                                           |

Данные предупреждающие символы предназначены для предотвращения травмирования пользователя и окружающих.

Строго следуйте этим символам. После чтения данного раздела храните страницу с символами в безопасном месте для будущего использования.

## меры предосторожности

#### Предупреждение!

- Данную видеокамеру всегда следует подключать к сетевой розетке с защитным заземлением.
- Не подвергайте батарею чрезмерному нагреванию, например не оставляйте на солнце, рядом с огнем и т.п.

#### Осторожно

При неправильной замене батареи существует опасность взрыва. Используйте для замены только аналогичные батареи.

Чтобы отключить устройство от электросети, спедует извлечь вилку кабеля питания из розетки электропитания. Кабель питания при этом освободится для выполнения дальнейших действий.

iv\_ Русский

## попередження про небезпеку

Яке значення мають позначки та знаки в цьому посібнику:

| попередження | Означає наявність ризику смерті чи серйозного поранення.                                                                                                    |
|--------------|----------------------------------------------------------------------------------------------------|
| ОБЕРЕЖНО!    | Означає можливість наявності ризику поранення чи матеріального пошкодження.                                                                                           |
| ОБЕРЕЖНО!    | Щоб знизити ризик пожежі, вибуху, ураження<br>електричним струмом або поранення під час<br>використання HD-відеокамери, дотримуйтеся<br>цих основних заходів безпеки: |
| Ø            | Означає підказку чи довідкові сторінки, які<br>можуть стати в нагоді під час використання HD-<br>відеокамери.                                                         |

Ці попереджувальні знаки використовуються, щоб не травмувалися ви й інші люди. Будь ласка, суворо дотримуйтеся їх. Після прочитання цього розділу збережіть ці вказівки для використання в майбутньому.

## заходи безпеки

#### Попередження!

- Цю відеокамеру потрібно завжди підключати до розетки із заземленням.
- Батареї не можна піддавати впливу надмірного тепла, наприклад, сонячного світла, вогню тощо.

#### Обережно!

У разі неправильної заміни батареї може статися вибух. Заміняйте її лише на батарею того самого чи аналогічного типу.

Щоб від'єднати прилад від мережі живлення, штепсель потрібно витягнути з розетки живлення, але він має бути готовим до підключення.

## важные сведения по использованию

#### ПЕРЕД ИСПОЛЬЗОВАНИЕМ ВИДЕОКАМЕРЫ

- Данная камера ВЧ записывает видео в форматах H.264 (MPEG4 part10/AVC), HD-VIDEO (высокое разрешение) и SD-VIDEO (стандартное разрешение).
- Следует помнить, что данная камера ВЧ не совместима с другими цифровыми видеоформатами.
- Перед записью важного видеосюжета необходимо выполнить пробную запись.

Воспроизведите записанный материал и убедитесь, что видео и звук записаны правильно.

- Записанное содержимое невозможно компенсировать.
  - Компания Samsung не возмещает убытки, связанные с повреждениями, вызванными неправильной записью, а также связанные с тем, что записанные данные нельзя воспроизвести из-за неисправности камеры ВЧ или карты памяти.
     Компания Samsung не несет ответственности за записанные аудио- и видеоданные.
  - Записанное содержимое может быть потеряно вследствие ошибки при обращении с камерой ВЧ или с картой памяти и т.д. Компания Samsung не уполномочена обеспечивать компенсацию в случае убытков в результате утери записанного содержимого.
- Создайте резервную копию всех важных записанных данных Для защиты важных записанных данных скопируйте их на компьютер.
   Кроме того, рекомендуется копировать эти данные с компьютера на другой записываемый носитель. См. инструкции по установке программного обеспечения и подключения USB.
- Авторское право. Следует помнить, что данная камера ВЧ предназначена исключительно для личного использования. Данные, записанные с помощью других цифровых/аналоговых носителей и устройств на носитель камеры ВЧ, защищены законом об авторском праве и не могут использоваться без согласия владельца авторских прав ни в каких целях, кроме как для личного пользования. Даже в случае съемки такого события, как шоу, концерт или выставка для личного просмотра, настоятельно рекомендуется заранее получить разрешение.

## важлива інформація про використання

#### ПЕРЕД ВИКОРИСТАННЯМ ЦІЄЇ ВІДЕОКАМЕРИ

- Ця HD-відеокамера здатна записувати відео у форматі H.264 (MPEG4 part10/AVC) з високою (HD-VIDEO) та звичайною роздільною здатністю (SD-VIDEO).
- Зверніть увагу на те, що ця HD-відеокамера несумісна з іншими форматами цифрового відео.
- Перед записом важливого відео зробіть пробний запис.
   Відтворіть пробний запис, щоб перевірити якість записаного відео- й аудіосигналу.
- Записаний матеріал не відновлюється в таких випадках:
  - Компанія Samsung не компенсуватиме будь-які пошкодження, спричинені тим, що не можна відтворити запис через дефект HD-відеокамери чи картки пам'яті.
     Компанія Samsung не є відповідальною за записані відео- й аудіофайли.
  - Записаний матеріал може бути втрачено через помилку під час роботи з цією HD-відеокамерою чи карткою пам'яті тощо. Компанія Samsung не є відповідальною за компенсацію пошкоджень, спричинених втратою записаного матеріалу.
- Робіть резервні копії важливих записів
   Захистіть важливі записи, скопіювавши їх на комп'ютер. Також рекомендується скопіювати важливі файли з ПК на інші носії для подальшого зберігання. Зверніться до посібника зі встановлення програмного забезпечення та підключення USB.
- Авторське право: Зверніть увагу на те, що цю HD-відеокамеру призначено лише для особистого використання.
   Дані, записані на носієві даних цієї HD-відеокамери за допомогою інших цифрових/аналогових носіїв або пристроїв, захищені законом про авторське право, тому їх не можна використовувати без дозволу власника авторського права, крім випадків особистого використання. Навіть якщо ви записуєте, наприклад, яке-небудь шоу, виставу чи виставку для особистого перегляду, наполегливо рекомендується заздалегідь отримати дозвіл.

Українська \_**v** 

**v**\_Русский

## важные сведения по использованию

#### О ДАННОМ РУКОВОДСТВЕ ПОЛЬЗОВАТЕЛЯ

 Данное руководство пользователя распространяется на модели VP-HMX10, VP-HMX10A, VP-HMX10C, VP-HMX10N, VP-HMX10CN, и VP-HMX10ED.

Модели VP-HMX10A, VP-HMX10C/HMX10CN, и VP-HMX10ED оснащены встроенной флеш-памятью размером 4 ГБ, 8 ГБ и 16 ГБ соответственно, но в них также используются карты памяти. В модели VP-HMX10/HMX10N нет встроенной флеш-памяти, и в ней используются только карты памяти. Несмотря на то, что модели VP-HMX10, VP-HMX10A, VP-HMX10C, VP-HMX10N, VP-HMX10CN, и VP-HMX10ED отличаются друг от друга, они обладают сходными функциональными возможностями.

- В данном руководстве пользователя использованы иллюстрации модели VP-HMX10A.
- Рисунки в данном руководстве пользователя могут немного отличаться от изображений на ЖК-дисплее.
- Конструкция и характеристики видеокамеры и других принадлежностей могут изменяться без предварительного уведомления.

#### ЗАМЕЧАНИЯ ОТНОСИТЕЛЬНО ТОВАРНОГО ЗНАКА

- Все торговые названия и зарегистрированные торговые марки, упомянутые в данном руководстве, или другая документация, поставляемая с изделием компании Samsung, являются товарными знаками и зарегистрированными товарными знаками соответствующих владелыцев.
- Windows® является охраняемым товарным знаком или товарным знаком корпорации Microsoft, зарегистрированным в США и других странах.
- Macintosh является товарным знаком Apple Computer, Inc.
- Все другие названия продуктов, упомянутые в настоящем документе, являются товарными знаками или охраняемыми товарными знаками соответствующих компаний.
- В дальнейшем символы "TM" и "R" не упоминаются в этом руководстве.

## важлива інформація про використання

#### ПРО ЦЕЙ ПОСІБНИК КОРИСТУВАЧА

 Цей посібник користувача призначений для моделей VP-HMX10, VP-HMX10A, VP-HMX10C, VP-HMX10N, VP-HMX10CN, i VP-HMX10ED.

Моделі VP-HMX10A, VP-HMX10C/HMX10CN, і VP-HMX10ED мають вбудовану

флеш-пам'ять об'ємом 4 Гб, 8 Гб і 16 Гб відповідно, але вони також використовують картки пам'яті. Модель VP-HMX10/ HMX10N не має вбудованої флеш-пам'яті та використовує виключно карт ку пам'яті.

Хоча деякі функції моделей VP-HMX10, VP-HMX10A, VP-HMX10C, VP-HMX10N, VP-HMX10CN, і VP-HMX10ED відрізняються, ці відеокамери працюють подібним чином.

- У цьому посібнику використано малюнки моделі VP-HMX10A.
- Зображення на дисплеї в цьому посібнику можуть не повністю збігатися з тими, які ви побачите на своєму РКД.
- Дизайн і технічні характеристики відеокамери й інших аксесуарів може бути змінено без попередження.

#### ПРИМІТКИ СТОСОВНО ТОРГОВОЇ МАРКИ

- Усі торгові найменування та зареєстровані торгові марки, згадані в цьому посібнику чи іншій документації, що постачається із придбаним виробом компанії Samsung, є торговими найменуваннями чи зареєстрованими торговими марками їх відповідних впасників.
- Windows® є зареєстрованою торговою маркою корпорації Майкрософт, яку зареєстровано в США й інших країнах.
- Macintosh є торговою маркою Apple Computer, Inc.
- Усі інші назви продуктів, згадані в цьому посібнику користувача, можуть бути торговими марками чи зареєстрованими торговими марками відповідних компаній.
- Окрім того, знаки "ТМ" та "R" не згадуються в кожному випадку в цьому посібнику користувача.

Українська \_vi

vi\_ Русский

## меры предосторожности при использовании

#### ВАЖНОЕ ПРИМЕЧАНИЕ

- Будьте осторожны при обращении с жидкокристаллическим дисплеем (ЖКД).
  - ЖК-дисплей это очень хрупкое устройство отображения. Не нажимайте сильно на поверхность экрана, не ударяйте и не тыкайте острым предметом.
  - Если нажать на поверхность ЖК-дисплея, изображение может стать неравномерным. Если будет отображаться неравномерное изображение, то отключите видеокамеру на некоторое время, а затем снова включите.
  - Не кладите видеокамеру открытым ЖК-дисплеем вниз.
     Если видеокамера не используется, закройте ЖК-дисплей.
  - Если видеокамера не используется, закроите жк-дис

#### Жидкокристаллический дисплей.

- ЖК-дисплей это продукт, созданный с применением высокоточной технопогии. Из общего количества писселей (прибл. 230000 писселай ЖК-дисплея) 0,01% или менее могут отсутствовать (черные точки) или могут оставаться подсвеченными в виде цветных точек (красных, синих или зеленых). Это свидетельствует об ограничениях, характерных для используемых в настоящее время технопогий, но не является признаком неисправности, которая может отрицательным образом сказаться на записи.
- Экран XK-дисплея будет немного темнее, чем обычно, если температура видеокамеры будет низкой, например, в холодном месте или сразу после ее включения. Нормальная яркость будет восстановлена, когда температура внутри видеокамеры повысится. Данное явление никак не влияет на изобоажение на носителе. поэтом чье стоит беспокоиться.

#### • Держите камеру ВЧ правильно.

Не поднимайте камеру ВЧ за ЖК-дисплей: ЖК-дисплей может отсоединиться, а камера может упасть.

#### • Не подвергайте камеру ВЧ сильным ударам.

- Данная камера является очень точным устройством. Будьте особенно осторожны, чтобы не ударить ею о твердые предметы и не уронить.
- Не используйте камеру ВЧ на штативе (не входит в комплект) в местах, где она может подвергаться сильным вибрациям или воздействию.
- Предохраняйте камеру от воздействия песка или пыли!
   Мелкий песок или пыль, попавшие в камеру ВЧ или адаптер сетевого питания, могут стать причиной неправильной работы или возникновения дефектов.
- Предохраняйте камеру от воздействия воды или масла! Вода или масло, попавшие в камеру ВЧ или адаптер сетевого питания, могут стать причиной поражения электрическим током, неправильной работы или возникновения дефектов.
- Поверхность устройства нагревается.
   Поверхность камеры ВЧ слегка нагревается при использовании, но это не является признаком неисправности.
- Следите за окружающей температурой.
  - Использование камеры в местах, где температура выше 60°С или ниже 0°С может привести к неправильной записи/воспроизведению.
  - Не оставляйте камеру ВЧ на пляже или в закрытом салоне автомобиля, где в течение длительного времени поддерживается очень высокая температура.
     Это может привести к возникновению неисправностей.
- vii\_ Русский

## запобіжні заходи під час використання

#### ВАЖЛИВА ПРИМІТКА

- Обережно поводьтеся з рідкокристалічним дисплеєм (РКД):
  - РК-дисплей дуже легко зламати: Не тисніть на його поверхню, не бийте та не дряпайте його гострими предметами.
  - У разі натискання поверхні РК-дисплея зображення може перекоситися. Якщо правильне зображення не відновлено, вимкніть відеокамеру, почекайте кілька секунд, а потім увімкніть її знову.
  - Не кладіть відеокамеру відкритим РК-дисплеєм донизу.
  - Закривайте РК-дисплей, коли камера не використовується

#### Рідкокристалічний дисплей:

- РК-дисплей є продуктом технології високої чіткості. Серед загальної кількості пікселів (приблизно 230 000 пікселів РКД) 0,01% або менше пікселів можуть не світитися (чорні точки) чи світитися певним кольором (червоним, синім або зеленим). Це відображає певні обмеження застосованої технології та не вказує на наявність перебоїв під час запису.
- РК-дисплей трохи тьмянієза низької температури чи відразу після ввімкнення. Нормальну яскравість буде відновлено, копи температура всередині відеокамери підвищиться. Це не впливає на зображення, які зберіїзкоться на носіях, тому не переймайтеся.
- Тримайте НО-камеру правильно: Не тримайте НО-камеру за РК-дисплей, піднімаючи її: РК-дисплей може від'єднатися, і НО-відеокамера впаде.

#### Уникайте значного фізичного впливу на HD-відеокамеру:

- Ця HD-відеокамера є високоточним пристроєм. Бережно ставтеся до неї: уникайте ударів важкими предметами та падіння.
- Не застосовуйте триногу для HD-відеокамери (не входить до складу комплекту) у місцях впливу значної вібрації чи фізичного впливу.

#### Уникайте піску та пилу!

Потрапляння дрібного піску та пилу до HD-відеокамери чи блока живлення може стати причиною виникнення помилок у роботі чи дефектів.

Уникайте контакту з водою та мастилом!
 Потрапляння води чи мастила до HD-відеокамери може стати причиною ураження електричним струмом або виникнення помилок у роботі чи дефектів.

#### • Нагрівання поверхні продукту:

Поверхня HD-відеокамери може трохи нагрітися під час використання, але це не вказує на наявність несправності.

#### Звертайте увагу на температуру навколишнього середовища: Використання HD-відеокамери в місцях, у яких температура перевищує

- Використання HD-відеокаме́ри в місцях, у яких температура перевищує 60°C (140°F) або є нижчою 0°C (32°F), може стати причиною виникнення помилок записуівідтворення.
- Не залишайте НО-відеокамеру на пляжі чи в закритому автомобілі, де тривалий час утримується висока температура: це може спричинити перебої в роботі.

Українська \_vii

## меры предосторожности при использовании

#### • Не наводите камеру непосредственно на солнце.

- Прямое попадание солнечных лучей на объектив камеры ВЧ может привести к неисправности или возгоранию.
- Не допускайте воздействия прямых солнечных лучей на ЖК-дисплей камеры.
   Это может привести к возникновению неисправностей.
- Не используйте камеру ВЧ рядом с телевизором или радио.
   Это может привести к возникновению помех на экране телевизора или в радиопередаче.
- Не используйте камеру ВЧ рядом с сильными источниками радио- или магнитных волн.

При использовании камеры рядом с сильными источниками радио- или магнитных волн, например радиопередающими устройствами или электроприборами, видео- и аудиосигналы могут записываться с помехами. При воспроизведении нормально записанных видео- и аудиосигналов изображение и звук также могут сопровождаться помехами. В худшем случае это может привести к возникновению неисправностей камеры ВЧ.

- Не подвергайте камеру ВЧ воздействию сажи или пара. Густая сажа или сильный пар могут стать причиной повреждения камеры или ее неправильной работы.
- Не используйте камеру ВЧ в среде агрессивных газов. Использование камеры в местах с высокой концентрацией вылопных газов бензиновых или извельных двиятелей, а также агрессивных газов, например, сероводорода или серы, может привести к коррозии внешних или внутренних контактов, что повредит нормальной работе камеры, или к коррозии контактов для подсоединения акумиулятора, что будет прелятствовать включению питания.
- Для чистки корпуса камеры ВЧ не используйте бензол или растворитель. Внешнее покрытие может облезть или чехол может потерять форму.
- Храните карту памяти в недоступном для детей месте, чтобы они ее случайно не проглотили.

#### Правильная утилизация отработавшего свой срок изделия (Отработавшее свой срок электрическое и электронное оборудование)

#### (Применима только в Европейском Союзе или других странах Европы, использующих системы раздельного сбора отходов)

Приведенная слева мерикровка, имеющаяся на чаделии или в пригатаемой к нему документации, указывает на то, что по окончании срока службы изделия око не должо выбрасываться вместе с другими бытовыми отходами. Для предотвращения возможного ущерба окружающей среде или здоровью подей из за неконтропнуемой утигизации отходо, о догалится это изделеме от другото бытового мусора и сдайте его в повторную переработку, чтобы способствовать обоснованному повторному использованию материальных рекусов. Бытовые пользователи должнь обратиться либо в магазин, в котором они покупали данное изделие, либо в местные органы власти за более подробной информацией среды повторной переработки. Корпораливные пользователи должно боратиться проводение и как они молу г сдать это изделие для об сековетели должно форматься среды повторной переработных Корпораливные пользователи должно боратиться продажи. При утигизации это изделе не должно выбрасываться совместно с длугими отходями коммереческий деятельти.

## запобіжні заходи під час використання

#### Не наводьте камеру безпосередньо на сонце:

- Прямі сонячні промені, проходячи через об'єктив, можуть спричинити перебої в роботі HD-відеокамери чи навіть пожежу.
- Не залишайте HD-відеокамеру з відкритим РК-дисплеєм, що піддається впливу прямих сонячних променів: Це може спричинити перебої в роботі.
- Не використовуйте HD-відеокамеру біля телевізора чи радіо: Це може призвести до появи шуму на екрані телевізора чи в роботі радіо.
- Не використовуйте HD-відеокамеру поряд із потужним джерелом радіохвиль або магнітних полів:

Якщо використовувати відеокамеру біля джерела радіохвиль або магнітних полів: радіопередавача чи епектропристроїв, відео- й аудіосигнал може зазнати впливу під час залису. Під час відтворення нормально записаного відео також можуть бути наявні щуми в зображенні та звуці. У крайньому випадку можуть виникнути перебої в роботі НО-відеокамери.

- Не піддавайте DVD-відеокамеру впливу сажі чи пари: Сажа та пара можуть пошкодити корпус HD-відеокамери чи стати причиноювиникнення помилок у роботі.
- Не використовуйте HD-відеокамеру біля джерела корозійного газу: Якщо використовувати HD-відеокамеру в місцях, у яких присутні тусті вихлопні гази від бензинових або дизельних двигунів або такий корозійний газ, як сірководень, може бути пошкоджено зовнішні та внутрішні контакти, що негативно впливає на нормальну роботу, також може бути пошкоджено акумуляторні контакти та вимкнено хивлення.
- Не протирайте корпус HD-відеокамери бензином або розчинником:
   Можна пошкодити зовнішнє покриття чи корпус.
- Зберігайте картку пам'яті в місці, недоступному для дітей, які можуть проковтнути її.

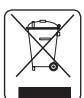

#### Правильна утилізація даного виробу

(відходи електричного й електронного устаткування)

### (Застосовується у Європейському союзі й інших європейських країнах, де запроваджено системи роздільного збору відходів)

Ці позначки на виробі чи на наданих до нього документах вказують на те, що кого заброняється утилізувати разов побутовими відходами після завершення терміну служби. Щоб запобігти можливій шкоді навколишньому середовищу та здоров ю подичи від неправитьної утилізації відходів, виріб потрібно відкоремити від інших видів відходів і належним ичном утилізувати відповідно до принципів багатократного використання матеріальних ресуроїв. Побутовим користувачам слід завернутися до торітельної точки, у якій було придбано виріб, або місцевих органів з'ясувати порядок екологічно безпечної утилізації виробу. Користувачі, які представляють організації, повинні звернутися до своїх постачальників і перевірити умови контракту на придбано види до своїх постачальників і перевірити умови контракту на придбаня. Даний виріб не повинен змішуватися з іншими промисловими відходами для утилізації.

Українська \_viii

viii\_ Русский

#### 2008-01-23 ¿ÀÈÄ 7:21:38

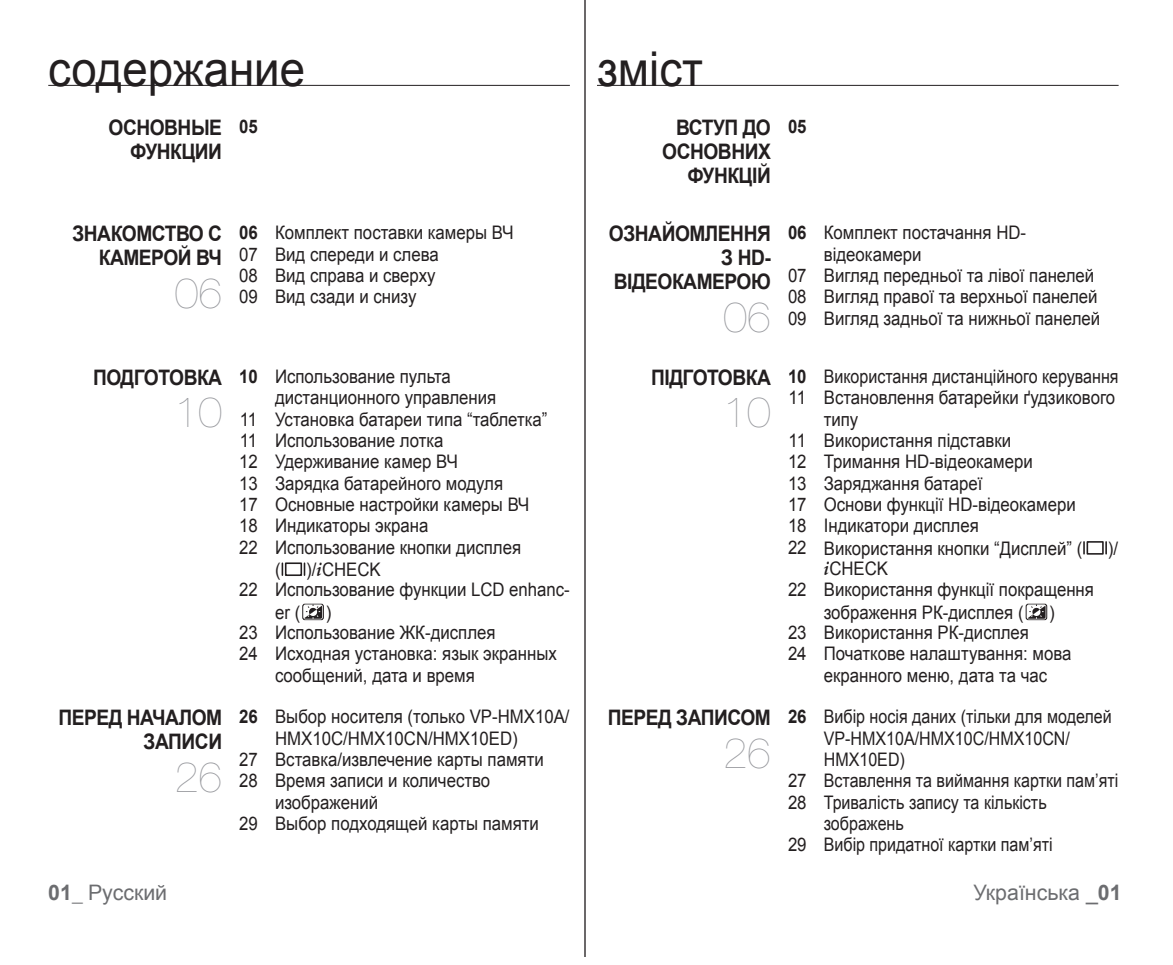

## содержание

| <b>запись</b><br>31                      | <b>31</b><br>33<br>34<br>35<br>36<br>36<br>37 | Запись видеоизображений<br>Фотосъемка<br>Простая запись для начинающих<br>пользователей (режим EASY Q)<br>Съемка фотографий при<br>воспроизведении видеоизображений<br>Использование внешнего микрофона<br>Зуммирование<br>Выполнение съемки со своим<br>участием с помощью пульта<br>дистанционного управления | <b>запис</b><br>31                 | <b>31</b><br>33<br>34<br>35<br>36<br>36<br>37 | Запис відео<br>Виконання фотознімків<br>Легкий запис для початківців (режим<br>EASY Q)<br>Фотографія кадру відеозапису<br>Використання зовнішнього мікрофона<br>Трансфокація<br>Самозапис з використанням пульта<br>дистанційного керування |
|------------------------------------------|-----------------------------------------------|----------------------------------------------------------------------------------------------------|------------------------------------|-----------------------------------------------|----------------------------------------------------------------------------------------------------|
| воспрои-<br>зведение                     | <b>38</b><br>39<br>41                         | Изменение режима воспроизведения<br>Воспроизведение видеоизображений<br>Просмотр фотографий                                                                                                    | <b>відтворення</b><br>38           | <b>38</b><br>39<br>41                         | Зміна режиму відтворення<br>Відтворення відеофайлів<br>Перегляд фотографій                                                                                                    |
| ПОДКЛЮЧЕНИЕ                              | <b>43</b><br>46                               | Подключение к телевизору<br>Запись изображений на<br>видеомагнитофон или устройство<br>записи DVD/HDD                                                                                                    | ПІДКЛЮЧЕННЯ                        | <b>43</b><br>46                               | Підключення до телевізора<br>Дублювання записів на<br>відеомагнітофоні чи записуючому<br>пристрої DVD/HDD                                                                                                    |
| использование<br>элементов<br>меню<br>47 | <b>47</b><br>49<br>51<br>52<br>64<br>66       | Использование меню и быстрого меню<br>Элементы меню<br>Элементы быстрого меню<br>Элементы меню записи<br>Элементы меню воспроизведения<br>Элементы меню настройки                                                                                                    | використання<br>пунктів меню<br>47 | <b>47</b><br>49<br>51<br>52<br>64<br>66       | Меню обробки та меню швидкого<br>доступу<br>Пункти меню<br>Пункти меню швидкого доступу<br>Пункти меню валису<br>Пункти меню валворення<br>Пункти меню налаштування                                                                         |

зміст

**02**\_Русский

Українська 02

## содержание

#### РЕДАКТИРОВАНИЕ 72 ВИДЕОИЗОБРАЖЕНИЙ

- Удаление части видеоизображения Разделение видеоизображения 73
- 74 Объединение двух
  - видеоизображений
- 75 Список воспроизведения

#### УПРАВЛЕНИЕ 78 ИЗОБРАЖЕНИЕМ 79 Удаление изображений

- Защита от случайного удаления
- 80 Копирование изображений (только VP-HMX10A/HMX10C/HMX10CN/ HMX10FD)
- 81 Перемещение изображений (только VP-HMX10A/HMX10C/HMX10CN/ HMX10ED)
- **ПЕЧАТЬ 82** Настройка печати DPOF

ФОТОГРАФИЙ

83 Прямая печать с помощью принтера PictBridge

#### ПОДКЛЮЧЕНИЕ К 85

- Системные требования
- ПК 86 Установка Cyberlink DVD Suite
  - 88 Подключение кабеля USB
  - 89 Просмотр содержимого носителя 91 Передача файлов с камеры ВЧ на
  - компьютер

зміст

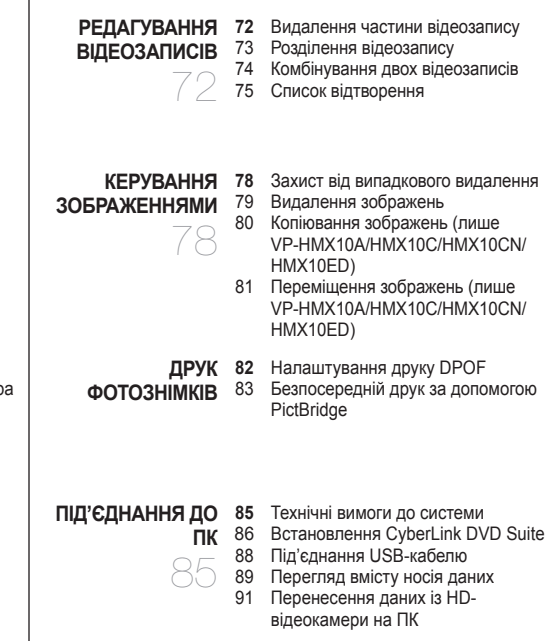

Українська 03

03 Русский

#### 2008-01-23 ¿ÀÈÄ 7:21:39

## содержание

ОБСЛУЖИВАНИЕ И 92 ДОПОЛНИТЕЛЬНАЯ 93 ИНФОРМАЦИЯ 95

 92 Обслуживание
 93 Дополнительная информация
 95 Использование камеры ВЧ за границей

ПОИСК И 96 Поиск и устранение неисправностей УСТРАНЕНИЕ

ТЕХНИЧЕСКИЕ 109 ХАРАКТЕРИСТИКИ

НЕИСПРАВНОСТЕЙ

## Inhalt

ТЕХНІЧНЕ 92 ОБСЛУГОВУВАННЯ <sup>93</sup> ТА ДОДАТКОВА <sup>95</sup> ІНФОРМАЦІЯ

Технічне обслуговування Додаткова інформація Використання HD-відеокамери за кордоном

Усунення неполадок

УСУНЕННЯ 96 НЕПОЛАДОК

ТЕХНІЧНІ 109 ХАРАКТЕРИСТИКИ

04\_Русский

## основные функции

В данном разделе описываются основные функции камеры ВЧ. Для получения дополнительной информации см. соответствующие страницы.

#### Шаг 1

#### Подготовка

- Зарядка батарейного модуля ⇒стр. 13
- Установка даты/времени и языка экранного меню ⇒стр. 24-25
- Установка носителя (встроенная память или карта памяти) ⇒стр. 26 (только VP-HMX10A/HMX10C/HMX10CN/ HMX10ED)

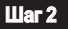

#### Запись

Запись видеоизображений и фотографий 🛏 стр. 31,33

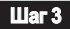

#### Воспроизведение

- Выбор изображения для воспроизведения на экране эскизного указателя ⇒стр. 39, 41
- Просмотр данных, записанных с помощью камеры ВЧ, на компьютере или телевизоре ⇒стр. 43, 88

### вступ до основних функцій У цьому розділі представлено основні функції вашої HD-відеокамери. Додаткову інформацію див. на відповідних сторінках.

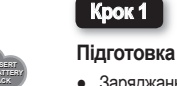

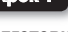

- Заряджання батареї ⇒стор. 13
- Встановлення дати/часу та мови екранного меню ⇒стор. 24-25
- Налаштування насіїв даних (вбудованої пам' яті чи картки пам'яті) ⇒стор. 26 (тільки для моделі VP-HMX10A/HMX10C/ HMX10CN/HMX10ED)

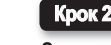

#### Запис

 Запис відео чи фотозйомка ⇒стор. 31. 33

#### Крок 3

#### Відтворення

- Вибір зображення, яке потрібно відобразити, у списку піктограм ⇒стор. 39, 41
- Перегляд файлів з НД-відеокамери на ПК чи телевізорі ⇒стор. 43, 88
  - Українська 05

#### 2008-01-23 ¿ÀÈÄ 7:21:41

## знакомство с камерой ВЧ

#### КОМПЛЕКТ ПОСТАВКИ КАМЕРЫ ВЧ

С камерой ВЧ поставляются следующие дополнительные принадлежности. Если какие-либо элементы отсутствуют, обратитесь вцентр поддержки покупателей Samsung.

7

10

- Внешний вид каждого элемента может различаться в зависимости от модели.
- Батарейный модуль 1 (IA-BP85ST)
- Адаптер переменного тока 2 (тип АА-Е9)
- З Кабель Multi-AV
- 4 Компонентный кабель
- 5 Кабель USB
- 6 Руководство пользователя
- Батарея типа "таблетка"
- Пульт дистанционного управления
- 9 Лоток
- Компакт-диск с программным обеспечением
- 11 Мягкий фуляр
- 12 Кабель HDMI\*
- ПЗ Сумка для переноски\*
  - Содержимое может отличаться в зависимости от региона сбыта.
    - Принадлежности и аксессуары можно приобрести. у местного дилера компании Samsung.
    - \*: Это дополнительная принадлежность. Чтобы ее приобрести, обратитесь к ближайшему дилеру Samsung.
    - Карта памяти не входит в комплект поставки. Для получения информации о совместимых с данной камерой ВЧ картах памяти см. стр. 29.

06 Русский

## ознайомпення з **Н**D-відеокамерою

#### КОМПЛЕКТ ПОСТАЧАННЯ HD-ВІДЕОКАМЕРИ

3 HD-відеокамерою постачаються нижченаведені аксесуари. Якщо будь-який із них відсутній у комплекті, зв'яжіться з центром підтримки

12

користувачів Samsung. С Точний зовнішній вигляд кожного з аксесуарів може відрізнятися відповідно до моделі.

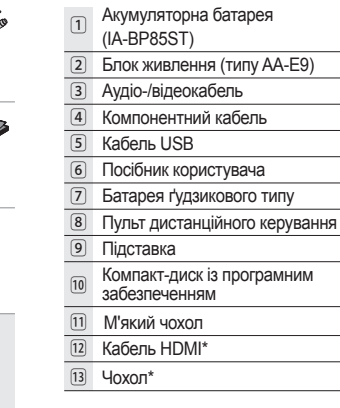

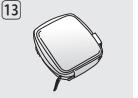

2

- Склад комплекту може відрізнятися відповідно до регіону продажу.
- Комплектуючі й аксесуари доступні в місцевого дилера компанії Samsung.
- \*: Це опціональний аксесуар. Шоб його придбати. зверніться до найближчого дилера Samsung.
- Картка пам'яті не входить до складу комплекту. На стор. 29 наведено сумісні з HD-відеокамерою картки пам'яті.

#### ВИД СПЕРЕДИ И СЛЕВА

#### ВИГЛЯД ПЕРЕДНЬОЇ ТА ЛІВОЇ ПАНЕЛЕЙ

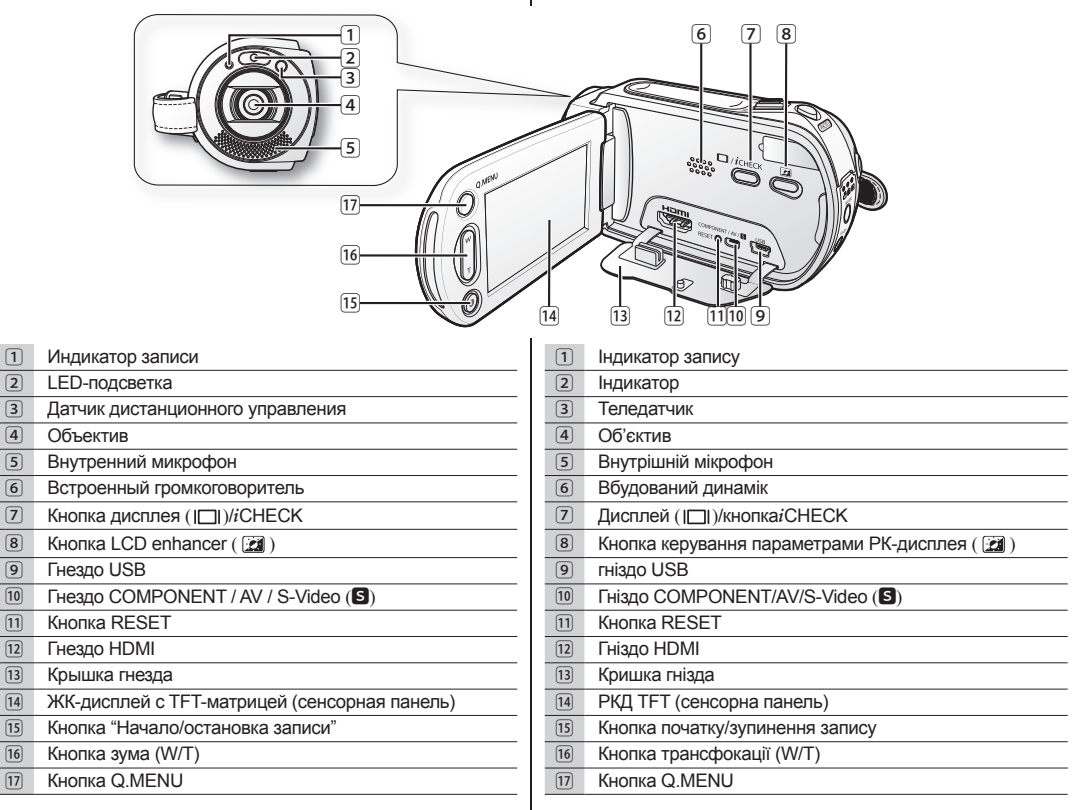

07\_Русский

## знакомство с камерой ВЧ

## ознайомлення з HD-відеокамерою

#### ВИД СПРАВА И СВЕРХУ

#### ВИГЛЯД ПРАВОЇ ТА ВЕРХНЬОЇ ПАНЕЛЕЙ

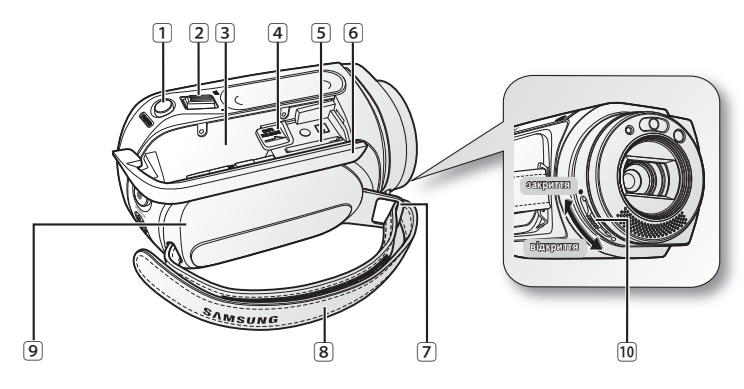

- Кнопка РНОТО
   Регулятор зума (W/T)
- Отсек для батарейного модуля
- Переключатель ВАТТ. RELEASE
- Гнездо карты памяти
- Крышка отсека для батарейного блока/карты памяти
- 7 Крючок для ремня для захвата
- 8 Ремень для захвата
- 9 Вращающийся держатель
- 10 Переключатель открытия/закрытия объектива

Кнопка РНОТО 1 Важіль трансфокації (W/T) 2 3 Слот акумуляторної батареї 4 Перемикач BATT. RELEASE 5 Слот для карток пам'яті 6 Кришка акумуляторної батареї/картки пам'яті 7 Гачок для притискного ремінця 8 Притискний ремінець 9 Поворотна ручка 10 Перемикач відкриття/закриття об'єктива

08\_ Русский

#### ВИД СЗАДИ И СНИЗУ

#### ВИГЛЯД ЗАДНЬОЇ ТА НИЖНЬОЇ ПАНЕЛЕЙ

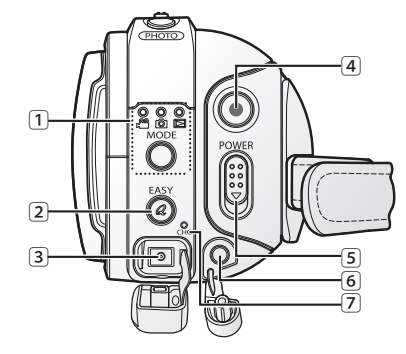

- 1 Кнопка MODE/индикатор режима
- 🕛 (Видео ( 😁 )/Фото ( 🔘 )/Воспр. ( 🕞 ))
- 2 Кнопка EASY Q
- 3 Гнездо DC IN
- 4 Кнопка "Начало/остановка записи"
- 5 Выключатель POWER
- 6 Разъем для внешнего микрофона
- 7 Индикатор заряда (CHG)
- 8 Гнездо для штатива
- 9 Гнездо для лотка

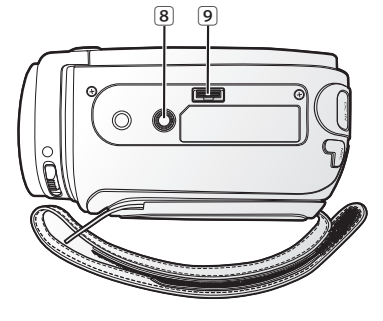

Кнопка MODE/індикатор режиму 1 (режим відеозапису ( 🙄 )/фотографування ( 🔘 ) /відтворення ( 🕞 )) 2 Кнопка EASY Q 3 Гніздо DC IN 4 Кнопка початку/зупинення запису 5 Перемикач POWER Гніздо зовнішнього мікрофона 6 7 Індикатор зарядки (CHG) 8 Гніздо для триноги 9 Гніздо для підставки

09\_Русский

В данном разделе содержится информация об использовании данной камеры ВЧ, например, как использовать дополнительные принадлежности, как заряжать батарею, как выполнить настройку режима работы и исходную настройку.

## ИСПОЛЬЗОВАНИЕ ПУЛЬТА ДИСТАНЦИОННОГО УПРАВЛЕНИЯ

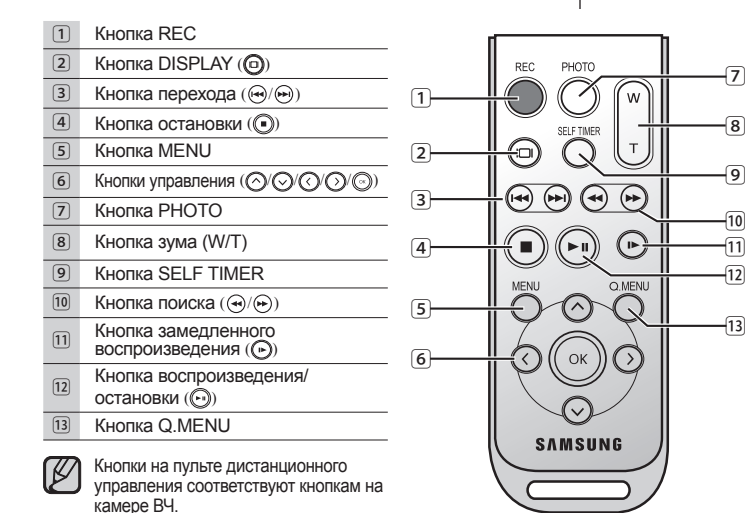

## підготовка

У цьому розділі надано інформацію про використання цієї HDвідеокамери, а саме про використання додаткових аксесуарів, заряджання акумуляторів, налаштовування робочого режиму та початкове налаштовування.

#### ВИКОРИСТАННЯ ДИСТАНЦІЙНОГО КЕРУВАННЯ

| 1  | Кнопка REC                           |
|----|--------------------------------------|
| 2  | Кнопка DISPLAY (🗿)                   |
| 3  | Кнопка пропуску ( 🧐 / 🏵 )            |
| 4  | Кнопка зупинення 🔘                   |
| 5  | Кнопка MENU                          |
| 6  | Кнопки керування (⊘/⊙/⊙/⊙)           |
| 7  | Кнопка РНОТО                         |
| 8  | Кнопка трансфокації (W/T)            |
| 9  | Кнопка SELF TIMER                    |
| 10 | Кнопка пошуку (🏵/🏵)                  |
| 11 | Кнопка сповільненого відтворення (🕞) |
| 12 | Кнопка відтворення/паузи 🕞)          |
| 13 | Кнопка Q.MENU                        |
|    |                                      |

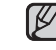

Кнопки на пульті дистанційного керування такі самі, як і відповідні кнопки на HD-відеокамері.

**10**\_ Русский

Українська **\_10** 

#### 2008-02-01 ¿ÀÀü 11:56:49

#### УСТАНОВКА БАТАРЕИ ТИПА "ТАБЛЕТКА"

#### Установка батареи типа "таблетка" в пульт дистанционного управления

- Чтобы открыть держатель элемента питания, поверните его против часовой стрелки (как отмечено значком (⊙)) ногтем или монеткой. Держатель батареи откроется.
- Вставьте батарею в держатель плюсом (+) вниз и нажмите на нее до щелчка.
- Установите держатель батареи в пульт дистанционного управления, совмещая метку (©) на держателе с (О) меткой на пульте дистанционного управления, затем поверните держатель батареи по часовой стрелке, чтобы зафиксировать его.

#### Меры предосторожности при использовании батареи типа "таблетка"

- В случае неправильной замены батарейки типа "таблетка" существует опасность взрыва. Используйте для замены только аналогичные батареи.
- Не следует извлекать батарею, используя пинцет или другие металлические предметы. Это может привести к короткому замыканию.
- Во избежание опасности взрыва не следует перезаряжать, разбирать, нагревать или опускать батарею в воду.

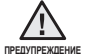

Храните батарею типа "таблетка" в недоступном для детей месте. Если ребенок случайно проглотит батарею,

для детей месте. Если ребенок случайно про не немедленно обратитесь к врачу.

#### ИСПОЛЬЗОВАНИЕ ЛОТКА

Лоток является пользовательским подключением и может использоваться для обеспечения большей устойчивости камеры при зарядке батареи или подключения к внешнему устройству (телевизор, компьюте и т.д.).

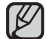

- При подключении камеры ВЧ к предоставляемому лотку с помощью кабелей нескольких типов для вывода изображения, порядок предпочтения выходного сигнала будет следующим: Кабель USB → Компонентный кабель Кизбель Multi-AV.
- Не подсоединяйте кабели одновременно.
   Это может привести к неправильной работе видеокамеры. В этом случае отсоедините все подключенные кабели и повторно выполните подключение.

11\_ Русский

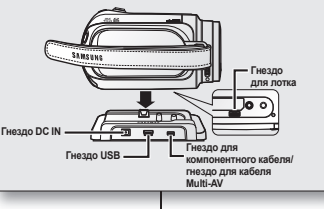

1

2

3

ержатель

батареи

поперелження

#### ВСТАНОВЛЕННЯ БАТАРЕЙКИ ҐУДЗИКОВОГО ТИПУ

### Встановлення батарейки ґудзикового типу в пульт дистанційного керування

- Поверніть нігтем або монетою елемент кріплення батарейки проти годинникової стрілки (позначено як ⊙), щоб відкрити його. Відкриється відділ для батарейки.
- Вставте батарейку у відповідний відділ позитивним контактом (+) донизу та міцно притискайте її, доки не почуєте звук фіксації.
- Знову вставте відділ для батарейки в пульт таким чином, щоб позначка (©) відповідала позначці (О) на пульті дистанційного керування, потім поверніть елемент кріплення за годинниковою стрілкою, щоб зафіксувати його.

### Застереження щодо використання батарейки ґудзикового типу

- У разі неправильної заміни батарейки може статися вибух. Заміняйте її лише на батарею того самого чи аналогічного типу.
- Не ритягуйте батарейки за допомогою пінцета чи інших металевих інструментів. Це може призвести до короткого замикання.
- Не перезаряджайте, не розбирайте, не нагрівайте та не занурюйте батарейки у воду, щоб не спричинити вибух.

Зберігайте батарейку ґудзикового типу в місці, недоступному для дітей. Якщо дитина випадково проковтне її, негайно зверніться до лікаря.

#### ВИКОРИСТАННЯ ПІДСТАВКИ

Підставка – це з'єднувальна планка, яку можна використовувати для стабілізації відеокамери під час заміни акумуляторів або підключення до зовнішнього пристрою (телевізора, ПК тощо).

- У разі під'єднання НD-відеокамери до підставки, яка входить у комплект, за допомогою більше одного типу кабелю для посилання зображення на зовнішній пристрій, порядок пріоритетності вихідного сигналу є таким: Кабель USB → Компонентний/аудіо-/аідеокабель.
  - Не підключайте кабелі водночас, оскільки це може спричинти конфлікт і призвести до неправильної роботи. Якщо це трапилося, від'єднайте всі інші підключені пристрої та спробуйте встановити з' єднання янову.

#### УДЕРЖИВАНИЕ КАМЕРЫ ВЧ

#### Прикрепление ремня для захвата

Вставьте правую руку снизу камеры ВЧ до основания большого пальца. Установите руку в такое положение, при котором можно легко управлять кнопкой Начало/остановка записи, кнопкой РНОТО и регулятором зума.

Отрегулируйте длину ремня для захвата так, чтобы камера ВЧ находилась в стабильном положении при нажатии кнопки **Начало**/

- остановка записи.
- 1. Отсоедините ремень.
- 2. Отрегулируйте длину ремня для захвата и зафиксируйте ее.

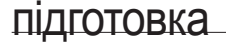

#### ТРИМАННЯ HD-ВІДЕОКАМЕРИ

#### Прикріплення притискного ремінця

Встроміть свою праву руку знизу HDвідеокамери до основи великого пальця. Розташуйте руку таким чином, щоб було зручно користуватися кнопками **початку/** зупинення запису, PHOTO та важелем трансфокації.

Відрегулюйте довжину притискного ремінця, щоб HD-відеокамера була зафіксованою в руці під час натискання пальцем кнопки початку/зупинення запису.

- 1. Від'єднайте ремінець.
- 2. Відрегулюйте довжину притискного ремінця та закріпіть його.

#### Регулировка угла наклона

Поверните вращающийся держатель под наиболее удобным углом. Можно повернуть его вниз на угол от 10° до 150°

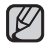

Не поворачивайте вращающийся держатель в обратном направлении, поскольку это может привести к повреждению.

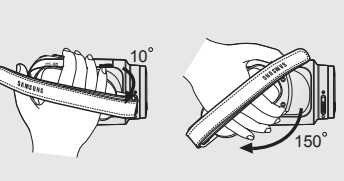

#### Регулювання кута

Поверніть ручку на найбільш зручний кут. Її можна повернути донизу в межах від 10° до 150°.

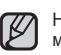

Не повертайте ручку назад, оскільки це може спричинити пошкодження.

Українська 12

12\_Русский

#### ЗАРЯДКА БАТАРЕЙНОГО МОДУЛЯ

- Используйте только батарейный модуль IA-BP85ST.
- При покупке батарейный модуль может быть немного заряжен.
- Обязательно зарядите батарейный модуль перед началом использования камеры ВЧ.

#### Установка батарейного модуля

- Сдвиньте и откройте крышку отсека для батарейного модуля, как показано на рисунке.
- 2. Вставьте батарейный модуль в отсек до легкого щелчка.
  - Следите за тем, чтобы товарный знак (SAMSUNG) был направлен вниз, когда устройство расположено, как показано на рисунке.
- Сдвиньте и закройте крышку отсека для батарейного модуля.

#### Зарядка батарейного модуля

- 1. Передвиньте переключатель **POWER** вниз, чтобы отключить питание.
- Откройте крышку гнезда DC IN и подключите адаптер переменного тока к гнезду DC IN.
- **3.** Подключите адаптер переменного тока к розетке.
- После того, как батарея будет полностью заряжена, отключите адаптер переменного тока от гнезда DC IN камеры ВЧ.
  - Даже если питание отключено, батарейный модуль будет разряжаться, если он вставлен в камеру ВЧ.
    - Зарядку можно также выполнить с помощью лотка. стр. 11
  - Рекомендуется приобретать один или несколько дополнительных батарейных модулей для обеспечения продолжительного использования камеры ВЧ.

Используйте только батарейные модули, одобренные для использования компанией Samsung. Не используйте батареи других производителей. В противном случае может возникнуть опасность перегрева, пожара или взрыва.

Компания Samsung не несет ответственность за неисправности, возникшие в результате использования батарей, не получивших одобрения.

13\_ Русский

#### Заряджання батареї

- Використовуйте лише акумуляторну батарею IA-BP85ST.
- На час придбання батарея може бути частково зарядженою.
- Перед використанням HD-відеокамери потрібно повністю зарядити батарею.

#### Вставлення акумуляторної батареї

- Зсуньте та відкрийте кришку акумуляторної батареї, як показано на рисунку.
- Вставляйте акумуляторну батарею у відділ, поки не почуєте тихе клацання.
  - Переконайтеся, що позначка (SAMSUNG) знаходиться знизу, коли пристрій розташовано, як на рисунку.
- Зсуньте та закрийте кришку акумуляторної батареї.

#### Заряджання батареї

- Перемістіть перемикач POWER вниз, щоб вимкнути живлення.
- Відкрийте кришку гнізда DC IN і підключіть до нього блок живлення.
- 3. Під'єднайте блок живлення до розетки.
- Після заряджання від'єднайте блок живлення від гнізда DC IN HD-відеокамери.
  - Навіть якщо живлення вимкнено, батарея все-таки продовжуватиме розряджатися, якщо залишити її в HD-відеокамері.
- Зраряджати батарею можна за допомогою підставки. →стор. 11
- Щоб мати можливість тривалого використання HDвідеокамери, рекомендується придбати ще одну чи кілька додаткових батарей.

Використовуйте лише батареї, що відповідають вимогам компанії Samsung. Не використовуйте батареї інших виробників

У протилежному випадку може виникнути небезпека перегріву, пожежі чи вибуху.

Компанія Samsung не є відповідальною за проблеми, які виникли внаслідок використання батарей, що не відповідають вимогам.

Українська 13

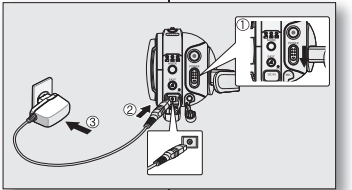

V

OF

#### Индикатор зарядки

Цвет индикатора показывает состояние питания или заряда.

- Если батарейный модуль заряжен полностью, то индикатор зарядки горит зеленым цветом.
- Если батарея заряжается, то индикатор зарядки горит оранжевым цветом.
- Если во время зарядки батареи произошла ошибка, то индикатор зарядки мигает зеленым цветом.

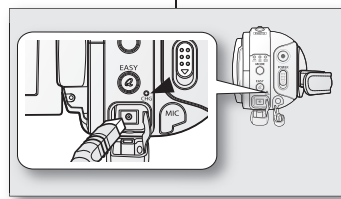

<Индикатор зарядки>

#### Время зарядки, записи и воспроизведения с полностью заряженным батарейным модулем (без использования функции зума, открытия ЖКД и т.д.)

| Тип батареи   | IA-BP85ST                   |                       |
|---------------|-----------------------------|-----------------------|
| Время зарядки | прибл.                      | 80 мин                |
| Формат записи | Время непрерывной<br>записи | Время воспроизведения |
| HD            | прибл. 80 мин               | прибл. 100 мин        |
| SD            | прибл. 85 мин               | прибл. 110 мин        |

- Приведенные выше значения определены на основе модели VP-HMX10A. (Значения для моделей VP-HMX10A/HMX10C/HMX10CN/HMX10ED)
- практически такие же)
   Время приведено только для справки. Приведенные выше цифры основаны на данных тестирований, проведенных в среде Samsung. Они могут отличаться в зависимости от конкретных условий использования.
- При низкой температуре окружающей среды время записи значительно сокращается. Время непрерывной записи, представленное в инструкциях по эксплуатации, измерялось при полной зарядке батарейного модуля и при температуре 25 ° С. Поскольку окружающая температура и условия могут быть различными, оставшееся время работы от батареи может отличаться от приблизительного времени непрерывной записи, дающегося в инструкциях.

## підготовка

#### Індикатор заряджання

Колір світлодіодного індикатора показує стан живлення чи заряджання.

- Якщо акумулятор повністю заряджено, індикатор буде зеленим.
- Якщо акумулятор заряджається, індикатор заряджання буде жовтогарячим.
- Якщо сталася помилка у процесі заряджання, індикатор миготітиме зеленим.

Час заряджання, запису та відтворення з повністю зарядженою батареєю (без операції трансфокації, з відкритим РКдисплеєм тощо.)

| Тип батареї    | IA-BP85ST                   |                 |
|----------------|-----------------------------|-----------------|
| Час заряджання | близько 80 хв.              |                 |
| Формат запису  | Час безперервного<br>запису | Час відтворення |
| HD             | близько 80 хв.              | близько 100 хв. |
| SD             | близько 85 хв.              | близько 110 хв. |

- Наведені тут часові вимірювання базуються на моделі VP-HIMX10A. (Часові дані для моделей VP-HMX10A/HMX10C/HMX10CN/HMX10ED майже ті самі)
- Час надано як довідку. Наведені вище дані визначено в тестовому середовищі Samsung, вони можуть відрізнятися від реальних умов використання.
- У холодних умовах час запису значно зменшується. Час безперервного запису, зазначений у робочих інструкціях, вимірюється з повністю зарядженою батареєю за температури 25°С (77°F). Оскільки температура навколишнього середовища й умови змінюються, час роботи батареї буде відрізнятися від приблизного часу безперервного запису, зазначеного в інструкціях.

Українська 14

14\_ Русский

#### Непрерывная запись (без увеличения)

Время, указанное в таблице, соответствует действительному времени записи, когда камера ВЧ находится в режиме записи и при этом другие функции отключены. Во время реальной записи батарейный блок может разряжаться в 2-3 раза быстрее, чем указано, поскольку могут использоваться еще и функции начала/остановки записи, увеличения и воспроизведения. Учитывая тот факт, что время записи при полностью заряженном батарейном модуле составляет 1/2 - 1/3 времени, указанного в таблице, необходимо подготовить несколько батарейных модулей для обеспечения планируемого времени записи на камере ВЧ. Не забывайте, что при низкой температуре батарейный модуль разряжается быстрее.

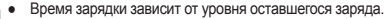

 Чтобы проверить оставшийся заряд батареи.нажмите и удерживайте нажатой кнопку дисплея ( П)//iCHECK. ⇒стр. 22

#### Извлечение батарейного блока

- Передвиньте переключатель ВАТТ. RELEASE, затем потяните на себя батарейный модуль.
  - Передвиньте переключатель BATT. RELEASE в направлении, указанном на рисунке.
- 3. Сдвиньте и закройте крышку отсека для батарейного модуля.

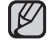

- Дополнительные батарейные модули можно приобрести у местного дилера компании Samsung.
- Если камера ВЧ не будет использоваться в течение некоторого времени, извлеките батарейный модуль из камеры ВЧ.

#### О батарейных модулях

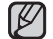

Батарейный модуль следует заряжать при температуре окружающей среды от 0°С до 40°С. Однако, при низкой температуре (ниже 0°С) время использования снижается, что может привести к прекращению работы. Если камера ВЧ не работает, поместите батарейный модуль на некоторое время в карман или другое теплое зашишенное место. затем снова установите его в камеру ВЧ.

- Не располагайте батарейный модуль вблизи источников тепла. (например, вблизи огня или обогревателя).
- Не разбирайте, не сжимайте и не нагревайте батарейный блок.
- Не следует допускать короткого замыкания контактов батарейного модуля. Это может привести к вытеканию внутреннего вещества. тепловыделению, возгоранию или перегреву.

- Сдвиньте и откройте крышку отсека для батарейного модуля.

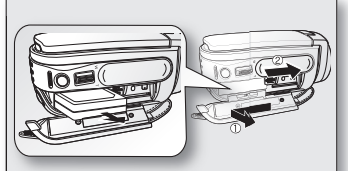

V

#### Безперервний запис (без трансфокації)

Дані, наведені в таблиці, відображають наявний час запису, коли HDвідеокамера перебуває в режимі запису без використання інших функцій. За умови звичайного запису батарея може розрядитись у 2-3 рази швидше, ніж зазначено в таблиці, через те, що використовуються функції початку/зупинення запису, трансфокації та відтворення. Припустімо, час запису з повністю зарядженою батареєю становитиме від 1/2 до 1/3 часу, зазначеного в таблиці, потрібно підготувати достатньо батарей відповідного типу, щоб їх вистачило для запланованого часу запису за допомогою HD-відеокамери.

Зверніть увагу на те, що у прохолодному середовищі батарея розряджається швидше.

- B
  - Час заряджання буде відрізнятися відповідно до рівня заряду батареї.
  - Щоб перевірити рівень заряду батареї, натисніть та утримуйте кнопку Дисплей ( )/*i*CHECK. →стор. 22

#### Виймання акумуляторної батареї

Ø

- 1. Зсуньте та відкрийте кришку акумуляторної батареї.
- Зсуньте перемикач ВАТТ. RELEASE і вийміть. акумуляторну батарею.
- М'яко зсуньте перемикач ВАТТ. RELEASE у напрямку, як показано на рисунку.
- Зсуньте та закрийте кришку акумуляторної батареї.
  - Додаткові батареї доступні в місцевого дилера компанії Samsung.
    - Якщо HD-відеокамера не використовуватиметься протягом певного часу, від'єднайте від неї батарею.

#### Інформація про батареї

- Батарею потрібно заряджати за температури оточуючого середовища від 0°C (32°F) до 40°C (104°F). Проте, якщо піддати її впливу холодних температур (нижче 32°F (0°C), час її роботи зменшиться, і вона може припинити свою роботу. У цьому випадку покладіть батарею на деякий час до кишені чи іншого теплого захишеного місця, а потім знову вставте її в HD-відеокамеру.
- Не розташовуйте батареї біля джерела тепла (наприклад. вогню чи обігрівача).
- Не розбирайте акумуляторну батарею, не піддавайте впливу тиску та не нагрівайте її.
- Не допускайте замикання між собою контактів акумуляторної батареї. Це може призвести до протікання, нагрівання, займання чи перегрівання.

Українська 15

15 Русский

#### Обслуживание батарейного модуля

- Время записи зависит от температуры и условий окружающей среды.
- Рекомендуется использовать только оригинальный батарейный модуль, который можно приобрести у продавца Samsung. Если срок действия батарей подходит к концу, обратитесь к местному дилеру. Батареи должны утилизироваться как химические отходы.
- Перед началом записи убедитесь, что батарейный модуль полностью заряжен.
- Для экономии заряда батарейного модуля следует выключать камеру ВЧ, когда она не используется.
- Даже если питание отключено, батарейный модуль будет разряжаться, если он вставлен в камеру ВЧ. Если камера ВЧ не используется в течение длительного времени, батарею необходимо хранить отдельно от камеры.
- В целях зконойми энергии камера ВЧ автоматически отключится после пребывания в режиме ожидания в течение 5 минут. (Только если установить в меню для параметра "Автовыключение" значение "Вкл." ("5 мин.").)
- Когда батарейный модуль полностью разряжен, он может повредить внутренние ячейки. Если батарейный блок полностью разряжен, может случиться утечка внутреннего вещества. Заряжайте батарейный модуль не менее одного раза каждые 6 месяцев, чтобы избежать его полной разрядки.

#### Срок службы батареи

Емкость батареи уменьшается со временем и вследствие повторного использования. Если время между зарядками существенно сократилось, возможно, следует заменить батарею на новую.

Срок службы каждой батареи зависит от условий хранения, эксплуатации и окружающих условий.

#### Использование камеры ВЧ с адаптером переменного тока

При регупировке настроек, закрытии сессии диска, воспроизведении или редактировании изображений или при использовании камеры ВЧ в помещении рекомендуется использовать адаптер переменного тока для подачи питания от домашней электрической сети переменного тока. — «стр. 13

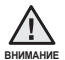

Перед отсоединением источника питания убедитесь в том, что питание камеры ВЧ отключено. Несоблюдения данных указаний может привести к неисправности видеокамеры.

- При подключении адаптера переменного тока используйте ближайшую сетевую розетку. В случае возникновения неисправности при использовании камеры ВЧ немедленно отсоедините адаптер переменного тока от сетевой розетки.
- Не используйте адаптер переменного тока в ограниченном пространстве, например между стеной и мебелью.

## підготовка

#### Технічне обслуговування батареї

- Час запису залежить від температури та зовнішніх умов.
- Рекомендується використовувати тільки ті батареї, які доступні в сервісних центрах компанії Samsung. Після завершення терміну служби батареї зверніться до місцевого динера. Її потрібно утилізувати як хімічні відходи.
- Перед початком эйомки переконайтеся в тому, що батарею повністю заряджено.
- Для збереження заряду батареї вимкніть живлення HD-відеокамери, якщо вона не використовується.
- Навіть якщо живлення вимкнено, батарея все-таки продовжуватиме розряджатися, якщо залишити її в HD-відеокамері. Якщо HD-відеокамера не використовується тривалий час, зберігайте її з повністю від'єднаною акумуляторною батареєю.
- Задля збереження заряду після 5 хвили перебування в режимі очікування HD-відеокамера автоматично вимнется. (Тільки якщо в менно напаштувати параметр "Автовыстілючение" (Автовимкнення) на "5 мин."(5 хв.).
- Повне розрядження батареї може призвести до пошкодження внутрішніх елементів. У разі повного розрядження батарея може почати протікати. Принаймні раз на 6 місяців повністю заряджайте акумуляторну батарею, щоб запобіти повному її розрядженню.

#### Інформація про термін служби батареї

3 часом і збільшенням циклів використання ємність батареї зменшується. Якщо зменшення терміну роботи між перезаряджаннями стає значним, можливо, потрібно замінити батарею на нову.

Термін служби кожної батареї залежить від умов зберігання, роботи та навколишнього середовища.

#### Використання HD-відеокамери із блоком живлення

Рекомендується використовувати підключений до розетки блок живлення разом з HD-відеокамерою під час її налаштування, відтворення чи редагування зображень або зійомки у приміщенні. ⇒стор. 13

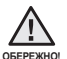

- Перед від'єднанням джерела живлення переконайтеся, що HD-відеокамеру вимкнено. Помилка в такій ситуації може спричинити перебій у роботі відеокамери.
- У разі використання блока живлення від мережі змінного струму використовуйте найближчу розетку. Якцо під час використання HD-відеокамери виникла будь-яка несправність, негайно від єднайте блок живлення від розетки.
- Не використовуйте блок живлення в місцях, у яких мало простору, наприклад, між стіною та меблями.

Українська 16

16\_ Русский

#### ОСНОВНЫЕ НАСТРОЙКИ КАМЕРЫ ВЧ

Настройка необходимого режима работы в соответствии с предпочтениями пользователя с помощью переключателя **POWER** и кнопки **MODE**.

#### Включение и выключение камеры ВЧ

Можно включить или выключить питание, передвигая переключатель **POWER** вниз.

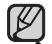

При первом включении камеры ВЧ установите дату и время. → стр. 25

При первой включении камеры ВЧ или сбросе настроек появится нено "Ост, дат-иберомени" для дисплея запуска. Если не установить дату и время экран установки даты и времени будет появляться каждый раз при включении камеры.

#### Настройка режимов работы

- Режим работы можно изменять в следующем порядке каждый раз при нажатии кнопки MODE. Режим видео (20) → Режим фото (20)
   → Режим воспоризвеления (10) → Режим вилео (20)
- Каждый раз при изменении режима работы загорается индикатор соответствующего режима.
  - Режим видео ( @ ): запись видеоизображений. ⇒стр. 31
  - Режим фото ( ): съемка фотографий. стр. 33

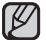

При включении камеры ВЧ запускается функция самодиапностики, при этом может появиться соответствующее сообщение. Если такое сообщение появится, см. раздел, посвященный сообщениям об ошибке (стр. 96-99), и выполните действия по устранению неисправности.

• Режим видео задается по умолчанию при включении питания.

#### Сброс настроек системы

Если камера ВЧ работает неправильно, выполните сброс настроек системы. Для камеры ВЧ может быть восстановлен обычный режим работы. При сбросе настроек системы для всех параметров будут восстановлены заводские настройки по умолчанию. Кроме того, произойдет сброс даты и времени. Установите дату и время перед использованием камеры ВЧ.

- Выключите камеру ВЧ.
  - Извлеките батарейный модуль и отключите адаптер переменного тока.
- 2. Нажмите кнопку RESET с помощью заостренного предмета, например ручки.
  - Будет выполнен сброс всех настроек.

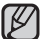

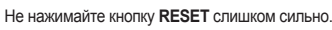

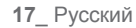

ОСНОВНІ ФУНКЦІЇ НД-ВІДЕОКАМЕРИ

Установіть потрібний режим роботи відповідно до своїх побажань за допомогою перемикача **POWER** та кнопки **MODE**.

#### Увімкнення/вимкнення HD-відеокамери

Відеокамеру можна вимкнути чи ввімкнути за допомогою перемикача **POWER**.

- Під час першого використання HD-відеокамери чи її перезавантаження з'являється меню "Уст. даты/ вромени" (Встанов. дати/асу) риля запуску дисплея. Якщо не встановити дату та час, меню встановлення дати та часу з'являтиметься за кожного ввімкнення відеокамери.

#### Вибір режиму роботи

- За допомогою кнопки MODE можна перемикати режими роботи в наведеному нижне порядку.
   Режим відео () + Режим фото () + Режим відтворення () + Режим відео ()
- Під час кожної зміни режиму роботи горітиме відповідний індикатор.
  - Режим відео ( 🕮 ): запис відеозображень. 🛏 стор. 31
  - Режим фото ( 🔘 ): записфотознімків. 🗝 стор. 33
  - Режим відтворення (I (): відтворення чи редагування відео та фотографій. → стор. 38

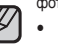

 Під час увімкнення HD-відеокамери запускається функція самодіагностики, і може з'явитися повідомлення". У цьому випадку див. розділ "Індикатори попереджень і повідомлення" (стр. 96–99) та виконайте відповідні дії для виправлення помилих.

Режим відео встановлюється автоматично під час увімкнення відеокамери.

#### Перезавантаження системи

Якщо HD-відеокамера працює ненормально, виконайте перезавантаження системи: HD-відеокамера може повернутися до нормального режиму роботи. Після перезавантаження системи налаштування відеокамери повернуться до стандартних заводських параметрів. Дата та час також будуть скинуті: знову встановіть дату та час перед використанням HD-відеокамери.

- 1. Вимкніть живлення HD-відеокамери.
- Вийміть акумулятор і від'єднайте блок живлення.
- 2. Використовуйте тонку загострену ручку, щоб утримувати кнопку RESET.
  - Усі налаштування будуть скинуті.

Не застосовуйте надмірної сили під час натискання кнопки RESET.

Українська \_17

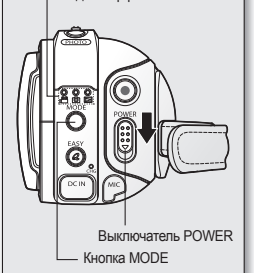

Индикатор режима

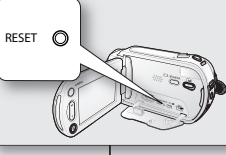

ß

#### ИНДИКАТОРЫ ЭКРАНА

#### Режим видеозаписи

| 1  | Режим видеозаписи                             |
|----|-----------------------------------------------|
| 2  | Режим работы (STBY (ожидание) или • (запись)) |
| 3  | Счетчик времени (время видеозаписи)/          |
|    | Автоспуск*                                    |
| 4  | Предупреждающие индикаторы и сообщения        |
| 5  | Оставшееся время записи                       |
| 6  | Носитель (встроенная память (только VP-HMX10A |
|    | HMX10C/HMX10CN/HMX10ED) или карта памяти)     |
| 7  | Инфо о батарее. (Оставшийся уровень           |
|    | заряда/время работы батареи)                  |
| B  | Качество видеоизображения                     |
| )  | LCD enhancer                                  |
| 0  | Анти-шок (EIS)                                |
| 1  | LED-подсветка*                                |
| 2  | Телемакро                                     |
| ]  | Подавление ветра                              |
| 1  | Подсветка                                     |
| 5] | Компон. выход (когда подсоединен              |
|    | компонентный кабель.)                         |
| 6  | Тип телевизора (когда подключены              |
|    | компонентный кабель или кабель Multi-AV.)     |
| )  | Вкладка меню                                  |
| 3  | Положение зума/цифрового зума*                |
| )  | Дата/время                                    |
| 0  | Вкладка режима записи/воспроизведения         |
| 1  | Выдержка*                                     |
| 2  | Экспозиция*                                   |
| 3  | Ручная настройка фокуса*                      |
| )  | Баланс белого                                 |
| 5) | Затемнение*                                   |
| 5  | Режим съемки (AE) / EASY Q                    |
| 7  | Эффект*                                       |

Ø

 Отображаемые на экране индикаторы зависят от емкости памяти 4 ГБ (встроенная память).

- Приведенный выше экран предназначен для пояснения: он отличается от реального экрана.
- Функции, отмеченные значком \*, не сохраняются после выключения камеры ВЧ.
- Для повышения производительности индикация на дисплее и ее порядок может изменяться без предварительного уведомления.
- 18\_ Русский

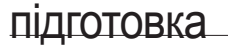

#### ІНДИКАТОРИ ДИСПЛЕЯ

Sid

()) (Č)

Ē 🐰

目

#### Режим відеозапису

MANDARD FIN

T 1633 576P

**1**10

Отяройна прышку объекнива 🕅 🔊

01//7HB/2007 00:00

|    | 1  | Режим запису відео                                                                                         |
|----|----|----------------------------------------------------------------------------------------------------|
|    | 2  | Режим роботи (STBY (OЧІК.) (очікування) чи •<br>(запис)                                                    |
|    | 3  | Лічильник часу (час запису відео)/Автозапуск*                                                              |
|    | 4  | Індикатори попереджень і повідомлення                                                                      |
|    | 5  | Залишок часу запису                                                                                        |
|    | 6  | Носій даних (вбудована пам'ять (тільки для моделей<br>VP-HMX10A/HMX10C/HMX10CN/HMX10ED) чи картка пам'яті) |
| 8  | 7  | Інформація про батарею (рівень заряду/час,<br>що залишився)                                                |
| 9  | 8  | Якість зображення відео                                                                                    |
| 11 | 9  | Покращення зображення РК-дисплея                                                                           |
| 12 | 10 | Стабілізація зображення (EIS)                                                                              |
| 13 | 11 | Індикатор*                                                                                                 |
| 14 | 12 | Телемакро                                                                                                  |
| 15 | 13 | Комп. вітру                                                                                                |
| 10 | 14 | Задн. підсвіч.                                                                                             |
|    | 15 | Компон. вихід (у разі підключення                                                                          |
|    |    | компонентного кабелю).                                                                                     |
|    | 16 | Тип TV (у разі підключення аудіо-/<br>відеокабелю).                                                        |
| _  | 17 | Ярлик меню                                                                                                 |
| 6  | 18 | Позиція трансф./циф. трансф.*                                                                              |
|    | 19 | Дата/Час                                                                                                   |
|    | 20 | Ярлик режиму запису/відтворення                                                                            |
|    | 21 | Витримка затвора*                                                                                          |
|    | 22 | Експозиція*                                                                                                |
|    | 23 | Ручне фокусування*                                                                                         |
|    | 24 | Баланс біл.                                                                                                |
|    | 25 | Приглушення*                                                                                               |
|    | 26 | Режим сцени (AE)/EASY Q                                                                                    |
|    | 27 | Цифр. ефект*                                                                                               |
|    |    |                                                                                                    |

Ø

STEY 00:00:00

w

100

£ (\$

13

. MF

6

8,1/50

20

- EASY Q

- Екранні індикатори базуються на пам'яті об'ємом 4 Гб (вбудована пам'ять).
- Наведений вище екран є лише прикладом: він може відрізнятися від реального дисплея.
  - Установки функцій, позначених \*, не буде відновлено за вимкнення та повторного ввімкнення HD-відеокамери.
- Задля підвищення продуктивності індикатори на екрані та їх порядок змінюються без попереднього повідомлення.

#### Режим воспроизведения видео

| 1  | Режим воспроизведения видео                                                                                       |
|----|----------------------------------------------------------------------------------------------------|
| 2  | Рабочее состояние (Воспроизведение/пауза)                                                                         |
| 3  | Имя файла (Нумерация файлов)                                                                                      |
| 4  | Код времени (истекшее время/время записи)                                                                         |
| 5  | Предупреждающие индикаторы и сообщения/<br>регулятор громкости                                                    |
| 6  | Носитель (встроенная память (только VP-HMX10A/<br>HMX10C/HMX10CN/HMX10ED) или карта памяти)                       |
| 7  | Инфо о батарее. (оставшийся уровень заряда/<br>время работы батареи)                                              |
| 8  | LCD enhancer                                                                                                    |
| 9  | Качество видеоизображения/Индикатор<br>редактирования видеоизображения (Част.<br>удаление, Разделить, Объединить) |
| 10 | Дата/время                                                                                                    |
| 11 | Тип телевизора (когда подключены компонентный кабель или кабель Multi-AV.)                                        |
| 12 | Component выход (когда подсоединен компонентный кабель.)                                                          |
| 13 | Вкладка меню                                                                                                    |
| 14 | Функция воспроизведения видео<br>(пропуск/поиск/воспроизведение/пауза/<br>Замедленное воспроизведение)            |
| 15 | Вкладка возврата                                                                                                  |
| 16 | Вкладка громкости                                                                                                 |
| 17 | Защита от удаления                                                                                                |
| 18 | Пакет. съемка                                                                                                    |
| -  | 0                                                                                                    |

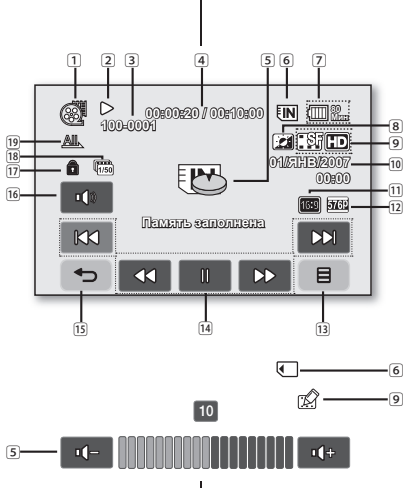

#### Режим відтворення відео

| - | -  |                                            |
|---|----|--------------------------------------------|
|   | 1  | Режим відтворення відео                    |
|   | 2  | Стан роботи (Відтворення/пауза)            |
|   | 3  | Назва файлу (номер файлу)                  |
|   | 4  | Дані про час (залишилося/записано)         |
|   | 5  | Індикатори попереджень і повідомлення/     |
|   |    | регулювання гучності                       |
|   | 6  | Носій даних (вбудована пам'ять (тільки для |
|   |    | MODENEN VP-HMX10A/HMX10C/HMX10CN/          |
|   |    | НМХ10ED) чи картка пам'яті)                |
|   | 7  | Інформація про батарею (рівень заряду/час, |
|   | -  | що залишився)                              |
|   | 8  | Покращення зображення РК-дисплея           |
|   | 9  | Якість зображення відео/Індикатор          |
|   |    | відредагованого відеозапису (часткове      |
|   |    | видалення, розділення, комбінування)       |
|   | 10 | Дата/Час                                   |
|   | 11 | Тип TV (у разі підключення аудіо-/         |
|   |    | відеокабелю).                              |
|   | 12 | Компон. вихід (у разі підключення          |
|   |    | компонентного кабелю).                     |
|   | 13 | Ярлик меню                                 |
|   | 14 | Функції, пов'язані з відтворенням відео    |
|   |    | (пропустити/пошук/відтворення/пауза/       |
|   |    | Сповільнене відтворення)                   |
|   | 15 | Ярлик повернення                           |
|   | 16 | Ярлик гучності                             |
|   | 17 | Захист від видалення                       |
|   | 18 | Посл зйомка                                |
|   | 19 | Парам. відтв.                              |
|   |    |                                            |

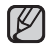

Вкладки исчезают примерно через 3 секунды. Они снова появятся при прикосновении к соответствующим областям экрана. V

Клавіші зникнуть з екрана приблизно через 3 секунди. Вони з' являться знову за дотику до будь-якої точки екрана.

19\_Русский

#### Режим фотосъемки

#### Режим фотосъемки Автоспуск\* 3 Предупреждающие индикаторы и сообщения 2 (4) Счетчик изображений (общее количество) записываемых фотографий) 10 0) 7697 EIN (IIII)# 5 Носитель (встроенная память (только VP-HMX10A/ НМХ10C/HMX10CN/HMX10ED) или карта памяти) 21 6 Инфо о батарее. (оставшийся уровень) 20заряда/время работы батареи) 19-7 LCD enhancer 8 Посл. кадо 18. Отяройне крышку объекниза 9 Телемакро 17. w 10 Подсветка 04/57132007 00:00 11 Тип телевизора (когда подключены компонентный кабель или кабель Multi-AV.) 12 Component выход (когда подсоединен компонентный кабель.) 13 Вкладка меню 14 Положение зума\* - EASY Q 15 Дата/время 16 Вкладка режима записи/воспроизведения 17 Ручная настройка экспозиции\* 18 Ручная настройка фокуса\* 19 Баланс белого 20 Разрешение [21] Режим съемки (AE) / EASY Q

## підготовка

#### Режим фотозйомки

5760

E

•

|    | 1  | Режим фотозйомки                                                                                                  |
|----|----|----------------------------------------------------------------------------------------------------|
|    | 2  | Автозапуск*                                                                                                    |
|    | 3  | Індикатори попереджень і повідомлення                                                                             |
|    | 4  | Лічильник зображень (загальна кількість<br>записаних фотографій)                                                  |
| 7  | 5  | Носій даних<br>(вбудована пам'ять (тільки для моделей VP-<br>HMX10A/HMX10C/HMX10CN/HMX10ED) чи<br>картка пам'яті) |
| 8  | 6  | Інформація про батарею (рівень заряду/час, що залишився)                                                          |
| 9  | 7  | Покращення зображення РК-дисплея                                                                                  |
| 10 | 8  | Сер. зйомка                                                                                                    |
| 11 | 9  | Телемакро                                                                                                    |
|    | 10 | Задн. підсвіч.                                                                                                    |
|    | 11 | Тип TV (у разі підключення аудіо-/<br>відеокабелю).                                                               |
|    | 12 | Компон. вихід (у разі підключення компонентного кабелю).                                                          |
|    | 13 | Ярлик меню                                                                                                    |
| 5  | 14 | Позиція трансф.*                                                                                                  |
| 5  | 15 | Дата/Час                                                                                                    |
|    | 16 | Ярлик режиму запису/відтворення                                                                                   |
|    | 17 | Експозиція вручну*                                                                                                |
|    | 18 | Ручне фокусування*                                                                                                |
|    | 19 | Баланс біл.                                                                                                    |
|    | 20 | Роз. здатність                                                                                                    |
|    | 21 | Режим сцени (AE)/EASY Q                                                                                           |
|    |    |                                                                                                    |

20 Русский

#### Режим просмотра фотографий

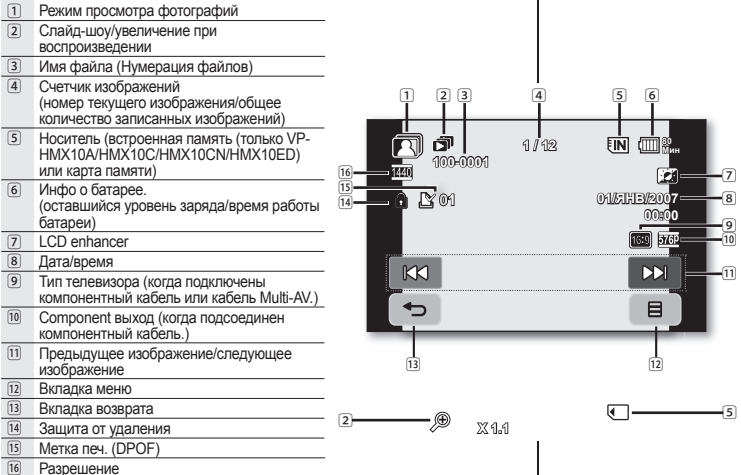

#### Режим відтворення фото

| 1    | Режим відтворення фото                                                                                         |
|------|----------------------------------------------------------------------------------------------------|
| 2    | Слайд-шоу/Трансфокація під час<br>відтворення                                                                  |
| 3    | Назва файлу (номер файлу)                                                                                      |
| 4    | Лічильник зображень<br>(поточний знімок/загальна кількість<br>записаних зображень)                             |
| 5    | Носій даних (вбудована пам'ять (тільки для<br>моделей VP-HMX10A/HMX10C/HMX10CN/<br>HMX10ED) чи картка пам'яті) |
| 6    | Інформація про батарею<br>(рівень заряду/час, що залишився)                                                    |
| 7    | Покращення зображення РК-дисплея                                                                               |
| 8    | Дата/Час                                                                                                    |
| 9    | Тип TV (у разі підключення аудіо-/<br>відеокабелю).                                                            |
| 10   | Компон. вихід (у разі підключення<br>компонентного кабелю).                                                    |
| 11   | Попереднє зображення/наступне<br>зображення                                                                    |
| 12   | Ярлик меню                                                                                                    |
| 13   | Ярлик повернення                                                                                               |
| 14   | Захист від видалення                                                                                           |
| 15   | Позн. друку (DPOF)                                                                                             |
| [16] | Роз. здатність                                                                                                 |

21\_Русский

#### ПОДГОТОВКА использование кнопки дисплея (IП)/iснеск

## Переключение режима отображения информации

Можно переключать режимы отображения информации: Нажмите кнопку отображения (II)/iCHECK. Режимы полного и минимального отображения будут чередоваться.

- Режим полного отображения. Будет отображаться вся информация.
- Режим минимального отображения. Будет отображаться только индикатор рабочего состояния.

Если в камере ВЧ появилась неисправность, отобразится сообщение с предупреждением.

#### Проверка оставшегося заряда батареи и объема записи

- Когда питание устройства включено, нажмите и удерживайте кнопку отображения (I) //CHECK.
- удерживайте кнопку отображения (|[]]) /:СНЕСК. • Когда питание отключено, нажмите кнопку отображения (|[]]) /:СНЕСК.
- Через некоторое время в течение 10 секунд будет отображаться оставшееся время работы от батареи и приблизительное время записи в соответствии с носителем и качеством записи. Если носитель не вставлен, его значок не отображается.

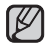

кнопки отображения (I)/iCHECK не будет работать при выборе экрана меню или быстрого меню.

#### ИСПОЛЬЗОВАНИЕ ФУНКЦИИ LCD ENHANCER (2011)

Увеличение контрастности для обеспечения четкого и яркого изображения. Этот эффект также можно использовать на улице в солнечный день.

- 1. Нажмите кнопку LCD enhancer ( 23)
- Отобразится индикатор (21).
   Чтобы отключить функцию LCD enhancer, нажмите
- кнопку LCD enhancer (22) еще раз.

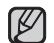

- Использование функции LCD enhancer не влияет на качество записываемого изображения.
- на начести ва индеваето в коористии. Когда функция LCD enhancer работает в усповиях низкого освещения, на экране ЖКД могут появляться полосы. Это не является признаком неисправности.
- 22\_ Русский

# 

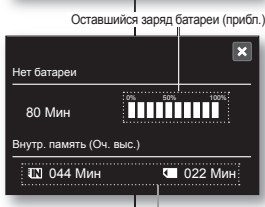

Записываемая емкость памяти (прибл.)

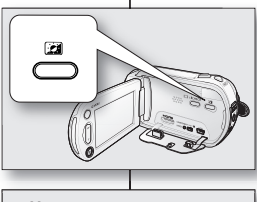

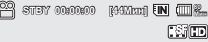

 $\blacktriangleright$ 

## підготовка

#### ВИКОРИСТАННЯ КНОПКИ "ДИСПЛЕЙ (I□I)/iCHECK"

#### Перехід до режиму відображення інформації Можна змінювати режими екранної інформації:

Натисніть кнопку Дисплей ([])/iCHECK.

Повноекранний режим зміниться на мінімальний і навпаки.

Повноекранний режим: з'явиться вся інформація.

 Згорнутий режим: з'явиться лише індикатор стану роботи.
 Якщо HD-відеокамера має попередження, з'явиться відповідне повідомлення.

#### Перевірка рівня заряду батареї й об'єму пам'яті

- Коли живлення ввімкнено, натисніть та утримуйте кнопку Дисплей (ІШІ) / СНЕСК.
  - За умови вимкненого живлення натисніть кнопку **Дисплей** (IIII) / iCHECK.
- Дисплей (III) / iCHECK. Через деякий час протятом 10 секунд на екрані відображається час батареї та приблизний час запису відповідно до використовуваного носія та напаштованої якості. Якщо носій даних не вставлено, його піктограма не відображатиметься.

кнопки Дисплей (III)/iCHECK не працює в меню чи за активованого екрана меню швидкого доступу.

#### ВИКОРИСТАННЯ ФУНКЦІЇ ПОКРАЩЕННЯ ЗОБРАЖЕННЯ РК-ДИСПЛЕЯ (23)

Підвищується контрастність для отримання чіткого та яскравого зображення. Цей ефект також діє надворі під яскравим сонячним світлом. 1. Натисціть кнопих Покрашення зоблаження РК-лии

- Натисніть кнопку Покращення зображення РК-дисплея (2).
  - З'явиться індикатор ( 🛃 ).

2

目

Щоб вийти з меню покращення зображення РК-дисплея, знову натисніть кнопку Покращення зображення РКдисплея (Э).

- Функція покращення зображення РК-дисплея не впливає на якість зображення, що записується.
- Якщо функція покращення РК-дисплея працює при поганому освітленні, на екрані можуть з' являтися смуги. Це є нормальним явищем.

#### ИСПОЛЬЗОВАНИЕ ЖК-ДИСПЛЕЯ

#### Настройка ЖК-дисплея

- 1. Откройте ЖК-дисплей на 90 градусов.
- Поверните его на угол, наиболее подходящий для записи или воспроизведения.

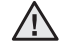

Не поднимайте камеру ВЧ за ЖК-дисплей.

предупреждение

- Чрезмерное вращение может привести к повреждению внутренней части петли, соединяющей ЖКдисплей с камерой ВЧ.
- См. стр. 67, чтобы настроить яркость и контрастность ЖК-дисплея.

#### Использование сенсорной панели

Используя сенсорную панель, можно просматривать записанные изображения и настраивать функции. Придерживая рукой заднюю часть ЖКдисплея, прикасайтесь к элементам, отображающимся на экране.

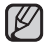

- Будьте осторожны при использовании сенсорной панели и не нажимайте кнопки, расположенные рядом с ЖКдисплеем, случайно.
- Отображение на ЖК-дисплее вкладок и индикаторов зависит от состояния записи или воспроизведения камеры ВЧ в текущий момент.
- Сенсорный экран может не работать из-за защитной пленки ЖК-дисплея, которая приклеена к нему на момент приобретения продукта. Перед использованием удалите защитную пленку.
- 23\_Русский

#### ВИКОРИСТАННЯ РК-ДИСПЛЕЯ

V

#### Налаштування РК-дисплея

- 1. Пальцем відкрийте РК-дисплей на 90 градусів.
- Повертайте його на найкращий кут для запису чи відтворення.

ПОПЕРЕДЖЕННЯ Не тримайте HD-відеокамеру за РК-дисплей.

- Надмірне обертання може спричинити пошкодження кріплення, що з'єднує РК-дисплей з HDвідеокамерою.
- Інформацію про налаштування яскравості та контрастності РКдисплея дивіться на сторінці 67.

#### Використання сенсорної панелі

Можна відтворювати записані зображення та встановлювати функції, використовуючи сенсорну панель.

Розташуйте руку на задньому боці панелі РКД, щоб підтримувати її. Потім торкніться елементів, зображених на екрані.

- Під час використання сенсорної панелі будьте обережними, щоб випадково не натиснути кнопки, розташовані поряд із нею.
- Вкладки, ярлики й індикатори, які з'являються на панелі РК-дисплея, залежать від статусу запису/відтворення HD-відеокамери.
- Можуть виникати помилки в роботі сенсорного екрана, спричинені наявністю захисної плівки на РК-дисплеї, яка прикріплена до продукту. Перед використанням зніміть і викиньте захисну плівку.

Українська 23

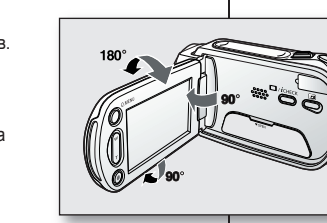

Ō

Angenalio (HENNE-COSC

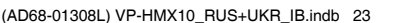

## ИСХОДНАЯ УСТАНОВКА: ЯЗЫК ЭКРАННЫХ СООБЩЕНИЙ, ДАТА И ВРЕМЯ

Для чтения меню или сообщений на необходимом языке настройте язык экранного меню. Для сохранения даты и времени во время записи настройте дату/время.

#### Выбор языка экранного меню

Можно выбрать необходимый язык для отображения экрана меню и сообщений.

- 1. Перейдите на вкладку меню ( ).
- Перейдите на вкладку настройки ( ).
- Используйте вкладку перехода вверх (<)/
  вниз (<), пока не отобразится параметр
  "Language".</li>
- Выберите параметр "Language", затем выберите необходимый язык экранного меню.
- Для выхода несколько раз нажмите вкладку выхода ( ) или возврата ( ), пока меню не исчезнет.
  - Язык экранного меню измениться на выбранный язык.
- Ø
- Настройка языка сохраняется даже после отключения батареи или отсоединения кабеля питания.
- Параметр "Language" может быть изменен без предварительного уведомления.

підготовка

-Sim

STEY 00:00:00 [44Mate] IN ......

٨

Нумерация файлов

0

A71 Language

Aswonerpace
 Anymet+ (HDMI-CEC)

🚯 Насторіки ЖК-окрана

DE Vor. game

🔂 Aara/spawa

EIN

จเกอะเท

FIN

 $\square$ 

Ř

 $\wedge$ 

1/5

8

5/5

#### ПОЧАТКОВЕ НАЛАШТУВАННЯ: МОВА ЕКРАННОГО МЕНЮ, ДАТА ТА ЧАС

Щоб читати меню чи повідомлення потрібною мовою, налаштуйте мову екрана. Щоб зберігати дату та час під час запису, установіть відповідну дату та час.

#### Вибір мови екранного меню

Для відображення меню та повідомлень можна вибрати потрібну мову.

- 1. Натисніть ярлик "Меню" ( 🔳 ).
- 2. Натисніть вкладку "Налаштування" ( 🍩 ).
- Натискайте ярлик зі стрілкою вгору ( )/ вниз ( ), доки не відобразиться "Language".
- 4. Натисніть "Language", потім виберіть потрібну мову екранного меню.
- Щоб вийти, повторно натискайте ярлик "Вихід" (Х) або "Повернення" ( >), доки меню не зникне.
  - Мову екранного меню буде оновлено відповідно до вибраної мови.
  - Навіть якщо буде вийнято акумуляторну батарею чи відключено живлення від мережі змінного струму, налаштована мова не зміниться.
  - "Параметри "Language" може бути змінено без попередження.

24\_ Русский

#### Установка даты и времени

При первом включении камеры ВЧ установите дату и время.

- 1. Перейдите на вкладку меню ( 🔳 )
- 2. Перейдите на вкладку настройки ( 🍄 ).
- Используйте вкладку перехода вверх ()/вниз (), пока не отобразится параметр "Уст. даты/ времени".
- 4. Выберите "Уст. даты/времени".
- Выберите вкладку для перехода вверх ( ) /вниз (), чтобы установить текущий день, затем перейдите к полю задания месяца.
- Установите месяц, год, часы и минуты так же, как устанавливается день.
- Перейдите на вкладку OK (ок) по завершении задания даты и времени.
  - Появится сообщение "Дата и время были изменены.", и настройка даты/времени будет применена.
- Для выхода несколько раз нажмите вкладку возврата ( ), пока меню не исчезнет.
- Ľ

Зарядка встроенного аккумулятора Для сохранения даты, времени и других настроек даже при выключении питания камера оснащена встроенным аккумулятором. Встроенный аккумулятор всегда заряжается, когда камера подключена к сетевой розетке через адаптер переменного тока, а также при подключении батарейного модуля. Если камера совсем не используется, время полной разрядки аккумулятора составляет приблизительно 6 месяцев. Используйте камеру после зарядки предварительно установленного встроенного аккумулятора. Если встроенный аккумулятор не заряжен, ни для каких данных не будет выполняться резервное копирование и дата/время отобразится на экране в следующем виде "01/JAN/2007 00:00" (когда для параметра "Дата/время" отображается значение Вкл.).

Можно установить год до 2037.

#### Включение/выключение отображения даты и времени

Для включения и выключения отображения даты и времени войдите в соответствующее меню и измените режим даты и времени. → стр. 66

25\_Русский

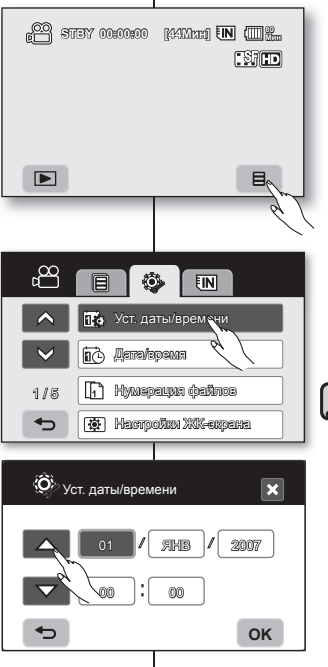

#### Налаштування дати та часу

8

Під час першого використання HD-відеокамери налаштуйте дату.

- 1. Натисніть ярлик "Меню" ( 🔳 ).
- Натисніть ярлик "Налаштування" (
   Натискайте ярлик зі стрілкою вгору (
   уст. даты/
   времени"

#### (Встанов. дати/часу).

- Натисніть "Уст. даты/времени" (Встанов. дати/ часу).
- Натискайте вкладку вгору () / вниз (), щоб установити поточний день, після чого торкніться поля місяця.
- Установіть значення для місяця, року, години та хвилини аналогічно до того, як встановлювався день.
- 7. Натисніть ярлик **ОК** ( ок ) після завершення налаштування дати та часу.
  - З'являється повідомлення "Дата и время были изменены." (Дату/час змінено.), налаштування дати/часу застосовано.
     Шоб вийти. повторно натискайте ярлик

Повернення" ( 🗢 ), доки меню не зникне.

 Стосовно заряджання вбудованої акумуляторної батареї

Відеокамера має вбудовану акумуляторну батарею для запам'ятовування дати, часу й інших налаштувань навіть тоді, коли живлення вимкнено. Вбудована акумуляторна батарея постійно заряджається, поки відеокамеру під' єднано до стінної розетки через блок живлення змінного струму чи в той час, коли вставлено знімну батарею. Вбудована акумуляторна батарея повністю розряджається приблизно через 6 місяців, якщо протягом цього періодувідеокамера не використовується. Використовуйте відеокамеру після заряджання вбудованої акумуляторної батареї. Якщо вбудовану акумуляторну батарею не заряджено. будь-які вхідні дані не зберігатимуться, і дата/час з'являтимуться на екрані у вигляді "01/JAN/2007 00:00" (якщо ввімкнути дисплей "Дата/время " (Дата/Час).

 Максимальним значенням року, яке можна встановити, є 2037.

#### Увімкнення та вимкнення відображення дати та часу

Щоб увімкнути чи вимкнути відображення дати та часу, викличте меню та змініть режим дисплея дати/часу. →стор. 66 Українська **\_25** 

(AD68-01308L) VP-HMX10\_RUS+UKR\_IB.indb 25

## перед началом записи

#### ВЫБОР НОСИТЕЛЯ (только VP-HMX10A/HMX10C/ HMX10CN/HMX10ED)

Видеоизображения и фотографии можно сохранять на встроенной памяти или карте памяти, поэтому перед началом записи или воспроизведения необходимо выбрать нужный носитель.

#### Использование встроенной памяти

- Поскольку данная камера ВЧ оснащена встроенной памятью, не требуется приобретать дополнительный носитель. Это удобно для воспроизведения фильмов/фотографий.
- При использовании встроенной памяти для записи перейдите на вкладку меню (■) → вкладку носителя (IN или ()) → "Внутр. память".

## Использование карты памяти (не прилагается)

- Данная камера ВЧ оснащена гнездом для карт типа SDHC (Secure Digital High Capacity) и MMCplus.
- На данной камере ВЧ можно использовать карты памяти SDHC и MMCplus. (Карты памяти некоторых производителей и типов не поддерживаются.)
- Перед вставкой или извлечением карты памяти выключите камеру ВЧ.
- При использовании карты памяти для записи перейдите на вкладку меню (
  - вкладку носителя (IN или ) → "Карта памяти".
  - Никогда не форматируйте встроенную память или карту памяти, используя ПК.
  - При установке карты памяти, включении режима эскизов или отображения меню отобразится меню настройки носителя. Нажиите "Да", если необходимо использовать карту памяти, в противном
  - случае нажмите "Her". Во время записи, воспроизведения, форматирования, удаления или при выполнении других операций с носителем не извлекайте батарейный модуль и не отключайте адаптер переменного тока. Это может привести к
  - повреждению носителя или имеющихся на нем данных. • Не извлекайте карту памяти во время записи, воспроизведения, форматирования, удаления или при выполнении других операция с картой памяти. Это может привести к повреждению карты памяти и данных, хранящихся на ней.

26\_ Русский

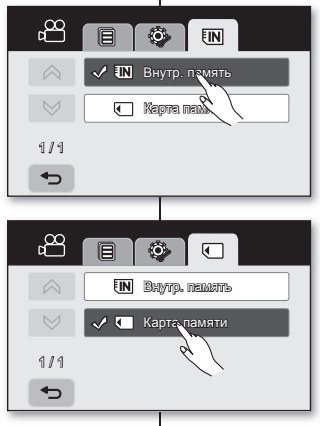

Ø

## перед записом

#### ВИБІР НОСІЯ ДАНИХ (ТІЛЬКИ ДЛЯ МОДЕЛЕЙ VP-НМХ10А/НМХ10С/НМХ10СN/НМХ10ED)

Відео та фотографії можна записувати у вбудовану пам' ять або на картку пам'яті, тому перед початком запису чи відтворення потрібно вибрати бажаний носій даних.

#### Використання вбудованої пам'яті

- Оскільки НD-відеокамера має вбудовану пам' ять, додатковий носій даних купувати не потрібно. Таким чином, можна не хвилюватися із приводу вільною місця для запису відео/фотографій.
- Якщо для запису використовується вбудована пам' ять, натисніть ярлик "Меню" (目) → "Носій" (ξІΝ) або ()) → "Внутр. память" (Внутр. пам'ять).

## Використання картки пам'яті (не входить до складу комплекту)

- Ця HD-відеокамера має мультислот для для читання карток SDHC (Secure Digital High Capacity) та MMCplus .
- Можна використовувати картки SDHC й MMCplus на вашій HD-відеокамері. (Деякі картки несумісні, що залежить від виробника та типу картки.)
- Перед вставленням або вийманням картки пам'яті вимкніть HD-відеокамеру.
- Якщо запис потрібно зберегти на картці пам'яті, натисніть ярлик "Меню" ( □) → вкладку "Носій" ( [[N] або ]) → "Карта памяти" (Карта пам'яті).
- Не форматуйте вбудовану пам'ять або картку пам'яті за допомогою ПК.
  - Під час вставлення картки пам'яті за умови активованого режиму відтворення з відображенням списку піктограм або екранного меню з'являється меню установки носія збереження даних.
     Натисніть "Да" (Так), якщо потрібно використати картку пам'яті, або "Нет" (Hi) у протилежному випадку.
  - Не від єднуйте живлення (батарею чи блок живлення) під час використання носія даних для запису, відтворення, форматування, видалення файлів тощо. Це може призвести до пошкодження носія даних або даних, збережених на ньому.
  - Не виймайте картку пам'яті під час її використання для запису, відтворення, форматування, видалення файлів тощо. Це може призвести до пошкодження картки пам'яті чи даних, збережених на ній.

#### ВСТАВКА/ИЗВЛЕЧЕНИЕ КАРТЫ ПАМЯТИ

#### Вставка карты памяти

- Сдвиньте и откройте крышку карты памяти.
- 2. Вставьте карту памяти в гнездо до легкого шелчка.
  - Убедитесь в том, что карта расположена. терминалом вверх, а камера расположена так, как показано на рисунке.
- 3. Сдвиньте и закройте крышку карты памяти.

#### Извлечение карты памяти

- 1. Сдвиньте и откройте крышку карты памяти.
- 2. Для извлечения карты памяти слегка нажмите на нее.
- 3. Извлеките карту памяти из гнезда, затем сдвиньте и закройте крышку.

#### Камера ВЧ поддерживает карты памяти SDHC и MMCplus. предназначенные для хранения информации.

Скорость передачи данных может различаться в зависимости от производителя и системы производства карт.

- Система SLC (одноуровневая ячейка): доступна более высокая скорость записи.
- Система MLC (многоуровневая ячейка): доступна только малая скорость записи.

Для обеспечения наилучших результатов рекомендуется использовать карту памяти, поддерживающую более высокую скорость записи.

При записи видео на карту памяти с меньшей скоростью записи пользователь может испытывать некоторые трудности. Возможна даже потеря данных во время записи.

В целях сохранения каждого бита записываемого видео камера ВЧ принудительно записывает видео на карту памяти и отображает предупреждение: "Медленная карта. Понизьте качество записи" При использовании карты памяти с более низкой скоростью записи рекомендуется снизить качество записи на один уровень "[HD] Высокое", "[HD] Нормальное"

Камера ВЧ позволяет записывать видео с использованием трех параметров качества: "[HD] Супер", "[HD] Высокое", "[HD] Нормальное", "[SD] Стандартное" и "[SD] Экономное".

Однако чем выше качество записи, тем больше требуется памяти.

Реальная емкость может быть меньше, поскольку часть памяти используется внутренней микропрограммой.

27 Русский

ВСТАВЛЕННЯ ТА ВИЙМАННЯ КАРТКИ ПАМ'ЯТІ

#### Вставлення картки пам'яті

- Посуньте та відкрийте кришку пристрою для. читання карток пам'яті.
- 2 Вставляйте картку пам'яті у слот. доки не почусте тихе клацання.
  - Переконайтеся, що картка вставляється контактами догори, а відеокамера розташована так, як показано на малюнку.
- Посуньте та закрийте кришку пристрою для читання карток пам'яті.

#### Виймання картки пам'яті

- Посуньте та відкрийте кришку пристрою для читання карток пам'яті.
- Злегка натисніть картку пам'яті, щоб вона вискочила назовні. 2.
- 3 Вийміть картку пам'яті із гнізда та закрийте кришку.

#### HD-відеокамера підтримує картки пам'яті SDHC й MMCplus для зберігання даних.

Швидкість роботи носія може відрізнятися відповідно до виробника та технології виробництва.

Texнологія SLC (single level cell): підтримується швидкий запис.

Texнологія MLC (multi level cell): підтримується тільки повільний запис. Для отримання кращих результатів рекомендується використовувати картку пам'яті з високою швидкістю запису.

Під час запису відео на картку пам'яті з низькою швидкістю запису можуть виникнути певні проблеми зі збереженням відео на картці. Під час запису можна навіть втратити записані дані.

Коли відеокамера буде намагатися зберегти записане відео на картці, на дисплеї з'явиться попередження: "Медленная карта. Понизьте качество записи" (Низькошвид. карта. Зробіть запис більш низької якості.) За потреби використання картки з низькою швидкістю зменшіть рівень якості на одну відмітку "[HD] Высокое" ([HD] Високе). "[HD] Нормальное" ([HD] Нормальна)

Для запису відео в камері є п'ять рівнів якості: "[HD] Cynep" ([HD] Надвисока), "[HD] Высокое" ([HD] Високе), "[HD] Нормальное" ([HD] Нормальна), "[SD] Стандартное" ([SD] стандарт) та "[SD] Экономное" (ISDI економна).

Проте, що вища якість, то більший об'єм пам'яті буде зайнятий.

Фактична ємність носія після форматування може бути меншою, оскільки частина пам'яті використовується для внутрішнього програмного забезпечення.

## перед началом записи

#### ВРЕМЯ ЗАПИСИ И КОЛИЧЕСТВО ИЗОБРАЖЕНИЙ

#### Время съемки видеоизображений

| Качество видео   | Носитель (емкость) |           |           |            |          |  |
|------------------|--------------------|-----------|-----------|------------|----------|--|
|                  | 1 ГБ               | 2 ГБ      | 4 ГБ      | 8 ГБ       | 16 ГБ    |  |
| [HD] Cynep       | Прибл. 11          | Прибл. 22 | Прибл. 44 | Прибл. 88  | Прибл.   |  |
|                  | МИН.               | МИН       | МИН       | МИН        | 176 мин  |  |
| [HD] Высокое     | Прибл. 14          | Прибл. 29 | Прибл. 59 | Прибл. 118 | Прибл.   |  |
|                  | мин.               | МИН.      | МИН       | МИН.       | 236 мин  |  |
| [HD] Нормальное  | Прибл. 22          | Прибл. 44 | Прибл. 88 | Прибл.     | Прибл.   |  |
|                  | мин                | МИН       | МИН       | 177 мин    | 354 мин  |  |
| [SD] Стандартное | Прибл. 33          | Прибл. 67 | Прибл.    | Прибл.     | Прибл.   |  |
|                  | мин                | МИН       | 133 мин   | 266 мин    | 532 мин  |  |
| [SD] Экономное   | Прибл. 67          | Прибл.    | Прибл.    | Прибл.     | Прибл.   |  |
|                  | мин                | 133 мин   | 267 мин   | 533 мин    | 1066 мин |  |

#### Количество записываемых фотографий

| Разрешение фото | Носитель (емкость) |        |        |        |        |  |
|-----------------|--------------------|--------|--------|--------|--------|--|
|                 | 1ГБ                | 2 ГБ   | 4 ГБ   | 8 ГБ   | 16 ГБ  |  |
| 2048x1536       | Прибл.             | Прибл. | Прибл. | Прибл. | Прибл. |  |
|                 | 953                | 1906   | 3813   | 7627   | 15254  |  |
| 1440x1080       | Прибл.             | Прибл. | Прибл. | Прибл. | Прибл. |  |
|                 | 1929               | 3859   | 7719   | 15439  | 30878  |  |
| 640x480         | Прибл.             | Прибл. | Прибл. | Прибл. | Прибл. |  |
|                 | 9765               | 19530  | 39060  | 78121  | 156242 |  |

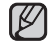

 Приведенные выше значения определены компанией Samsung при стандартных условиях тестирования записи. Они могут отличаться в зависимости от конкретных условий использования.

 Камера ВЧ имеет пять параметров качества для видеозаписи: "[HD] Супер", "[HD] Высокое", "[HD] Нормальное", "[SD] Стандартное" и "[SD] Экономное".

Чем выше качество записи, тем больше требуется памяти.

- Коэффициент сжатия увеличивается при снижении качества. Чем больше коэффициент сжатия, тем больше времени потребуется для записи. Однако качество изображения будет ниже.
- Скорость передачи автоматически настраивается для записываемого изображения, и время записи может изменяться соответственно.
- Карты памяти, емкость которых превышает 32 ГБ, могут работать неправильно.
- Максимальный размер видеофайла, который можно записать за один раз, равен 2 ГБ.
- Чтобы проверить оставшуюся емкость памяти, нажмите кнопку отображения (I□I)/iCHECK. → стр. 22

28\_ Русский

## перед записом

#### ТРИВАЛІСТЬ ЗАПИСУ ТА КІЛЬКІСТЬ ЗОБРАЖЕНЬ

#### Тривалість запису відео

|                                       | Носій даних (ємність) |                          |                          |                          |                           |  |
|---------------------------------------|-----------------------|--------------------------|--------------------------|--------------------------|---------------------------|--|
| листь відео                           | 1 Гб                  | 2 Гб                     | 4 Гб                     | 8 Гб                     | 16 Гб                     |  |
| [HD] Супер<br>([HD] Надвисока)        | Близько 11<br>хвилин  | Близько<br>22 хвилин     | Близько<br>44 хвилин     | Близько<br>88 хвилин     | Близько<br>176<br>хвилин  |  |
| [HD] Высокое<br>([HD] Високе)         | Близько<br>14 хвилин  | Близько<br>29 хвилин     | Близько<br>59 хвилин     | Близько<br>118<br>хвилин | Близько<br>236<br>хвилин  |  |
| [HD] Нормальное<br>([HD] Нормальна)   | Близько<br>22 хвилин  | Близько<br>44 хвилин     | Близько<br>88 хвилин     | Близько<br>177<br>хвилин | Близько<br>354<br>хвилин  |  |
| [SD] Стандартное<br>([SD] Стандартна) | Близько<br>33 хвилин  | Близько<br>67 хвилин     | Близько<br>133<br>хвилин | Близько<br>266<br>хвилин | Близько<br>532<br>хвилин  |  |
| [SD] Экономное<br>([SD] Економна)     | Близько<br>67 хвилин  | Близько<br>133<br>хвилин | Близько<br>267<br>хвилин | Близько<br>533<br>хвилин | Близько<br>1066<br>хвилин |  |

#### Кількість записаних фотознімків

Ø

| Роздільна      | Носій даних (ємність) |         |         |         |         |
|----------------|-----------------------|---------|---------|---------|---------|
| здатність фото | 1 Гб                  | 2 Гб    | 4 Гб    | 8 Гб    | 16 Гб   |
| 2048x1536      | Близько               | Близько | Близько | Близько | Близько |
|                | 953                   | 1906    | 3813    | 7627    | 15254   |
| 1440x1080      | Близько               | Близько | Близько | Близько | Близько |
|                | 1929                  | 3859    | 7719    | 15439   | 30878   |
| 640x480        | Близько               | Близько | Близько | Близько | Близько |
|                | 9765                  | 19530   | 39060   | 78121   | 156242  |

 Наведені вище дані визначено в тестовому середовищі Samsung, тому вони можуть коливатися відповідно до реальних умов використання.

 НD-відеокамера має п'ять рівнів якості для з'алису відео: "[HD] Супер" ([HD] Надвисока), "[HD] Высокое" ([HD] Високе), "[HD] Нормальное" ([HD] Нормальна), "[SD] Стандартное" ([SD] стандарт), "[SD] Зкономное" ([SD] економна).

Що вища якість, то більший об'єм пам'яті використовуватиметься.

- Коефіцієнт стихкання збільшується в разі встановлення більш низької якості. Що вищий коефіцієнт стискання, то більшою буде тривалість запису. Однак якість зображення буде нижною.
- Швидкість бітів автоматично налаштовується для зображення, яке записується, а час запису може змінюватися відповідно.
- Картки пам'яті ємністю більше 32 Гб можуть працювати неправильно.
- Максимальний розмір відеофайлу, який можна записати за один раз, становить 2 Гб.
- Щоб перевірити вільний об'єм пам'яті, натисніть кнопку "Дисплей" (I□])//CHECK. → стор. 22
   Українська 28

(AD68-01308L) VP-HMX10\_RUS+UKR\_IB.indb 28
### ВЫБОР ПОДХОДЯШЕЙ КАРТЫ ПАМЯТИ

#### Можно использовать карты памяти SDHC и MMCplus.

- Можно также использовать карту памяти SD. однако в данной камере рекомендуется использовать карту памяти SDHC и MMCplus. (Карта SD поддерживает до 2 ГБ памяти.)
- Карты памяти MultiMediaCards (MMC) не поддерживаются.
- С данной камерой ВЧ можно использовать карты памяти спедующей емкости: 128 МБ - 32 ГБ.

### Совместимые носители

Следующие носители гарантированно должны работать с этой камерой ВЧ. Работа других не гарантируется, поэтому следует осторожно покупать подобные продукты.

- Карты памяти SDHC или SD: Panasonic, SanDisk и TOSHIBA.
- MMCplus: Transcend.
- Если используются другие носители, данные на них могут записываться с ошибками или возможна потеря ранее записанных ланных
- Для записи видео используйте карту памяти, поддерживающую • скорость записи не менее 2 МБ/с).

### Карта памяти SDHC (Secure Digital High Capacity)

- Карты памяти SDHC соответствует спецификации SD версии 2.00. Эта последняя спецификация установлена ассоциацией SD Card Association для использования емкости данных свыше 2 ГБ
- Карта памяти SDHC оснащена механическим переключателем защиты от записи. Переключение предотвращает случайное удаление файлов, записанных на карте памяти SDHC. Чтобы разрешить запись. переместите переключатель вверх в сторону контактов. Чтобы установить защиту от записи, переместите переключатель вниз.
- Карта памяти SDHC не может быть использована с текущей картой SD с включенными устройствами узла.

### Карта памяти MMCplus (Multi Media Card plus)

Карты MMCplus не оснашены зашитным . переключателем, поэтому необходимо использовать функцию защиты в меню. - стр. 78

### ВИБІР ПРИДАТНОЇ КАРТКИ ПАМ'ЯТІ •

- Використовувати можна тільки картки типу SDHC й MMC plus.
  - Також можна використовувати картку пам'яті SD, але для вашої HD-відеокамерою рекомендується використовувати картки пам'яті SDHC й MMCplus. (Картка пам'яті SD підтримує до 2 Гб.)
- Картки MultiMediaCards (MMC) не підтримуються.
- Для цієї HD-відеокамери можна використовувати картки • пам'яті з таким об'ємом: 128 Мб~32 Гб.

#### Сумісні носії для запису

Гарантується відповідна робота нижчеперелічених носіїв із цією HD-відеокамерою. Правильна робота інших носіїв не гарантується, тому будьте уважними під час придбання таких продуктів.

- Картки пам'яті SDHC чи SD: виробництво Panasonic. SanDisk i TOSHIBA
- **MMCplus**: виробництво Transcend.
- За використання інших носіїв може статися помилка записи даних або втрата вже записаних даних. •
  - Для запису відео використовуйте картку з високою швидкістю запису (шонайменше 2 Мб/с).

#### Картка пам'яті SDHC (Secure Digital High Capacity)

- Картка пам'яті SDHC відповідає новим вимогам стандарту SD версії 2.00. Цей останній стандарт, який випустила SD card association, охоплює об'єм даних більше 2 Гб.
- Картка пам'яті SDHC оснашена механічним перемикачем захисту від запису. Встановлення перемикача запобігає випадковому видаленню файлів, записаних на картці пам'яті SDHC. Шоб дозволити запис. перемістіть перемикач нтактів. Для встановлення захисту перемістіть перемикач униз.
  - Картки пам'яті SDHC не можуть використовуватися з поточними хостпристроями, що підтримують SD.

#### Картка пам'яті MMCplus (Multi Media Card plus)

У разі використання карток типу MMCplus, у яких немає захисного . перемикача, використовуйте функцію захисту з меню. ⇒стор. 78

Українська 29

29 Русский

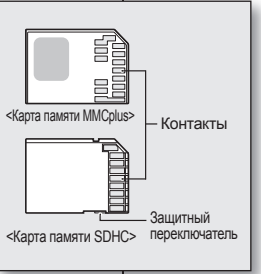

<Используемые карты памяти>

# перед началом записи

### Основные меры предосторожности при использовании карты памяти

- Поврежденные данные не могут быть восстановлены. Рекомендуется сохранять резервные копии важных данных на жестком диске компьютера.
- После изменения имени файла или папки, хранящейся на карте памяти, с помощью компьютера, видеокамера может не распознать измененный файл.

#### Эксплуатация карты памяти

- Во избежание потери хранящихся на карте памяти данных рекомендуется выключать питание перед ее установкой или извлечением.
- Использование карт памяти, отформатированных на других устройствах, не гарантируется. Необходимо отформатировать ее с помощью данной видеокамеры.
- Перед использованием карту памяти необходимо отформатировать на данной видеокамере.
- Если не удается использовать карту памяти, которая ранее использовалась на другом устройстве, отформатируйте ее на данной камере ВЧ. Обратите внимание, что при форматировании удаляется вся информация, хранящаяся на карте памяти.
- Карта памяти имеет ограниченный срок службы. Если не удается записать новые данные, необходимо приобрести новую карту памяти.
- Карту памяти не следует сгибать, ронять или ударять.
- Не используйте и не храните устройство в местах с повышенной температурой, влажностью или большой запыленностью.
- Не кладите посторонние предметы на контакты карты памяти. При необходимости используйте мягкую сухую ткань для очистки разъемов.
- Не наклеивайте дополнительные наклейки на карту памяти.
- Храните карту памяти в недоступном для детей месте, чтобы они не могли случайно проглотить ее.

#### Примечание по использованию

- Корпорация Samsung не несет ответственности за потерю данных вследствие неправильного использования.
- Во избежание потери данных вследствие перемещения и статического электричества рекомендуется пользоваться футляром для карты памяти.
- При длительном использовании карта памяти может нагреваться. Это нормальное явление и не является признаком неисправности.

## перед записом

#### Загальні попередження стосовно картки пам'яті

- Пошкоджені дані відновити не можна. Рекомендується створити резервну копію важливих записів на жорсткому диску ПК.
- Після зміни за допомогою ПК назви файлу чи папки, які зберігаються на картці пам'яті, відеокамера може не розпізнати змінений файл.

#### Робота з карткою пам'яті

- Рекомендується вимикати відеокамеру перед вставленням або вийманням картки пам'яті, щоб не втратити дані.
- Не гарантується робота картки пам'яті, відформатованої іншими пристроями. Форматуйте картку пам'яті за допомогою відеокамери.
- Перед використанням картку пам'яті потрібно відформатувати за допомогою відеокамери.
- Якщо картка пам'яті, яка до цього використовувалася на іншому пристрої, не працює, відформатуйте її на своїй HD-відеокамері. Пам'ятайте про те, що під час форматування всі дані на картці буде знищено.
- Картка пам'яті має певний термін придатності. Якщо не вдається записати нові дані, придбайте нову картку пам'яті.
- Не згинайте, не кидайте та не піддавайте картку пам'яті сильним ударам.
- Не використовуйте та не зберігайте її в місцях із високою температурою та вологістю чи в запилених приміщеннях.
- Не дозволяйте стороннім речовинам потрапляти на контакти картки пам'яті. Для чищення контактів використовуйте м'яку суху тканину.
- Не чіпляйте додаткових наклейок на картку пам'яті.
- Зберігайте акумуляторну батарею в місці, недоступному для дітей, які можуть проковтнути її.

#### Примітка щодо використання

- Компанія Samsung не є відповідальною за втрату даних, спричинену неправильним використанням.
- Рекомендується використовувати футляр для картки пам'яті, щоб не пошкодити дані електричним струмом і статичною електрикою.
- Під час використання картка пам'яті може нагрітися. Це нормальна робота, а не відмова.

30\_Русский

## запись

Основные процедуры записи видеоизображений и фотографий описаны ниже и на последующих страницах.

### ЗАПИСЬ ВИДЕОИЗОБРАЖЕНИЙ

- Запись видеоизображений возможна только в режиме съемки видео. ⇒стр. 17
- На этой камере ВЧ имеются две кнопки Начало/остановка записи. Одна из них находится на задней панели видеокамеры, другая - на ЖК-дисплее. Выберите нужную кнопку Начало/остановка записи.
- 1. Включите камеру ВЧ.
  - Подключите источник питания к камере ВЧ (Батарейный модуль или адаптер
  - Передвиньте переключатель POWER вниз, чтобы включить камеру ВЧ.
  - Установите соответствующий носитель. (только VP-HMX10A/HMX10C/HMX10CN/ HMX10ED) →стр. 26 (Если необходимо выполнять запись на карту памяти, вставьте карту памяти.)
- 2. Проверьте изображение объекта на ЖКдисплее.
  - Передвиньте переключатель Открыть/ закрыть объектив в положение открытия объектива (О). → стр. 8
- 3. Нажмите кнопку Начало/остановка записи.
  - Отобразится индикатор записи (●) и начнется запись.
  - Чтобы остановить запись, нажмите кнопку Начало/остановка записи еще pas.
- По завершении записи выключите камеру RЧ

- переменного тока) ⇒стр. 13.16

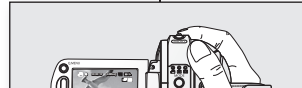

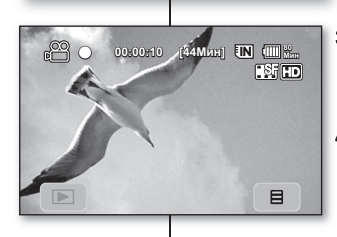

# запис

Основні дії з відеозапису та фотозйомки описані нижче та на подальших сторінках.

### ЗАПИС ВІДЕО

- Відеозаписи можна робити лише в режимі "Відео". ⇒стор. 17
- Ця HD-відеокамера має дві кнопки Почати/ зупинити запис. Одна з них знаходиться на задній панелі відеокамери, а інша – на РК-дисплеї. Виберіть ту кнопку Почати/ зупинити запис. яка вам більше підходить.

1. Увімкніть живлення HD-відеокамери.

- Під'єднайте джерело живлення до HDвідеокамери (акумуляторну батарею або блок живлення). ⇒стор. 13.16
- Посуньте перемикач **POWER** вниз. шоб увімкнути живлення HD-відеокамери.
- Установіть відповідний носій даних (лише для моделей VP-HMX10A/HMX10C/ HMX10CN/HMX10ED), ⇒стор, 26 (Якщо запис потрібно зберегти на картці пам'яті, вставте картку.)
- Перевірте дані на РК-дисплеї.
  - Установіть перемикач Об'єктив відкрито/закрито в положення "відкрито" (О). →стор. 8
- Натисніть кнопку Почати/зупинити запис.
  - З'явиться індикатор запису (●), і почнеться запис.
  - Щоб зупинити запис, знову натисніть кнопку Почати/зупинити запис.
- Після завершення запису вимкніть HDвідеокамеру.

Українська 31

31 Русский

## запись

- Видеоизображения сжимаются в формате H.264 (MPEG-4. AVC).
  - Закончив запись, извлеките батарейный модуль для предотвращения его разряда.
  - Сведения об отображении информации на дисплее см. на стр. 18.
  - Информацию о приблизительном времени записи см. на стр. 28.
  - Видеоизображения можно записывать, используя пульт дистанционного управления.
  - Звук записывается с помощью стереомикрофона, расположенного на передней панели камеры. Следует соблюдать осторожность, чтобы не заблокировать этот микрофон.
  - Перед записью важного видео проверьте функцию записи, чтобы убедиться, что нет проблем с записью звука и изображения.
  - Различные функции, доступные при записи, см. в разделе "ЭЛЕМЕНТЫ МЕНЮ ЗАПИСИ" на стр. 52-64.
  - Не выполняйте никаких действий с переключателем питания и не извлекайте карту памяти при доступе к носителю. Это может привести к повреждению носителя или данных на носителе.
  - Если кабель питания или батареи отключены или режим записи отключен во время записи, система перейдет в режим восстановления данных. Во время восстановления данных другие функции недоступны. После восстановления данных система переходит в режим ожидания. Если время записи слишком мало, возможно, данные не удастся восстановить.
  - Меню "Настройка" и "Носитель" недоступны во время записи.

# запис

- Відеозаписи стискаються у файли формату H.264 (MPEG-4.AVC).
  - Після завершення запису від'єднайте акумуляторну батарею, щоб запобігти зайвій витраті заряду акумулятора.
  - Про відображення екранної інформації див. на стор. 18.
  - Про приблизну тривалість запису див. на стор. 28.
  - Відеозаписи можна робити за допомогою дистанційного керування.
  - Звук записується з використанням внутрішнього стереомікрофона, який знаходиться на передній панелі HD-відеокамери. Слідкуйте за тим, щоб цей мікрофон не було заблоковано.
  - Перед записом важливого відео перевірте функцію запису та з'ясуйте, чи немає проблем із записом звуку та відео.
  - Щоб отримати інформацію про доступні функції під час запису, див. "ПУНКТИ МЕНЮ ЗАПИСУ ВІДЕО" на стор. 52–64.
  - Не клацайте перемикачем живлення та не виймайте картку пам'яті під час роботи з носієм даних. Це може призвести до пошкодження носія даних або даних на носієві.
  - Якщо кабель живлення/батарею від'єднано, або запис припинено під час його виконання, система здійснює перехід до режиму відновлення даних. Під час відновлення даних усі інші функції недоступні. Після завершення відновлення даних система перейде до режиму "STBY" (OЧІК.). Якщо тривалість запису мала, дані відновити не можна.
  - Меню налаштування та зберігання недоступні під час запису.

32\_Русский

#### ФОТОСЪЕМКА

- 1. Для включения питания передвиньте переключатель **POWER** вниз и нажмите кнопку **MODE** для установки режима фото
  - ( 🔘 ). ⇒стр. 17
  - Установите соответствующий носитель. (Только VP-HMX10A/HMX10C/HMX10CN/ HMX10ED) → стр. 26 (Если необходимо выполнять запись на карту памяти, вставьте карту памяти.)
- Проверьте изображение объекта на ЖКдисплее.
  - Передвиньте переключатель Открыть/ закрыть объектив в положение открытия объектива (О). → стр. 8
- 3. Нажмите кнопку РНОТО наполовину.
  - На камере ВЧ выполняется автоматическая фокусировка на объект в центре экрана (если выбрана автофокусировка).
  - Когда изображение находится в фокусе, индикатор (●) горит зеленым цветом.
- 4. Нажмите кнопку РНОТО полностью.
  - Будет слышен звук затвора. После исчезновения индикатора (>>>) происходит запись фотографии.
  - Во время сохранения фотографии на носитель нельзя выполнить следующую запись.

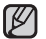

- Количество фотографий, которое можно сохранять, зависит от качества и размера изображений. Подробные сведения см. на стр. 28.
- Снимок можно сделать только в форматном соотношении 4:3, как показано на рисунке справа.
- Вместе с фотографиями звук на носитель не записывается.
- Не выполняйте никаких действий с переключателем POWER и не извлекайте карту памяти во время обращения к носителю. Это может привести к повреждению носителя или данных на носителе.
- файлы фотографий, записанные с помощью камеры ВЧ, соответствуют стандарту DCF (единый формат для файлов цифровых устройств), установленного JEITA (Японская ассоциация электронной промышленности и информационных технологий).
- DCF это интегрированный формат файлов изображения для цифровых камер. Файлы изображения можно использовать на всех цифровых устройствах, поддерживающих стандарт DCF.

33\_Русский

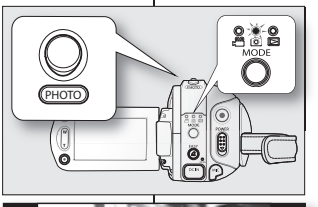

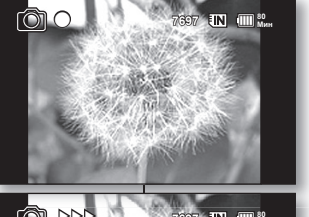

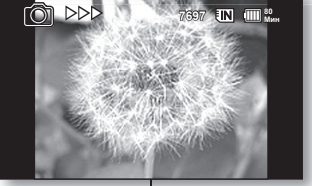

#### ВИКОНАННЯ ФОТОЗНІМКІВ

- Перемістіть перемикач POWER вниз, щоб увімкнути живлення, і натисніть кнопку MODE, щоб установити режим "Фото" ( 1 ). → стор. 17
  - Шосустановить відповідний носій даних (пише для моделей VP-HMX10A/HMX10C/ HMX10CN/HMX10ED). чстор. 26 (Якщо запис потрібно зберегти на картці пам'яті, вставте картку.)
- Перевірте дані на РК-дисплеї.
  - Установіть перемикач Об'єктив відкрито/ закрито в положення "відкрито" (О). → стор. 8
- 3. Натисніть кнопку РНОТО наполовину.
  - НD-відеокамера автоматично фокусується на віддаленому об'єкті в центрі екрана (за умови активованого автофокусування).
  - Коли фокусування на зображенні встановлено, індикатор (•) горить зеленим.
- 4. Натисніть кнопку РНОТО повністю.
  - Пролунає сигнал затвора. Зникнення індикатора (>>>) означає, що фотознімок записано.
  - Під час збереження знімка на носієві зробити наступний знімок не можна.
- Кількість фотознімків, які можна зберегти, залежить від якості та розміру зображень. Детальну інформацію див. на стор. 28.
  - Знімки можна робити тільки у співвідношенні 4:3, як показано на малюнку справа.
  - Звук не можна записати на носій разом зі знімками.
- Не клацайте перемикачем POWER та не виймайте картку пам'яті під час роботи з носієм даних. Це може призвести до пошкодження носія даних або даних на носієві.
- Файли фотознімків, записані за допомогою HD-відеокамери, відповідають універсальному стандарту "DCF (Design rule for Camera File system)", встановленому асоціацією JEITA (Japan Electronics and Information Technology Industrise Association).
- DCF інтегрований формат файлів зображень для цифрових камер: файли зображень можуть використовуватися на всіх цифрових пристроях, що підтримують формат DCF.

### запись

### ПРОСТАЯ ЗАПИСЬ ДЛЯ НАЧИНАЮШИХ ПОЛЬЗОВАТЕЛЕЙ (РЕЖИМ EASY Q)

- Функция EASY Q доступна только в режимах видеосъемки и фотосъемки. ⇒стр. 17
- С помощью функции EASY Q большинство параметров камеры ВЧ настраиваются автоматически, что избавляет от необходимости выполнять дополнительные настройки.
- 1. Haжмите кнопку EASY Q.
  - При нажатии кнопки EASY Q большинство функций отключаются, а следующие функции переключаются в режим "Авто". (Режим съемки (АЕ). Баланс белого. экспозиция, стабилизатор изображения. фокусировка. Выдержка)
  - Индикатор EASY Q "(" **EASY Q** ")" и индикатор стабилизатора изображения ( • (())) появятся на экране одновременно.
- 2. Для записи видеоизображений нажмите кнопку Начало/остановка записи. Для выполнения фотосъемки нажмите кнопку РНОТО.

#### Отмена режима EASY Q

Нажмите кнопку EASY Q еще раз.

- Индикатор EASY Q "(" EASY Q ")" и • индикатор стабилизатора изображения ( ( исчезнут с экрана.
- Будут установлены практически все настройки. которые были установлены до включения режима EASY Q.
- Кнопки, доступные во время работы в режиме EASY Q

Следующие кнопки и элементы управления недоступны, так как эти элементы устанавливаются автоматически. При попытке выполнить недоступные операции на экране может появиться сообщение "Отмените Easv.Q".

- Вкладка меню ( B)/кнопка Q.MENU/и т.д.
- Список недоступных функций см. на странице 108.
- Отмените функцию EASY Q. если необходимо добавить какой-либо эффект или настройки для изображений.
- Стабилизация изображения возможна только в режиме записи видео.

34 Русский

# запис

SiHD

(0)

.

EASY

a

ō.

### ЛЕГКИЙ ЗАПИС ДЛЯ ПОЧАТКІВЦІВ (РЕЖИМ EASY Q)

- Функція EASY Q доступна лише в режимах "Відео" та "Фото". →стор. 17
  - Для використання функції EASY Q більшість параметрів відеокамери налаштовані автоматично, що звільняє від докладного налаштування.
  - 1. Натисніть кнопку EASY Q.
    - Після натискання кнопки EASY Q більшість функцій буде вимкнено, а нижченаведені функції налаштовано на "Авто" ( "Режим сцени (АЕ)". "Баланс білого". "Експозиція". "Стабілізація зображення", "Фокусування". "Затвор").
    - Індикатори EASY Q "(" EASY Q ")" • та "Стабілізація зображення" ( являються на екрані водночас.
  - 2. Шоб записати відео, натисніть кнопку Почати/ зупинити запис. Шоб зробити фотознімки. натисніть кнопку РНОТО.

#### Скасування режиму EASY Q

Знову натисніть кнопку EASY Q.

- На екрані зникнуть індикатори EASY Q "(" EASY Q ")" та "Стабілізація зображення" ( ())).
- Майже всі налаштування повернуться до значень, встановлених перед активацією режиму EASY Q.
- Кнопки, недоступні під час роботи в режимі EASY Q

Нижчевказані кнопки та регулятори будуть недоступними, тому що вони налаштовуються автоматично. У разі спроби використати недоступні функції можуть з' явитися повідомлення "Отмените Easy .Q" (Відмініть Easv.Q).

- ярлик МЕНЮ ( )/кнопка Q.MENU/ TOLIO
- Список недоступних функцій див. на стор 108
- Якщо потрібно додати який-небудь ефект або налаштування, відключіть функцію EASY Q.
- Функція стабілізації зображення доступна лише в режимі відеозапису.

Українська 34

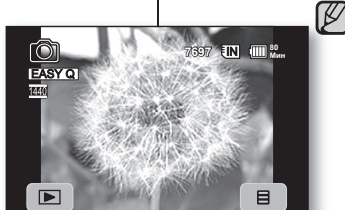

<Режим видеозаписи>

<Режим фотосъемки>

EASY Q

#### СЪЕМКА ФОТОГРАФИЙ ПРИ ВОСПРОИЗВЕДЕНИИ **ВИДЕОИЗОБРАЖЕНИЙ**

- Эта функция доступна только в режиме воспроизведения. ⇒стр. 17
- При нажатии кнопки РНОТО во время воспроизведения воспроизведение будет остановлено и изображение текушей сцены видео, на котором оно было остановлено. будет сохранено.
- Установите соответствующий носитель. (Только VP-HMX10A/HMX10C/HMX10CN/ HMX10ED) →стр. 26 (Если необходимо выполнить запись на карту памяти, вставьте

карту памяти.)

- 1. Перейдите на вкладку "Видео" ( .
  - Чтобы изменить текушую страницу эскизов, выберите стрелку вверх ( ) или вниз ( 💌 ).
- 2. Выберите необходимое изображение.
- 3. Нажмите кнопку РНОТО наполовину.
  - Воспроизведение на экране приостанавливается.
- Нажмите кнопку PHOTO полностью.
  - Воспроизведение на экране будет приостановлено. и фотографии будут записаны на носитель
  - Фотографии, копированные с видеоизображений. будут сохранены на носителе. (Изображения в формате ВЧ сохраняются с разрешением 1280х720, а изображения в формате СЧ сохраняется с разрешением 720x576)
  - Фотографии сжимаются в формате JPEG (Joint Photographic Experts Group).

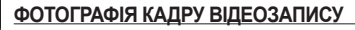

- Ця функція працює лише в режимі відтворення, ⇒стор, 17
- За натискання кнопки РНОТО під час відтворення воно буде призупинено, і буде збережено один поточний кадр цього відеозапису.
- Установіть відповідний носій даних (лише для моделей VP-HMX10A/HMX10C/ HMX10CN/HMX10ED). → ctop. 26 (Якщо потрібно здійснити запис на картку пам'яті, вставте картку.)
- 1. Натисніть ярлик "Відео" ( 🐼 ).
  - Шоб перейти до іншої сторінки. використовуйте ярлик зі стрілкою вгору ( 🔊 ) ЧИ ВНИЗ ( 💌 ).
- 2. Натисніть піктограму потрібного відеозапису.
- 3. Натисніть кнопку РНОТО наполовину.
  - Відтворення на екрані призупинено.
- 4. Натисніть кнопку РНОТО повністю.
  - Відтворення на екрані буде призупинено, а нерухоме зображення буде записано на носій даних.
  - Нерухомі зображення, скопійовані з відеозапису на носій даних, зберігаються. (Формат HD зберігається з розширенням 1280х720, формат SD зберігається з розширенням 720х576.)
  - Зображення стискаються у файли формату JPEG (Joint Photographic Experts Group).

35 Русский

W

Українська 35

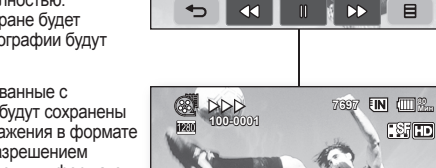

M

000

MODE

.SfD

日

SilD

# запись

### ИСПОЛЬЗОВАНИЕ ВНЕШНЕГО МИКРОФОНА

Подключите внешний микрофон (приобретается дополнительно) к пнезду для внешнего микрофона на камере ВЧ. Может записываться более чистый звук. Включите переключатель на микрофоне и начните запись. Может записываться более чистый звук.

- На этой камере ВЧ нельзя использовать микрофон с питанием от устройства, к которому он подключается (с подачей питания от видеокамеры).
- Внешний разъем микрофона 3,5 О можно подключить только к камере ВЧ.
- Функция "Подавление ветра" недоступна при использовании внешнего микрофона.

#### ЗУММИРОВАНИЕ

На этой камере ВЧ можно выполнять запись с использованием оптического зума 10Х и цифрового зума с помощью регулятора Зум или кнопки Зум на ЖК-дисплее.

#### Увеличение

Передвиньте регулятор **Зум** в направлении символа **Т** (телеобъектив).

(Или нажмите кнопку Т (зум) на ЖК-дисплее.)

#### Уменьшение

Передвиньте регулятор Зум в направлении символа W (широкоугольный).

(Или нажмите кнопку W (зум) на ЖК-дисплее.)

- Чем дальше передвинуть регулятор Зум, тем быстрее будет выполнено увеличение.
- Увеличение со степенью более 10х выполняется с помощью обработки цифрового изображения, и поэтому называется цифровым зумом. Используя функцию цифрового увеличения, можно достичь 20-кратного масштабирования. Задайте для параметра "Цифровой зум" значение "Вкл." ¬стр. 62
  - Фокусировка может стать неустойчивой при
  - зуммировании. В этом случае задайте значение для зуммирования перед записью и зафиксируйте фокус с помощью ручной фокусировки. ⇒стр. 56
  - При цифровом зуме качество изображения может снизиться.
  - Макросъемку можно выполнять на расстоянии прибл.
     3 см (1,2") от объекта при перемещении регулятора Зум до упора в направлении символа W.
  - При увеличении объекта, находящегося на небольшом расстоянии от объектива, камера ВЧ может автоматически выполнить зумимурование в соответствии с расстоянием до объекта. Для этого установите для параметра "Телемакро" значение "Вкл." ~сто. 59
- 36\_Русский

# запис

### ВИКОРИСТАННЯ ЗОВНІШНЬОГО МІКРОФОНА

Під'єднайте зовнішній мікрофон (додатково наданий користувачем) до пнідад цієї HD-відеокамери. Можна записувати більш чіткий звук. Увімкніть мікрофон натисканням перемикача та розпочніть запис. Можна записувати більш чіткий звук.

- Ця HD-відеокамера не підтримує мікрофон зі знімним джерелом живлення (живлення постачається з відеокамери).
- Зовнішнє гніздо мікрофона 3.5 Ø можна під'єднувати лише до HD-відеокамери.
- За умови використання зовнішнього мікрофона функція "Подавление ветра" (Комп. вітру) недоступна.

#### <u>ТРАНСФОКАЦІЯ</u>

Ця HD-відеокамера дозволяє виконувати запис із використанням 10-кратної оптичної трансфокації чи цифрової трансфокації, доступ до якої можна отримати за допомогою важеля **Трансфокація** чи кнопки **Трансфокація** на панелі РК-дисплея.

#### Наближення

Посуньте важіль Трансфокація в напрямку букви Т (телефотографія).

(Або натисніть кнопку Т (трансфокація) на РК-дисплеї.)

#### Віддалення

Посуньте важіль Трансфокація в напрямку букви W (широкий кут). (Або натисніть кнопку W (трансфокація) на панелі РК-дисплея.)

- Що далі ви переміщаєте важіль Трансфокація, то швидше діє трансфокація.
- Збільшення більше 10х виконується через цифрову обробку зображення, саме тому вона називається "цифровою грансфокцією". За доломогю цифрового масштабування ви можете здійснити збільшення до 20х. Установіть "Цифровой зум" (Цифровий зум) на "Вкл." (Увімк.). чстро. 62
  - Під час трансфокації фокусування може бути нестабільним. У цьому випадку встановіть трансфокацію перед початком зйомки та вручну зафіксуйте фокусування. «стор. 56
  - Під час застосування цифрової трансфокації якість зображення може погіршитися.
  - Макрозйомка можлива з максимальним наближенням 3 см (1,2") до об'єкта, якщо важіль Zoom встановлено на постійне використання значення W.
  - Якщо ви наближаете об'єкт, який знаходиться близько до об'єктива, HD-відеокамера може автоматично віддатити цей об'єкт запежно від відстані, на якій він знаходиться, У цьому випадку встановіть "Телемакро" на "Вкл." (Увімк.). «стор. 59

Українська \_36

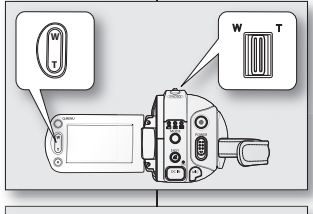

К разъему для внешнего микрофона

O

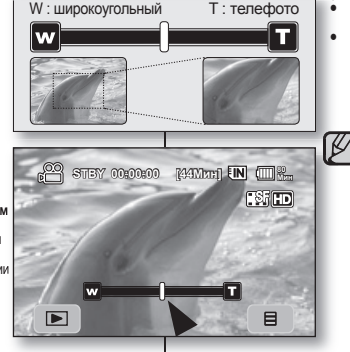

#### 2008-01-23 ¿ÀÈÄ 7:24:00

# ВЫПОЛНЕНИЕ СЪЕМКИ СО СВОИМ УЧАСТИЕМ С ПОМОЩЬЮ ПУЛЬТА ДИСТАНЦИОННОГО УПРАВЛЕНИЯ

- Функция автоспуска работает только в режимах видеосъемки и фотосъемки. → стр. 17
- При включении функции автоспуска на пульте дистанционного управления, запись начинается автоматически через 10 секунд.
- 1. Нажмите кнопку SELF TIMER.
  - Отобразится индикатор (10 🔆).
- 2. Для записи видеоизображений нажмите кнопку REC.

# Для выполнения фотосъемки нажмите кнопку **РНОТО**.

- Обратный отсчет времени автоспуска начнется с 10. В это время будет мигать индикатор записи и подаваться звуковые сигналы.
- На последней секунде обратного отсчета автоматически начнется запись.
- Если перед записью необходимо отменить функцию автоспуска, нажмите кнопку SELF TIMER, REC или PHOTO еще раз.
- Не закрывайте датчик пульта дистанционного управления, помещая препятствия для прохождения сигнала между пультом и камерой ВЧ.
- Радиус действия пульта дистанционного управления от 4 до 5 м (от 13 до 17 футов).
- Эффективный угол пульта дистанционного управления составляет до 30 градусов влево или вправо относительно центральной линии.
- Для выполнения съемки со своим участием рекомендуется использовать штатив (не входит в комплект).
- 37\_Русский

### САМОЗАПИС ІЗ ВИКОРИСТАННЯМ ПУЛЬТА ДИСТАНЦІЙНОГО КЕРУВАННЯ

- Функція SELF TIMER доступна лише в режимах "Відео" та "Фото". →стор. 17
- За використання функції SELF TİMER, доступ до якої можна отримати через пульт дистанційного керування, запис автоматично почнеться через 10 секунд.
- 1. Натисніть кнопку SELF TIMER.
  - Відобразиться індикатор (10 🖒 ).
- Щоб записати відео, натисніть кнопку REC. Щоб зробити фотознімки, натисніть кнопку РНОТО.
  - Автоспуск починає зворотний відлік із 10. Після цього індикатор запису блимає зі звуковим сигналом.
  - На останній секунді відліку автоматично розпочинається запис.
  - Якщо потрібно скасувати функцію автоспуску перед записом, знову натисніть кнопку SELF TIMER, REC або PHOTO.
  - Не блокуйте сенсор дистанційного керування, створюючи перешкоди між пультом дистанційного керування та відеокамерою.
  - Діапазон дії дистанційного керування складає 4–5 м (13–17 футів).
  - Потрібний кут дії дистанційного керування складає до 30 градусів уліво/вправо від центральної лінії.
  - Під час самозапису рекомендується використовувати триногу (не входить до комплекту).

Українська \_37

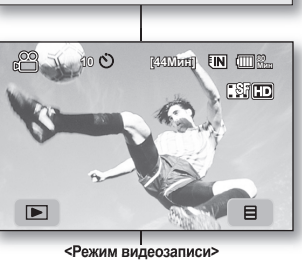

õõ

اققا

BBBB

000

000

600

SAMSUNG

SELF TIMER

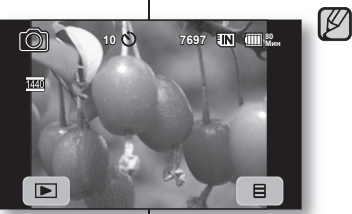

<Режим фотосъемки>

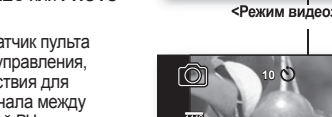

# воспроизведение

Записанные видеоизображения и фотографии можно просмотреть в виде эскизных указателей и воспроизвести разными способами.

### ИЗМЕНЕНИЕ РЕЖИМА ВОСПРОИЗВЕДЕНИЯ

- Можно поочередно устанавливать режимы видеосъемки, фотосъемки и воспроизведения с помощью кнопки MODE.
- Можно последовательно переключать режим воспроизведения и записи, нажимая соответствующую вкладку в левой нижней части ЖК-дисплея.
- Записанные видеоизображения и фотографии будут отображаться в виде эскизных указателей.

# відтворення

Можна переглянути записані відеофайли та фотографії в режимі списку пікторам і відтворити їх кількома способами.

### ЗМІНА РЕЖИМУ ВІДТВОРЕННЯ

- Ви можете встановити запис відео, запис фотографії та послідовний режим відтворення за допомогою кнопки MODE.
- Можна почергово переходити від режиму відтворення до режиму запису, торкаючися вкладки в нижній лівій частині РК-дисплея.
- Записані відео- та фотофайли відображаються у вигляді списку піктограм.

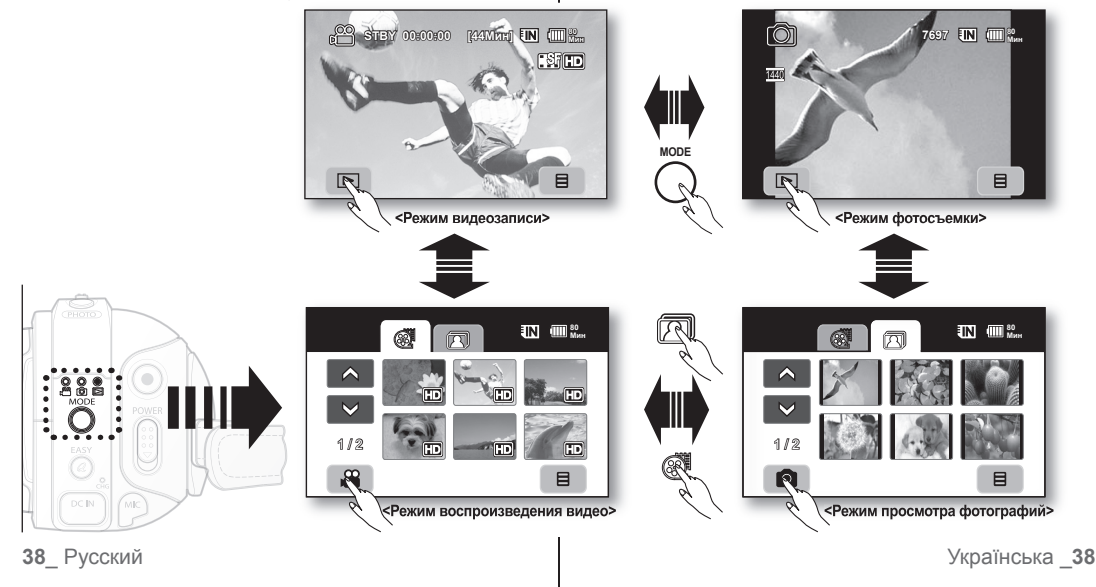

#### ВОСПРОИЗВЕДЕНИЕ ВИДЕОИЗОБРАЖЕНИЙ

- Эта функция доступна только в режиме воспроизведения. стр. 17
- Можно быстро найти необходимое видео с помощью эскизных
- указателей.
   Можно также использовать кнопки пульта дистанционного управления, относящиеся к воспроизведению. → стр. 40
- Переместите переключатель POWER вниз для включения питания и нажмите кнопку MODE для установки режима воспроизведения (
  ).
  - Установите соответствующий носитель. (Только VP-HMX10A/ HMX10C/HMX10CN/HMX10ED) → стр. 26 (Если необходимо выполнить воспроизведение с карты памяти, вставьте карту памяти.)
- 2. Перейдите на вкладку ( 🐼 )

 $\overline{V}$ 

- Появится эскизный указатель.
- Чтобы изменить текущую страницу эскизов, выберите вкладку для перехода вверх ( ) или вниз ( ).
- 3. Выберите необходимое видеоизображение.
  - Выбранное видеоизображение воспроизводится в соответствии с настройкой параметра воспроизведения. стр. 64
  - Переместите палец слева направо, чтобы выбрать предыдущее изображение на ЖК-дисплее, и в обратном направлении, чтобы выбрать следующее изображение.
     Чтобы погазиранть росполизвание и верилиться с вили
  - Чтобы остановить воспроизведение и вернуться к виду эскизных указателей, нажмите вкладку возврата ( ).
  - Через несколько секунд после начала воспроизведения вкладии, относящиеся к воспроизведению, исчезнут с экрана. Они снова появятся при прикосновении к соответствующим областям экрана.
  - В зависимости от объема воспроизводимых данных может потребоваться некоторое время для отображения воспроизводимого видео.
  - Видео, отредактированное с помощью компьютера, нельзя отобразить на этой камере ВЧ.
  - Видео, записанное на другой камере, может не воспроизводиться на этой камере ВЧ.
  - Воспроизведение будет приостановлено, если нажать вкладку меню ( В) во время воспроизведения.

#### Регулировка громкости

- Нажмите на ЖК-дисплее вкладку громкости (
  - Громкость можно контролировать с помощью вкладки уменьшения ( ) и увеличения ( ) громкости на ЖКдисплее.
  - Можно настроить уровень громкости от 00 до 19.
  - Эту операцию можно выполнить также с помощью пульта дистанционного управления. (〇/〇)
    - Записываемый звук можно слышать из встроенного громкоговорителя.
    - Если закрыть ЖК-дисплей во время воспроизведения, звук из громкоговорителя слышен не будет.

39\_ Русский

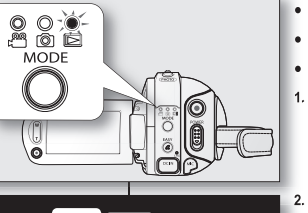

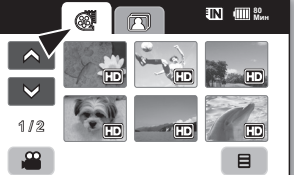

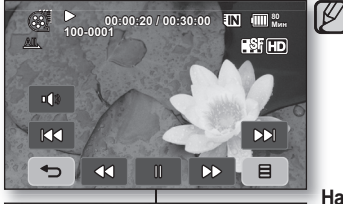

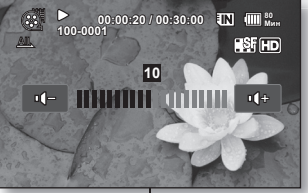

### ВІДТВОРЕННЯ ВІДЕОФАЙЛІВ

3.

- Ця функція працює лише в режимі відтворення.
   стор. 17
- За допомогою списку піктограм можна швидко знайти потрібний файл.
- Також можна використати кнопки відтворення на пульті дистанційного керування. → стор. 40 Посуньте перемикач **РОЖЕ**В вниз, щоб увімкнути
- Посуньте перемикач **POWER** вниз, щоб увімкнути живлення, і натисніть кнопку **MODE**, щоб установити режим відтворення ( )).
- Натисніть ярлик "Відео" ( 🛃 ) . • З'явиться список піктограм.
  - З явиться список піктограм.
     Щоб перейти до іншої сторінки, натисніть ярлик зі стрілкою вгору ( ) чи вниз ( ).
- Натисніть потрібний відеофайл.
- Проведіть пальцем зліва направо, щоб вибрати попереднє зображення на РК-дисплеї, для вибору наступного зображення проведіть пальцем у зворотному напрямку.
- Щоб зупинити відтворення та повернутися до списку піктограм, натисніть ярлик "Повернення" ( ->>>).
  - Ярлики відтворення зникають з екрана через кілька секунд після початку відтворення. Вони з'являться знову за дотику до будь-якої точки екрана.
  - Залежно від об'єму даних, які буде відтворено, поява зображення може зайняти деякий час.
- Відео, відредаговане на ПК, може не відтворюватися на цій HD-відеокамері.
- Відео, записане іншою відеокамерою, може не відтворюватися на цій HD-відеокамері.

### Налаштування гучності

- Натисніть ярлик "Гучність" ( ) на РК-дисплеї.
   Гучність регулюється за допомогою ярлика
  - зменшення ( 💶 ) чи збільшення ( 💶 ) на РК-дисплеї.
  - Рівень гучності можна встановити на значення в межах від 00 до 19.
  - Цю ж операцію можна виконати за допомогою пульта дистанційного керування. (⊘/⊙)
  - Із вбудованого динаміка можна почути записаний звук.
     Якщо закрити РК-дисплей під час відтворення.
    - якщо закрити Рк-дисплеи під час відтворення, звук із динаміка не буде чутно.

# воспроизведение

#### Различные операции воспроизведения

#### Воспроизведение/пауза/остановка

- . Функции воспроизведения и паузы переключаются при нажатии вкладки воспроизведения ( ) лаузы ( ) во время воспроизведения. Чтобы остановить воспроизведение, нажмите вкладку возврата ( 🖘 )
- Эту операцию можно выполнить также с помощью пульта дистанционного
- управления. (•) •) Во время воспроизведения можно изменить направление воспроизведения, используя кнопку перемотки вперед
  - (①) и назад (①) на пульте дистанционного управления.

#### Поиск при воспроизведении

- Во время воспроизведения при каждом нажатии вкладки поиска в обратном направлении ( 🖘 ) или в прямом направлении ( 🔊 ) повышается скорость воспроизведения.
  - RPS (Поиск назад) со скоростью:
  - $x2 \rightarrow x4 \rightarrow x8 \rightarrow x16 \rightarrow x32 \rightarrow x2$
  - FPS (Поиск назад) со скоростью:
  - $x2 \rightarrow x4 \rightarrow x8 \rightarrow x16 \rightarrow x32 \rightarrow x2$
- Эту операцию можно выполнить также с помощью пульта дистанционного управления. ( ( ) ( ) Для возобновления обычного воспроизведения перейдите
- на вкладку воспроизведения ( ) или нажмите кнопку воспроизведения/паузы ( ) на пульте дистанционного управления.

#### Воспроизведение с пропуском

- Выберите вкладку перехода назад ( 🛤 ) или вперед ( 🛤 во время воспроизведения. При воспроизведении данных носителя, если нажать вкладку перехода вперед ( 🛤 ), будет воспроизводиться следующее видео. Если нажать вкладку перехода назад ( ), начнется воспроизведение предыдущего видео Если нажать вкладку перехода назад ISS ) в течение 3 секунд в начале видео, начнется воспроизведение предыдущего видео.
- Эту операцию можно выполнить также с помощью пульта . дистанционного управления. ( ())

#### Замедленное воспроизведение

- При нажатии вкладки замедленного воспроизведения в обратном направлении ( ) или замедленного воспроизведения в направлении вперед ( паузы видео будет воспроизводиться в направлении вперед или в обратном направлении со скоростью 1/2х и 1/4х.
- Можно воспроизводить видео со скоростью 1/2х и 1/4х с помощью кнопки . замедленного воспроизведения и изменять направление воспроизведения (О), используя нопку перемотки вперед (О) или назад (О) на пульте дистанционного для возобновления обычного воспроизведения перейдите на вкладку
- . воспроизведения ( ) или нажмите кнопку воспроизведения/паузы ( ) на пульте дистанционного управления.

#### Покадровое воспроизведение

- Чтобы начать покадровое воспроизведение вперед, во время паузы нажмите кнопку
- перемотки вперед (О) на пульте дистанционного управления. Для возобновления обычного воспроизведения нажиите кнопку воспроизведения или паузы (💿). (Можно также нажать вкладку воспроизведения (💽) на ЖК-дисплее.)

40 Русский

# відтворення

#### Різні дії під час відтворення

#### Відтворення/пауза/стоп

- Перехід між функціями відтворення та паузи здійснюється за натискання ярлика "Відтворення ( )/пауза ( )" під час відтворення. Натисніть ярлик "Повернення" ( ), щоб зупинити відтворення.
  - Цю ж операцію можна виконати за допомогою пульта . дистанційного керування. ( )/ )
  - За допомогою натискання кнопок "Вперед" (О) і "Назад" (()) на пульті дистанційного керування під час відтворення ви можете змінювати напрямок відтворення.

#### Пошук

- Під час відтворення кожне натискання ярлика "Пошук у зворотному напрямку ( << )/Пошук уперед" ( >> ) збільшує швилкість відтворення.
  - Швидкість RPS (зворотний пошук):
  - $x2 \rightarrow x4 \rightarrow x8 \rightarrow x16 \rightarrow x32 \rightarrow x2$ Швидкість FPS (пошук у напрямку вперед):  $x2 \rightarrow x4 \rightarrow x8 \rightarrow x16 \rightarrow x32 \rightarrow x2$
- Цю ж операцію можна виконати за допомогою пульта дистанційного керування. ( ( )/ ( ) Щоб відновити звичайне відтворення, натисніть ярлик
- "Відтворення" ( ) або натисніть кнопку "Відтворення/ пауза" ( ) на пульті дистанційного керування.

#### Відтворення із пропуском

Натисніть ярлик "Пропуск із переходом назад" ( ко )/ . Пропуск із переходом уперед" ( ры ) під час відтворення. Якщо під час відтворення файлів із носія натиснути ярлик "Пропуск із переходом уперед" ( DD), буде здійснено перехід до наступного файлу. За натискання ярлика "Пропуск із переходом назад" ( ка) здійснюється перехід до початку відео. За натискання "Пропуск із переходом назад'

( ко ) через 3 секунди після початку відтворення відео здійснюється перехід на початок попереднього вілеофайлу

. Цю ж операцію можна виконати за допомогою пульта дистанційного керування. ( ()/)

#### Сповільнене відтворення

- За натискання ярлика "Відтворення назад" ( "Відтворення вперед" ( D) під час режиму паузи файл буде відтворено в напрямку вперед або назад зі швидкістю 1/2х та 1/4х.
- Можна відтворювати відеозапис зі швидкістю 1/2х і 1/4х, використавши кнопку "Сповільнене відтворення" (Э), а також змінити напрямок відтворення за
- допомогою кнопки "Вперед" (О) і "Назад" (О) на пульті дистанційного керування. Щоб відновити звичайне відтворення, натисніть ярлик "Відтворення" ( ) або . натисніть кнопку "Відтворення/пауза" (🕞) на пульті дистанційного керування.

#### Покадрове відтворення

- У режимі паузи натисніть кнопку "Вперед" (〇) на пульті дистанційного керування, щоб розпочати покадрове відтворення вперед.
- . Щоб відновити звичайне відтворення, натисніть кнопку Відтворення/пауза (🕗). (Або натисніть ярлик "Відтворення" ( ) на дисплеї)

Українська 40

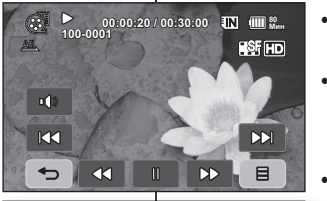

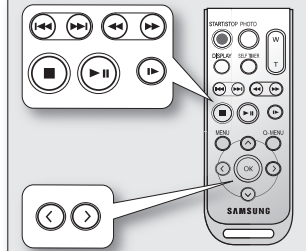

.

#### ПРОСМОТР ФОТОГРАФИЙ

- Эта функция доступна только в режиме воспроизведения. Эсто, 17
- Можно воспроизводить и просматривать фотографии. записанные на носитель.
- 1. Переместите переключатель POWER вниз для включения питания и нажмите кнопку МОДЕ лля установки режима воспроизвеления (
  - Установите соответствующий носитель. (Только VP-HMX10A/HMX10C/HMX10CN/HMX10ED) ₩стр. 26 (Если необходимо воспроизвести изображения с карты памяти. вставьте карту памяти.)
- 2 Нажмите вкладку "Фото" ( 🕅
  - Появится эскизный указатель.
  - Чтобы изменить текущую страницу эскизов, нажмите
- вкладку для перехода вверх ( 🔿 ) или вниз ( 😒 ).
- Выберите необходимую фотографию. 3 Для поиска необходимой фотографии нажмите вкладку
- предыдущего изображения ( 133) или следующего изображения ( 123). Для просмотра предыдущего изображения выберите

  - вкладку предыдущего изображения ( 🔀 ). Для просмотра следующего изображения нажмите
  - вкладку следующего изображения ( DD). Переместите палец слева направо, чтобы выбрать предыдущее изображение на ЖК-дисплее. и в обратном направлении, чтобы выбрать следующее изображение. Нажмите и удерживайте нажатой вкладку предыдущего .
  - изображения ( 📢 ) или следующего изображения DI ) ДЛЯ БЫСТРОГО ПОИСКА ИЗОБРАЖЕНИЯ. ОБЫЧНО ВО время поиска изменяются номера изображений, а сами изображения остаются неизменными.
  - 5 Для возврата в эскизный указатель нажмите вкладку возврата ( 🖘 ).
  - Через несколько секунд после начала воспроизведения вкладки, относящиеся к воспроизведению, исчезнут с экрана. Они снова появятся при прикосновении к соответствующим областям экрана.
  - Время загрузки может быть различным в зависимости от размера изображения.
  - Файлы фотографий (JPEG), созданные на других устройствах, нельзя воспроизвести на данной камере ВЧ.

### Просмотр слайд-шоу

Установите функцию слайд-шоу для непрерывного воспроизведения.

- 1. Выберите вкладку меню ( В ) в эскизном указателе или в режиме отображения одного изображения.
  - Отобразится меню.
- Выберите "Слайд-шоу". 2.
  - Отобразится индикатор ( 🗊 ). Показ слайдов начнется с текущего изображения.
  - Все изображения будут воспроизведены последовательно, и каждое будет отображаться в течение 2-3 секунд. Чтобы остановить воспроизведение слайд-шоу, нажмите
  - вкладку возврата ( 🥌 ).

Функцию слайд-шоу можно выбрать в быстром меню. ⇒стр. 51

41 Русский

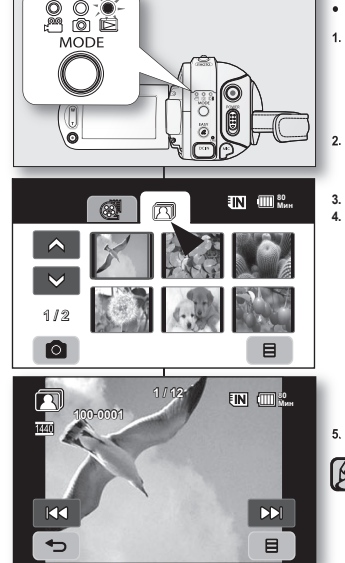

0.0-

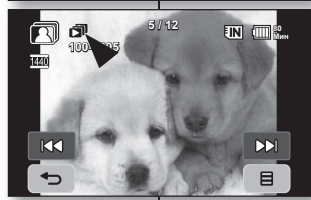

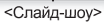

### ПЕРЕГЛЯД ФОТОГРАФІЙ

- Ця функція працює лише в режимі відтворення. ⇒стор. 17
- Можна відтворювати та переглядати фотофайли, записані на носієві ланих
- Посуньте перемикач POWER вниз, шоб увімкнути живпення, і натисніть кнопку МОДЕ, щоб установити режим відтворення  $(\square)$ 
  - . Установіть відповідний носій даних (лише для моделей VP-HMX10A/HMX10C/HMX10CN/HMX10ED), →ctop. 26 (Якщо потрібно виконати відтворення файлів із картки пам'яті, вставте картку )
  - Натисніть ярлик "Фото" ( 🕅 )
  - . З'явиться список піктограм
  - . Щоб перейти до іншої сторінки, натисніть ярлик зі стрілкою вгору ( ) чи вниз ( ).
- Натисніть потрібний фотофайл.
- Натисніть ярлик попереднього зображення ( КСС )/наступного зображення ( ССІ ), знайдіть потрібний фотофайл.
- Щоб переглянути попередній фотофайл, натисніть ٠ відповідний ярлик ( 🚺 ).
- Щоб переглянути наступне зображення, натисніть . відповідний ярлик (
- Проведіть пальцем зліва направо, щоб вибрати . попереднє зображення на РК-дисплеї, для вибору наступного зображення проведіть пальцем у зворотному напрямку
- Щоб виконати швидкий пошук зображення, натисніть та утримуйте ярлик попереднього ( из )/наступного зображення ( ). Насправді номер файлу змінюється під час пошуку, але саме зображення залишається незмінним
- Щоб повернутися до списку піктограм, натисніть ярлик "Повернення" ( 🖘 ).
  - Ярлики відтворення зникають з екрана через кілька секунд після початку відтворення. Вони з'являться знову за дотику до будь-якої точки екрана.
  - Час завантаження може відрізнятися залежно від розміру зображення.
  - Фотофайли формату JPEG, створені на інших пристроях, відтворити на цій HD-відеокамері не можна.

#### Перегляд слайд-шоу

Установіть функцію слайд-шоу, шоб безперервно переглядати зображення. 1.

- Натисніть ярлик "Меню" ( 🔳 ) у вікні списку піктограм або одного зображення. З'явиться меню.
- Натисніть "Слайд-шоу"

2

ß

- З'явиться індикатор ( 🗊 ). Показ слайд-шоу почнеться з поточного знімка.
- Усі зображення будуть відтворені послідовно ( кожне протягом 2~3 секунд).
  - Щоб зупинити відтворення слайд-шоу, натисніть ярлик "Повернення" ( 🦕 ).
  - Слайд-шоу доступне в меню швидкого доступу. чстор. 51 Українська 41

# воспроизведение

#### Увеличение во время воспроизведения

Можно увеличить размер воспроизводимого изображения в 1,1-8 раз по сравнению с исходным размером. Увеличение можно выполнять с помощью регулятора **Зум** или кнопки **Зум** на ЖК-дисплее.

- Выберите изображение, которое необходимо увеличить.
- Выполните увеличение путем перемещения регулятора в положение W (широкоугольный)/T (телефото).
  - На дисплее отобразится рамка, и изображение будет увеличиваться и отображаться по центру.
  - Можно выполнить увеличение в степени от X1,1 до X8,0 путем перемещения регулятора Зум.
  - Когда во время воспроизведения выполнено увеличение, нельзя выбрать предыдущее или следующее изображение.
- Нажмите на ЖК-дисплее вкладку для перехода вверх (
  ), вниз (
  ), влево (
  ) или вправо (
  ) в зависимости от того, какую часть изображения необходимо поместить в центр отображаемой рамки.
- 4. Для отмены нажмите вкладку возврата (🖘)
  - Функцию увеличения во время воспроизведения нельзя использовати для изображений, записанных на других устройствах.
    - Функция увеличения при воспроизведении доступна только в режиме воспроизведения фотографий.

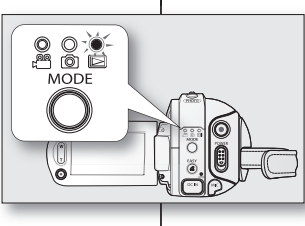

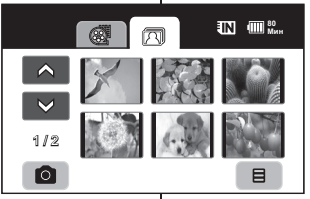

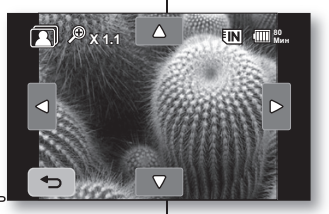

# відтворення

#### Трансфокація під час відтворення

Можна збільшити оригінальний розмір відтворюваного файлу приблизно в 1,1–8 разів. Збільшення можна налаштувати за допомогою важеля **Трансфокація** або кнопки **Трансфокація** на панелі РК-дисплея.

- 1. Натисніть зображення, яке потрібно збільшити.
- Налаштуйте збільшення за допомогою W (широкий кут)/T (телефотографія).
  - Екран обрамовано, і зображення збільшується, починаючи з центру.
  - Ви можете наблизити зображення в діапазоні X1,1–X8,0 за допомогою переміщення важеля Трансфокація.
  - За виконання трансфокації під час відтворення не можна вибирати попереднє/наступне зображення.
- Натисніть ярлик зі стрілкою вгору ( )/ вниз ( )/упіво ( Увправо ( ) на екрані, щоб перейти до елемента зображення, яке потрібно відтворити в центрі зображеної рамки.
- Щоб скасувати трансфокацію, натисніть ярлик "Повернення" ( >).
- Функцію трансфокації під час відтворення не можна застосовувати до зображень, записаних на інших пристроях.
  - Функцію трансфокації під час відтворення можна застосовувати лише в режимі відтворення фото.

Українська 42

42\_Русский

# подключение

Можно просмотреть записанное видео и фотографии на большом экране, подключив камеру ВЧ к обычному телевизору или HDTV.

### ПОДКЛЮЧЕНИЕ К ТЕЛЕВИЗОРУ

#### Перед подключением к телевизору

- В зависимости от используемого телевизора и кабелей подключение может выполняться по-разному, а также может отличаться разрешение.
- Для получения дополнительной информации о подключении см. руководство пользователя телевизора.

#### Подключение к телевизору высокой четкости

- Для воспроизведения видеоизображений с качеством ВЧ (1280х720)
- необходим телевизор высокой четкости (HDTV).

.

епости (поту). Способ Подключите камеру к телевизору, используя кабель HDMI. (Кабель HDMI: дополнительная принадлежность) Способ2: Настройте

выходной сигнал.

подаваемый

на тепевизор.

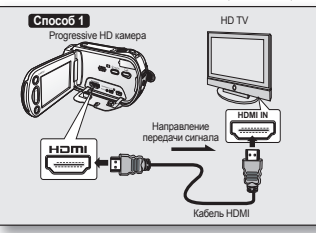

помощью функции "Component выход". ⇒стр. 71

#### Об интерфейсе HDMI (High Definition Multimedia Interface) Разъем HDMI является интерфейсом для видео- и аудиосигналов. Соединение HDMI позволяет просматривать высококачественные изображения с отличным звуком.

- Разъем HDMI на камере ВЧ можно использовать только в качестве выхода.
- Можно использовать функцию Anynet+ путем подключения камеры ВЧ к тепевизору, поддерживающему эту функцию, с помощью кабеля HDMI. Для получения дополнительной информации см. руководство пользователя соответствующего тепевизора.
- Если включить камеру ВЧ, которая подключена к телевизору, поддерживающему Алупеt+, с помощью кабеля HDMI, телевизор включится автоматически. (Это одна из функций Алупеt+) Если использование функции Алупet+ не требуется, установите для параметра "Anynet+ (HOMI-CEC)" зачаение "Выкл.", «сто. 70
- При подключении кабеля DVI данные камеры выводятся на экран телевизора с фиксированным разрешением 576 точек. Для прослушивания звука необходимо подключить здуиокабель: компонентный кабель мил кабель Мий-АV.
- При подключении с помощью кабеля HDMI все другие подключения будут игнорироваться.
- Функция HDMI позволяет автоматически определять тип телевизора и регулировать разрешение выходного сигнала видео. Ручная настройка не требуется.
- **43** Русский

# підключення

Відеозалиси та фотографії можна переглядати на великому екрані, підключивши HD-відеокамеру до телевізора, який підтримує зображення високої якості (HDTV), або звичайного телевізора.

#### ПІДКЛЮЧЕННЯ ДО ТЕЛЕВІЗОРА

#### Перед підключенням до телевізора

- Спосіб підключення та роздільна здатність можуть відрізнятися залежно від телевізора та кабелів, що використовуються.
- Більш докладну інформацію про підключення див. у посібнику користувача до телевізора.

#### Підключення до телевізора високої чіткості

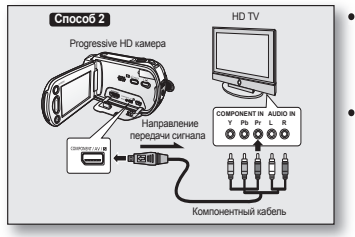

- Для відтворення HD-відеофайлів (1280х720) вам потрібен телевізор високої чіткості (HDTV).
- Спосіб 1. Підключіть HD-відеокамеру до телевізора за допомогою кабелю HDMI. (Кабель HDMI: опціональний аксесуар)

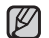

Про HDMI (шкрокосмуговий мультимедійний інтерфейс)
 Гніздо HDMI є інтерфейсом для відео й аудіоситналів. Підключення HDMI забезпечує високу якість передачі зображень і звуків.

- Гніздо HDMI на HD-камері використовується лише для вихідного сигналу.
- Можна використовувати функцію Anynet+, підключивши HD-відеокамеру за допомогою HDMI-кабелю до телевізора, який підтримує Anynet+. Для отримання більш детальної інформації див. відповідний посібник користувача до телевізора.
- Якщо під час підключення до телевізора з підтримкою Алупеl+ за допомогою кабелю HDMI HD-відеокамеру ввіммено, телевізор автоматично вмикається. (Це є однією з функцій Алупеl+, Экщо ви не бажаєте використовувати функцію Алупеl+, установіть функцію "Anynet+ (HDMI-CEO)" на "Выкл." (Вимк). чо гор. 70
- За умови підключення DVI-кабелю вихідний сигнал відеокамери встановлено на 576р. Для відтворення аудіо потрібно підключити компонентний або аудіо-/відеокабель.
- У разі підключення HDMI-кабелю всі інші підключення буде заблоковано.
- Функція НDMI може автоматично розпізнати тип телевізора та встановити розподільчу здатність для вихідного відеосигналу. Виконувати налаштування параметра вручну не потрібно.

# подключение

#### Подключение к обычному телевизору (16:9/4:3)

- Даже если видеоизображение записано с качеством ВЧ, оно воспроизводится с качеством СЧ на обычном телевизоре, но не на телевизоре HDTV.
- При воспроизведении видеоизображений с качеством ВЧ (1280х720) на телевизоре SDTV изображения преобразуются в изображения более низкого качества с разрешением 720х576.
- Кабель multi-AV не поддерживает изображения с качеством ВЧ, поэтому он преобразует их в изображения с качеством СЧ.
- Перед подключением камеры ВЧ к телевизору установите одинаковое форматное
  - форматное соотношение для камеры и телевизора. →стр. 70
- Способ 1: Настройте выходной сигнал, подаваемый на телевизор, с помощью функции "Component выход". ¬стр. 71

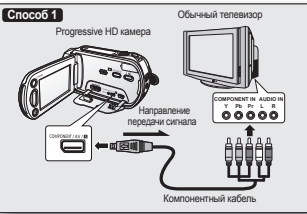

- Способ 2: Подключение с помощью кабел
  - помощью кабеля Multi -AV.

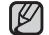

- Если в телевизоре доступен только монофонический аудиовход, используйте аудиокабель с белым разъемом (Audio L).
- При наличии гнезда S-Video на телевизоре можно использовать гнездо S-Video кабеля для обеспечения лучшего качества изображений.
- Даже если используется гнездо S-VIDEO, необходимо подключить аудиокабель.
- При одновременном подключении кабелей HDMI, компонентного и multi-AV приоритет видеовыхода следующий: Выход HDMI → Компонентный выход → Выход S-Video → Выход видео
- При подключении камеры ВЧ к телевизору с помощью кабеля HDMI, компонентного или multi-AV убедитесь, что соединение выполнено правильно.
- При отсоединении кабелей HDMI, компонентного и multi-AV не прилагайте излишних усилий.
- При использовании кабеля multi-AV и компонентного кабеля подключите их штекеры к разъемам телевизора соответствующих цветов.
- В качестве источника питания рекомендуется использовать адаптер переменного тока.
- При подключении камеры ВЧ к телевизору громкость нельзя регулировать. Можно изменять громкость телевизора.

**44**\_ Русский

# підключення

#### Підключення до звичайного телевізора (16:9/4:3)

- Навіть якщо відеозапис виконувався із встановленою високою якістю (HD), на звичайному телевізорі (не на телевізорі з підтримкою HDTV) він відтворюватиметься зі стандартною якістю (SD).
- Під час відтворення HD-відеофайлів (1280х720) на SDTV якість зображень знижується до 720х576.
- Аудіо-/відеокабель не підтримує HD-відео, тому чіткість зображення знижується до SD.
- Перед підключенням HD-відеокамери до телевізора налаштуйте співвідношення на камері відповідно до телевізора. → стор. 70

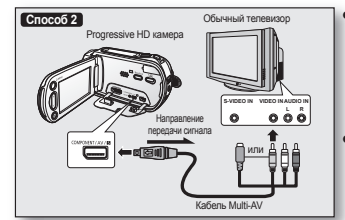

V

- Метод 1. Налаштуйте вихідний сигнал телевізора за допомогою функції "Сопропелt выход" (Компон. вихід). ¬стор. 71
- Метод 2. Під час підключення аудіо-/відеокабелю.
- Якщо телевізор має лише монофонічний аудіовхід, використовуйте аудіокабель з білим гніздом (аудіо л).
- Якщо в телевізорі є рознім S-Video, ви можете використати кабель із цим рознімом для отримання зображень більш високої якості.
- Навіть у разі використання розніму S-Video потрібно під'єднати аудіокабель.
- Під час підключення з використанням кабелю НDMI, компонентного кабелю, аудіо-Івідеокабелю, пріоритетність відеовиходів є такою: вихід НDMI → компонентний вихід → відеовихід S-Video → відеовихід
- Під час підключення HD-відеокамери до телевізора через HDMIкабель, компонентний кабель або аудіо-/відеокабель переконайтеся, що підключення виконано відповідним чином.
- Під час вставлення/виймання HDMI-кабелю, компонентного кабелю й аудіо-/відеокабелю не докладайте надмірних зусиль.
- Використовуючи аудіо-/відеокабель і компонентний кабель, під'єднуйте іх таким чином, щоб кольори кабельних рознімів і рознімів телевізора збігалися.
- Як джерело живлення рекомендується використовувати блок живлення.
- Якщо HD-відеокамеру підключено до телевізора, регулювати гучність не можна. Регулюється гучність телевізора.

#### Просмотр на экране телевизора

- Переместите переключатель POWER вниз для включения питания и нажмите кнопку MODE для установки режима воспроизведения (I) → сто. 17
- Включите телевизор и установите источник входного сигнала в положение для входного сигнала с устройства, к которому подключена камера ВЧ.
  - См. руководство пользователя телевизора для получения информации о способе переключения на входной сигнал для телевизора.
- 3. Выполните воспроизведение. →стр. 39, 41
  - Изображение на камере ВЧ отобразится на экране телевизора.
  - Изображение можно также просматривать на ЖК-дисплее камеры ВЧ.
  - Можно также выполнять воспроизведение, запись и редактирование в режиме воспроизведения во время просмотра на зукране телевизора.

### Отображение изображения в зависимости от форматного соотношения экрана телевизора

| Форматное<br>соотношение для<br>записи                                                                | Настройка<br>типа<br>телевизора | Широкоэкранный<br>ТВ (16:9) | TB 4:3                                                                                                    |
|----------------------------------------------------------------------------------------------------|---------------------------------|-----------------------------|----------------------------------------------------------------------------------------------------|
| Изображения,<br>записанные с<br>форматным<br>соотношением 16:9<br>Видеоизображения<br>Фотоизображения | 16:9                            |                             |                                                                                                    |
|                                                                                                    | 4:3                             |                             | TE                                                                                                    |
| Фотографии,<br>записанные с<br>форматным<br>соотношением 4:3                                          | 16:9                            |                             |                                                                                                    |
|                                                                                                    | 4:3                             |                             | The second second second second second second second second second second second second second second second s |

 Дополнительную информацию о параметре "Тип ТВ" см. на стр. 70. продолжени че на следующей стр.

45\_Русский

#### Перегляд на телеекрані

- Посуньте перемикач POWER вниз, щоб увімкнути живлення, і натисніть кнопку MODE, щоб установити режим відтворення () → стор. 17
- Увімкніть телевізор і встановіть перемикач входу на вхідне підключення, до якого підключено HD-відеокамеру.
  - Дивіться інструкцю з експлуатації телевізора, щоб дізнатися про підключення до телевізійного входу.
- 3. Увімкніть відтворення. ⇒стор. 39, 41
  - Зображення, записане на HD-відеокамері, з'являється на екрані телевізора.
  - Також можна переглянути зображення на РК-дисплеї HD-відеокамери.
  - Ви також можете ввімкнути відтворення, здійснити запис або редагування в режимі відтворення під час перегляду на екрані телевізора.

# Відтворення зображення залежить від встановленого на телевізорі співвідношення

| Співвідношення<br>запису                                       | Параметр<br>типу<br>телевізора | Широкий формат<br>(16:9) | Формат 4:3 |
|----------------------------------------------------------------|--------------------------------|--------------------------|------------|
| Зображення,<br>записані зі<br>співвідношенням<br>16:0          | 16:9                           |                          |            |
| <ul> <li>Відеозаписи</li> <li>Зображення фотозйомки</li> </ul> | 4:3                            |                          | TE         |
| Фотографії,<br>записані у<br>співвідношенні 4:3                | 16:9                           |                          | 712        |
|                                                                | 4:3                            |                          |            |

• Інформацію про параметр "Тип ТВ" (Тип TV) див. на стор. 70. Продовження ⊶

# подключение

- Настройте уровень громкости на телевизоре.
  - Пульт дистанционного управления необходим при использовании камеры ВЧ во время просмотра изображения на экране телевизора.
  - Информация, которая записывается камерой ВЧ, отображается на экране телевизора. Можно отобразить только часть информации или выключить отображение. См. раздел "Переключение режима отображения информации" и нажмите кнопку дисплея (□)/ iCHECK для изменения состояния экрана. → стр. 22

#### ЗАПИСЬ ИЗОБРАЖЕНИЙ НА ВИДЕОМАГНИТОФОН ИЛИ <u>УСТРОЙСТВО ЗАПИСИ DVD/HDD</u>

- Можно записывать изображения, воспроизводимые на данной камере ВЧ, на видеомагнитофоны или устройства записи DVD/HDD.
- Используйте прилагаемый кабель для подключения камеры ВЧ к другому аудио-/видеоустройству.
- При использовании подключенного аудио-/видеоустройства, имеющего выход S-Video, можно подключить к разъем S-Video кабеля Multi-AV.
- 1. Нажмите кнопку МОДЕ, чтобы установить режим воспроизведения ( ).
- Выберите необходимое изображение для записи, затем нажмите кнопку записи на подключенном устройстве.
  - Камера ВЧ начнет воспроизведение, и записывающее устройство начнет запись.
  - При использовании подключения S-Video можно получить четкие изображения.
  - Обязательно используйте адаптер переменного тока для подключения камеры ВЧ, чтобы предотвратить отключения питания от батареи во время записи на другое видеоустройство.

- підключення
  - Відрегулюйте гучність телевізора.
    - Під час перегля́ду зображень на екрані телевізора для керування HD-відеокамерою доречно використовувати пульт дистанційного керування.
    - На екрані телевізора з'явиться інформація, яку записує відеокамера: Можна відобразити лише частину інформації чи вимкнути дисплей. Перейдіть до розділу "Перехід до розділу відображення інформації та натисніть кнопку "Дисплей" ( Ш)/iCHECK, щоб перемкнути стан дисплея. — стор. 22

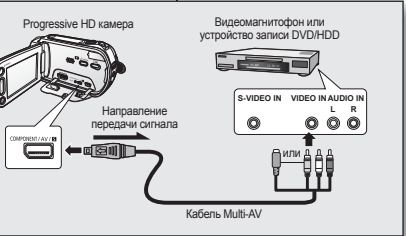

V

#### ДУБЛЮВАННЯ ЗАПИСІВ НА ВІДЕОМАГНІТОФОНІ ЧИ ЗАПИСУЮЧОМУ ПРИСТРОЇ DVD/HDD

- Можна дублювати зображення, які відтворюються на цій HD-відеокамері, за допомогою відеомагнітофона чи записуючого пристрою DVD/HDD.
- Для підключення HD-відеокамери до іншого аудіо-/відеопристрою використовуйте кабель, який постачається в комплекті.
- Якщо використовується підключений аудіо-/відеопристрій, у якому є відеовихід S-Video, можна під'єднати рознім S-Video аудіо-/ відеокабелю.
- 1. Натисніть кнопку МОДЕ, щоб установити режим відтворення ( 🖂 ).
- Виберіть зображення, яке потрібно дублювати, а потім натисніть кнопку запису на підключеному пристрої.
  - НD-відеокамера почне відтворення, а інший записуючий пристрій почне записувати (дублювати).

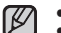

- Під час використання S-Video якість зображення краща.
- Переконайтеся, що HD-відеокамеру під'єднано до блока живлення, щоб запобігти розрядженню батареї під час запису на іншому пристрої.

Українська 46

46\_ Русский

Можно использовать камеру ВЧ более эффективно, настроив меню. связанные с записью, воспроизведением и настройкой.

### ИСПОЛЬЗОВАНИЕ МЕНЮ И БЫСТРОГО МЕНЮ

- Можно изменить параметры меню, чтобы настроить камеру ВЧ. Войдите в необходимое экранное меню и измените настройки, выполнив описанные ниже действия.
- Используя сенсорную панель, можно быстро выполнять выбор и использовать меню

# використання пунктів меню

Використання HD-відеокамери стане більш легким за налаштування меню запису, відтворення й інших параметрів.

### МЕНЮ ОБРОБКИ ТА МЕНЮ ШВИДКОГО ДОСТУПУ

- Можна змінювати налаштування меню, шоб настроїти HD-• відеокамеру. Перейдіть до потрібного меню, дотримуючися наведених нижче інструкцій, і налаштуйте потрібні параметри.
- За допомогою сенсорної панелі ви легко зможете встановлювати • налаштування та переміщатися по меню.

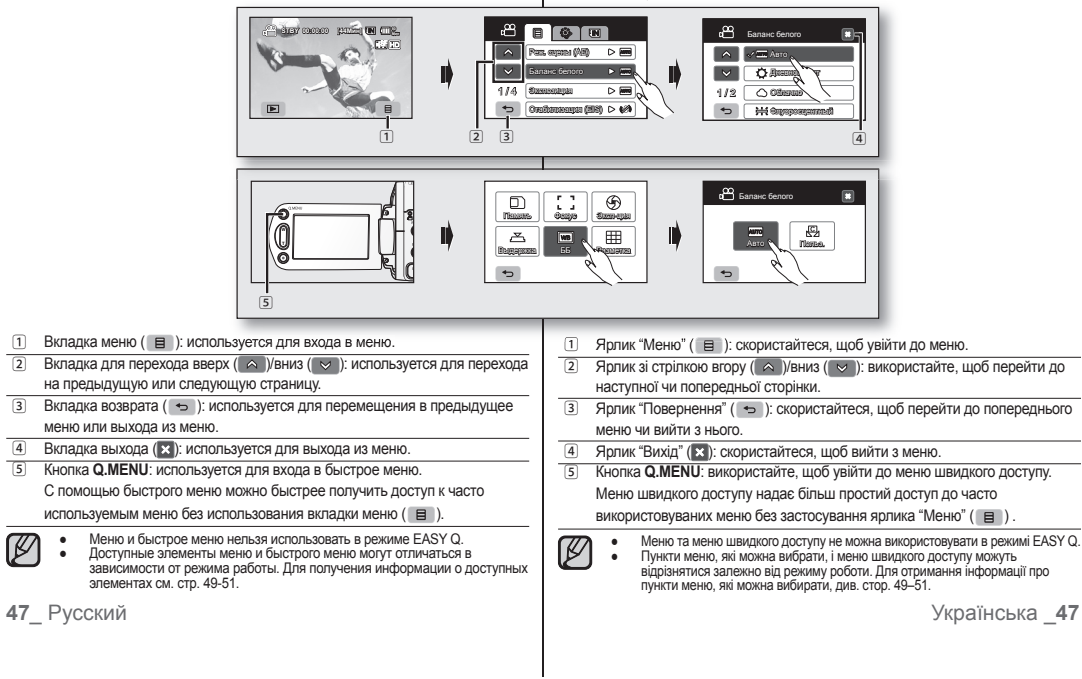

1

2

3

4

5

# использование элементов меню використання пунктів меню

 Следуйте приведенным ниже инструкциям, чтобы использовать все элементы меню, указанные на этой странице.

Пример. Настройка баланса белого в режиме видеозаписи.

#### Использование вкладки меню ( 🔳 )

- 1. Перейдите на вкладку меню ( ).
- 2. Выберите "Баланс белого".
  - Если нужный элемент отсутствует на экране, выберите вкладку для перехода вверх ( ) или вниз ( ), чтобы перейти к следующей группе параметров.
- 3. Выберите нужный параметр.
  - Если нужный элемент отсутствует на экране, выберите вкладку для перехода вверх ( ) или вниз ( ), чтобы перейти к следующей группе параметров.
- Для выхода несколько раз нажмите вкладку выхода ( ) или возврата ( ), пока меню не исчезнет.

#### Использование кнопки Q.MENU.

- Нажмите кнопку Q.MENU, чтобы войти в быстрое меню.
- 2. Выберите "ББ".
- 3. Выберите нужный параметр.
- Для выхода несколько раз нажмите вкладку выхода (♥) или возврата (♥), пока меню не исчезнет.
  - Существует несколько функций, которые невозможно использовать одновременно с вкладкой меню (■) или кнопкой **Q.MENU**. Серые пункты меню нельзя выбрать на экране. См. раздел поиска и устранения неисправностей для просмотра примеров неприемлемых сочетаний функций и элементов меню. ⊸стр. 108
- 48\_ Русский

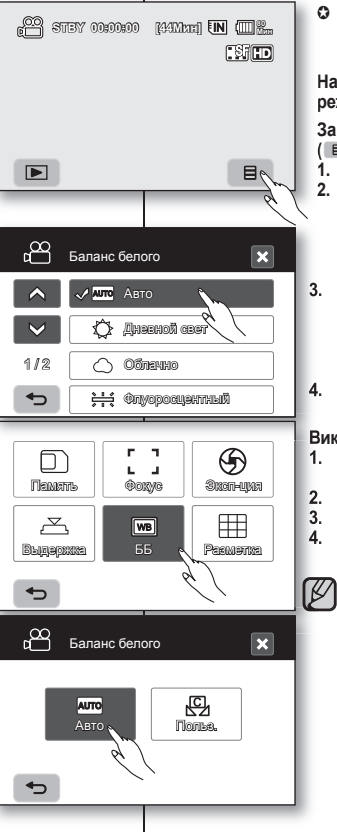

 Виконайте подані нижче інструкції для кожного з пунктів меню, наведених на цій сторінці.

Наприклад: налаштування балансу білого в режимі відео

За умови використання ярлика "Меню" ( );

- 1. Натисніть ярлик "Меню" ( 🔳 ).
- 2. Натисніть "Баланс белого" (Баланс білого).

 Якщо пункт не відображається на екрані, натисніть ярлик зі стрілкою вгору (
) чи вниз (
), щоб перейти вгору чи вниз до наступної пурли параметрів.

- 3. Натисніть потрібний параметр.
  - Якщо пункт не відображається на екрані, натисніть ярлик зі стрілкою вгору (
    ) чи вниз (
    ), щоб перейти вгору чи вниз до наступної групи параметрів.
- Щоб вийти, натискайте ярлик "Вихід" (≤) або "Повернення" ( ⇒), доки меню не зникне.

#### Використання кнопки Q.MENU;

- Натисніть кнопку Q.MENU, щоб увійти до меню швидкого доступу.
- 2. Натисніть "ББ"(Ба-нс біл.).
- 3. Натисніть потрібний параметр.
- Щоб вийти, натискайте ярлик "Вихід" (☑) або "Повернення" ( ⊃), доки меню не зникне.

Деякі функції не можна активувати водночас за використання ярлика "Меню" ( ■) чи кнопки Q.MENU. Не можна вибирати сірі пункти меню. Див. розділ "Усунення неполадок", у якому наведено приклади неробочих комбінацій функцій і пунктів меню. →стор. 108

#### ЭЛЕМЕНТЫ МЕНЮ

Элементы меню записи ()

- Доступные элементы меню могут отличаться в зависимости от режима . работы.
- Для получения дополнительной информации о работе см. соответствующую . страницу.

Y

: возможно

| Элементы меню записи (Е) Х : невозмо |             |            |                          | вможно |
|--------------------------------------|-------------|------------|--------------------------|--------|
| Режим работы                         | Видео ( 😬 ) | Фото ( 🔘 ) | Значение по<br>умолчанию | Стр.   |
| Режим сцены (АЕ)                     | •           | •          | Авто                     | 52     |
| Разрешение                           | Х           | •          | 1440x1080                | 63     |
| Серия кадров                         | Х           | •          | Выкл.                    | 63     |
| Баланс белого                        | •           | •          | Авто                     | 53     |
| Эксп-ция                             | •           | •          | Авто                     | 54     |
| Стабилизация (EIS)                   | •           | Х          | Выкл.                    | 55     |
| Эффект                               | •           | Х          | Выкл.                    | 56     |
| Фокус                                | •           | •          | Авто                     | 56     |
| Выдержка                             | •           | Х          | Авто                     | 58     |
| Телемакро                            | •           | •          | Выкл.                    | 59     |
| Качество                             | •           | Х          | (HD) Cynep               | 60     |
| Подавление ветра                     | •           | Х          | Выкл.                    | 60     |
| Подсветка                            | •           | •          | Выкл.                    | 61     |
| Затемнение                           | •           | X          | Выкл.                    | 61     |
| Цифр. зум                            | •           | Х          | Выкл.                    | 62     |

### Элементы меню воспроизведения ( )

| Реж                                                          | ким работы                                           | Видео ( 🔐 ) | Фото ( 🔘 ) | Значение по<br>умолчанию | Стр. |
|--------------------------------------------------------------|------------------------------------------------------|-------------|------------|--------------------------|------|
| Па                                                           | рам. воспр.                                          | •           | Х          | Воспроизвести все        | 64   |
| C                                                            | Слайд-шоу                                            | Х           | •          | -                        | 41   |
|                                                              | Удалить                                              | •           | •          | -                        | 79   |
| :                                                            | Защитить                                             | •           | •          | -                        | 78   |
|                                                              | Копир.*                                              | •           | •          | -                        | 80   |
| Пе                                                           | реместить*                                           | •           |            | -                        | 81   |
|                                                              | Част. удаление                                       | •           | Х          | -                        | 72   |
| Разделить (только<br>вид эскизных<br>Редакти-<br>указателей) | •                                                    | х           | -          | 73                       |      |
| ровать                                                       | Объединить<br>(только вид<br>эскизных<br>указателей) | ٠           | Х          | -                        | 74   |
| Па                                                           | кет. съемка                                          | •           | Х          | Выкл.                    | 64   |
| Метка<br>(Тольк                                              | печати (DPOF)/<br>о карта памяти)                    | Х           | ٠          | -                        | 82   |
| Инф. о ф<br>режима                                           | райле (только для<br>а одного экрана)                | •           | •          | -                        | 65   |

49\_Русский

#### ПУНКТИ МЕНЮ

Пункти меню запису ()

- Пункти меню, які можна вибирати, можуть відрізнятися залежно від режиму • роботи.
- Подробиці стосовно роботи дивіться на відповідних сторінках. •

#### : можна Х : не можна

| Режим роботи                           | Відео ( 🛗 ) | Фото ( 🔘 ) | Стандартне<br>значення    | Сторінка |
|----------------------------------------|-------------|------------|---------------------------|----------|
| Режим сцены (AE)<br>(Режим сцени (AE)) | •           | •          | Авто                      | 52       |
| Разрешение<br>(Роз. здатність)         | Х           | •          | 1440x1080                 | 63       |
| Серия кадров (Сер. зйомка)             | Х           | •          | Выкл. (Вимк.)             | 63       |
| Баланс белого<br>(Баланс білого)       | •           | •          | Авто                      | 53       |
| Эксп-ция (Експоз.)                     | •           | •          | Авто                      | 54       |
| Стабилизация (EIS)<br>(Стабіл. (EIS))  | •           | Х          | Выкл. (Вимк.)             | 55       |
| Эффект (Цифр. ефект)                   | •           | Х          | Выкл. (Вимк.)             | 56       |
| Фокус                                  | •           | •          | Авто                      | 56       |
| Выдержка (Затвор)                      | •           | Х          | Авто                      | 58       |
| Телемакро                              | •           | •          | Выкл. (Вимк.)             | 59       |
| Качество (Якість)                      | •           | Х          | (HD) Супер<br>(Надвисока) | 60       |
| Подавление ветра (Комп. вітру)         | •           | Х          | Выкл. (Вимк.)             | 60       |
| Подсветка (Задн. підсвіч.)             | •           | •          | Выкл. (Вимк.)             | 61       |
| Затемнение (Приглушення)               | •           | Х          | Выкл. (Вимк.)             | 61       |
| Цифр. зум (Циф.трансф.)                | •           | Х          | Выкл. (Вимк.)             | 62       |

### Пункти меню відтворення ()

| Pe                                                  | жим роботи                                             | Відео ( 😬 ) | Фото ( 🔘 ) | Стандартне<br>значення            | Сторінка    |
|-----------------------------------------------------|--------------------------------------------------------|-------------|------------|-----------------------------------|-------------|
| Парам. во                                           | оспр. (Парам. відтв.)                                  | •           | Х          | Воспроизвести<br>все (Відтв. все) | 64          |
|                                                     | Слайд-шоу                                              | Х           | •          | -                                 | 41          |
| Удал                                                | ить (Видалити)                                         | •           | •          | -                                 | 79          |
| Заш                                                 | итить (Захист)                                         | •           | •          | -                                 | 78          |
| Ког                                                 | ир. (Копіюв.)*                                         | •           | •          | -                                 | 80          |
| Перем                                               | естить (Перем.)*                                       | •           | •          | -                                 | 81          |
|                                                     | Част. удаление<br>(Часткове видал.)                    | •           | Х          | -                                 | 72          |
| Редакти-<br>ровать (лише вікно списку<br>піктограм) | ٠                                                      | Х           | -          | 73                                |             |
| (гедаі.)                                            | Объединить (Комб.)<br>(лише вікно списку<br>піктограм) | ٠           | Х          | -                                 | 74          |
| Пакет. съ                                           | емка (Прод. зйомку)                                    | •           | Х          | Выкл. (Вимк.)                     | 64          |
| Метка печат<br>(DPOF))/(                            | ги (DPOF) (Позн. Друку<br>Лише картка пам'яті)         | Х           | •          | -                                 | 82          |
| Инф. о фа<br>(лише в по                             | айле (Інф. про файл)<br>вноекранному режимі)           | •           | ٠          | -                                 | 65          |
|                                                     |                                                        |             |            | Українськ                         | a <b>49</b> |

(AD68-01308L) VP-HMX10\_RUS+UKR\_IB.indb 49

### 2008-01-23 ¿ÀÈÄ 7:26:04

### Элементы меню настройки (🏟)

| Режим работы        | Значение по<br>умолчанию | Стр. |
|---------------------|--------------------------|------|
| Уст. даты/времени   | -                        | 66   |
| Дата/время          | Выкл.                    | 66   |
| Нумерация файлов    | Серии                    | 66   |
| Настройки ЖК-экрана | Яркость 18 / Контраст 18 | 67   |
| Инф. о накопителе   | -                        | 67   |
| Форматировать       | -                        | 68   |
| Звуковой сигнал     | Вкл.                     | 68   |
| Звук затвора        | Вкл.                     | 68   |
| Автовыключение      | 5 мин                    | 69   |
| LED-подсветка       | Выкл.                    | 69   |
| Индикатор записи    | Вкл.                     | 69   |
| Пульт ДУ            | Вкл.                     | 70   |
| USB-соединение      | Накопитель               | 70   |
| Тип ТВ              | 16:9                     | 70   |
| Component выход     | Авто                     | 71   |
| По умолчанию        | -                        | 71   |
| Language            | -                        | 71   |
| Демонстрация        | Выкл.                    | 71   |
| Anynet+ (HDMI-CEC)  | Вкл.                     | 70   |

 Некоторые элементы не будут отображаться в зависимости от типа носителя.

- Существует несколько функций, которые невозможно использовать одновременно с вкладкой меню (■) или кнопкой Q.MENU. Нельзя выбирать элементы меню, отображенные на экране серым цветом. См. раздел поиска и устранения неисправностей для просмотра примеров неприемлемых сочетаний функций и элементов меню. → стр. 108
- \*: только для VP-HMX10A/HMX10C/HMX10CN/HMX10ED
- 50\_Русский

# використання пунктів меню

### Пункти меню налаштування (🍩)

| Режим роботи                              | Стандартне значення                  | Сторінка |
|-------------------------------------------|--------------------------------------|----------|
| Уст. даты/времени<br>(Встанов. дати/часу) | -                                    | 66       |
| Дата/время (Дата/Час)                     | Выкл. (Вимк.)                        | 66       |
| Нумерация файлов<br>(Номер файлу)         | Серии (Серія)                        | 66       |
| Настройки ЖК-экрана<br>(Контрастн. РКД)   | Яркость(Яскрав.) 18 /<br>Контраст 18 | 67       |
| Инф. о накопителе (Дані<br>носія)         | -                                    | 67       |
| Форматировать (Формат)                    | -                                    | 68       |
| Звуковой сигнал (Звук. сигнал)            | Вкл. (Увімк.)                        | 68       |
| Звук затвора (Звук затвору)               | Вкл. (Увімк.)                        | 68       |
| Автовыключение<br>(Автовимкнення)         | 5 мин(5 хв.)                         | 69       |
| LED-подсветка (Індикатор)                 | Выкл. (Вимк.)                        | 69       |
| Индикатор записи (Інд. запису)            | Вкл. (Увімк.)                        | 69       |
| Пульт ДУ (Пульт)                          | Вкл. (Увімк.)                        | 70       |
| USB-соединение (USB-зв'язок)              | Накопитель (Мас. пам'ять)            | 70       |
| Тип ТВ (Тип TV)                           | 16:9                                 | 70       |
| Component выход<br>(Компон. вихід)        | Авто                                 | 71       |
| По умолчанию (Стандарт парам.)            | -                                    | 71       |
| Language                                  | -                                    | 71       |
| Демонстрация (Демонстрація)               | Выкл. (Вимк.)                        | 71       |
| Anynet+ (HDMI-CEC)                        | Вкл. (Увімк.)                        | 70       |

- Залежно від типу носія деякі пункти меню можуть не відображатися.
- \*: лише для моделей VP-HMX10A/HMX10C/HMX10CN/HMX10ED Українська \_50

#### ЭЛЕМЕНТЫ БЫСТРОГО МЕНЮ

- Доступные элементы быстрого меню могут отличаться в зависимости от режима работы.
- Для получения дополнительной информации о работе см. соответствующую страницу.

#### Элементы меню записи

```
    : возможно
    : невозможно
```

| Режим работы | Видео ( 🔐 ) | Фото ( 🔘 ) | Значение по<br>умолчанию | Стр. |
|--------------|-------------|------------|--------------------------|------|
| Память*      | •           | •          | Внутр.                   | 26   |
| Фокус        | ٠           | ٠          | Авто                     | 56   |
| Эксп-ция     | ٠           | ٠          | Авто                     | 54   |
| Выдержка     | ٠           | Х          | Авто                     | 58   |
| ББ           | ٠           | ٠          | Авто                     | 53   |
| Разметка     | ٠           | ٠          | Выкл.                    | 64   |

#### Элементы меню воспроизведения

| Режим работы   | Видео ( 😬 ) | Фото ( 🔘 ) | Значение по<br>умолчанию | Стр.  |
|----------------|-------------|------------|--------------------------|-------|
| Память*        | •           | •          | Внутр.                   | 26    |
| Копир.*        | •           | •          | -                        | 80    |
| Удалить        | •           | •          | -                        | 79    |
| Редакти-ровать | •           | Х          | -                        | 72-74 |
| Плейлист       | •           | Х          | -                        | 76-77 |
| Выбрать        | •           | Х          | -                        | 65    |
| Слайдшоу       | Х           | •          | -                        | 41    |

- Некоторые элементы не будут отображаться в зависимости от типа носителя.
- Существует несколько функций, которые невозможно использовать одновременно с вкладкой меню ( ) или кнопкой Q.MENU. Нельзя выбирать элементы меню, отображенные на экране серым цветом. См. раздел поиска и устранения неисправностей для просмотра примеров неприемлемых сочетаний функций и элементов меню. Стр. 108
- \*: только для VP-HMX10A/HMX10C/HMX10CN/HMX10ED

#### 51 Русский

### ПУНКТИ МЕНЮ ШВИДКОГО ДОСТУПУ

- Пункти меню швидкого доступу, яки можна вибрати, можуть відрізнятися залежно від режиму роботи.
- Подробиці стосовно роботи дивіться на відповідних сторінках.

#### Пункти меню запису

: можна
 : не можна

| Режим роботи       | Відео<br>( 🙄 ) | Фото<br>( 🔘 ) | Стандартне значення        | Сторінка |
|--------------------|----------------|---------------|----------------------------|----------|
| Память (Носій)*    | ٠              | ٠             | Внутр.<br>(Внутр. пам'ять) | 26       |
| Фокус              | •              | •             | Авто                       | 56       |
| Эксп-ция (Експоз.) | •              | •             | Авто                       | 54       |
| Выдержка (Затвор)  | ٠              | Х             | Авто                       | 58       |
| ББ (Ба-нс біл.)    | •              | •             | Авто                       | 53       |
| Разметка (Довід.)  | •              | •             | Выкл. (Вимк.)              | 64       |

#### Пункти меню відтворення

| Режим роботи           | Відео<br>( 👛 ) | Фото<br>( 🔘 ) | Стандартне значення        | Сторінка |
|------------------------|----------------|---------------|----------------------------|----------|
| Память (Носій)*        | •              | •             | Внутр.<br>(Внутр. пам'ять) | 26       |
| Копир. (Копіюв.)*      | •              | •             | -                          | 80       |
| Удалить (Видалити)     | •              | •             | -                          | 79       |
| Редактировать (Редаг.) | •              | Х             | -                          | 72-74    |
| Плейлист (Сп.відт)     | •              | Х             | -                          | 76-77    |
| Выбрать (Виділ.)       | ٠              | Х             | -                          | 65       |
| Слайдшоу               | Х              | ٠             | -                          | 41       |

- Залежно від типу носія деякі пункти меню можуть не відображатися.
- Деякі функції не можна активувати водночас за використання ярлика "Меню" (■) або кнопки Q.MENU. Не можна вибирати пункти меню, які на екрані виділено сірим. Див. розділ "Усунення неполадок", де наведені приклади неробочих комбінацій функцій та пунктів меню. ⇒ стор. 108

\*: лише для моделей VP-HMX10A/HMX10C/HMX10CN/HMX10ED

### ЭЛЕМЕНТЫ МЕНЮ ЗАПИСИ

Можно настроить элементы меню для записи видеоизображений и фотографий.

#### Режим сцены (АЕ)

На этой камере ВЧ со встроенной памятью автоматически устанавливается скорость затвора и диафрагма, что обеспечивает оптимальную запись в зависимости от яркости объекта. Можно также указать один из пяти режимов в зависимости от состояния объекта, усповий записи и назначения снимаемого фильма.

| Настройка     | Содержание                                                                                                    | Отображение<br>на экране |
|---------------|----------------------------------------------------------------------------------------------------|--------------------------|
| Авто          | <ul> <li>Автоматическая балансировка между объектом<br/>и фоном.</li> <li>Для использования в нормальных условиях.</li> <li>Выдержка автоматически настраивается<br/>в диапазоне от 1/50 до 1/250 в секунду в<br/>зависимости от сцены.</li> </ul>                                               | Нет                      |
| Спорт         | <ul> <li>Уменьшение размытости при записи быстро<br/>движущихся объектов, например в гольфе или<br/>теннисе.</li> <li>Если режим "Спорт" используется при<br/>освещении флуоресцентными лампами,<br/>изображение может мерцать В этом случае<br/>используйте для записи режим "Авто".</li> </ul> | <u></u>                  |
| Портрет       | <ul> <li>Создание малой глубины резкости, чтобы<br/>человек или объект появлялись на смягченном<br/>фоне.</li> <li>Режим портрета наиболее эффективен при<br/>съемке на упице.</li> <li>Выдержка автоматически настраивается в<br/>диапазоне от 1/50 до 1/1000 в секунду.</li> </ul>             | 86                       |
| Прожектор     | <ul> <li>Предотвращение передержки при съемке лица/<br/>портрета объекта и т.д., если объект освещен<br/>сильным источником света, например во время<br/>свадебной церемонии или на сцене.</li> </ul>                                                                                            | 8                        |
| Пляж/<br>Снег | <ul> <li>Предотвращение недодержки при съемке<br/>лица/портрета объекта и т.д. в месте с сильным<br/>отражением света, например на морском<br/>побережье летом или на льжном склоне.</li> </ul>                                                                                                  | হু<br>ম                  |

 Посмотреть, какой выбран режим сцены, можно на экране. Однако в режиме "Авто" ничего отображаться не будет.

 Для данной функции будет установлено значение "Авто" в режиме EASY.Q.

52 Русский

# використання пунктів меню

### ПУНКТИ МЕНЮ ЗАПИСУ

Можна налаштувати пункти меню для запису відео та фото.

### Режим сцены (АЕ) (Режим сцени(АЕ))

Ця HD-відеокамера автоматично налаштовує швидкість затвору та апертуру відповідно до яскравості об'єкту для оптимального запису. Також можна вказати один із шести режимів залежно від умов запису або призначення запису.

| Налаштування                      | Зміст                                                                                                    | Зображення<br>на екрані |
|-----------------------------------|----------------------------------------------------------------------------------------------------|-------------------------|
| Авто                              | <ul> <li>Автобаланс між об'єктом і фоном.</li> <li>Для використання за звичайних умов.</li> <li>Залежно від епізоду, витримка затвору<br/>автоматично зміносться в діапазоні 1/50 -<br/>1/250 на секунду.</li> </ul>                                                                                  | Немає                   |
| Спорт                             | <ul> <li>Энижує розмиття під час запису об'єктів, що<br/>швидко рухаються, наприклад, гра у гольф<br/>чи теніс.</li> <li>Якщо режим "Спорт" використовується при<br/>флуоресцентному освітленні, зображення<br/>може мерехтіп. У цьому випадку для<br/>запису використовуйте режим "Авто".</li> </ul> | £                       |
| Портрет                           | <ul> <li>Використовується мала глибина різкості,<br/>щоб людина чи об'єкт на знімку виявилися<br/>на розмитому фоні.</li> <li>Режим портрету є найефективнішим<br/>надворі.</li> <li>Витримка затвору автоматично змінюється<br/>в діапазоні 1/50 - 1/1000 на секунду.</li> </ul>                     | æ                       |
| Прожектор                         | <ul> <li>Запобігає надмірній експозиції обличчя<br/>людини тощо, коли потужне світло падає<br/>на об'єкт, наприклад, на весіллі або сцені.</li> </ul>                                                                                                    | 8                       |
| Пляж/<br>Снег<br>(Пісок/<br>Сніг) | <ul> <li>Запобігає недостатній експозиції обличчя<br/>людини тощо у місцях з інтенсивним<br/>освітленням, наприклад, на морському<br/>узбережкі в середині літа або на<br/>гірськолижному курорті.</li> </ul>                                                                                         |                         |

Обраний режим зйомки АЕ можна перевірити по інформації на пислові Проте у режимі "Авто" нічого не з'явиться

 $\mathbb{P}$ 

дисплеї. Проте у режимі "Авто" нічого не з'явиться.

• У режимі EASY.Q цю функцію буде встановлено на "Авто".

### Баланс белого

На этой камере ВЧ автоматически настраивается цвет объекта. Измените настройку баланса белого в зависимости от условий записи.

| Настройка        | Содержание                                                                                                    | Отображение<br>на экране |
|------------------|----------------------------------------------------------------------------------------------------|--------------------------|
| Авто             | Данный параметр обычно используется для<br>автоматической регулировки баланса белого.                                                                                 | Нет                      |
| Дневной<br>свет  | Регулировка баланса белого в соответствии с<br>условиями окружающей среды, особенно для<br>крупных планов и условий, в которых объект<br>имеет один доминантный цвет. | Ø                        |
| Облачно          | Данный параметр используется при записи в<br>облачную погоду.                                                                                                    | $\bigcirc$               |
| Флуоросцентный   | Данный параметр используется при записи<br>в условиях освещения флуоресцентными<br>лампами.                                                                           |                          |
| Искусств. свет   | Данный параметр используется при<br>температуре ламп накаливания менее 3200<br>по шкале Кельвина.                                                                     | Ş                        |
| Пользовательский | Баланс белого можно регулировать вручную<br>в соответствии с источником света или<br>ситуацией                                                                        | Ð                        |

#### Настройка баланса белого вручную

- 1. Выберите "Польз. ББ"
  - Отобразится индикатор " 🖾 Установите баланс белого".
- Наведите объектив видеокамеры на белый предмет, например на лист белой бумаги, чтобы получить на экране изображение.
  - Используйте непрозрачный объект.
- 3. Нажмите вкладку ОК (ок).
  - Будет применен параметр баланса белого, и отобразится индикатор ( <u>С</u>).
- 53\_ Русский

# Плотная белая бумага

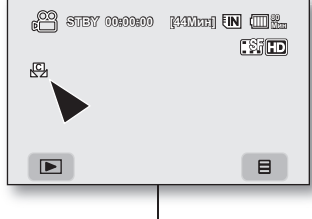

### Баланс белого (Баланс білого)

Ця HD-відеокамера автоматично налаштовує колір об'єкту. Баланс білого може змінюватися залежно від умов освітлення.

| Налаштування                       | Зміст                                                                                                    | Зображення<br>на екрані |
|------------------------------------|----------------------------------------------------------------------------------------------------|-------------------------|
| Авто                               | Цей режим здебільшого використовується<br>для автоматичного контролю балансу білого<br>кольору.                                                       | Немає                   |
| Дневной<br>свет (Денне<br>світло)  | Здійснює контроль над балансом білого<br>кольору відповідно до умов надворі, ссобливо<br>для зйомки зблизька й об'єкта одного<br>домінуючого кольору. | Ø                       |
| Облачно<br>(Хмарно)                | Використовується під час зйомки у хмарну<br>погоду.                                                                                                   | $\bigcirc$              |
| Флуоросцентный<br>(Флуоресцентний) | Використовується під час зйомки з<br>флуоресцентним освітленням.                                                                                      | <u>)   0</u>            |
| Искусств. свет<br>(Лампа розж.)    | Використовується за умов освітлення менше<br>3200К вольфрама.                                                                                         | ÷                       |
| Пользовательский<br>(Корис. ББ)    | Баланс білого можна налаштувати вручну<br>відповідно до джерела освітлення або ситуації.                                                              | ß                       |

#### Ручне налаштування балансу білого кольору

1. Натисніть "Польз. ББ" (Корис. ББ)

- З'явиться індикатор " 🖾 Установите баланс белого" (Вст. баланс білого).
- Наведіть об'єктив на білий об'єкт на зразок аркушу паперу, щоб він заповнив увесь екран.
  - Використовуйте непрозорий об'єкт.
  - Якщо фокус об'єкта, що заповнив увесь екран, нечіткий, відкоригуйте фокус за допомогою "Ручной фокус" (Ручне фокусування). → стор. 56
- 3. Натисніть ярлик ОК (ок).
  - Буде налаштовано баланс білого та з' явиться індикатор ( 四).

- Объект можно записать при различных типах освещения в помещениях (естественное, освещение флуоресцентными лампами, освещение свечами и т.д.). Поскольку цветовая температура отличается в зависимости от источника света, тон объекта будет отличаться в зависимости от настройки баланса белого. Используйте данную функцию для получения более естественного результата.
  - Рекомендуется выбирать "Цифровой зум" (→стр. 62) перед настройкой баланса белогод.
  - Не используйте цветные объекты при настройке баланса белого, поскольку не удастся настроить необходимый тон.
  - Для данной функции будет установлено значение "Авто" в режиме EASY.Q.
  - При изменении условий освещения измените настройку баланса белого.
  - При записи в нормальных условиях на улице настройка режима "Авто" может обеспечить получение лучших результатов.

#### Экспозиция

На данной камере ВЧ экспозиция обычно настраивается автоматически. Можно также настроить экспозицию вручную в зависимости от условий записи.

| Настройка | Содержание                                                                                                    | Отображение<br>на экране |
|-----------|----------------------------------------------------------------------------------------------------|--------------------------|
| Авто      | С помощью данного параметра<br>автоматически настраивается яркость<br>изображения в соответствии с условиями<br>освещения. | Нет                      |
| Ручной    | Можно настроить яркость изображения<br>вручную. Настройте яркость, когда объект<br>слишком яркий или слишком темный.       |                          |

#### Настройка экспозиции вручную.

При настройке экспозиции вручную появляется настройка по умолчанию, поскольку значение настраивается автоматически в соответствии с усповиями освещения.

Нажмите вкладку уменьшения (--) или увеличения значения (+-), чтобы настроить экспозицию при просмотре изображения на ЖК-дисплее.

 Значение экспозиции может находиться в диапазоне от "0" до "29".

### 54\_Русский

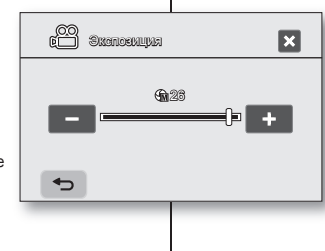

# використання пунктів меню

- Об'єкт може бути записано за різних умов внутрішнього освітлення (натуральне, флуоресцентне, світло свічки тощо). Через те, що насиченість кольору залежить від джерепа освітлення, відтінок об' єкту буде відрізнятися відловідно до напаштувань балансу біпого. Використовуйте цю функцію для отримання більш природнього результату.
  - Рекомендується встановити "Цифровой зум: Выкл." (Цифровий зум: Вимк.) (→стор. 62) перед налаштуванням балансу білого.
  - Під час налаштування балансу білого не використовуйте кольорові об'єкти: не можна буде встановити відповідний відтінок.
  - У режимі EASY Q цю функцію буде встановлено на "Авто".
  - Повторне налаштування балансу білого кольору при зміні умов освітлення.
  - Під час звичайної зйомки надворі перехід до режиму "Авто" може призвести до кращих результатів.

### Экспозиция (Експозиція)

HD-відеокамера зазвичай автоматично регулює час експозиції. Також експозицію можна налаштувати вручну залежно від умов запису.

| Налаштування       | Зміст                                                                                                    | Зображення<br>на екрані |
|--------------------|----------------------------------------------------------------------------------------------------|-------------------------|
| Авто               | Автоматично налаштовується яскравість<br>зображення відповідно до умов оточуючого<br>освітлення.                          | Немає                   |
| Ручной<br>(Ручний) | Можна вручну відрегулювати яскравість<br>зображення. Відрегулюйте яскравість, якщо<br>об'єкт занадто яскравий або темний. | Ś                       |

#### Налаштування експозиції вручну:

Під час налаштування експозиції вручну з'являться значення, які були автоматично встановлені відповідно до умов оточуючого освітлення.

 Значення експозиції може бути встановлене від "0" та "29".

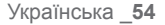

# В следующих случаях рекомендуется использовать ручную настройку экспозиции.

- При съемке с использованием обратного освещения или при слишком ярком фоне.
- При съемке на естественном отражающем фоне, например на пляже или при катании на лыжах.
- Когда фон слишком темный или объект яркий.

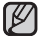

- Если при выборе функции "Режим сцены (AE)" изменить значение экспозиции вручную, эти изменения будут применены в первую очередь.
- Для данной функции будет установлено значение "Авто" в режиме EASY.Q.

### Стабилизация (EIS: Электрон.стабил.изображ.)

При использовании функции увеличения для записи увеличенного изображения объекта, с помощью данной функции будет исправлена расплывчатость записанного изображения.

| Настройка | Содержание                                                                                                    | Отображение<br>на экране |
|-----------|----------------------------------------------------------------------------------------------------|--------------------------|
| Выкл.     | Выключение функции.                                                                                            | Нет                      |
| Вкл.      | Выполнение компенсации скачков<br>изображений, вызванных дрожанием<br>камеры, особенно при большом увеличении. | دگ»                      |

- В режиме EASY Q для функции "Стабилизация" автоматически устанавливается значение "Вкл."
- Если установлено "Стабилизация: Вкл." будет наблюдаться незначительное различие между действительным движением и движением на экране.
- Сильное дрожание камеры, возможно, не удастся исправить полностью, даже при выборе функции "Стабилизация: Вкл.". Крепко держите камеру ВЧ двумя руками.
- Рекомендуется установить значение "Стабилизация: Off" при использовании видеокамеры на столе или штативе (не входит в комплект).
- При записи изображений в темных местах, когда для параметра "Стабилизация" установлено значение "Вкл.", может появиться остаточное изображение. В таком случае рекомендуется использовать штатив (не входит в комплект) и задать для параметра "Стабилизация" значение "Выкл."
- Функция стабилизации изображения будет работать только при записи видео.

# Ручну експозицію рекомендовано використовувати у наступних ситуаціях:

- Під час зйомки зі зворотним освітленням або на дуже яскравому фоні.
- Під час зйомки на природному фоні, що відбиває світло, наприклад, на пляжі чи гірськолижному курорті.
- Коли фон дуже темний, а також коли об'єкт дуже яскравий.

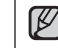

- Якщо вручну змінити значення експозиції, коли вибрано функцію "Режим сцены (АЕ)" (Режим сцени (АЕ)), спочатку буде застосовано зміни, зроблені вручну.
- У режимі EASY Q цю функцію буде встановлено на "Авто".

# Стабилизация (Стабіл.) (EIS: електронна стабілізація зображень)

Коли для запису наближеного об'єкта використовується трансфокація, ця функція коригує чіткість зображення.

| Налаштування  | Зміст                                                                                                    | Зображення<br>на екрані |
|---------------|----------------------------------------------------------------------------------------------------|-------------------------|
| Выкл. (Вимк.) | Вимикає функцію.                                                                                               | Немає                   |
| Вкл. (Увімк.) | Компенсує нестабільність зображення,<br>викликану коливанням відеокамери,<br>особливо при великому збільшенні. | ( <b>_)</b> )           |

- У режимі EASY Q "Стабилизация" (Стабіл.) автоматично встановлюється на "Вкл." (Увімк.).
  - Якщо "Стабилизация : вкл." (Стаб-ція зобр.):увімк.), буде невелика різниця в часі між фактичним рухом і рухом на екрані.
  - Значні коливання відеокамери не можна виправити, навіть якщо встановлено "Стабилизация : вкл." (Стаб-ція зобр.): увімк.). Міцно тримайте HD-відеокамеру обома руками.
  - Рекомендується вказати "Стабилизация : выкл." (Стаб-ція зобр.: вимк.), якщо НD-відеокамеру розташовано на столі чи тринозі (не входить до складу комплекту)..
  - Якщо під час запису зображень у темних місцях використовується велике збільшення та "Стабилизация" (Стабіл.) встановлено на "Вил." (Увімк), можуть залишитися сліди попереднього зображення. У цьому випадку ми рекомендуемо використовувати триногу (не входить до складу комплекту) та встановити "Стабилизация" (Стаб-ція зобр.) на "Выкл." (Вимк.).
  - Функція "Стабилиз." Стаб-ція зобр.працює лише під час запису.

Українська \_55

55\_Русский

### Эффект

С помощью цифровых эффектов можно придать записи необычный вид. Выберите цифровой эффект для типа изображения, которое необходимо записать, и эффект, который необходимо создать. Доступны 4 варианта различных цифровых эффектов.

| Настройка        | Содержание                                                                      | Отображение<br>на экране |
|------------------|---------------------------------------------------------------------------------|--------------------------|
| Выкл.            | Выключение функции.                                                             | Нет                      |
| 1 Чёрно-белый    | При выборе данного режима изображение<br>изменится на черно-белое.              | œw                       |
| 2 Сепия          | В этом режиме изображения приобретают красно-коричневую окраску.                | S                        |
| <b>3 Негатив</b> | В данном режиме цвета инвертируются, за<br>счет чего создается эффект негатива. | Ē                        |
| 4 Художественный | В этом режиме изображения приобретают<br>эффект небрежных мазков кисти.         | Ø                        |

Для данной функции будет установлено значение "Выкл." в режиме EASY.Q.

### Фокус

На камере ВЧ фокусировка на объект обычно выполняется автоматически (автофокусировка). При

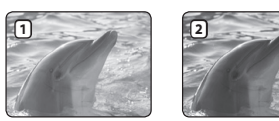

включенной камере ВЧ автофокусировка задана всегда. Можно также настроить фокусировку на объект вручную в зависимости от условий записи.

| Настройка | Содержание                                                                                                    | Отображение<br>на экране |
|-----------|----------------------------------------------------------------------------------------------------|--------------------------|
| Авто      | В большинстве случаев лучше использовать<br>функцию автофокусировки. Это позволит вам<br>сконцентрироваться на творческой стороне<br>процесса записи. | Нет                      |
| Ручной    | Ручная фокусировка может быть необходима при<br>определенных условиях, когда автоматическая<br>фокусировка трудно выполнима или ненадежна.            | [MF]                     |

56\_ Русский

# використання пунктів меню

### Эффект (Цифр. ефект)

Цифрові ефекти дозволяють надати запису творчого вигляду. Виберіть потрібний цифровий ефект для типу зображення, яке є об' єктом зйомки, а також ефект, який ви бажаєте створити. Є 4 різних варіанти цифрових ефектів.

| Налаштування                                      | Зміст                                                                    | Зображення<br>на екрані |
|---------------------------------------------------|--------------------------------------------------------------------------|-------------------------|
| Выкл. (Вимк.)                                     | Вимикає функцію.                                                         | Немає                   |
| <ol> <li>Чёрно-белый<br/>(Чорно-білий)</li> </ol> | Цей режим змінює зображення на чорно-<br>біле.                           | œw                      |
| 2 Сепия (Сепія)                                   | Цей режим надає зображенням червоно-<br>коричневого відтінку.            | 3                       |
| <b>3 Негатив</b>                                  | Цей режим змінює кольори на протилежні,<br>створюючи негатив зображення. | P                       |
| 4 Художественный<br>(Художній)                    | Цей режим надає зображенням ефекту<br>шорсткості.                        | Ś                       |

У режимі EASY Q цю функцію буде встановлено на "Выкл." (Вимк.).

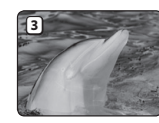

V

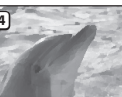

#### Фокус

НD-відеокамера зазвичай фокусується на об'єкті автоматично (автофокусування). Після ввімкнення HD-

відеокамери автофокусування вимкається автоматично. Також фокусування можна налаштувати вручну відповідно до умов запису.

| Налаштування       | Зміст                                                                                                    | Зображення<br>на екрані |
|--------------------|----------------------------------------------------------------------------------------------------|-------------------------|
| Авто               | У більшості ситуацій краще використовувати<br>автоматичний фокус, оскільки це дозволяє<br>зосередитися на творчому аспекті зйомки. | Немає                   |
| Ручной<br>(Ручний) | Фокусування вручну може знадобитися за<br>певних обставин, коли автоматичний фокус<br>складно чи ненадійно використовувати.        | [MF]                    |

#### Ручная фокусировка во время записи

На камере ВЧ выполняется автоматическая фокусировка на объект от крупного плана до бесконечности.

Однако при определенных условиях правильная фокусировка не может быть выполнена. В этом случае используйте режим ручной фокусировки.

- 1. Выберите "Фокус" → "Ручной".
  - Появится индикатор ручной настройки фокуса.

#### Фокусировка на дальний объект

Выполнение фокусировки на дальний объект (

#### Фокусировка на ближний объект

Чтобы выполнить фокусировку на ближний объект, выберите ближний объект (

### В следующих случаях для достижения наилучшего результата рекомендуется использовать ручную настройку фокуса.

- Изображение содержит несколько объектов: одни расположены ближе к камере ВЧ, другие - дальше.
- Человек, находящийся в тумане или под падающим снегом.
- Слишком яркие или блестящие поверхности, например поверхность автомобиля.
- Люди или объекты, передвигающиеся непрерывно или быстро, например спортсмен или толпа людей.

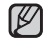

 С помощью функции "Фокус" можно выполнить переключение между режимами ручной и автофокусировки. Если выбран режим автофокусировки, на экране не будет индикации.

- Убедитесь, что выполнено увеличение объекта перед ручной фокусировкой на этот объект. Если фокусировка на объект будет выполнена в положении "W", то при увеличении изображения с помощью перевода регулятора в сторону метки "T" фокусировка будет нарушена.
- Если у пользователя нет большого опыта работы с камерой ВЧ, рекомендуется использовать автоматическую фокусировку.
- Для данной функции будет установлено значение "Авто" в режиме EASY.Q.
- Значок ближнего или дальнего объекта ([]/[]) отобразится в центре экрана после завершения настройки фокуса.
- Значение настройки будет применено сразу после выбора ( чли чли •>>).

57\_Русский

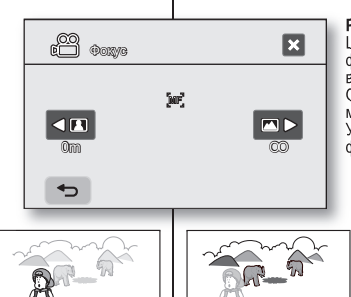

#### Ручне фокусування під час зйомки

Ця Но-відеокамера зазвичай автоматично фокусусться на об'єкті незалежно від того, якою є відстань до нього: білизькою чи безмежною. Однак правильне фокусування не завжди можна отримати, це залежить від умов запису. У цьому випадку використовуйте режим ручного фокусування.

- 1. Натисніть "Фокус" → "Ручной" (Ручний).
  - З'явиться індикатор ручного фокусування.
     Натисніть ярлик найближчого ( ) чи найдальшого об'єкта ( ), щоб установити фокусування під час відображення об'єкта на РК-дисплеї.

#### Фокусування на віддалених об'єктах

Щоб установити фокусування на віддаленому об'єкті, торкніться його ярлик (

<Дальний объект>

**A** A

#### Фокусування на близькі об'єкти

Щоб установити фокусування на найближчому об'єкті, торкніться його ярлик (

### У нижчеописаних ситуаціях можна отримати кращі результати, налаштовуючи фокусування вручну.

- Зображення містить кілька об'єктів, одні з яких знаходяться ближче до HD-відеокамери, інші - далі від неї.
- Людина в тумані чи оточена снігом.
- Дуже сяючі чи блискучі поверхні, як у автомобіля.
- Люди чи об'єкти, що постійно чи швидко рухаються, наприклад, спортсмен або натовп.
- Ø

 Функція "Фокус" перемикається між ручним та автоматичним фокусуванням. У разі використання автофокусування вказівки на екрані не з'являтимуться.

- Перед фокусуванням на об'єкті виконайте його масштабування. Якщо фокус буде наведено на об'єкт з масштабом на боці "W", фокус буде втрачено, якщо перемістити важіль трансфокації для зміни масштабу об'єкту в бік "T".
- Якщо ви недосвідчений користувач HD-відеокамери, рекомендуємо використовувати автофокусування.
- У режимі EASY Q цю функцію буде встановлено на "Авто".
- Піктограма близького чи віддаленого об'єкта ([]/[]) з' являється в центрі, коли завершується процес фокусування.
- Встановлене значення застосовується відразу після натискання ярлика ( 
   або 
   ).

Українська \_57

<Ближний объект>

### Выдержка

На камере ВЧ скорость затвора устанавливается автоматически в зависимости от яркости объекта. Скорость затвора можно также установить вручную в соответствии с условиями съемки.

| Настройка | Содержание                                                                                                  | Отображение<br>на экране |
|-----------|----------------------------------------------------------------------------------------------------|--------------------------|
| Авто      | На камере ВЧ автоматически устанавливается необходимое значение апертуры.                                   | Нет                      |
| Ручной    | Для выдержки можно установить значения 1/50,<br>1/120, 1/250, 1/500, 1/1000, 1/2000, 1/4000 или<br>1/10000. | S.1/XXX                  |

#### Установка выдержки вручную

Выдержку можно установить вручную. Короткая выдержка позволяет

запечатлевать движения быстро движущегося объекта, при длительной выдержке можно создать эффект размытости, который помогает передать ощущение движения.

 При установке большой скорости затвора можно запечатлеть быстродвижущийся объект по одному кадру.
 Используйте данные параметры, если автоматической настройки недостаточно.
 При этом установите значение "Спорт" в "Режим сцены (AE)". ¬стр. 52

#### Рекомендуемая скорость затвора при выполнении записи

| Выдержка                   | Условия                                                                                                    |
|----------------------------|----------------------------------------------------------------------------------------------------|
| 1/50                       | Для выдержки задано значение 1/50 сек. Сужаются<br>черные полосы, которые обычно появляются при<br>выполнении съемки с телевизионного экрана.                                                                                                    |
| 1/120                      | Для выдержки задано значение 1/120 сек. Этот режим<br>используется для съемки спортивных игр, например<br>баскетбола, в помещении. Снижается эффект мигания<br>изображения, который возникает при съемке в условиях<br>флуоресцентного освещения или освещения ртутными<br>лампами. |
| 1/250, 1/500, 1/1000       | Движущиеся машины, поезда или другие быстро<br>перемещающиеся объекты, например аттракцион роллер-<br>коустер.                                                                                                    |
| 1/2000, 1/4000,<br>1/10000 | Спортивные игры на открытом воздухе, например гольф или теннис.                                                                                                    |
|                            |                                                                                                    |

58\_ Русский

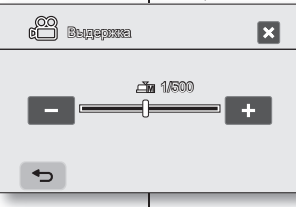

# використання пунктів меню

### Выдержка (Затвор)

HD-відеокамера автоматично встановлює швидкість затвора відповідно до яскравості об'єкта. Також можна вручну встановити швидкість затвора відповідно до умов зйомки.

| Налаштування       | Зміст                                                                                               | Зображення<br>на екрані |
|--------------------|----------------------------------------------------------------------------------------------------|-------------------------|
| Авто               | HD-відеокамера автоматично встановлює потрібне<br>значення апертури.                                | Немає                   |
| Ручной<br>(Ручний) | Швидкість затвора можна встановити на 1/50, 1/120, 1/250, 1/500, 1/1000, 1/2000, 1/4000 чи 1/10000. | S.1/XXX                 |

#### Встановлення швидкості затвора вручну

Швидкість затвора можна встановити вручну. Висока швидкість затвора дає чіткіший знімок рухомого об'єкта, а низька робить

знімок нечітким, що надає зображенню рухливого вигляду.

 Висока швидкість затвора надає можливістьчіткої зйомки об'єкта, який швидко рухається.

Використовуйте ці налаштування, якщо автоматичне регулювання не призводить до потрібних результатів у режимі "Спорт" за встановлення "Режим сцены (АЕ) (Режим сцени (АЕ))." стор. 52

#### Рекомендована швидкість затвора під час зйомки

| Швидкість<br>затвора       | умови                                                                                                    |  |
|----------------------------|----------------------------------------------------------------------------------------------------|--|
| 1/50                       | Швидкість затвора встановлено на 1/50 секунди. Чорні<br>смуги, які зазвичай з'являються під час зйомки екрана<br>телевізора, стають вужчими.                                                                 |  |
| 1/120                      | Швидкість затвора встановлено на 1/120 секунди.<br>Спортивні події у приміщенні, наприклад, баскетбол.<br>Мерехтіння, яке з'являсться під час зйомки<br>флуоресцентного світла чи ртутних ламп, зменшується. |  |
| 1/250, 1/500,<br>1/1000    | Автомобілі, поїзди в русі чи такі інші швидкісні<br>транспортні засоби, як "американські пірки"                                                                                                    |  |
| 1/2000, 1/4000,<br>1/10000 | Спортивні події на відкритій місцевості, наприклад,<br>гольф або теніс.                                                                                                    |  |

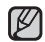

 Если при выборе функции "Режим сцены (AE)" изменить значение выдержки вручную, эти изменения будут применены в первую очередь.

- Если установлена короткая выдержка, изображение может получиться неоднородным.
- Для данной функции будет установлено значение "Авто" в режиме EASY.Q.
- При съемке с выдержкой 1/1000 и выше не направляйте объектив на солнце.
- Выдержку можно устанавливать только в режиме съемки видео.

#### Телемакро

 $\square$ 

- Эта функция предназначена для съемки приближающегося объекта, находящегося на расстоянии.
- Эффективное фокусное расстояние в режиме "Телемакро" составляет от 50 см (19,7 дюймов) до 100 см (39,4 дюймов).

| Настройка | Содержание                      | Отображение<br>на экране |
|-----------|---------------------------------|--------------------------|
| Выкл.     | Выключение функции.             | Нет                      |
| Вкл.      | Используется режим "Телемакро". | CL CL                    |

 При записи в режиме "Телемакро" скорость фокусировки можно уменьшить.

- При использовании функции зуммирования в режиме "Телемакро", снимаемый объект может выйти из фокуса.
- Используйте штатив (не входит в комплект) во избежание колебаний видеокамеры в режиме телемакро.
- При записи в режиме "Телемакро" избегайте появления теней.
- По мере сокращения расстояния до объекта область фокусировки сужается.
- Если не удается выполнить фокусировку надлежащим образом, используйте регулятор зума.
- Для данной функции будет установлено значение "Выкл." в режиме EASY.Q.

- Якщо вручну змінити значення швидкості затвора, коли вибрано функцію "Режим сцены (АЕ)" (Режим сцени (АЕ)), буде застосовано зміни, зроблені вручну.
  - Зображення може здаватися нерівним у разі використання високої швидкості затвора.
  - У режимі EASY Q цю функцію буде встановлено на "Авто".
  - Під час зйомки зі швидкістю затвора 1/1000 та вище переконайтеся, що об'єктив не піддано дії прямих сонячних променів.
  - Швидкість затвора можна встановлювати лише в режимі відео.

#### Телемакро

- Ця функція використовується для запису віддаленого об'єкта, що наближається.
- У режимі Телемакро ефективною фокусноую відстаню є 50 см (19,7 дюйма) та 100 см (39,4 дюйми).

| Налаштування Зміст |                        | Зображення<br>на екрані |
|--------------------|------------------------|-------------------------|
| Выкл. (Вимк.)      | Вимикає функцію.       | Немає                   |
| Вкл. (Увімк.)      | Виконується Телемакро. | 5                       |

- За виконання запису в режимі "Телемакро" швидкість фокусу може бути нижчою.
  - Піід час використання функції трансфокації в режимі Телемакро об'єкт фокусу може опинитися поза межами фокусу.
  - Для уникнення тремтіння рук у режимі Телемакро використовуйте триногу (не входить до складу комплекту).
  - Під час запису в режимі телемакро уникайте тіней.
  - Що менша відстань до об'єкта, то вужчою є область фокусування.
  - Якщо встановити фокус відповідним чином не вдається, посуньте важіль "Масштаб", щоб налаштувати фокус.
  - У режимі EASY Q цю функцію буде встановлено на "Выкл." (Вимк.).

Українська \_59

59\_ Русский

#### Качество

- Можно выбрать качество записываемого изображения.
- Для получения подробной информации о возможном количестве изображений см. стр. 28.

| Настройка        | Содержание                                                              | Отображение<br>на экране |
|------------------|-------------------------------------------------------------------------|--------------------------|
| [HD] Супер       | Запись в режиме самого высокого качества формата ВЧ. (Прибл. 12 Мбит/с) | ISF 🖿                    |
| [HD] Высокое     | Запись в режиме высокого качества<br>формата ВЧ. (Приблиз. 9 Мбит/с)    | II D                     |
| [HD] Нормальное  | Запись в режиме обычного качества<br>формата ВЧ. (Приблиз. 6 Мбит/с)    |                          |
| [SD] Стандартное | Запись в режиме стандартного качества<br>формата СЧ. (Прибл. 4 Мбит/с)  | <u></u> § SD             |
| [SD] Экономное   | Запись в режиме экономного качества<br>формата СЧ. (Прибл. 2 Мбит/с)    | T, SD                    |

 Видео может записываться с качеством записи 1280х720 (HD) или 720х576 (SD) в зависимости от качества изображения.

- Записанные файлы закодированы с переменной битовой скоростью. VBR - это система кодировки, автоматически регулирующая битовую скорость в соответствии с записью изображения.
- Время записи, представленное выше, является приблизительным и зависит от условий записи (то есть условий освещения).

#### Подавление ветра

При записи звука с использованием встроенного микрофона можно ослабить помехи от ветра.

Если установлен параметр "Подавление ветра: Вкл.", низкочастотные составляющие звука, записываемого с помощью встроенного микрофона, будут удалены во время записи. Благодаря этому при воспроизведении записи голос и звук будет различаться отчетливее.

 Используйте функцию "Подавление ветра" при выполнении записи в ветреных местах, например на пляже.

| Настройка | Содержание                                                               | Отображение<br>на экране |
|-----------|--------------------------------------------------------------------------|--------------------------|
| Выкл.     | Выключение функции.                                                      | Нет                      |
| Вкл.      | Сокращение до минимума помех от ветра и<br>других шумов во время записи. | <b>[*</b> ]              |

 Если для параметра "Подавление ветра" установлено значение "Вкл.", отдельные низкочастотные звуки будут исключены вместе с шумом ветра.

- Установите для параметра "Подавление ветра" значение "Выкл.", если необходима максимальная чувствительность микрофона.
- Функция устранения помех от ветра будет работать только при записи видео.
- Функция устранения помех от ветра работает только со встроенным микрофоном.

60\_ Русский

# використання пунктів меню

### Качество (Якість)

- Можна вибрати якість відео, що записується.
- Докладніше про ємність, потрібну для зберігання відеозаписів, див. на стор. 28.

| Налаштування                        | Налаштування Зміст                                                      |         |
|-------------------------------------|-------------------------------------------------------------------------|---------|
| [HD] Супер<br>([HD] Надвисока)      | Записує в HD-форматі в режимі найвищої<br>якості (близько 12 Мб/сек).   | : SF HD |
| [HD] Высокое<br>([HD] Високе)       | Записує в HD-форматі в режимі високої<br>якості (близько 9 Мб/сек).     | II D    |
| [HD] Нормальное<br>([HD] Нормальна) | Записує в HD-форматі в режимі<br>нормальної якості (близько 6 Мб/сек).  |         |
| [SD] Стандартное<br>([SD] Стандарт) | Записує в SD-форматі в режимі<br>стандартної якості (близько 4 Мб/сек). | ::\$ SD |
| [SD] Экономное<br>([SD] Економна)   | Записує в SD-форматі в режимі економної<br>якості (близько 2 Мб/сек).   | II SD   |

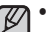

V

 Залежно від якості можна записувати відео розміром 1280 x 720 (HD) або 720x576 (SD).

- Записані файли можна кодувати за допомогою передачі даних зі змінною швидкістю (VBR).
   VBR – це система кодування, яка автоматично регулює швидкість бітів
- відповідно до зображення, яке записується.
   Час запису, зазначений вище, є приблизним і залежить від умов оточення (наприклад, освітлення).

### Подавление ветра (Комп. вітру)

Можна прибрати шум вітру під час запису звуку через вбудований мікрофон. Якщо встановлено "Подавление ветра: Вкл." (Комп. вітру: увімк.), низькочастотні звуки, які сприймаються мікрофоном, буде обрізано під час зйомки: завдяки цьому під час відтворення голоси й інші звуки стають чіткішими.

 Використовуйте "Подавление ветра" (Комп. вітру) під час зйомки у вітряних місцях, наприклад, на пляжі.

| Налаштування  | Зміст                                                   | Зображення<br>на екрані |
|---------------|---------------------------------------------------------|-------------------------|
| Выкл. (Вимк.) | Вимикає функцію.                                        | Немає                   |
| Вкл. (Увімк.) | Значно зменшує шум вітру й інші шуми<br>під час запису. | M                       |

- Якщо "Подавление ветра" (Комп. вітру) встановлено на "Вкл." (Увімк.), зменшується об'єм низькочастотних шумів разом із шумом вітру.
- Переконайтеся, що "Подавление ветра" (Комп. вітру) встановлено на "Выкл." (Вимк.), якщо потрібна максимальна чутливість мікрофона.
- Функція "Вырез. ветра" (Комп. вітру) працює лише під час запису відео.
- Функція "Вырез. ветра" (Комп. вітру) працює лише в разі використання вбудованого мікрофона.

#### Подсветка

При съемке против света с помощью данной функции выполняется компенсация освещения, чтобы объект был не слишком темным.

| Настройка | Содержание                                                                                                    | Отображение<br>на экране |
|-----------|----------------------------------------------------------------------------------------------------|--------------------------|
| Выкл.     | Выключение функции.                                                                                                    | Нет                      |
| Вкл.      | <ul> <li>Компенсация подсветки.</li> <li>Быстрое осветление объекта с помощью<br/>компенсации задней подсветки.</li> </ul> |                          |

#### Подсветка влияет на запись, если объект темнее фона.

- Объект находится перед окном.
- Человек в белой или блестящей одежде на ярком фоне; лицо человека слишком темное, различить черты невозможно.
- Объект находится на улице; погода облачная.
- Источник света слишком яркий.
- Объект на фоне снега.

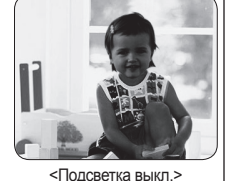

Для данной функции будет установлено значение "Выкл." в режиме EASY.Q.

Затемнение

Можно придать записи профессиональный вид, используя специальные эффекты, например появление в начале последовательности и исчезновение в конце последовательности.

| Настройка | Содержание                  | Отображение<br>на экране |
|-----------|-----------------------------|--------------------------|
| Выкл.     | Выключение функции.         | Нет                      |
| Вкл.      | Выполнение функции фейдера. |                          |

### Подсветка (Задн. підсвіч.)

Якщо об'єкт підсвічується ззаду, ця функція компенсує рівень освітлення, щоб об'єкт не виглядав дуже темним.

| Налаштування     | Зміст                                                                                                    | Зображення<br>на екрані |
|------------------|----------------------------------------------------------------------------------------------------|-------------------------|
| Выкл.<br>(Вимк.) | Вимикає функцію.                                                                                              | Немає                   |
| Вкл.<br>(Увімк.) | <ul> <li>Задіяно компенсацію заднього<br/>освітлення.</li> <li>Об'єкт швидко освітлюється спереду.</li> </ul> |                         |

Підсвічування впливає на запис, коли об'єкт темніший за фон:

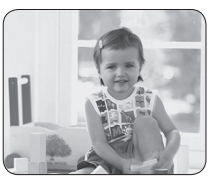

- Об'єкт знаходиться попереду вікна.
- Людина, яку знімають, одягнена в білий або блискучий одяг і знаходиться на яскравому фоні; обличчя людини занадто темне, щоб можна було розрізнити його риси.
- Об'єкт знаходиться надворі, а фон похмурий.
- Джерела світла занадто яскраві.

<Подсветка вкл.>

Об'єкт знімається на засніженому фоні.

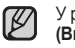

У режимі EASY Q цю функцію буде встановлено на "Выкл." (Вимк.).

### Затемнение (Приглушення)

Використовуючи такі спецефекти, як поступове збільшення яскравості на початку епізоду та зменшення її наприкінці, ви можете надати своєму запису професійного вигляду.

| Налаштування  | Зміст                        | Зображення<br>на екрані |
|---------------|------------------------------|-------------------------|
| Выкл. (Вимк.) | Вимикає функцію.             | Немає                   |
| Вкл. (Увімк.) | Задіяно функцію приглушення. |                         |

Українська \_61

61\_Русский

#### Появление

Нажмите кнопку Начало/остановка записи, когда для параметра "Затемнение" установлено значение "Вкл." Запись начинается с темного зкрана, затем появляется изображение и звук (появление).

#### Исчезновение

Если необходимо остановить запись с помощью функции исчезновения, во время воспроизведения еще раз задайте для параметра "Затемнение" значение "Вкл.". Нажмите кнопку Начало/остановка записи. Запись остановится, поскольку изображение и зуки исчезнет (исчезновение).

### Цифровой зум

Если во время записи необходимо более чем 10-кратное (параметр по умолчанию) увеличение объекта, можно выбрать

максимальный уровень увеличения. Обратите внимание, что качество изображения снижается при использовании цифрового увеличения.

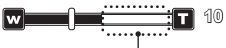

В правой части строки отображается кратность зуммирования. При выборе уровня зуммирования отображается зона зуммирования.

| Настройка | Содержание                                                                                                    | Отображение<br>на экране |
|-----------|----------------------------------------------------------------------------------------------------|--------------------------|
| Выкл.     | Зуммирование до 10Х выполняется оптическими<br>средствами.                                                                                                    | Нет                      |
| Вкл.      | Зуммирование до 10X выполняется оптическими<br>средствами, а до 1200X - цифровыми.(Увеличение<br>более чем в 10 раз выполняется цифровыми<br>средствами, увеличение более чем в 20<br>раз достигается в сочетании с оптической<br>трансфокацией.) | Нет                      |

 Качество изображения может ухудшаться в зависимости от степени увеличения объекта.

- Максимальное увеличение может привести к более низкому качеству изображения.
- Для данной функции будет установлено значение "Выкл." в режиме EASY.Q.
- Функция цифрового зума недоступна, если для параметра "Стабилизация (EIS)" установлено значение "Вкл.". Но если для параметра "Стабилизация (EIS)" установлено значение "Вкл." при включенном цифровом зуме, функция цифрового зума отключенся автоматически.
- Функция цифрового зума автоматически отключается при подключении компонентного кабеля или кабеля HDMI.

62\_Русский

# використання пунктів меню

### Поступове збільшення яскравості

Натисніть кнопку "Почати/зупинити запис", коли "Затемнение" (Приглушення) встановлено на "Вкл." (Увімк.) Запис починається з темним екраном, а потім зображення поступово освітлюється та збільшується гучність. (Поступове збільшення яскравості)

Поступове зменшення яскравості.

Якщо потрібно зупинити запис із застосуванням ефекту поступового зменшення яскравості, установіть "Затемнение" (Приглушення) на "Вкл." (Увімк.) ще раз під чає запису. Натисніть кнопку Почати/зупинити запис. Запис буде зупинено, копи зображення поступово стане темним, і стихне звук. (Поступове зменшення яскравості.)

#### Исчезновение (прибл. 3 секунды)

#### Цифровой зум (Цифровий зум)

За потреби під час запису можна застосувати максимальне збільшення, що перевищує 10-кратне збільшення (значення за промовчанням). Однак зверніть увагу на те, що під час використання цифрової трансфокації погіршується якість зображення.

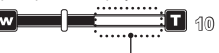

На цій правій стороні смуги відображається коефіцієнт збільшення. Коли вибрано рівень збільшення, з'являється зона збільшення.

| Налаштування  | Зміст                                                                                                    | Зображення<br>на екрані |
|---------------|----------------------------------------------------------------------------------------------------|-------------------------|
| Выкл. (Вимк.) | Збільшення з коефіцієнтом до 10 виконується оптично.                                                                                                    | Немає                   |
| Вкл. (Увімк.) | Збільшення з коефіцієнтом до 10 виконується<br>оптично, а після цього значення, до 1200,<br>виконується цифрова трансфокація. (Трансфокац<br>ія більше 10х здійснюється в цифровий спосіб, а<br>до 20х – у поєднанні з оптичною трансфокацією.) | Немає                   |

- Якість зображення погіршується залежно від коефіцієнта збільшення об'єкта.
  - Результатом використання максимального збільшення може бути дуже низька якість зображення.
  - У режимі EASY Q цю функцію буде встановлено на "Выкл." (Вимк.).
  - Функція цифрової трансфокації недоступна, якщо "Стабилизация (EIS)" (Стабіл. (EIS)) встановлено на "Вкл." (Увімк.). Якщо параметр "Стабилизация (EIS)" (Стабіл. (EIS)) встановлено на "Вкл." (Увімк.), а функція цифрової трансфокації активована, виконується автоматичне вимкнетня цифрової трансфокації.
  - Функція цифрової трансфокації вимикається автоматично за підключення компонентного або HDMI-кабелю.

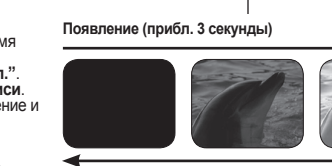

#### Разрешение

Можно выбрать разрешение записываемых изображений.

| Настройка | Содержание                                  | Отображение<br>на экране |
|-----------|---------------------------------------------|--------------------------|
| 2048x1536 | Выберите для записи с высоким разрешением.  | 2048                     |
| 1440x1080 | Выберите для записи со средним разрешением. | 1440                     |
| 640x480   | Выберите для записи с низким разрешением.   | 640                      |

Для получения подробной информации о возможном количестве изображений см. стр. 28.

- При печати фотографий более высокое разрешение обеспечивает более высокое качество изображение.
- Число изображений, которое можно записать, зависит от условий съемки.
- Фотографии, записанные на камере ВЧ, могут воспроизводиться неправильно на других цифровых устройствах, которые не поддерживают данный размер фотографий.
- Изображения с высоким разрешением занимают больше памяти, чем изображения с низким разрешением.
   Поэтому, чем выше выбрано разрешение, тем меньше памяти будет доступно для фотографий.

#### Серия кадров

- С помощью функции последовательного кадра пользователь может непрерывно снимать изображения движущегося объекта.
- Выполнение непрерывной записи изображений, пока имеется свободное место на носителе.

| Настройка | Содержание                     | Отображение<br>на экране |
|-----------|--------------------------------|--------------------------|
| Выкл.     | Отключение функции.            | Нет                      |
| Вкл.      | Выполнение непрерывной съемки. |                          |

- При возникновении ошибки (например, заполнение памяти) во время непрерывной записи, запись заканчивается и отображается сообщение об ошибке.
- При нажатии кнопки РНОТО выполняется последовательная запись максимального числа (15) фотографий с интервалом 0,3 секунды.

63\_ Русский

 $\mathbb{Z}$ 

### Разрешение (Роз. здатність)

Можна вибрати роздільну здатність для запису фотографій.

| Налаштування | Зміст                                                             | Зображення<br>на екрані |
|--------------|-------------------------------------------------------------------|-------------------------|
| 2048x1536    | Виберіть для запису знімків із<br>високою роздільною здатністю.   | 2048                    |
| 1440x1080    | Виберіть для запису знімків із<br>середньою роздільною здатністю. | 1440                    |
| 640x480      | Виберіть для запису знімків із<br>низькою роздільною здатністю.   | 640                     |

- Докладніше про ємність, потрібну для зберігання зображень, див. на стор. 28.
  - Під час друку знімків більша роздільна здатність дає кращі результати.
  - Кількість записаних зображень може коливатися залежно від записуючого програмного середовища.
  - Фотографії, записані на HD-відеокамері, можуть відтворюватися неправильно на інших цифрових пристроях, що не підтримують цей розмір фото.
  - Зображення з високою роздільною здатністю займають більше місця в пам'яті, ніх зображення з низькою роздільною здатністю. Таким чином, що більшу роздільну здатність вибрано, то менше залишиться місця для запису інших фотографій.

### Серия кадров (Сер. зйомка)

- Серійна зйомка дозволяє користувачеві послідовно робити ряд знімків рухомого об'єкта.
- Знімки робляться безперервно, поки є вільне місце на носієві даних.

| Налаштування  | Зміст                   | Зображення на<br>екрані |
|---------------|-------------------------|-------------------------|
| Выкл. (Вимк.) | Вимикає функцію.        | Немає                   |
| Вкл. (Увімк.) | Серійну зйомку задіяно. |                         |

- Якщо під час серійної зйомки виникає помилка (наприклад, переповнення пам'яті), зйомка припиняється, і відображається відповідне повідомлення про помилку.
  - За натиснутої кнопки РНОТО послідовно робляться знімки, максимальна кількість яких становить 15, із приблизним інтервалом 0,3 секунди.

#### Разметка

- С помощью правила на ЖК-дисплее отображается определенная таблица, благодаря которой пользователь может легко создать композицию изображения при записи видеоизображений или фотографий.
- Камера ВЧ имеет 3 типа правил.

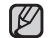

Размещение объекта в точке пересечения приводит к сбалансированному расположению.

- Эта функция работает только в быстром меню.
- Правило нельзя применить к записываемым изображениям.

### ЭЛЕМЕНТЫ МЕНЮ ВОСПРОИЗВЕДЕНИЯ

Можно настроить эти элементы меню для воспроизведения фильмов.

#### Парам. воспр.

Можно настроить параметры воспроизведения для видеоизображений.

| Настройка            | Содержание                                                                                                    | Отображение<br>на экране |
|----------------------|----------------------------------------------------------------------------------------------------|--------------------------|
| Воспроизвести<br>все | Непрерывное воспроизведение видеоизображений<br>от выбранного изображения до последнего и<br>возврат к обзору эскизного указателя. | AL                       |
| Воспроизв.<br>один   | Воспроизводится только выбранное<br>видеоизображение, после чего осуществляется<br>возврат к эскизному указателю.                  | 1                        |
| Повторять все        | Повторное воспроизведение всех<br>видеоизображений, пока не будет нажата вкладка<br>возврата ( э).                                 | Q                        |
| Повторять<br>один    | Повторное воспроизведение выбранного<br>видеоизображения, пока не будет нажата вкладка<br>возврата ( э).                           | Q                        |

#### Пакет. съемка

При воспроизведении видеоизображения можно последовательно снимать фотографии, нажимая кнопку РНОТО.

| Настройка    | Содержание                                                                                                    | Отображение<br>на экране |
|--------------|----------------------------------------------------------------------------------------------------|--------------------------|
| Выкл.        | Съемка одной фотографии.                                                                                                    | Нет                      |
| 50 копий/1 с | При нажатии кнопки <b>PHOTO</b> во время воспроизведения<br>видеоизображений можно производить съемку не<br>более 50 фотографий в секунду. | 1/50                     |
| 5 копий/1 с  | При нажатии кнопки РНОТО во время<br>воспроизведения видеоизображений производится<br>съемка 5 фотографий в секунду.                       | 1/5                      |
| 2 копии/1 с  | При нажатии кнопки <b>РНОТО</b> во время<br>воспроизведения видеоизображений производится<br>съемка 2 фотографий в секунду.                | 1/2                      |

64\_ Русский

# використання пунктів меню

### Разметка (Довід.)

V

- Орієнтир відображається у вигляді певної фігури на РК-дисплеї, щоб користувач міг лепко створити композицію під час відеозапису чи фотографування.
- HD-відеокамера має три типи орієнтирів.
- Розташування об'єкта в точці перетинання орієнтира створює збалансовану композицію.
- Ця функція працює лише в меню швидкого доступу.
- Орієнтир не може бути записаний разом із зображеннями, під час створення яких його було використано.

### ПУНКТИ МЕНЮ ВІДТВОРЕННЯ

Можна налаштувати ці пункти меню для відтворення відео.

#### Парам. воспр. (Парам. відтв.)

Можна налаштувати опції відтворення для відеофайлів.

| Налаштування                      | Зміст                                                                                                    | Зображення<br>на екрані |
|-----------------------------------|----------------------------------------------------------------------------------------------------|-------------------------|
| Воспроизвести<br>все (Відтв. все) | Відеозаписи відтворюватимуться послідовно в<br>порядку від вибраного до останнього, після чого<br>відбудеться перехід до списку піктограм. | AL                      |
| Воспроизв. один<br>(Відтв. один)  | Відтворення лише вибраного відеофайлу та<br>подальше повернення до списку піктограм.                                                       | <u>_1</u> ,             |
| Повторять все                     | Відтворення всіх відеофайлів з повторенням, поки не буде натиснуто ярлик "Повернення" ( 🆘 ).                                               | Ļ                       |
| Повторять<br>один                 | Відтворення вибраного відеофайлу з повторенням,<br>поки не буде натиснуто ярлик "Повернення" ( 🖘 ).                                        | Q                       |

#### Пакет. съемка (Посл. зйомка)

Можна послідовно знімати нерухомі зображення під час відтворення відео натисканням кнопки **PHOTO**.

| Налаштування                      | Зміст                                                                                                    | Зображення<br>на екрані |
|-----------------------------------|----------------------------------------------------------------------------------------------------|-------------------------|
| Выкл. (Вимк.)                     | Фотографує тільки одне нерухоме зображення з<br>відеофайлу.                                                                      | Немає                   |
| 50 копій/1 с<br>(50 копій/1 сек.) | Під час відтворення відеозаписів максимум 50<br>нерухомих зображень на секунду буде знято за<br>натискання кнопки <b>РНОТО</b> . | 1/50                    |
| 5 копий/1 с<br>(5 копій/1 сек.)   | Під час відтворення відеозаписів 5 нерухомих<br>зображень на секунду буде знято за натискання<br>кнопки <b>РНОТО</b> .           | 1/5                     |
| 2 копии/1 с<br>(2 копії/1 сек.)   | Під час відтворення відеозаписів 2 нерухомих<br>зображень на секунду буде знято за натискання<br>кнопки <b>РНОТО</b> .           | 1/2                     |
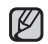

- При нажатой кнопке **РНОТО** выполняется непрерывная съемка изображений.
  - Количество снятых изображений зависит от того, как долго будет нажата кнопка **РНОТО**.
  - Интервал съемки изображений зависит от того, какой выбран параметр непрерывной съемки.
- При возникновении ошибки (например, заполнение памяти) во время непрерывной съемки, съемка заканчивается и отображается сообщение об ошибке.
- Снятые во время воспроизведения изображения сохраняются на используемом носителе.
- Упомянутый на предыдущей странице интервал времени в 1 секунду не является необходимым временем для съемки фото, а соответствует интервалу продолжительностью 1 секунда (50 кадров), который делится на "копии" для съемки.

#### Выбрать

Отображение информации об изображении. Возможен просмотр имени файла, даты создания, размера и т.д.

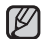

Данная функция доступна только в полноэкранном режиме воспроизведения.

#### Выбрать

Отображение части записанных видеоизображений в произвольном порядке в соответствии с общим временем воспроизведения и количеством файлов. 

- За натискання кнопки РНОТО буде виконуватися безперервна зйомка зображень.
  - Кількість знятих зображень може відрізнятися залежно від тривалості періоду натискання кнопки **РНОТО**.
  - Інтервал, протягом якого виконується безперервна зйомка зображень, може відрізнятися залежно від налаштування опції безперервної зйомки.
- Якщо під час послідовної зйомки виникає помилка (наприклад, переповнення пам'яті), зйомка припиняється, і відображається відповідне повідомлення про помилку.
- Зфотографовані під час відтворення зображення зберігаються на носієві даних, що використовується.
- 1 секунда, зазначена на попередній сторінці, не є потрібним часом для зйомки фото, а потрібним періодом, протягом якого виконується розділення на "копії" для зйомки (1 секунда – 50 кадрів).

# Инф. о. файле Х Image: State of the state of the state of

#### Выбрать (Інф. про файл)

Відображається інформація про зображення. Можна побачити назву файлу, його дату створення, розмір тощо.

Ця функція доступна лише в повноекранному режимі.

#### Выбрать (Виділ.)

Показує частину записаних відеофайлів у довільному порядку відповідно до загального а кіль касті файлісь

часу відтворення та кількості файлів.

V

| The second second |                                                                                                    |                          |                      |                                                                                |                         |  |
|----------------------------------------------------------------------------------------------------|----------------------------------------------------------------------------------------------------|--------------------------|----------------------|--------------------------------------------------------------------------------|-------------------------|--|
| Настройка                                                                                                    | Содержание                                                                                                    | Отображение<br>на экране | Налаштування         | Зміст                                                                          | Зображення<br>на екрані |  |
| Недавнее                                                                                                    | Отображение раздела, содержащего<br>видеоизображения, созданные в течение 24<br>часов, начиная с самого последнего изображения. | Ŕ                        | Недавнее<br>(Нед.)   | Показує частину відеофайлу(ів),<br>який(і) було створено протягом 24<br>годин. | Ŕ                       |  |
| Все дни                                                                                                    | Показ раздела, содержащего все<br>видеоизображения.                                                                             | Â                        | Все дни<br>(Усі дні) | Показує частину всіх відеофайлів.                                              | Â                       |  |
| Утуф<br>быстр                                                                                                    | рункцию можно задать только в ром меню.                                                                                         | Избранное                | •                    | Ця функція може бути вста<br>меню швидкого доступу.                            | новлена лише в          |  |
| GE Ducou                                                                                                    |                                                                                                    | <b>В</b><br>Недавнее     | С.<br>Все дни        |                                                                                |                         |  |
| oo_ Pycck                                                                                                    | ии                                                                                                    |                          |                      | УK                                                                             | раїнська _65            |  |

### использование элементов меню

#### ЭЛЕМЕНТЫ МЕНЮ НАСТРОЙКИ

Можно установить дату/время, язык экранного меню, видеовыход и параметры дисплея для камеры BЧ.

#### Уст. даты/времени

Установка текущей даты и времени так, чтобы они отображались правильно. Эстр. 25

#### Дата/время

Можно включить отображение даты и времени на ЖК-дисплее.

 Перед использованием функции "Дата/время" необходимо установить дату и время. ⇒стр. 25

| Настройка    | Содержание                                              | Отображение на экране |
|--------------|---------------------------------------------------------|-----------------------|
| Выкл.        | Информация о текущей дате и<br>времени не отображается. | Нет                   |
| Дата         | Отображение текущей даты.                               | 01/JAN/2007           |
| Время        | Отображение текущего времени.                           | 00:00                 |
| Дата и время | Отображение текущей даты и времени.                     | 01/JAN/2007 00:00     |

```
    Дата и время будут отображаться как "01/JAN/2007 00:00" в
следующих случаях.
```

- Если запись видеоизображения или фотографии была выполнена до установки даты/времени на камере ВЧ.
- Когда встроенная аккумуляторная батарея почти или полностью разряжена.
- В режиме воспроизведения отображается время и дата записи видеоизображений или фотографий.

#### Нумерация файлов

Номера файлов назначаются изображениям в порядке их создания.

| Настройка | Содержание                                                                                                    | Отображение<br>на экране |
|-----------|----------------------------------------------------------------------------------------------------|--------------------------|
| Серии     | Назначение номеров файлов по порядку, даже если<br>карта памяти заменена на другую, или после выполнения<br>форматирования, а также после удаления всех файлов.<br>Номер файла сбрасывается при создании новой папки.                                                        | Нет                      |
| Сброс     | Сброс номера файла до 0001 даже после<br>форматирования, удаления всех файлов или установки<br>новой карты памяти. ИИспользуйте параметр "Сброс",<br>когда больше невозможно создавать папки и файлы,<br>поскольку достипнуто максимально возможное число<br>папок и файлов. | Нет                      |

66\_ Русский

### використання пунктів меню

#### ПУНКТИ МЕНЮ НАЛАШТУВАННЯ

Можна встановити дату та час, мову екранних меню, відеовихід і налаштування дисплея HD-відеокамери.

#### Уст. даты/времени (Встанов. дати/часу)

Встановлення поточної дати та часу, щобїх було правильно записано під час зйомки чи фотографування. ➡ стор. 25

#### Дата/время (Дата/Час)

Можна встановити спосіб відображення дати та часу на РК-дисплеї.

 Перед використанням функції "Дата/время" (Дата/Час) потрібно встановити дату та час. → стор. 25

| Налаштування               | Зміст                                           | Зображення на екрані |
|----------------------------|-------------------------------------------------|----------------------|
| Выкл. (Вимк.)              | Поточна дата та час не будуть<br>відображатися. | Немає                |
| Дата                       | Відображає поточну дату.                        | 01/JAN/2007          |
| Время (Час)                | Відображає поточний час.                        | 00:00                |
| Дата и время<br>(Дата/Час) | Відображає поточну дату та час.                 | 01/JAN/2007 00:00    |

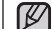

- Дату та час буде встановленоу "01/JAN/2007 00:00" за таких умов.
  - Якщо запис відео або фотографії було зроблено перед встановленням дати та часу на HD-відеокамері.
  - Коли заряд вбудованої акумуляторної батареї низький або вже вичерпаний.
- Час і дата запису відео або фотографій відображаються у режимі відтворення.

#### Нумерация файлов (Номер файлу)

Номери призначаються файлам зображень у порядку їх запису.

| Налаштування        | Зміст                                                                                                    | Зображення<br>на екрані |
|---------------------|----------------------------------------------------------------------------------------------------|-------------------------|
| Серии (Серія)       | Послідовно призначає номери файлів, навіть<br>якщо картку пам'яті замінено на іншу, а також після<br>форматування чи видалення всіх файлів.<br>Номер файлу встановлюється повторно під час<br>створення нової палки.                                    | Немає                   |
| Сброс<br>(Скидання) | Номер файлу сиидається до 0001 навіть лісля<br>форматування, видалення всіх файлів або<br>встановлення нової карти пай эті. Використовуйте<br>Сброс" (Сиидання), якщо не можна створити папку чи<br>файл із причини перевищення бімекення їх кільсості. | Немас                   |

#### Настройки ЖК-экрана

- Камера ВЧ оборудована цветным жидкокристаллическим (ЖК) 2,7 дюймовым дисплеем, который позволяет просматривать записываемое или воспроизводимое изображение непосредственно.
- В зависимости от условий, в которых используется камера ВЧ (например, в помещении или на улице), можно настраивать яркость и контрастность ЖК-дисплея.

| Настройка | Содержание                            | Отображение<br>на экране |
|-----------|---------------------------------------|--------------------------|
| Яркость   | Регулировка яркости ЖК-дисплея.       | Нет                      |
| Контраст  | Регулировка контрастности ЖК-дисплея. | Нет                      |

- Нажмите вкладку уменьшения ( ) или увеличения ( ), чтобы увеличить или уменьшить необходимое значение.
  - Для яркости и контрастности ЖКдисплея можно установить значение от 0 до 35.
    - Настройка ЖК-дисплея не влияет на яркость и контрастность записываемого изображения.

#### Инф. о накопителе

С помощью этого параметра можно просматривать информацию об устройстве хранения (носитель, используемое и свободное пространство, время записи в зависимости от качества). Это позволяет выяснить время, доступное для записи на носителе. Убедитесь, что установлен соответствующий носитель.

| Настройка | Содержание                                                                                                    |
|-----------|----------------------------------------------------------------------------------------------------|
| Внутр.    | Можно просмотреть объем используемого и<br>свободного пространства, а также время записи<br>во встроенной памяти. |
| Карта     | Можно просмотреть объем используемого и<br>свободного пространства, а также время записи<br>на карте памяти.      |

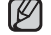

Данные карты памяти отображаются после выбора параметра "Инф. о накопителе" (только VP-HMX10/HMX10N).

67\_Русский

#### Настройки ЖК-экрана (Контрастн, РКД)

- Ця HD-відеокамера оснашена 2.7-дюймовим кольоровим рідкокристалічним дисплеєм (РКД), що дає змогу бачити те, що ви записуєте та відтворювати записи.
- Відповідно до умов використання HD-відеокамери (наприклад, у • приміщенні чи на вулиці) можна відрегулювати яскравість і контраст РКД.

| Налаштування         | Зміст                             | Зображення<br>на екрані |
|----------------------|-----------------------------------|-------------------------|
| Яркость<br>(Яскрав.) | Регулює яскравість РК-дисплея.    | Немає                   |
| Контраст             | Регулює контрастність РК-дисплея. | Немає                   |

- Натисніть ярлик зменшення ( збільшення ( ), щоб відрегулювати значення потрібного параметру.
  - Значення контрастності та яскравості РКД можна встановити у межах від 0 до 35.
  - Регулювання параметрів РК-дисплея не впливає на яскравість і контрастність записаних зображень.

#### Инф. о накопителе (Дані носія)

V

×

Відображає інформацію про пам'ять (носій даних, об'єм використаного та вільного місця, тривалість запису залежно від якості). Таким чином, ви можете орієнтуватися щодо тривалості запису на носій даних.

Переконайтеся, що встановлено відповідний носій даних.

| Налаштування               | Зміст                                                                                                    |
|----------------------------|----------------------------------------------------------------------------------------------------|
| Внутр.<br>(Внутр. пам'ять) | Можна переглянути об'єм використаного та<br>доступного простору, а також час запису у<br>вбудованій пам'яті. |
| Карта<br>(Картка пам'яті)  | Можна переглянути об'єм використаного та<br>доступного простору, а також час запису на<br>картці пам'яті.    |

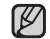

Інформація про картку пам'яті виникає, якщо натиснути "Инф. о накопителе" (Дані носія) (лише в VP-HMX10/HMX10N)

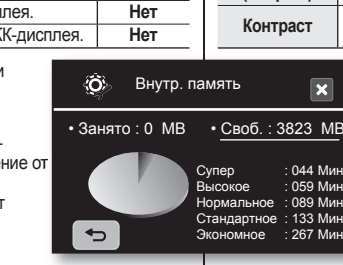

### использование элементов меню

#### Форматировать

Функция "Форматировать" используется для окончательного удаления всех файлов (в том числе и защищенных) и параметров на носителе.

| Настройка Содержание |                                          | Отображение<br>на экране |
|----------------------|------------------------------------------|--------------------------|
| Внутр.               | Можно отформатировать встроенную память. | Нет                      |
| Карта                | Можно отформатировать карту памяти.      | Нет                      |

- В результате форматирования все файлы будут окончательно удалены, без возможности восстановления.
  - Форматирование носителя с помощью другого устройства приведет к "Ошибка чтения".
  - Форматирование карты памяти, у которой установлена защита от записи, невозможно. → стр. 29
  - Форматирование не выполняется при низком заряде батареи.
  - Форматирование карты памяти выполняется при выборе параметра "Форматировать" (толькоVP-HMX10/ HMX10N).

#### Звуковой сигнал

Можно включить или выключить звуковой сигнал.

| Настройка | Содержание                                                                             | Отображение<br>на экране |
|-----------|----------------------------------------------------------------------------------------|--------------------------|
| Выкл.     | Отключение звукового сигнала.                                                          | Нет                      |
| Вкл.      | Когда звуковой сигнал включен, при каждом<br>нажатии кнопки раздается звуковой сигнал. | Нет                      |

При записи видео звуковой сигнал отключен.

#### Звук затвора

Можно включить или выключить звук затвора.

| Настройка | Содержание                                                                             | Отображение<br>на экране |
|-----------|----------------------------------------------------------------------------------------|--------------------------|
| Выкл.     | Отключение звука затвора.                                                              | Нет                      |
| Вкл.      | Если звук затвора включен, он будет<br>раздаваться при каждом нажатии кнопки<br>РНОТО. | Нет                      |

68\_ Русский

### використання пунктів меню

#### Форматировать (Формат)

Можна скористатися функцією "Форматировать" (Формат), щоб повністю видалити всі дані на носієві даних, включаючи захищені файли.

| Налаштування               | Зміст                                    | Зображення<br>на екрані |
|----------------------------|------------------------------------------|-------------------------|
| Внутр.<br>(Внутр. пам'ять) | Можна форматувати вбудовану пам'<br>ять. | Немає                   |
| Карта<br>(Картка пам'яті)  | Можна форматувати картку пам'яті.        | Немає                   |

- У разі виконання форматування всі файли повністю видаляються і їх не можна відновити.
  - Форматування носія за допомогою іншого пристрою призведе до помилки "Ошибка чтения." (Помилка читання).

  - Функція "Форматування" недоступна за умови низького рівня заряду батареї.
  - Форматування картки пам'яті виконується натисканням "Форматировать" (Формат). (лише в VP-HMX10/ НМX10N)

#### Звуковой сигнал (Звук. сигнал)

Можна ввімкнути чи вимкнути функцію звукового сигналу.

| Налаштування  | Зміст                                                                                            | Зображення<br>на екрані |
|---------------|--------------------------------------------------------------------------------------------------|-------------------------|
| Выкл. (Вимк.) | Вимикає звуковий сигнал.                                                                         | Немає                   |
| Вкл. (Увімк.) | Якщо звуковий сигнал увімкнено, він<br>подаватиметься за кожного натискання будь-якої<br>кнопки. | Немає                   |

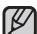

Звуковий сигнал автоматично вимикається під час запису відео.

#### Звук затвора

Можна ввімкнути чи вимкнути функцію звуку затвора.

| Нае                                                                                              | екрані |
|--------------------------------------------------------------------------------------------------|--------|
| Выкл. (Вимк.) Вимикає звук затвора. Не                                                           | эмає   |
| Вкл. (Увімк.) Якщо звук затвора ввімкнуто, він лунатиме під час кожного натискання кнопки РНОТО. | әмає   |

#### Автовыключение

Можно задать автоматическое отключение питания камеры ВЧ, когда в течение 5 минут не выполняется никаких операций.

| Настройка | Содержание                                                                                                    | Отображение<br>на экране |
|-----------|----------------------------------------------------------------------------------------------------|--------------------------|
| Выкл.     | Камера ВЧ не отключается автоматически.                                                                                                    | Нет                      |
| 5мин.     | В целях экономии энергии камера<br>ВЧ автоматически отключится после<br>пребывания в режиме ожидания в течение 5<br>минут без выполнения каких-либо операций. | Нет                      |

При подсоединении кабеля USB функция "Автовыключение" не работает.

Если функция "Демонстр." включена, то она работает с большим приоритетом по сравнению с функцией "Автовыключение". Если необходимо, чтоб видеокамера ВЧ автоматически выключалась через 5 минут, отключите функцию демонстрации. Эстр. 71

#### LED-подсветка

Функция индикатора позволяет снимать объекты в темноте.

| Настройка | Содержание                                                                                                 | Отображение<br>на экране |
|-----------|----------------------------------------------------------------------------------------------------|--------------------------|
| Выкл.     | Отключение функции.                                                                                        | Нет                      |
| Вкл.      | Запись четкого изображения в темном месте<br>без ущерба для цветов с использованием<br>функции индикатора. | Dí                       |

- Индикатор может сильно нагреться.
- ПРЕДУПРЕЖДЕНИЕ •
- Во избежание серьезных травм не прикасайтесь к нему во время съемки и сразу после выключения.
- Не помещайте камеру ВЧ в футляр для переноски сразу после использования индикатора, т.к. в течение некоторого времени он остается горячим.
  - Не используйте камеру ВЧ рядом с легковоспламеняющимися или взрывчатыми материалами.
- Дальность действия индикатора ограничена (до 2 м).
- Функция индикатора доступна только в режиме Видео( 2000).

#### Индикатор записи

Во время записи фильмов и съемки фотографий можно включить или выключить индикатор записи, расположенный на передней панели камеры ВЧ.

| Настройка | Содержание                                                | Отображение<br>на экране |
|-----------|-----------------------------------------------------------|--------------------------|
| Выкл.     | Отключение функции.                                       | Нет                      |
| Вкл.      | Включение индикатора записи камеры ВЧ<br>во время записи. | Нет                      |

69\_ Русский

#### Автовыключение (Автовимкнення)

Можна встановити автоматичне вимкнення живлення HD-відеокамери, якщо нею не користуються протягом 5 хвилин.

| Налаштування    | Зміст                                                                                                    | Зображення<br>на екрані |
|-----------------|----------------------------------------------------------------------------------------------------|-------------------------|
| Выкл. (Вимк.)   | HD-відеокамера автоматично не<br>вимикається.                                                                        | Немає                   |
| 5мин.<br>(5хв.) | Задля збереження заряду HD-відеокамера<br>автоматично вимикається після 5 хвилин<br>перебування в режимі очікування. | Немає                   |

Функція автоматичного вимкнення не працює, коли під'єднано USB-кабель.

У разі ввімкненої функції демонстрації пріоритетність роботи буде надано саме цій функції, а не функції автоматичного вимкнення. За потреби автоматичного вимкнення HD-відеокамери через 5 хвилин її роботи вимкніть функцію демонстрації. Эстор. 71

#### LED-подсветка (Індикатор)

Освітлення дає змогу записувати відео чи фотографувати в темних місцях.

| Налаштування     | Зміст                                                                                            | Зображення<br>на екрані |
|------------------|--------------------------------------------------------------------------------------------------|-------------------------|
| Выкл.<br>(Вимк.) | Вимикає функцію.                                                                                 | Немає                   |
| Вкл. (Увімк.)    | Запис чіткого зображення в затемненому<br>місці без втрати кольорів за допомогою<br>світлодіоду. | DK                      |

Світлодіод може стати дуже гарячим.

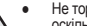

попередження •

Ø

Не торкайтеся його під час роботи чи невдовзі після вимкнення,

- оскільки можна отримати серйозне ушкодження.
- Не кладіть HD-відеокамеру в чохол одразу після використання світлодіоду, оскільки протягом певного часу він залишатиметься дуже гарячим.
- Не використовуйте камеру поблизу з легко займистими чи вибуховими матеріалами.
- Діапазон дії світлодіоду обмежений. (до 2 м)
- Функція світлодіода працює лише в режимі "Видео" ( 🖓 ) (Відео).

#### Индикатор записи (Інд. запису)

Під час запису відео чи фотозйомки можна ввімкнути чи вимкнути індикатор запису на передній панелі відеокамери.

| Налаштування  | Зміст                                                           | Зображення<br>на екрані |
|---------------|-----------------------------------------------------------------|-------------------------|
| Выкл. (Вимк.) | Вимикає функцію.                                                | Немає                   |
| Вкл. (Увімк.) | Вмикає дію індикатора запису HD-<br>відеокамери під час запису. | Немає                   |

### использование элементов меню

#### Пульт ДУ

Эта функция позволяет включать и выключать пульт ДУ для управления камерой ВЧ.

| Настройка | Содержание                                                                                                   | Отображение<br>на экране |
|-----------|----------------------------------------------------------------------------------------------------|--------------------------|
| Выкл.     | Отключение функции.<br>Индикатор (இञ्च) появляется при<br>использовании пульта дистанционного<br>управления. | Нет                      |
| Вкл.      | Управление камерой ВЧ можно<br>осуществлять с помощью пульта ДУ.                                             | Нет                      |

#### USB-соединение

С помощью кабеля USB можно подсоединить камеру BЧ к компьютеру, чтобы скопировать видеоизображения и фотографии с карты памяти, или к принтеру, чтобы распечатать изображения.

| Настройка  | Содержание                        | Отображение<br>на экране |
|------------|-----------------------------------|--------------------------|
| Накопитель | Подключение к компьютеру.         | Нет                      |
| PictBridge | Подключение к принтеру PicBridge. | Нет                      |

#### Тип ТВ

Можно выбрать форматное соотношение во время воспроизведения на телевизоре.

| Настройка | Содержание                                                                                     | Отображение<br>на экране |
|-----------|------------------------------------------------------------------------------------------------|--------------------------|
| 16:9      | Выбор соотношения 16:9 для использования режима широкоэкранного телевизора.                    | 16:9                     |
| 4:3       | Выбор соотношения 4:3 для<br>использования стандартного форматного<br>соотношения дисплея 4:3. |                          |

Данная функция доступна при подключении камеры BY к телевизору.

 При подсоединении кабеля HDMI тип телевизора задается автоматически, поэтому данная функция отключается.

#### Anynet+ (HDMI-CEC)

Anynet+ является системой аудиосети, которая обеспечивает простое управление всеми подключенными аудиоустройствами Samsung с подкрежкой Anynet+. Можно использовать функцию Anynet+, подключив камеру B4 к телевизору, поддерживающему функцию Anynet+, с помощью кабеля HDMI и установить для параметра "Anynet+ (HDMI-CEC)" значение "Bкл.". Для получения дополнительной информации см. руководство пользователя телевизора.

70\_ Русский

### використання пунктів меню

#### Пульт ДУ (Пульт)

Ця функція дозволяє ввімкнути чи вимкнути дистанційне керування HD-відеокамерою.

| Налаштування  | Зміст                                                                                                    | Зображення<br>на екрані |
|---------------|----------------------------------------------------------------------------------------------------|-------------------------|
| Выкл. (Вимк.) | Вимикає функцію.<br>Під час використання пульта ДК<br>(дистанційного керування) з'являється<br>індикатор( ()). | Немає                   |
| Вкл. (Увімк.) | Можна керувати HD-відеокамерою за<br>допомогою пульта ДК.                                                      | Немає                   |

#### USB-соединение (USB-зв'язок)

За допомогою USB-кабелю ви можете під'єднати HD-відеокамеру до комп'ютера, щоб скопіювати відеозаписи та фотографії з носія, а також до принтера, щоб надрукувати знімки.

| Налаштування                 | штування Зміст                     |       |
|------------------------------|------------------------------------|-------|
| Накопитель<br>(Мас. пам'ять) | Під'єднання до ПК.                 | Немає |
| PictBridge                   | Під'єднання до принтера PicBridge. | Немає |

#### Тип ТВ (Тип TV)

Ви можете вибрати співвідношення розмірів для відтворення зображень на телевізорі.

| Налаштування | Зміст                                                                      | Зображення<br>на екрані |
|--------------|----------------------------------------------------------------------------|-------------------------|
| 16:9         | Виберіть співвідношення 16:9 для<br>відтворення у широкоформатному режимі. | 16:9                    |
| 4:3          | Виберіть співвідношення 4:3 для<br>відтворення у стандартному режимі.      |                         |

Ця функція доступна, коли HD-відеокамеру підключено до телевізора.
 Тип телевізора встановлено на автоматичне ввімкнення за

підключення кабелю HDMI, таким чином, цю функцію вимкнено.

#### Anynet+ (HDMI-CEC)

(Anynet+ є аудіовізуальною мережною системою, яка дозволяє вам керувати всіма підключеними аудіо-/відеопристроями Samsung за допомогою пульта дистанційного керування до телевізора Samsung, який підтримує функцію Алупеt+.) Ви можете скористатися функцією Алупеt+, підключивши HDвідеокамеру до телевізора з підтримкою Алупеt+, підключивши HDвідеокамеру до телевізора з підтримкою Алупеt+ за допомогою HDMI-кабелю та встановивши "Anynet+ (HDMI-CEC)" на "Вкл." (Увімк.) Додаткову інформацію див. у посібнику користрача до телевізора.

#### Component выход

Можно выбрать тип компонентного видеосигнала, совместимого с подключенным телевизором.

| Настройка | Содержание                                                                                                    | Отображение<br>на экране |
|-----------|----------------------------------------------------------------------------------------------------|--------------------------|
| Авто      | Видеосигналы имеют формат аналогичный формату<br>записанного файла. Используйте этот параметр только<br>для подключения к НОТV. При выборе параметра "Авто"<br>индикатор не отображается на экране.          | Нет                      |
| SD 576P   | Записанный файл отображается в формате 576Р.<br>Выберите этот параметр, когда подключается телевизор<br>для воспроизведения изображений с качеством СЧ,<br>поддерживающий прогрессивное сканирование.        | <u>576P</u>              |
| SD 576i   | Записанный файл отображается в формате 720x576i.<br>Выберите этот параметр, когда подключается телевизор<br>для воспроизведения изображений с качеством СЧ, не<br>поддерживающий прогрессивное сканирование. | 576i                     |

#### По умолчанию

Можно восстановить настройки меню по умолчанию (исходные заводские настройки) → стр. 49-51

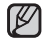

При восстановлении заводских настроек камеры ВЧ записанные изображения затронуты не будут.

#### Language

Можно выбрать необходимый язык для отображения меню и сообщений.

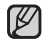

"Language" может быть изменен без предварительного уведомления.

#### Демонстрация

В режиме демонстрации автоматически отображаются основные функции, поддерживаемые камерой ВЧ, что способствует более легкому их использованию.

| Настройка | Содержание                                                        | Отображение<br>на экране |
|-----------|-------------------------------------------------------------------|--------------------------|
| Выкл.     | Выключение функции                                                | Нет                      |
| Вкл.      | Включение режима демонстрации и отображение<br>различных функций. | Нет                      |

Функция "Демонстрация" начинает работать через 5 минут, после включения в режиме видео режима "STBY".

- Функцию демонстрации можно отключить следующим образом. - Нажать в любой области ЖК-дисплея/изменить режим/нажать кнопку (Начало/остановка записи, Q.MENU, отображение (|□])//CHECK. EASY Q или LCD enhancer ([2])
- Функціяя демонстрации не работает, когда к телевизору подключен кабель. МиШ-АV или компонентный кабель (или когда для параметра "Component выход" установлено значение 576р или 576). После подключения вышеуказанных кабелей функция демонстрации отключается и устройство переходит в режим ожидания.
- 71\_Русский

#### Component выход (Компон. вихід)

Можна вибрати тип компонентного відеосигналу, сумісного з підключеним телевізором.

| Налаштування | Зміст                                                                                                    | Зображення<br>на екрані |
|--------------|----------------------------------------------------------------------------------------------------|-------------------------|
| Авто         | Відеосигнали мають такий самий формат, що і записаний<br>файл. Використовуйте це налаштування лише для<br>підключення до НDTV (відео висскої чіткості). Якщо вибрано<br>налаштування "Авто", на екрані не з'являється індикатор. | Немає                   |
| SD 576P      | Записані файли відтворюються в форматі 576Р. Вибирайте це<br>налаштування лише тоді, коли використовуваний телевізор<br>підтримує стандартну якість і просту розгортку.                                                          | <u>576</u> P            |
| SD 576i      | Записані файли відтворюються в форматі 720x576і.<br>Вибирайте це налаштування для підключення до телевізора<br>зі стандартною якістю, який не підтримує просту розгортку.                                                        | 576i                    |

#### По умолчанию (Стандарт парам.)

Можна повернути налаштування меню до налаштувань за промовчанням (початкові заводські налаштування) ⇔стор. 49-51

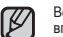

Встановлення початкових заводських налаштувань HD-відеокамери не впливає на записані знімки і відеозаписи.

#### Language

Можна вибрати потрібну мову для відображення меню та повідомлень.

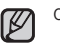

V

Опції меню "Language" може бути змінено без попередження.

#### Демонстрация (Демонстрація)

У режимі демонстрації автоматично показуються основні можливості та функції HD-відеокамери, щоб спростити їх використання.

| Налаштування  | Зміст                                                                 | Зображення<br>на екрані |
|---------------|-----------------------------------------------------------------------|-------------------------|
| Выкл. (Вимк.) | Вимикає функцію.                                                      | Немає                   |
| Вкл.(Увімк.)  | Активує режим демонстрації і показує різні<br>можливості відеокамери. | Немає                   |

- Демонстрація починається, якщо відеокамера 5 хвилин знаходиться у режимі очікування чи відео.
- Виконання демонстрації можна зупинити нижченаведеним чином.

Натискання будь-якої точки РКД/зміна режиму/натискання кнопки (Почати/зупинити запис, Q.MENU, Дисплей (І—І) //CHECK, EASY Q або Покращення зображення РКД ( (Д))

 Функція демонстрації не працює за умови підключеного зудіовідеокабелю або компонентного кабелю до телевізора (лише, якцю "Component выход" (Компон. вихід) встановлено на значення 576р або 576і). У разі підключення вищевказаних кабелів демонстрація також зулиняється та відбувається перехід до режими очікування.

(AD68-01308L) VP-HMX10\_RUS+UKR\_IB.indb 71

### редактирование видеоизображений

Редактирование записанных видеоизображений можно выполнять различными способами. Для использования функций "Част. удаление", "Разделить", "Объединить" на носителе необходимо наличие не менее 10 МБ свободного места.

Редактирование видеоизображения невозможно выполнить при низком заряде батареи.

#### УДАЛЕНИЕ ЧАСТИ ВИДЕОИЗОБРАЖЕНИЯ

- Эта функция доступна только в режиме воспроизведения. Эстр. 17 ٠
- Видеоизображение может быть частично удалено. .
- Перейдите на вкладку меню ( = ) → "Редактировать" → "Част. 1. удаление"
  - . Если нужный элемент отсутствует на экране, выберите вкладку для перехода вверх ( ) / вниз ( ). чтобы перейти к следующей группе параметров
- 2 Выберите необходимое видеоизображение.
  - Воспроизведение выбранного видеоизображения булет приостановлено
- 3 Найдите начальную точку удаления с помощью стрелки
- В начальной точке перейдите на вкладку " </ ". 4. • Начальная точка удаления будет отмечена
- значком " -" Найдите конечную точку удаления с помощью стрелки 5.
- (▷, ш, ⊲, ₨, ч или ▷). В конечной точке перейдите на вкладку "√". 6.
- Конечная точка удаления будет отмечена . значком "▼".
- 7. Выберите вкладку вырезки ( С. ).
  - Появится сообщение "Част, удаление? Выбр. часть файла будет удалена.".
- 8. Выберите "Да".
  - Выбранная часть видеоизображения будет удалена. .

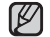

- Эта функция работает аналогичным образом в режиме отображения целого изображения (на экране отображается одно изображение).
- Индикатор защиты ( ) будет мигать при попытке удаления видеоизображения, которое ранее было защищено. Чтобы удалить изображение. необходимо отключить функцию защиты. - стр. 78
- Удаленную часть видеоизображения восстановить невозможно.
- Если необходимо выполнить редактирование с начала, выберите вкладку возврата ( 🖘 ).
- Частичное удаление невозможно выполнить, если запись выполняется менее 3 секунд.
- Функция частичного удаления не может быть использована для отрезка видеоизображения продолжительностью менее 3 секунд, а также для отрезка оставшегося времени продолжительностью менее 3 секунд.
- При выполнении частичного удаления удаляется часть видеоизображений в списке воспроизведения.

72 Русский

### редагування відеозаписів

Е різні способи редагування відеозаписів. Для використання функцій часткового видалення, розділення та комбінування на носієві даних потрібно мати додаткове місце, ємністю не менше 10 Мб. Функція редагування відеозапису не працює за умови низького рівня заряду батареї.

#### ВИДАЛЕННЯ ЧАСТИНИ ВІДЕОЗАПИСУ

- Ця функція працює лише в режимі відтворення. Эстор. 17 .
- . Частину відеозапису можна видалити.

2

5.

6.

7.

8.

W

e/L

×

- (Редаг.)→ "Част. удаление" (Часткове видал.).
  - Якщо пункт не відображено на екрані, натисніть ярлик зі стрілкою вгору ( 🔿 )чи вниз ( 💟 ), шоб перейти до наступної
  - групи опцій.
  - Натисніть потрібний відеофайл.
  - Вибраний відеозапис буде призупинено. Знайдіть початкову точку фрагменту, що
- 3. видаляється, натисканням ярликів керування відтворенням ( ▷ , 🗊 , 🖘 , 🕨 , 🔍 або 🗈 ).
- 4 Натисніть ярлик " 🗸 " у початковій точці.
  - Натисканням ярликів керування відтворенням (
  - 🔲 , 📢 , ⊳ , 🖪 або 🕩 ) знайдіть кінцеву точку фрагменту, який потрібно видалити. Натисніть ярлик " 🗸 " у кінцевій точці.
  - Кінцеву точку видалення позначено "▼." Натисніть ярлик "Вирізання" ( 🖾, ).
  - З'явиться повідомлення "Част. удаление? Выбр. часть файла будет удалена." (Частково видалити? Вибрана частина файлу буде видалена.).
  - Натисніть "Да" (Так).
  - Буде видалено вибраний фрагмент відеозапису.
  - Ця функція працює аналогічно в повноекранному режимі (на екрані відображатиметься одне зображення).
  - Індикатор захисту ( 💽 ) миготітиме за змоги видалення відеозапису, який було раніше захищено. Щоб видалити зображення, спочатку потрібно скасувати захист. ⇒стор. 78
  - Видалений фрагмент відеозапису не можна вілновити
  - Якщо знову потрібно редагувати відеозапис, натисніть ярлик "Повернення" ( 🖘 ).
  - Не можна виконати часткове видалення, якщо тривалість запису становить менше 3 секунд.
  - Не можна виконати часткове видалення відеозапису тривалістю менше 3 секунд, а також не можна видалити фрагмент, який становить менше 3 секунд після виконання часткового видалення
  - Якщо виконується часткове видалення, відеозапис в списку відтворення частково стирається.

Українська 72

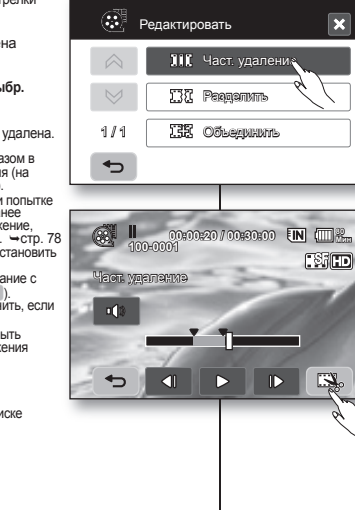

Ô

Переместить

Редактировать

🗛 Lexer creake

 $\land$ 

212

•

FIN

#### РАЗДЕЛЕНИЕ ВИДЕОИЗОБРАЖЕНИЯ

- Эта функция доступна только в режиме воспроизведения. 
   — стр. 17
- Видеоизображение можно разделить сколько угодно раз, чтобы удалить ненужную его часть. Видеоизображения будут разделены на группы по два изоблажения.
- Перейдите на вкладку меню ( ) → "Редактировать" → "Разделить".
  - Если эскиз видеоизображения, который необходимо отредактировать, отсутствует на экране, выберите стрелку вверх (
     унобы перейти на другую страницу.
- 2. Выберите необходимое видеоизображение.
- Воспроизведение выбранного видеоизображения будет приостановлено.
- В точке деления перейдите на вкладку паузы (
  ), затем выберите вкладку вырезки (
  ).
  - Появится сообщение "Раздел. файл в этом месте?".
- 5. Выберите "Да".
  - После выполнения разделения исходное видеоизображение будет разделено на два отдельных видеоизображения.
  - После разделения можно удалить ненужные видео или выполнить объединение с другими необходимыми видео. → стр. 74, 79
  - Второе изображение размещается в последнем эскизном указателе.
  - Индикатор защиты (இ) будет мигать при полытке разделения видеоизоражения, которое ранее было защищено. Чтобы разделить изображение, необходимо отключить функцию защиты. → стр. 78
  - Функции поиска и замедленного воспроизведения используются при назначении точек деления.
  - Точка деления может сместиться влево или вправо от назначенной точки приблизительно на 0,5 секунды.
  - Видеоизображение, время записи которого составляет 3 секунды или менее разделить нельзя.
  - Фотоизображения разделить невозможно.
  - Функция разделения будет работать только в режиме отображения эскизных указателей.
  - При делении видеоизображения первая часть каждого разделенного видеоизображения снова будет сохранена в списке воспроизведения.

73\_Русский

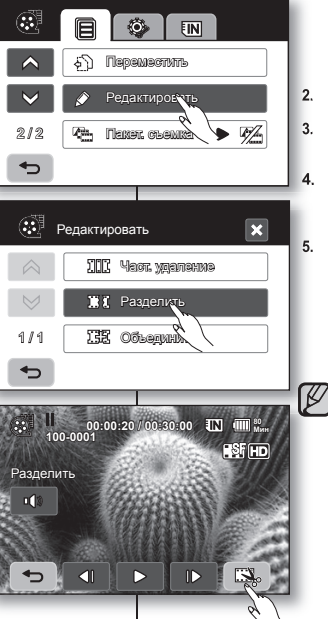

#### РОЗДІЛЕННЯ ВІДЕОЗАПИСУ

- Ви можете розділяти відеозапис стільки разів, скільки це потрібно, щоб видалити частину, яка більше вам не потрібна. Вибраний відеозапис буде розділена станда відеозаписи.
  - - Якщо на екрані не відображається піктограма потрібного відеозапису, натисніть ярлик зі стрілкою вгору (учи вниз (

       учи вниз (
       ущоб перейти до наступної сторінки.
    - Натисніть піктограму потрібного відеозапису.
       Вибраний відеозапис буде призупинено.
  - Натисніть ярлик Пауза ( ) у точці розділу, потім натисніть ярлик Вирізання ( ).
    - З'явиться повідомлення "Раздел. файл в этом месте?" (Розділити файл тут?).
    - Натисніть "Да" (Так).
    - У результаті початковий файл буде розділено на два файли.
    - Після розділення можна видалити непотрібні відеозаписи чи комбінувати отримані фрагменти з іншими відеозаписами. → стор. 74, 79
    - Другий відеозапис буде знаходитись у кінці списку піктограм.
    - Індикатор захисту () миготітиме за змоги розділення відеозапису, який було раніше захищено. Щоб розділити зображення, зніміть спочатку захист. — стор. 78
    - Під час пошуку точок розділення доцільно використовувати функції пошуку та сповільненого відтворення.
    - Точка розділення може переміститися вперед або назад відносно вказаної точки приблизно на0,5 секунди.
    - Не можна розділити відеозаписи тривалістю менше 3 секунд.
    - Не можна розділяти фотозображення.
    - Функція розділення працює лише в активованому вікні списку піктограм.
    - Під час розділення відеозапису перше зображення розділеного запису знову зберігається у списку відтворення.
    - Також доступ до цієї функції можна отримати за допомогою кнолих (О.МЕРИ).
       Натисніть кнопку Q.MENU. → Натисніть "Редактировать" (Редагування). → Натисніть "Разделить" (Розділити).

### редактирование видеоизображений

#### ОБЪЕДИНЕНИЕ ДВУХ ВИДЕОИЗОБРАЖЕНИЙ

- Эта функция доступна только в режиме воспроизведения. стр. 17
- Можно объединить два разных видеоизображения.
- 1. Перейдите на вкладку меню ( 目 ) → "Редактировать" → "Объединить".

 $\checkmark$ 

212 Ŀст.

◆

1/1

•

1/2

•

Редактировать

Объединить

Terrar channes

ППС Част, удаление

ПП Разделить

Объединать

- Если эскиз видеоизображения, который необходимо отредактировать, отсутствует на экране, выберите стрелку вверх ( ) или вниз ( 🖂 ), чтобы перейти к следующей группе параметров.
- Выберите видеоизображения, которые требуется объелинить
  - На выбранных видеоизображениях отобразится индикатор ( </ ).
  - При выборе эскиза видеоизображения для этого изображения будет выбрано (на изображении отобразится индикатор ( 🗸 ) или отменено объединение (индикатор ( 🗸 ) на изображении исчезнет)
- 3. Нажмите ОК ( ок ) Появится сообщение "Соединить два выбр. файла?".
- 4 Выберите "Да".
  - Для объединенного видеоизображения отобразится эскиз первого из объединенных изображений.
  - Невозможно объединить видеоизображения разного качества. Например, если имеется одно видеоизображение, записанное с очень высоким качеством, и два видеоизображения - с высоким качеством, то объединить можно только два изображения высокого качества, а изображение очень высокого качества объединить нельзя.
  - Невозможно объединить изображения, для которых установлена защита. Чтобы вставить изображение, сначала необходимо отключить функцию защиты. ⇒стр. 78
  - Два видеоизображения будут объединены в соответствии с выбранным порядком и восстановлены как одно видеоизображение.
  - Исходные видеоизображения сохранены не будут.
  - Фотоизображения объединить невозможно.
  - Доступ можно также получить с помощью кнопки Q.MENU. Нажмите кнопку Q.MENU. → Выберите "Редактировать" → Выберите "Объединить".
  - Одновременно можно объединить не более 2 видеоизображений.
- 74 Русский

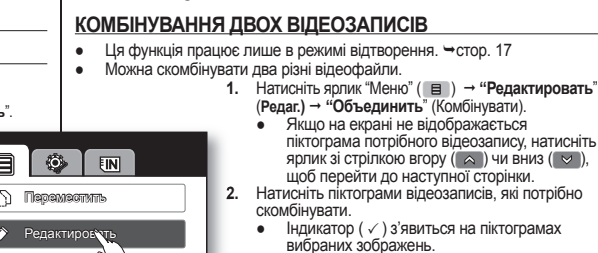

×

IN (111 80 Mar

OK

4

V

- піктограма потрібного відеозапису, натисніть ярлик зі стрілкою вгору ( 🔊 ) чи вниз ( 😒 ), шоб перейти до наступної сторінки. 2. Натисніть піктограми відеозаписів, які потрібно
  - - Індикатор ( ✓ ) з'явиться на піктограмах вибраних зображень.
    - Натискання піктограми відеозапису робить його виділеним для комбінування (на піктограмі з'явиться індикатор ( √) або знімає виділення (індикатор ( 🗸 ) зникає).
  - 3. Натисніть ярлик ОК (ок).

редагування відеозаписів

- З'явиться повідомлення "Соединить два выбр. файла?" (Комбін. два вибраних файли?). Натисніть "Да" (Так).
- Піктограма першого відеофайлу з'явиться • першою в комбінованому файлі.
- Не можна комбінувати відеозаписи з різними рівнями якості.Наприклад. якщо один відеозапис здійснено з якістю, встановленою на значення "Надвисока", а два відео записано з налаштованою якістю "Висока". скомбінувати можна лише два відеозаписи. якість яких встановлено на значення "Висока", а запис із якістю "Надвисока" скомбінувати з ними не можна.
- Скомбінувати захишені зображення не можна. Шоб вставити зображення, спочатку потрібно вимкнути функцію захисту. ⇒ctop. 78
- Два відеозаписи комбінуються в зазначеному порядку, потім їх буде відновлено як один файл.
- Початкові файли не зберігаються.
- Не можна комбінувати фотофайли.
- Також цю функцію можна викликати кнопкою Q.MENU. Hatuchitb khonky Q.MENU. → Натисніть "Редактировать" (Редаг.). → Натисніть "Объединить" (Комбінувати).
- Одночасно можна комбінувати максимум 2 відеофайли.

#### ПЛЕЙЛИСТ

#### Что такое Плейлист?

Список воспроизведения создается только из данных видеоизображений, поэтому он занимает на носителе совсем мало места. При создании или удаленои списка воспроизведения исходное видеоизображение удалено не будет. Добавление или удаление видеоизображений в списке воспроизведения никак не отображается на исходных видеоизображениях.

#### СПИСОК ВІДТВОРЕННЯ

#### Що таке "список відтворення"?

Список відтворення складається лише з даних про відеофайли, тому він займає менше пам'яті. Під час створення чи видалення списка відтворення початкові файли не видаляються. Крім того, додавання чи видалення відеофайлів зі списку відтворення не впливає на наявні файли.

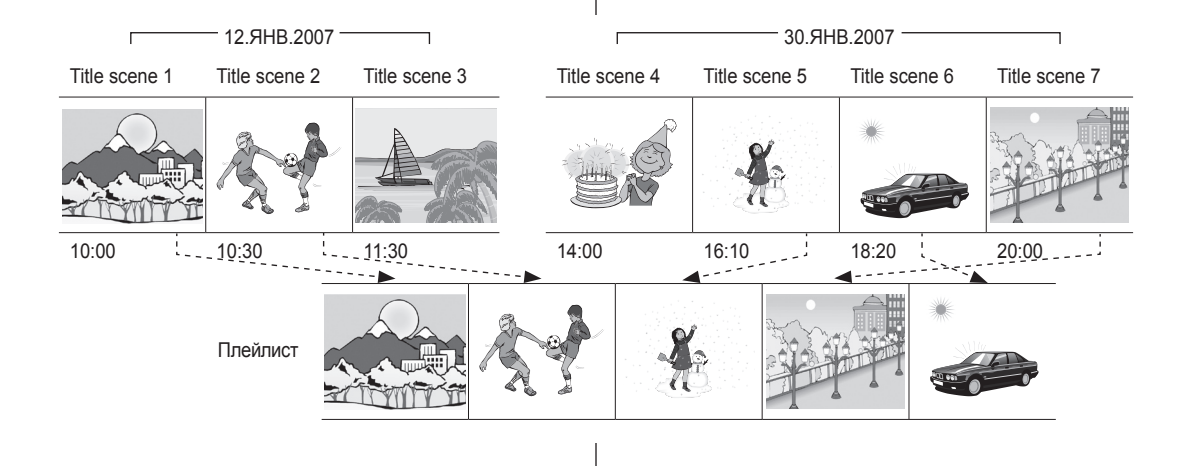

75\_Русский

### редактирование видеоизображений

#### Создание списка воспроизведения

- Эта функция работает только в режиме воспроизведения при использовании кнопки Q.MENU. → стр. 47
- Можно создать список воспроизведения на камере BЧ, собрав любимые видео из записанных видеоизображений. Поскольку список воспроизведения создается не путем копирования данных, он занимает на носителе совсем мало места.
- 1. Нажмите кнопку Q.MENU.
- Выберите вкладку "Плейлист" → "HD" или "SD" (создание списка в соответствии с качеством видео) → меню (目) → "Добавить".
- Выберите видеоизображения, которые требуется добавить в список воспроизведения.
  - На выбранных видеоизображениях отобразится индикатор (
  - При выборе эсихаз видеоизображения для этого изображения будет выбрано (на изображении отобразится индикатор ( ~) или отменено создание списка воспроизведения (индикатор ( ~) на изображении исчезиет).
  - Нельзя выбрать видеоизображение, качество которого отличается от качества выбранного изображения.
- Нажмите ОК ( ок )
  - Появится сообщение "Добавить выбранные файлы в плейлист?".
- 5. Выберите "Да".
  - По завершении создания списка воспроизведения отобразится его эскизное изображение.
  - Воспроизведение списка можно выполнить аналогично воспроизведению видеоизображения. стр. 39
  - Если на носителе недостаточно свободного места, создание нового списка воспроизведения может оказаться невозможным. Удалите ненужные видеоизображения.
  - Список воспроизведения может включать до 64 видеоизображений.
  - При воспроизведении списка воспроизведения счетчик представляет собой общий счетчик списка воспроизведения.
  - Видеоизображение в список воспроизведения можно добавить, выполнив процедуры, описанные выше.

76\_Русский

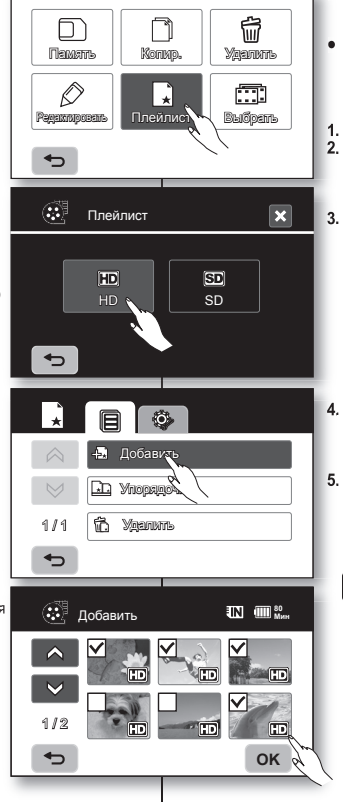

### редагування відеозаписів

#### Створення списку відтворення

- Ви можете створити список відтворення на HDвідеокамері, вибравши улюблені із записаних відеофайлів. Якщо список формується без використаня копіювання даних, використовується менше місця на носієві.
- 1. Натисніть кнопку Q.MENU.
- Натисніть "Плейлист" (Сп.відт) → "НD" або "SD" (створення списку відтворення відповідно до рівня якості відео) → ярлик "Меню" (目) → "Добавитъ" (Додати).
- Натисніть піктограми потрібних відеофайлів, щоб додати їх до списку.

  - Натискання піктограми відеозапису робить його виділеним для додавання до списку відтворення (на піктограмі з'являється індикатор ( 
     ) або знімає виділення (індикатор ( 
     ) зникає).
  - Якість вибраного зображення має відповідати якості іншого відеозапису.
- 4. Натисніть ярлик ОК ( ок ).
  - З'явиться повідомлення "Добавить выбранные файлы в плейлист?" (Додати вибрані файли до списку відтворення?).
- 5. Натисніть "Да" (Так).

Ø

- Після завершення створення списку відтворення з'явиться його піктограма.
- Можнавідтворити список відтворення таким самим чином, як і відеозапис. →стор. 39
  - За відсутності достатнього місця на носієві створення нового списку неможливе. Видаліть непотрібні відеофайли.
  - До списку можна включити до 64 відеофайлів.
  - Під час відтворення списку лічильник посилається на загальний його лічильник.
  - Відеофайл можна додати до списку так, як зазначено вище.

#### Установка порядка видеоизображений в списке воспроизведения

Можно упорядочить видеоизображения в списке воспроизведения, переместив их в нужные положения.

- Выберите вкладку "Плейлист" → "НD" или "SD" (упорядочивание списка в соответствии с качеством видео) → меню (□) → "Упорядочить"
- Выберите видеоизображение, которое требуется переместить.
  - На выбранных видеоизображениях отобразится индикатор (√).
  - При выборе эскиза видеоизображения для этого изображения будет выбрано (на изображении отобразится индикатор ( ✓ ) или отменено упорядочивание (индикатор ( ✓) на изображении исчезнет).
  - Рядом с видеоизображением также появится полоса.
- Нажмите стрелку назад ( ) или вперед ( ), чтобы переместить полосу в нужное место, затем нажмите OK ( ок ).
  - Выбранное видеоизображение будет перемещено на новое место.

#### Удаление видеоизображений из списка воспроизведения

Ненужные видеоизображения в списке воспроизведения можно удалять.

- Выберите вкладку "Плейлист" → "HD" или "SD" (упорядочивание списка в соответствии с качеством видео) → меню (Презили с соответствии с качеством видео) → меню
  - (目) → "Удалить".
- 2. Выберите видеоизображение, которое требуется удалить.
  - На выбранных видеоизображениях отобразится индикатор (Ш).
  - При выборе эскиза видеоизображения для этого изображения будет выбрано (на изображении отобразится индикатор (Ш)) или отменено удаление (индикатор (Ш) на изображении исчезнет).
- 3. Нажмите вкладку ОК (ок).
  - Появится сообщение "Удалить выбранные файлы из плейлиста? Исх. файл не удален."
- 4. Выберите "Да".
  - Выбранные списки воспроизведения будут удалены.
- 77\_ Русский

#### Упорядкування відеофайлів у списку відтворення

Можна впорядковувати відеозаписи в списку відтворення перетягуванням їх до потрібних позицій.

- Натисніть ярлик "Плейлист" (Сп.відт) → "НD" або "SD" (упорядкування списку відтворення відповідно до якості відео) → ярлик "Мено" (目) → "Упорядочить" (Класифікувати).
- Натисніть піктограму відеозапису для переміщення.
  - На піктограмах вибраних відеозаписів з' явиться індикатор (
  - Натискання піктограми відеозапису робить його виділеним для впорядкування (на піктограмі відображається індикатор ( <) або знімає виділення (індикатор ( <) зникає).</li>
- Також поряд із піктограмою відеофайлу з'явиться смуга з повзунком.
- Натисніть ярлик "Попередній" ( ) або "Наступний" ), щоб перемістити повзунок на потрібне місце, потім натисніть ярлик ОК ( ок ).
  - Вибраний відеофайл переміститься на нову позицію.

#### Видалення відеофайлів зі списку відтворення

Можна видалити непотрібні файли зі списку відтворення.

- Натисніть ярлик "Плейлист" (Сп.відт) → "НD" або "SD" (упорядкування списку відтворення відповідно до якості відео) → ярлик "Меню" (目) → "Удалить" (Видалити).
- 2. Натисніть піктограму відеозапису, який потрібно видалити.
  - На піктограмах вибраних відеозаписів з'явиться індикатор (Ш).
  - Натискання піктограми відеофайлу робить його виділеним для видалення (індикатор (Ш) з'являється на піктограмі) або знімає виділення (індикатор (Ш) зникає з піктограми).
- Натисніть ярлик ОК (ок).
  - З'явиться повідомлення "Удалить выбранные файлы из плейлиста? Исх. файл не удален." (Видалити вибрані файли зі списку відтворення? Початков. файл не видал.).
- 4. Натисніть "Да" (Так).

OK

• Вибрані списки буде видалено.

Українська \_77

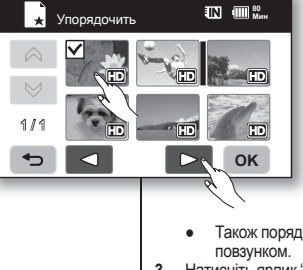

🖌 Улапить

1/1

•

### управление изображениями

В этой главе представлена информация о таких средствах управления видеофайлами и фотографиями, как защита, удаление, коппрование и перемещение. Управление изображением невозможно выполнить при низком заряде батареи.

#### ЗАЩИТА ОТ СЛУЧАЙНОГО УДАЛЕНИЯ

- Эта функция доступна только в режиме воспроизведения. → стр. 17
- Важные изображения можно защитить от случайного удаления.
- 1. Перейдите на вкладку "Видео" (🕢) или "Фото" (🖂).
- 2. Перейдите на вкладку меню ( ■) → "Защитить".
- Выберите на экране вкладку нужного параметра ("Выбрать файлы", "Все вкл." или "Все выкл.").
  - "Выбрать файлы": защита отдельных изображений.
    - Для защиты отдельных изображений необходимо сначала выбрать изображения, для которых требуется установить защиту. На выбранных видеоизображениях отобразится индикатор (). При выборе эскиза видеоизображения для этого изображения будет выбрана (на изображении отобразится индикатор ()) или отменена защита (индикатор ()) на изображении исчезнет).
    - "Все вкл.": защита всех изображений.
      - Для защиты всех изображений выберите параметр "Все вкл.".
  - "Все выкл.": снимается защита со всех изображений.
- Появится сообщение, соответствующее выбранному параметру. Выберите "Да".
  - После выполнения всех процедур защита на изображения будет установлена.
    - Эта функция работает аналогичным образом и в режиме отображения целого изображения (на экране отображается одно изображение).
    - При отображении изображений с защитой на них имеется индикатор (
      ).
- 78\_ Русский

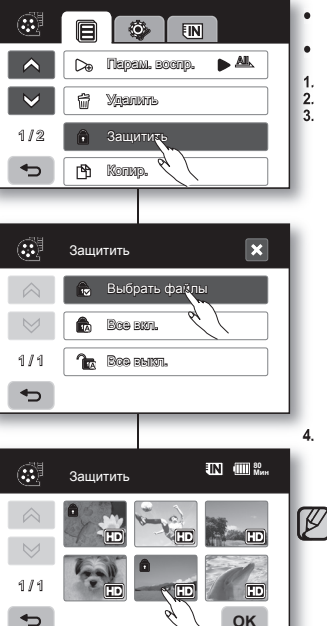

### керування зображеннями

У цьому розділі надано інформацію про інструменти керування файлами відео та фотографій, зокрема захист, видалення, копіювання та переміщення. Функція керування зображеннями не працює з умови инзького рівня заряду батареї.

#### ЗАХИСТ ВІД ВИПАДКОВОГО ВИДАЛЕННЯ

- Ви можете встановити захист важливих зображень від випадкового видалення.
- Під час виконання форматування всі файли, включаючи захищені, буде видалено → стор. 68 Натисніть ярлик "Відео" ( Д) або "Фото" ( ( Д)).
- Натисніть ярлик відсе ( ) → "Зашитить" (Захист).
- Натисніть ярлик потрібної опції ("Выбрать файлы" (Варіан. вибору), "Все вкл" (Усе ввімкнено) чи "Все выкл." (Все викл.).
  - "Выбрать файлы" (Варіан. вибору): Захист окремих зображень.
    - Натисніть піктограми окремих зображень, щоб захистити їх. На піктограмах вибраних зображень з'явиться індикатор (а).
       Натискання піктограми робить зображення виділеним для захисту (на піктограмі з' явиться індикатор (а) або знімає виділення (індикатор (а) зникне). Натисніть ярлик ОК (ок).
  - "Все вкл." (Усе ввімкнено): Захист всіх зображень.
    - Щоб захистити всі зображення, просто натисніть "Все вкл." (Усе ввімкнено).
  - "Все выкл." (Все викл.): За один раз знімає захист з усіх зображень.
- З'явиться повідомлення відповідно до вибраного варіанта. Натисніть "Да" (Так).
- Після завершення вибрані зображення будуть захищені.
- Ця функція працює так само і в повноекранному режимі (на екрані відображається одне зображення).
  - Захищені зображення матимуть індикатор () під час відображення.

#### УДАЛЕНИЕ ИЗОБРАЖЕНИЙ

. Эта функция доступна только в режиме воспроизведения. Эстр. 17

(i)]

 $\wedge$ 

1/2

<

1/1

•

P

1/1

•

(P) Копир,

Удалить

協 Bce

Удалить

Ô.

Sauumm

Парам, воспр.

FIN

IN (111) 80 Mart

OK

- Изображения, записанные на носитель, можно удалять. .
- Удаленное изображение восстановить невозможно. .
- 1. Перейдите на вкладку "Видео" (🐼) или "Фото" (🔼).
- 2.
- Выберите на экране вкладку нужного параметра ("Выбрать файлы" или "Все").
  - "Выбрать файлы": удаление отдельных изображений
    - Для удаления отдельных изображений необходимо сначала выбрать изображения. которые необходимо удалить. На выбранных изображениях отобразится индикатор ( 🕅 ). При выборе эскиза видеоизображения для этого изображения будет выбрано (на изображении отобразится индикатор ( ) () или отменено удаление (индикатор ()) на изображении исчезнет). Перейдите на вкладку ОК ( ок ).
  - "Все": удаление всех изображений.
    - Для удаления всех изображений выберите "Bce"
- 4. Появится сообщение, соответствующее выбранному параметру. Выберите "Да".
  - После выполнения всех процедур выбранные изображения будут удалены. (Соответственно. удаленные файлы исчезнут из списка воспроизведения. ⇒стр. 76)
    - Эта функция работает аналогичным образом и в режиме отображения целого изображения (на экране отображается одно изображение).
    - Для защиты важных изображений от случайного I удаления установите на них защиту. ₩стр. 78
    - было защищено. ₩стр. 78 Чтобы удалить изображение, необходимо отключить функцию защиты.
    - Если на карте памяти установлена защита от записи, то удаление выполнить нельзя.
    - Чтобы удалить сразу все изображения, можно также отформатировать носитель. Учтите. что все файлы (в том числе и защищенные) и данные будут удалены. Эстр. 68
    - В быстром меню можно удалить только сразу все файлы (Отдельный файл удалить невозможно.).
- **79** Русский

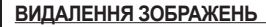

- . Ця функція працює лише врежимі відтворення. ⇒стор. 17
- Ви можете видалити зображення, записані на носієві даних.
- Видалене зображення відновити не можна.
- 1. Натисніть ярлик "Відео" ( Натисніть ярлик "Відео" ( П).

 $\mathbb{Z}$ 

- 2. Натисніть ярлик "Меню"( ■ ) → "Удалить" (Видалити)
  - Натисніть ярлик потрібної опції ("Выбрать файлы") (Варіан, вибору) або "Все").
    - "Выбрать файлы" (Варіан, вибору): . Видалення окремих зображень.
      - Натисніть піктограми окремих зображень. шоб виділити їх для видалення. На піктограмах вибраних зображень з'явиться індикатор () Натискання піктограми зображення робить його виділеним для видалення (на піктограмі з'явиться індикатор ( 🕅 )) або знімає виділення (індикатор ( ) зникне). Натисніть ярлик ОК ( ОК ).
    - "Bce": Видалення всіх зображень.
    - Шоб захистити всі зображення, просто натисніть "Все".
  - 4. З'явиться повідомлення відповідно до вибраного варіанта. Натисніть the "Да" (Так).
    - Після завершення вибрані зображення буде видалено. (Видалені файли зникнуть відповідно і зі списку відтворення. ⇒стор. 76)
    - Ця функція працює так само і в повноекранному режимі (на екрані відображається одне зображення).
    - Шоб захистити важливі знімки від випадкового видалення, активуйте захист зображень. ⇒стор. 78
    - . Індикатор захисту (👘) миготітиме за змоги видалення відеозапису, який було раніше захишено, ⇒стор. 78 Шоб видалити зображення, спочатку потрібно зняти захист.
    - Якщо запис на картку пам'яті заблоковано, з неї не можна видаляти зображення.
    - Можна також відформатувати носій даних. ٠ щоб видалити всі файли за один раз. Майте на увазі, що буде знищено всі дані, включаючи захишені файли. ⇒стор. 68
    - У меню швидкого доступу можна видалити лише всі файли (не можна видаляти окремі файли).

Українська 79

Индикатор защиты () будет мигать при попытке удаления изооражения, которое ранее

### управление изображениями

#### КОПИРОВАНИЕ ИЗОБРАЖЕНИЙ (ТОЛЬКОУР-HMX10A/HMX10C/HMX10CN/HMX10ED)

- Эта функция доступна только в режиме воспроизведения. ⇒стр. 17
- Можно копировать изображения из встроенной памяти на карту памяти и наоборот.
- Изображения копируются на конечный носитель, при этом исходные изображения остаются на исходном носителе

(Копирование выполняется с носителя, используемого в данный момент. Например. если используется встроенная память, то копирование выполняется на карту памяти.)

- Убедитесь, что карта памяти вставлена.
- Перейдите на вкладку "Видео" (🐼) или "Фото" (🖂). 1.
- Перейдите на вкладку меню ( ■) → "Копир." 2.
- 2 Выберите на экране вкладку нужного параметра ("Выбрать файлы" или "Все").
  - "Выбрать файлы": копирование отдельных изображений
    - Выберите изображения, которые требуется скопировать. На выбранных видеоизображениях отобразится индикатор (ГА). При выборе эскиза видеоизображения для этого изображения будет выбрано (на изображении отобразится индикатор (Г)) или отменено копирование (индикатор (ГЧ)) на изображении исчезнет). Перейдите на
    - вкладку ОК ( ОК )
    - "Все": копирование всех изображений. Для копирования всех изображений выберите "Bce".
- 4. Появится сообщение, соответствующее выбранному параметру. Выберите "Да".

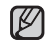

- Эта функция работает аналогичным образом и в режиме отображения целого изображения (на экране отображается одно изображение).
- Если на носителе недостаточно свободного места, копирование может быть невозможным. Удалите ненужные изображения. ⇒стр. 79
- При использовании функции копирования подключите адаптер переменного тока.
- В меню быстрого доступа будут выбраны все эскизы видеоизображений. Выберите эскиз видеоизображения, которое не требуется копировать. Индикатор ( 🖺 ) исчезнет с изображения. Если на носителе, на который планируется выполнить копирование, недостаточно места, файлы будут выбираться по порядку с самого первого, пока будет позволять место на носителе.

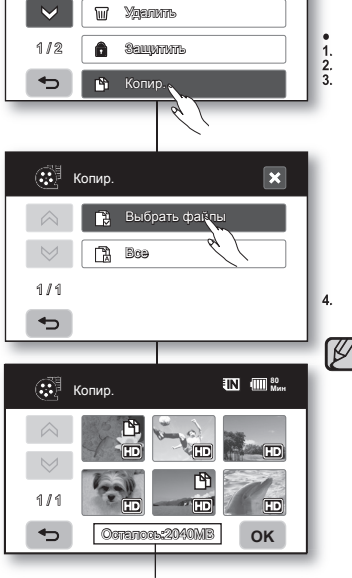

0

Парам, воспр.

FIN

Оставшаяся емкость конечного носителя

### керування зображеннями

#### КОПІЮВАННЯ ЗОБРАЖЕНЬ (ЛИШЕ VP-НМХ10А/ HMX10C/HMX10CN/HMX10ED)

- Ця функція працює лише в режимі відтворення. ⇒стор. 17
- Можна копіювати зображення з вбудованої пам'яті на картку пам'яті і навпаки
- Під час копіювання на потрібний носій даних вихідні . зображення залишаються на носієві-джерелі. (Копіювання відбувається з поточного носія на другий. Наприклад, якщо використовується вбудована пам'ять, копіювання здійснюється на картку пам'яті.)
- Переконайтеся, що картку пам'яті вставлено.
- Натисніть ярлик "Відео" (ⓐ) чи "Фото" (ⓐ). Натисніть ярлик "Меню" (ⓐ) → "Копир." (Копіюв.). Натисніть ярлик потрібної опції ("Выбрать файлы"
  - (Варіан. вибору) чи "Все"). "Выбрать файлы" (Варіан, вибору): Копіювання окремих зображень.
    - Натисніть піктограми зображень, які потрібно скопіювати. На піктограмах вибраних зображень з'явиться індикатор () Натискання піктограми зображення робить його виділеним для копіювання (на піктограмі з'явиться індикатор (ГА) або знімає виділення ( індикатор (ГФ)) зникне). Натисніть ярлик ОК ( ок ).
  - "Bce": Копіювання всіх зображень.
  - Шоб копіювати всі зображення, просто натисніть "Все".

З'явиться повідомлення відповідно до вибраного варіанта. Натисніть "Yes" (Так).

- Ця функція працює так само і в ٠ повноекранному режимі (на екрані відображається одне зображення).
- За відсутності достатнього місця на носієві копіювання неможливе. Видаліть непотрібні зображення. Эстор. 79
- Переконайтеся, що під час копіювання підключено блок живлення.
- У меню швидкого доступу вибрано всі відеозаписи у списку піктограм. Торкніться піктограми відеозапису, який не потрібно копіювати. Індикатор (ГФ) біля зображення зникає. Також. якщо на носієві, на який копіюються файли, недостатньо місця, файли вибираються послідовно, починаючи з першого, доти, доки вільне місце не закінчиться.

Українська 80

80 Русский

#### ПЕРЕМЕЩЕНИЕ ИЗОБРАЖЕНИЙ (ТОЛЬКО VP-НМХ10А/НМХ10С/НМХ10СN/НМХ10ED)

- Можно перемещать изображения из встроенной памяти на карту памяти и наоборот.
- Изображения перемещаются на конечный носитель. Исходные изображения (кроме файлов, предназначенных только для чтения) удаляются с исходного носителя. (Перемещение выполняется с носителя, используемого в данный момент. Например, если используется встроенная память, то перемещение выполняется на карту памяти.)
- Убедитесь, что карта памяти вставлена.
- 1. Перейдите на вкладку "Видео" ( ) или "Фото" ( ).
- 2. Выберите вкладку меню ( ) → "Переместить".
- Выберите на экране вкладку нужного параметра ("Выбрать файлы" или "Все").
  - "Выбрать файлы": перемещение отдельных изображений.
    - Выберите изображения, которые требуется переместить. На выбранных видеоизображениях отобразится индикатор (∰). При выборе эскиза видеоизображения пля этого изображения будет выбрано (на изображения отобразится индикатор (∰)) или отменено перемещение (индикатор (ੴ) на изображении исчезнет). Перейдите на вкладку ОК (ок).
  - "Все": перемещение всех изображений.
     Для перемещения всех изображений выберите "Все".
- Появится сообщение, соответствующее выбранному параметру. Выберите "Да".
- Эта функция работает аналогичным образом и в режиме отображения целого изображения (на экране отображается одно изображение).
- Если на карте памяти установлена защита от записи, то перемещение выполнить нельзя.
- При использовании функции перемещения подключите адаптер переменного тока.

81\_Русский

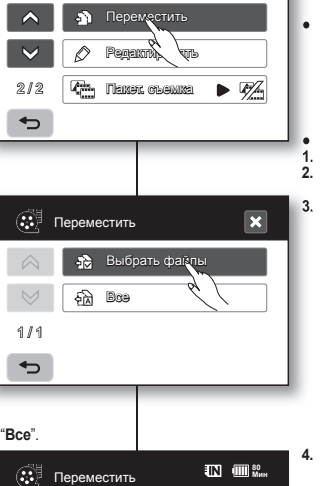

 $\checkmark$ 

1/2

←

. กละคออน-2040

Оставшаяся емкость конечного носителя

#### ПЕРЕМІЩЕННЯ ЗОБРАЖЕНЬ (ЛИШЕ VP-НМХ10А/ НМХ10С/НМХ10СN/НМХ10ED)

- Ця функція працює лише в режимі відтворення.
   стор. 17
- Можна переміщувати зображення з вбудованої пам' яті на картку пам'яті і навпаки.
- Зображення переміщаються на потрібний носій даних. Вихідні файли (окрім файлів лише для читання) видаляються з носія-джерела. (Виконується переміщення з поточного носія на другий. Наприклад, якщо використовується вбудована пам'ять, переміщення здійснюється на картку пам'яті.)
- Переконайтеся, що картку пам'яті вставлено.
- . Натисніть ярлик "Відео" (🐼) чи "Фото" (🖂).
- Натисніть ярлик "Меню" (ⓐ) → "Переместить" (Перем).
- Натисніть ярлик потрібної опції ("Выбрать файлы" (Варіан. вибору) чи "Все").
  - "Выбрать файлы" (Варіан. вибору): Переміщення окремих зображень.
    - Натисніть піктограми зображень, які потрібно перемістити. На піктограмах вибраних зображень з'явиться індикатор (19). Натискання піктограми робить зображення виділеним для переміщення (на піктограмі з'явиться індикатор (19) або знімає виділення (індикатор (19) акикне). Натискіть ярлик (XC (ок.).
  - "Все": Переміщення всіх зображень.
  - Щоб перемістити всі зображення, просто натисніть "Все".
- З'явиться повідомлення відповідно до вибраного варіанта. Натисніть "Да" (Так).
  - Ця функція працює так само і в повноекранному режимі (на екрані відображається одне зображення).

Ø

OK

- Захищені зображення не можна переміщувати. Щоб перемістити зображення, зніміть спочатку захист. стор. 78
- Якщо запис на картку пам'яті заблоковано, не можна переміщувати зображення.
- Переконайтеся, що під час переміщення підключено блок живлення.

### печать фотографий

Можно распечатать фотографии, когда в DPOF-совместимый принтер вставлена карта с настройками параметра DPOF или к принтеру PictBridge подключена камера BЧ.

#### НАСТРОЙКА ПЕЧАТИ DPOF

- Метку печати (DPOF) можно установить только на фотографии, хранящиеся на карте памяти.
- Эта функция доступна только в режиме воспроизведения. стр. 17
- Данная камера ВЧ поддерживает функцию DPOF (Digital Print Örder Format). На данной камере ВЧ можно выбрать изображения для печати, а также необходимое количество распечаток. Эта функция полезна при печати на DPOF-совместимом принтере или при отправке носителя в фотоателье для печати.
- 1. Выберите вкладку "Фото" (🖂).
- Выберите вкладку меню (目) →Память () → "Карта".
- Перейдите на вкладку меню (目) → "Метка печати (DPOF)".
- Выберите на экране вкладку нужного параметра ("Выбор", "Выбрать все" или "Сбросить все").
  - "Выбор": для печати помечаются отдельные изображения.
    - Выберите изображения для печати.
       На выбранных изображениях отобразится индикатор ((д)). При выборе эскиза фотоизображения для него будет выбрана (на изображения для него будет выбрана (на изображении отобразится индикатор((д)) или отменена печать (индикатор(Д)) на изображении исчезнет). Перейдите на виладку ОК (ок).
  - "Выбрать все": для печати помечаются все изображения.
    - Выберите "Выбрать все".
  - "Сбросить все": удаление метки на печать.
     Выберите "Сбросить все".
- 5. Появится сообщение, соответствующее выбранному параметру. Выберите "Да".

Можно задать количество только тех фотографий, которые отображаются в данный момент на дисллее. Выберите на дисллее фотографию для печати, затем выберите вкладку меню (□ ■) → Метка печати (DPOF) → кнопку уменьшения (□ → или узеличения (□ → ) (вобор количества фотографий для печать). Для каждого изображения можно задать печать до 99 колий.

- Эта функция работает аналогичным образом и в режиме отображения целого изображения (на экране отображается одно изображение).
- Выполнение команд "Сбросить все" и "Выбрать все" может занять длительное время, которое зависит от количества сохраненных изображений.
- 82\_Русский

### друк фотознімків

Можна друкувати фотографії, вставивши карту встановлення DPOF у принтер із підтримкою DPOF або підключивши HD-відеокамеру до принтера, що підтримує PictBridge.

#### НАЛАШТУВАННЯ ДРУКУ DPOF

.

×

oĸ

5.

Ô

Метка печати (DPOF)

Bulloems ex.

Метка печати (DPOF)

🔉 Сборанть вая

🔀 Выбор

Переместить

ல

212

<

1/1

•

1/1

•

- Позначку друку (DPOF) можна встановити лише для фотографій, збережених на картці пам'яті.
- - Ця НĎ-відеокамера підтримує формат DPOF (Цифровий формат порядку друку). За допомогою цієї НD-відеокамери можна вибрати зображення для друку та кількість копій. Цю функцію доцільно використовувати для друку за допомогою поинтера. сумісного в DPOF. вбо піл час друку з носія даних у

фотоательє.

- 1. Натисніть ярлик "Фото" ( [7]).
- Натисніть ярлик "Меню" (目) → ярлик "Носій даних" (□) → "Карта" (Карта пам'яті).
   Натисніть ярлик "Меню" (目) → "Метка печати (DPOF)"
- Натисніть ярлик "Меню" (■) → "Метка печати (DPOF)" (Позн. Друку (DPOF)).
   Натисніть ярлик потрібної опції ("Выбор" (Вибір).
  - Натисніть ярлик потрібної опції ("Выбор" (Вибір), "Выбрать все" (Встановити все) чи "Сбросить все" (Скинути все).
    - "Выбор" (Вибір): Позначка друку окремих зображень. Натисніть піктограму зображення, щоб вибрати його для друку. На піктограмах вибраних зображень з'явиться
      - індикатор (இ). Натискання піктограми зображення робить його виділеним для друку (індикатор (இ) з'являється на піктограмі) або знімає виділення (індикатор (இ) зникає з піктогоами). Натисніть ярлик ОК (ок).
    - "Выбрать все" (Встановити все): Позначає для друку всі зображення.
    - Просто натисніть "Выбрать все" (Встановити все).
       "Сбросить все" (Скинути все): Зняття позначки друку.
  - "Соросить все" (Скинути все): Зняття позначки друк - Натисніть "Сбросить все" (Скинути все).
     З'явиться повідомлення відповідно до вибраного
  - З'явиться повідомлення відповідно до виор варіанта. Натисніть"Да" (Так).

Можна акибрати клыкисти копій пише у віні перегляду. Виберіть фотографію для друку у вінії перегляду та натисніть ярлик. "Менео" ("Ē) → "Метка печати (DPOP)" (Позн. Друку (DPOP) → ярлик зменшення (") чи збільшення (") (вибр клыкості колій). Можна астановити маклимум 99 колія для друку кольного зображення.

- Ця функція працює так само і в повноекранному режимі (на екрані відображається одне зображення).
- Зображення, вибрані для друку, під час відображення матимуть індикатор (ру).
   Виконання команд "Сбросить все" (Скинути
- Виконання команд "Сбросить все" (Скинути все) та "Выбрать все" (Встановити все) може тривати певний час, що залежить від кількості вибраних зображень.

#### ПРЯМАЯ ПЕЧАТЬ С ПОМОЩЬЮ ПРИНТЕРА PICTBRIDGE

Если принтер совместим со стандартом PictBridge, фотографии можно легко напечатать, подключив видеокамеру напрямую к принтеру с помощью кабеля USB. Кроме того, можно использовать настройку DPOF. ~стр. 82

#### ПРИМЕЧАНИЕ. После выбора "PictBridge" в меню, подключите кабель USB.

- 1. Установите для параметра "USBсоединение" значение "PictBridge". → стр. 70
- 2. Подсоедините камеру ВЧ к принтеру с помощью прилагаемого кабеля USB.
- 3. Включите принтер.
  - Отобразится эскизный указатель фотографий.
- 4. Выберите фотографию для печати, а затем перейдите на вкладку печати ( 🚍 ).
  - Для поиска фотографии нажмите вкладку предыдущего ( ) или следующего изображения ( ).
  - Выбранная фотография будет распечатана.
  - После подключения на ЖК-дисплее отображается меню быстрой печати. Чтобы открыть меню PictBridge, перейдите на вкладку меню (III). Для получения дополнительной информации о меню PictBridge см. стр. 84.

#### Настройка числа копий для печати

Перейдите на вкладку уменьшения (
) или увеличения (
) для выбора числа распечаток.

 При переходе к предыдущему или к следующему изображению происходит сброс количества копий.

#### Отмена настройки печати

Перейдите на вкладку возврата ( 🖘 ) на экране.

#### Остановка печати после ее запуска

Во время печати появится экран подтверждения. На экране нажмите "Отмена".

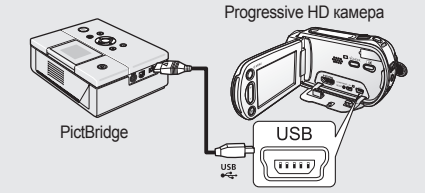

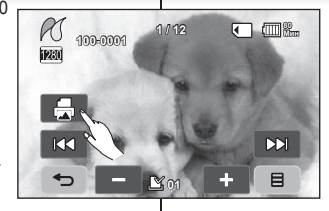

#### БЕЗПОСЕРЕДНІЙ ДРУК ЗА ДОПОМОГОЮ PICTBRIDGE

Якщо ваш принтер сумісний із РісtВridge, фотознімки можна легко роздрукувати, підключивши камеру за допомогою USBкабелю безпосередньо до принтера. Також можна використати налаштування DPOF. — стор. 82

ПОПЕРЕДЖЕННЯ: після вибору "PictBridge" у меню під'єднайте USBкабель.

- 1. Установіть "USB-соединение" (USB-з'
- едн.) на "PictBridge". ⊸стор. 70 2. Під'єднайте HD-відеокамеру до принтера за допомогою USB-
- принтера за допомогою USBкабелю, який входить до комплекту відеокамери.
- 3. Увімкніть живлення принтера.
  - З'явиться список піктограм фотознімків.
- Натисніть піктограму потрібного для друку знімку, потім натисніть ярлик "Друк" ( ).
  - Для пошуку потрібного фотознімка натискайте ярлик для переходу до попереднього ( ) чи наступного зображення ( ).
  - Вибраний знімок буде надруковано.
  - Після підключення до принтера на РКдисплеї відобразиться меню простого друку. Для переходу до меню PictBridge натисніть ярлик "Меню" (В). Більш докладну інформацію про меню PictBridge див. на стор. 84.

#### Встановлення кількості копій для друку

Торкніться ярлика зменшення () або збільшення (), щоб вибрати кількість роздруківок.

 У разі переміщення зображення в попередню чи наступну позицію кількість копій потрібно налаштувати знову.

#### Скасування друку

Натисніть ярлик "Повернення" ( 🕤 ) на екрані.

#### Зупинення процесу друку

Під час друку виникне вікно підтвердження. Натисніть "Отмена" (Скас.) на екрані.

Українська 83

83\_ Русский

### печать фотографий

#### Меню PictBridge

Настройка функции впечатывания даты/времени Перейдите на вкладку меню (目) → "Дата/время" → "Выкл", "Дата", "Время" или "Дата и время" → вкладка возвоата ( 🖘 ).

#### Печать с помощью настройки DPOF

Если принтер совместим со стандартом DPOF, можно использовать настройку DPOF. → стр. 82

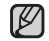

- Если принтер не распознается или необходимо выполнить повторную печать после прямой печати с помощью принтера РісВгіdge, отсоедините кабель USB, снова выберите "PictBridge" в меню, а затем снова подсоедините кабель.
- Если для меню "USB-соединение" установлено "USB-соединение" видеокамеру нельзя подключить к принтеру, совместимому с Pictbridge. Отобразится сообщение "Godi подключ. USB". Необходимо перейти на вкладку "Перекл. реж." — "PictBridge" на экране. Отобразится сообщение "Подключ. в режиме принтера".
- В некоторых случаях камера ВЧ может не подключаться к принтеру. При сбое соединения отключите кабель USB и выключите, а затем включите принтер. Затем подсоедините кабель USB и установите на камере ВЧ режим "Pictbridge".
- Параметр дать/времени может поддерживаться не всеми принтерами. Обратитесь к изготовителю принтера. Параметры меню "Дата/время" невозможно настроить, если принтер не поддерживает этот параметр.
- РісtВridge™ является зарегистрированным товарным знаком CIPA (Camera & Imaging Products Association). Это стандарт передачи изображений, разработанный компаниями Canon, Fuji, HP, Olympus, Seiko Epson и Sony.
- Используйте кабель USB, прилагаемый к камере ВЧ.
- Во время прямой печати РісІВгідеиспользуйте адаптер переменного тока для камеры ВЧ. В случае отключения камеры ВЧ во время печати возможно повреждение данных на носителе.
- Печать видеоизображений невозможна.
- В зависимости от принтера можно настроить различные параметры печати. Подробную информацию см. в руководстве пользователя принтера.
- Во время печати не отсоединяйте кабель USB и не извлекайте карту памяти.
- Печать фотографий, записанных на другие устройства, невозможна.

### друк фотознімків

W

#### Меню PictBridge

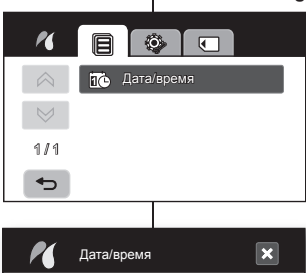

🗸 🚧 Выка

in Dara

(-) Breaks

С. Дете и время

 $\Diamond$ 

 $\otimes$ 

1/1

<

#### Налаштування опції друку дати/часу

Натисніть ярлик Меню (目) → "Дата/время" (Дата/Час) → "Выкл." (Вимк.), "Дата", "Время" (Час), або "Дата и время" (Дата&Час) → Ярлик "Повернення" (↔).

#### Друк із використанням налаштування DPOF (Цифровий формат порядку друку)

Акщо принтер сумісний із DPOF, можна використовувати це налаштування. • стор. 82

- Якщо принтер не розпізнано, чи після друку на принтері з підтримкою Ріс/Вгіdge потрібно друкувати знову, від'єднайтє USB-кабель, повторно виберіть "PictBridge" у меню та ще раз під'єднайте кабель.
- Якщо меню «USB-соединение» (USBзв'язок) встановлено на «Накопитель» (Мас. пам'ять), ви не воможете підключити відеокамеру до принтера з підтримкою РісtВridge, а на екрані з явиться повідомлення «Сбой подключ. USB" (Невдале підкл. USB). Потрібно натиснути ярлик "Перекл. реж." (Пер. реж.) – ярлик «Пеtieridge» на екрані, після чого з'явиться повідомлення «Подключ. в режиме принтера" (Підкл. у режкий ПК).
- За певних обставин підключення HDвідеокамери до принтера може не бути виконано. Якщо встановити підключення не

вдається, від'єднайте USB-кабель, вимкніть і знову ввімкніть принтер. Потім під'єднайте USB-кабель і налаштуйте HD-відеокамеру на значення "Pictbridge".

- Опція датйчасу може підтримуватися не всіма принтерами. З'ясуйте це у виробника вашого принтера. Меню "Дата/время" (ДатаЧас) не можна налаштувати, якцю принтер не підтримує цю опцію.
- РісtВridge<sup>ти</sup> є зареєстрованою торговою маркою СІРА (Асоціації виробників камер і приладів відтворення зображення), стандарт передачі зображення розроблений компаніями Canon, Fuji, HP, Olympus, Seiko Epson i Sony.
- Використовуйте USB-кабель, який входить до комплекту відеокамери.
- Застосовуйте блок живлення для HD-відеокамери під час безпосереднього друку за допомогою PictBridge. Вимкнення відеокамери під час друку може пошкодити дані на носісві.
- Відеозаписи для друку недоступні.
- Ви можете встановити різні опіції друку залежно від принтера. Будь ласка, для отримання більш детальної інформації див. посібник користувача принтера.
- Не від'єднуйте USB-кабель або картку пам'яті під час друку.
- Друк фотознімків, зроблених на інших пристроях, може не вдатися.

Українська 84

84\_Русский

### Подключение к ПК

В данной главе описан процесс подключения видеокамеры к компьютеру с помощью кабеля USB для выполнения различных функций.

При подключении кабеля USB к компьютеру см. инструкции по установке программного обеспечения и технические характеристики компьютера ниже.

#### СИСТЕМНЫЕ ТРЕБОВАНИЯ

#### CyberLink DVD Suite

Для использования программы CyberLink DVD Suite необходимо соблюдать следующие требования.

| ос                         | Windows Vista или XP (Windows XP с пакетом обновления 2)                                                                                                    |  |  |
|----------------------------|----------------------------------------------------------------------------------------------------|--|--|
| Процессор                  | Рекомендуется Intel® Pentium® 4, 3,2 ГГц или AMD Athlon<br>64FX, 2,6 ГГц                                                                                                    |  |  |
| ОЗУ                        | 512 МБ (рекомендуется 1 ГБ и более)                                                                                                    |  |  |
| Гнездо USB                 | USB2.0                                                                                                    |  |  |
| Дисплей                    | Разрешение - 1024 x 768, глубина цвета 16 бит или более                                                                                                    |  |  |
| Прочее                     | Internet Explorer 5.5 или более поздней версии                                                                                                    |  |  |
| Поддерживаемые<br>носители | Диски DVD-R/-RW, DVD+R/+RW, DVD-RAM, CD-R/RW<br>Список совместимых устройств записи дисков DVD/компакт-<br>дисков см. на веб-узле CyberLink по адресу:<br>http://www.cyberlink.com/english/products/powerproducer/4/<br>comp_dvd_drive.jsp |  |  |
| Видеокарта                 | nVIDIA Geforce 7600GT или последующая версия<br>Серия ATi X1600 или последующая                                                                                                    |  |  |

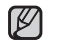

 Программа DVD Suite оптимизирована для процессоров Intel Core 2 Duo и процессоров с поддержкой MMX, SSE, SSE2, 3DNow! и технологией Intel HyperThreading.

- Соответствие компьютера указанным выше системным требованием не гарантирует работы прилагаемого программного обеспечения на всех персональных компьютерах, отвечающих этим требованиям.
- Если в компьютере уже установлен универсальный кодек, это может стать причиной возникновения ошибки Cyberlink DVD Suite. Удалите существующий кодек перед установкой программы.
- Если изображение на экране искажено или неправильно отображаются цвета, обновите существующий видеодрайвер. Драйвер последней версии для монитора можно загрузить с веб-страницы службы поддержки соответствующего изготовителя.

85\_Русский

### під'єднання до ПК

У цьому розділі розповідається про те, як підключити камеру до ПК за допомогою USB-кабелю для виконання різних операцій.

Під час підключення USB-кабелю до ПК зверніться до інструкцій зі встановлення програмного забезпечення та технічних характеристик ПК, наведених нижче.

#### ТЕХНІЧНІ ВИМОГИ ДО СИСТЕМИ

#### CyberLink DVD Suite

Для використання CyberLink DVD Suite потрібно дотримуватися нижченаведених вимог.

| OC                                                                                                    | Windows Vista чи XP (Windows XP з пакетом оновлень 2)              |  |  |
|----------------------------------------------------------------------------------------------------|--------------------------------------------------------------------|--|--|
| Процесор                                                                                                    | рекомендується Intel® Pentium® 4, 3,2 ГГц/AMD Athlon 64FX, 2,6 ГГц |  |  |
| ОЗП                                                                                                    | 512 Мб (рекомендується 1 Гб і більше)                              |  |  |
| USB                                                                                                    | USB2.0                                                             |  |  |
| Дисплей                                                                                                    | 1024 х 768, розрядність кольору – 16 біт і вище                    |  |  |
| Різне                                                                                                    | Internet Explorer 5.5 або пізнішої версії                          |  |  |
| Підтримувані<br>носії DVD-R/-RW, DVD+R/+RW, DVD-RAM, CD-R/RW<br>Інформацію про сумісні пристрої для запису DVD/CD м<br>отримати на сайті CyberLink:<br>http://www.cyberLink.com/english/products/powerproducer/<br>comp_dvd_drive.jsp |                                                                    |  |  |
| Відеокарта                                                                                                    | nVIDIA Geforce 7600GT чи вище<br>АТі серії X1600 або вище          |  |  |

- DVD Suite оптинізовано для процесорів Intel Core 2 Duo та процесорів із технологіями MMX, SSE, SSE2, 3DNow! та <u>HyperThreading.</u>
  - Дотримання вймог, перерахованих вище, не гарантує того, що надане програмне забезпечення працюватиме на всіх персональних комп'ютерах.
  - Якщо на вашому ПК заздалегідь встановлено уніфікований кодек, це може спричинити виникнення помилки, пов'язаної із програмою Cyberlink DVD Suite.
     Перед тим, як продовжити встановлювати програму, видаліть
  - наявний кодек.
     Якщо спотворюється екран, або кольори відображаються невідповідним чином, потрібно оновити наявний відеодрайвер до останньої версії. Ви можете завантажити останню версію драйвера для свого монітора з відповідної веб-сторінки центру сервісного обслуговування від виробника.

### Подключение к ПК

#### YCTAHOBKA CyberLink DVD Suite

DVD Suite - программное обеспечение для редактирования MPEG, AVI и других видеофайлов, неподвижных изображений и другого содержимого для создания фильма.

#### Перед началом установки

Закройте все используемое программное обеспечение. (Убедитесь, что в строке состояния отсутствуют значки других приложений.)

- 1. Вставьте прилагаемый компакт-диск в дисковод компьютера.
  - Через несколько секунд отобразится окно установки.
     Если окно установки не отображается, дважды щелкните значок дисковода компактдисков в окне "Мой компьютер".
  - Нажмите кнопку "Install Now" (Установить).
- 2. Выберите нужный язык и нажмите кнопку "ОК"
- Отобразится экран "CyberLink DVD suite install Shield Wizard".
  - Щелкните "Next"
- 4. Откроется окно "License Agreement".
  - Щелкните "Yes"

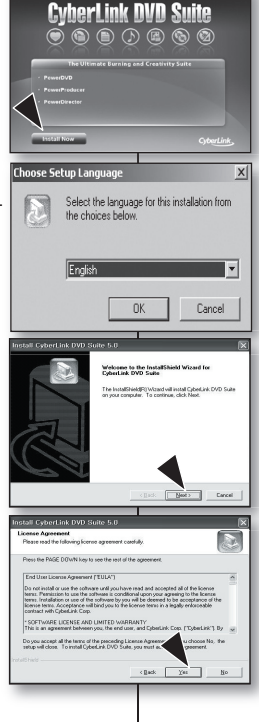

### під'єднання до ПК

#### Встановлення CyberLink DVD Suite

DVD Suite – це програмне забезпечення для простого редагування

відеофайлів у форматі MPEG, AVI тощо, статичних зображень та інших записів для створення відео.

#### Перед початком:

Закрийте всі програми. (Перевірте, чи немає в рядку стану піктограм інших програм.)

- 1. Завантажте інсталяційний компакт-диск у ПК.
  - Через кілька секунд відобразиться вікно встановлення.
     Якщо це вікно не відобразиться, двічі клацніть піктограму пристрою для читання дисків (CD-ROM) у вікні "Мой компьютер" (Мій комп'ютер).
  - Натисніть "Установить" (Установити зараз).
- 2. Виберіть потрібну мову та натисніть "ОК".
- 3. З'явиться екран "CyberLink DVD suite install Shield Wizard".
  - Натисніть "Next".
- 4. З'явиться екран "License Agreement".
  - Натисніть "Yes".

86\_ Русский

- 5. Откроется окно "Customer Information".
  - Нажмите кнопку "Next".
- 6. Откроется окно "Choose Destination Location".
  - Выберите папку назначения, в которую требуется установить программное обеспечение.
  - Нажмите кнопку "Next".
- 7. Отобразится экран "Setup status".
  - Установка выполняется в следующем порядке: "Power Starter" → "Power DVD" → "Power Director" → "Menus" → "Power Producer" → "Power Producer Template".
  - Дождитесь окончания процесса установки, после чего откроется окно "Setup Complete".
- 8. Отобразится окно "Setup Complete".
  - Нажмите кнопку "Finish".
  - На рабочем столе появится значок "CyberLink DVD Suite".
  - При выполнении установки уже установленного программного обеспечения, начнегся процесс удаления. В этом случае по завершении удаления снова выполните установку.
  - В данном руководстве описываются только установка программного обеслечения и подключение к компьютеру. Для получения дополнительной информации по программному обеспечению см. пункт "Online help/Read me" на компакт-диске CyberLink DVD Suite.
  - При использовании Power Producer на экране предварительного просмотра возможно выпадение кадров. Однако это не влияет на записанные на диск DVD изображения
- 87 Русский

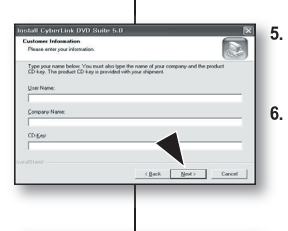

To install to this folder, click Next. To install to a different folder

Spowse ...

Freh

- З'явиться екран "Customer Information".
- Натисніть "Next".
- 6. З'явиться екран "Choose Destination Location".
  - Виберіть місце призначення, у якому потрібно встановити програму.
  - Натисніть "Next".
- 7. З'явиться вікно "Setup status".
  - Встановлення відбувається в такому порядку: "Power Starter" → "Power DVD" → "Power Director" → "Menus" → "Power Producer" → "Power Producer Template".
  - Почекайте кілька секунд, доки завершиться встановлення, і з'явиться вікно "Setup Complete".
- 8. З'явиться вікно "Setup Complete".
  - Натисніть "Finish".
  - На робочому столі створюється піктограма "CyberLink DVD Suite".
  - Якщо виконати інсталяцію програмного забезпечення, яке вже встановлено на комп' ютері, почнеться деінсталяція. У цьому випадку повторно виконайте інсталяцію після завершення деінсталяції.
  - Цей посібник стосується лише встановлення програмного забезпечення та підключення до ПК. Додаткову інформацію про програмне забезпечення див. в "Online help/Read me" на компакт-диску із CyberLink DVD Suite.
  - Під час використання Power Producer у вікні попереднього перегляду може з'явитись окремий фрагмент. Однак це не вплине на жодне із записаних зображень на DVD із заголовком.

### Подключение к ПК

#### ПОДКЛЮЧЕНИЕ КАБЕЛЯ USB

Для копирования видеофайлов и фотографий на компьютер подключите камеру ВЧ к компьютеру с помощью кабеля USB.

- Подключите камеру ВЧ к компьютеру с помощью кабеля USB.
- При подсоединении кабеля USB к гнезду USB или извлечении его оттуда не прилагайте излишних усилий.
- Подсоединяйте кабель USB только после того, как убедитесь, что направление вставки правильное.
- Используйте прилагаемый кабель USB.

#### Отключение кабеля USB

Сначала отключите кабель USB, затем выключите камеру ВЧ. По завершении передачи данных необходимо отсоединить кабель, выполнив следующие действия:

- Щелкните значок "Безопасное извлечение устройства" на панели задач.
- Выберите "Запоминающее устройство для USB" или "Диск USB", а затем выберите "Остановить".
- 3. Нажмите кнопку "ОК".
- 4. Отсоедините кабель USB от камеры BЧ и компьютера.
- В качестве источника питания рекомендуется использовать не батарейный модуль, а адаптер переменного тока.
  - Включение и выключение видеокамеры с подсоединенным кабелем USB может привести к неисправности компьютера.
  - При отключении кабеля USB от компьютера или камеры ВЧ во время передачи данных процесс будет остановлен и может произойти повреждение данных.
  - Если подсоединить кабель USB к компьютеру через концентратор USB или одновременно подсоединить кабель USB вместе с другими устройствами USB, камера ВЧ может работать неправильно. В этом случае удалите все устройства USB с компьютера и повторно подсоедините камеру ВЧ.

під'єднання до ПК

#### ПІД'ЄДНАННЯ USB-КАБЕЛЮ

Для копіювання відео- та фотофайлів на ПК під'єднайте HD-відеокамеру до ПК за допомогою USB-кабелю.

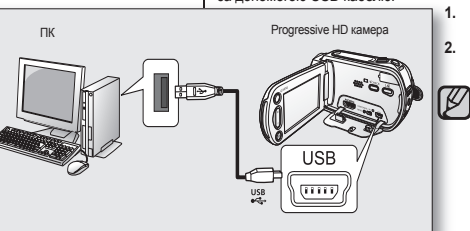

V

Установіть "USB-соединение" (USB-зв'язок) на "Накопитель" (Мас. пам'ять). →стор. 70

- Під'єднайте HD-відеокамеру до ПК за допомогою USB-кабелю.
  - Не докладайте надмірних зусиль під час вставлення чи від'єднання кабелю від гнізда USB.
  - Вставте штекер USB, перевіривши перед цим правильність напрямку його вставлення.
  - Використовуйте USB-кабель, який входить до комплекту.

#### Від'єднання USB-кабелю

Спочатку від'єднайте USB-кабель і вимкніть HD-відеокамеру. Після завершення передачі даних потрібно від'єднати кабель таким чином:

- Клацніть піктограму "Безпечне від'єднання пристрою" на системному треї.
   Вибакіт, "USB акцисти и USB акцисти и USB акцисти и пристрою" на системному треї.
- Виберіть "USB-пристрій масової пам'яті" чи "USB-диск", після чого натисніть "Зупинити".
  - Натисніть "ОК".
  - 4. Від'єднайте USB-кабель від відеокамери та ПК.
  - Рекомендується як джерело електроенергії використовувати блок живлення, а не акумуляторну батарею.
  - Якщо USB-кабель підключено, увімкнення чи вимкнення відеокамери може спричинити перебій у роботі ПК.
  - Якщо при передачі даних ви від'єднаєте USB-кабель від ПК чи HD-відеокамери, передача даних припиниться, дані можуть бути пошкоджені.
  - Якщо ви під'єднаєте USB-кабель до ПК за допомогою USBконцентратора чи водночає під'єднаєте USB-кабель разом з іншими пристроями USB, HD-відеокамера може працювати неправильно. У цьому випадку від'єднайте всі USB-пристрої від ПК та повторно під' єднайте HD-відеокамеру.

Українська 88

88\_ Русский

#### ПРОСМОТР СОДЕРЖИМОГО НОСИТЕЛЯ

- Передвиньте переключатель POWER вниз, чтобы включить камеру ВЧ.
  - Установите для параметра "USBсоединение" значение "Накопитель". стр. 70 (При покупке камеры ВЧ по умолчанию установлено значение "Накопитель".)
  - Установите соответствующий носитель. (ТолькоVP-HMX10A/HMX10C/HMX10CN/ HMX10ED) ¬стр. 26 (Если необходимо выполнять запись на карту памяти, вставьте карту памяти.)
- 2. Подключите камеру ВЧ к компьютеру с помощью кабеля USB. → стр. 88
  - Через некоторое время на экране компьютера появится окно "Съемный диск".
  - При соединении USB появится два съемных диска. (Только VP-HMX10A/ HMX10C/HMX10CN/HMX10ED).
     Встроенная память - то первый из распознанных съемных дисков, зарегистрированных последними в окне "Мой компьютер". Например, если в компьютере распознаны диски (F:) и (G:), диски (F:) и (G:) соответственно являются встроенной памятью и картой памяти. Можно выбрать необходимый тип носителя.
  - Выберите "Открывать папки для просмотра файлов с помощью Проводника Windows" и нажмите кнопку "ОК".
- 3. Появятся папки, находящиеся на носителе.
  - В разных папках хранятся файлы разных типов.
- Если окно "Съемный диск" не открывается, проверьте соединение (стр. 88) или выполните шаги 1 и 2.
  - Если съемный диск не появляется автоматически, откройте папку съемного диска в окне "Мой компьютер".
- 89 Русский

| novable Disk (I:)                                                                                              |
|----------------------------------------------------------------------------------------------------|
| Windows can perform the same action each time you insert<br>a disk or connect a device with this kind of file: |
| Pictures                                                                                                    |
| What do you want Windows to do?                                                                                |
| using Photo Printing Wizard                                                                                    |
| View a slideshow of the images<br>using Windows Picture and Fax Viewer                                         |
| Copy pictures to a folder on my computer<br>using Microsoft Scanner and Camera Wizard                          |
| Open folder to view files<br>using Windows Explored                                                            |
| S Take no action                                                                                               |
| Always do the selected action.                                                                                 |
| OK Cancel                                                                                                    |
|                                                                                                    |
| Removable Disk (I:)                                                                                            |
| e Edit View Favorites Iools Help                                                                               |
| Beck * () * () P Search () Folders .                                                                           |
| ile and Folder Tasks                                                                                           |

DCIM VIDEO

Ø

Видеоизображение

Данные настройки

2 Make a new folder

Publish this folder to the Web

Фотографии

C Share this folder

#### ПЕРЕГЛЯД ВМІСТУ НОСІЯ ДАНИХ

- Посуньте перемикач POWER вниз, щоб увімкнути живлення HD-відеокамери.

"Накопитель" (Мас. пам'ять) встановлено за промовчанням.)

 Установіть відповідний носій даних. (лише для моделі VP-HMX10A/HMX10C/ HMX10CN/HMX10ED) чстор. 26 (Якщо запис потрібно зберегти на картці пам'яті, вставте картку.)

 Під'єднайте HD-відеокамеру до ПК за допомогою USB-кабелю. →стор. 88

- Через кілька секунд на екрані ПК з' явиться вікно "Знімний диск".
- Під час підключення USB-пристроїв з'являються вікна двох знімних дисків. (лише для моделі VP-HMX10A/HMX10C/ HMX10CN/HMX10ED).

Вбудована пам'ять є першим розпізнаним диском серед двох знімних дисків, які були зареєстровано останніми в "Мій комп'ютер". Наприклад, якщо диск (F:) і диск (G:) розпізнано комп'ютером, диск (F:) і диск (G:) є вбудованою пам'яттю та карткою пам' яті відповідно.

Ви можете вибрати потрібний тип пам'яті.

 Виберіть "Відкрити папку для перегляду файлів за допомогою Windows Explorer" та натисніть "OK".

3. З'явиться список папок на носієві даних.

- Файли кожного типу зберігаються в окремій папці.
- Якщо вікно "Знімний диск" не з'явиться, переконайтеся в наявності з'єднання (стор. 88) або виконайте кроки 1 і 2.
- Якщо знімний диск не відображається автоматично, відкрийте папку знімного диска в "Мій комп'ютер".

### Подключение к ПК

#### Структура папок и файлов носителя

- Структура папок и файлов носителя приведена ниже.
- Не изменяйте и не удаляйте произвольно имя папки или файла. Иначе они будут недоступны для воспроизведения.
- Файлам присваиваются имена в соответствии со стандартом DCF (Правило проектирования файловых систем для видеокамер).

#### Файл конфигурации изображения 0

В нем хранятся данные для фотографий, например DPOF.

#### Файл видеоизображения (Н.264) @

Видеоизображения с качеством ВЧ имеют формат HDV #####.МР4, а видеоизображения СЧ имеют формат SDV #####. Номер файла автоматически увеличивается при создании нового файла видеоизображения. В одной папке может храниться до 999 файлов. Новая папка создается при сохранении более 999 файлов.

Пример. Если размер одной записи превышает 2 ГБ (более 22 минут в режиме "[HD] Оч. выс."), файл HDV\_0001.MP4 закрывается и создается файл HD010001. MP4.

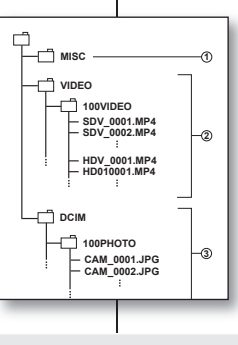

-100VIDEO

SDV 0001.MP4

SDV\_0002.MP4 HDV\_0001.MP4 HD010001.MP4 HD010002.MP4 HD010003.MP4 HDV 0002.MP4

### під'єднання до ПК

#### Структура папок і файлів на картці пам'яті

- Нижче наведено структуру папки та файлу носія даних:
- Не змінюйте та не видаляйте папки чи файли та їх назви. Після цього їх не можна буде відтворити.
- Найменування файлів відповідають DCF (Design rule for Camera File System).

#### Файли конфігурації зображень 0

У цих файлах зберігаються дані для таких фотофайлів, як DPOF-файли.

#### Файл відеозапису (Н.264) 🕑

Відеозаписи з якістю HD мають формат HDV\_####.МР4, а відеозаписи з якістю SD мають формат SDV\_####. MP4. Номер файлу автоматично збільшується, коли створюється новий відеозапис. В одній папці може бути створено до 999 файлів. Якщо створено більше 999 файлів, додається нова папка.

Наприклад: Якщо розмір одного запису перевищує 2 Гб (більше 22 хвилин у режимі "НО Надвисока"), файл HDV\_0001.MP4 закривається, і створюється новий файл HDD10001.MP4.

#### Файл фотографии 🖲

Как и в файлах видеоизображений, номер файла автоматически увеличивается при создании нового файла изображения. Максимально допустимое число файлов соответствует таковому значению для файлов видеоизображений. В новой папке сохраняются файлы, начиная с САМ\_0001.JPG. Увеличение номера в имени папки происходит в следующем порядке: 100PHOTO - 101PHOTO и т.д. В одной папке может храниться до 999 файлов. Новая папка создается при сохранении более 999 файлов.

#### Файли фотознімків 🖲

Як і у випадку з файлами відеозаписів, номер файлу знімка автоматично збільшується, коли створюється новий знімок. Максимальна кількість файлів така сама, як і для файлів відеозаписів. Нова папка містить файли з іменами, починаючи із САМ\_0001.JPG. Номер в іменах папок збільшується в такому порядку: 100PHOTO → 101PHOTO тощо. В одній папці може бути створено до 999 файлів. Якщо створено більше 999 файлів, додається нова папка.

90\_Русский

#### Формат изображения

#### Видеоизображение

- Видеоизображения сжимаются в формате Н.264. Расширение файлов ".MP4".
- Размер изображений 1280х720 (HD) или 720х576 (SD). ⇒стр. 60
   Фотография
- Фотографии сжимаются в формате JPEG (Joint Photographic Experts Group). Расширение файла - ".JPG".
- Размер изображения 2048х1536, 1440х1080 или 640х480. ⇒стр. 63
  - Когда в 999-й папке будет создан 999-й файл (например, файл HDV\_0999.MP4 создан в папке 999VIDEO), больше нельзя будет создать ни одной папки. Установите для
    - параметра "Нумерация файлов" значение "Сброс". С помощью компьютера можно изменить имя файла/ папки, сохраненных на карте памяти. Эта камера ВЧ может не распознать измененные файлы.

#### ПЕРЕДАЧА ФАЙЛОВ С КАМЕРЫ ВЧ НА КОМПЬЮТЕР

Можно скопировать видеоизображения и фотографии на компьютер для их просмотра.

- 1. Выполните процедуру, описанную в разделе "Просмотр содержимого носителя". → стр. 89
  - Появятся папки, находящиеся на носителе.
- Создайте новую папку, введите имя папки и дважды щелкните ее.
- Выберите папку, которую необходимо скопировать, и перетащите ее в папку назначения.
  - Папка копируется с носителя (карта памяти (любой модели) или встроенная память (VP-HMX10A/HMX10C/HMX10CN/ HMX10ED)) на компьютер.
  - Воспроизведение видеоизображений, скопированных на компьютер Используйте прилагаемое программное обеспечение для воспроизведения видеоизображений на компьютере. Видеоизображения, записанные на камере ВЧ, не могут быть воспроизведены с помощью другого программного обеспечения.
- **91**\_ Русский

#### Формат зображень

#### Відеозаписи

- Відеозаписи стискаються у форматі Н.264. Розширенням файлу є ".МР4.".
- Розмір зображення становить 1280х720 (HD) або 720х576 (SD).
   →стор. 60

#### Фотознімки

- Зображення стискаються у файли формату JPEG (Joint Photographic Experts Group). Родиренням файлу є ".JPG.".
- Розмір зображення станови́ть 2048х1536, 1440х1080 або 640х480. →стор. 63
- - Після створення 999-го файлу в 999-й папці (наприклад, файл HDV\_0999.МР4 створено в папці 999VIDEO) нову папку створити не можна. У цьому випадку встановіть "Нумерация файлов" (Номер файлу) на "Сброс" (Скидання).
  - Ви можете змінювати ім'я файлу чи папки, збережених на картці пам'яті за допомогою ПК. Ця HD-відеокамера може не розпізнати файли, імена яких змінено.

#### ПЕРЕНЕСЕННЯ ДАНИХ З HD-ВІДЕОКАМЕРИ НА ПК

Відеозаписи та фотознімки можна скопіювати на ПК та відтворити їх там.

- Послідовно виконайте дії, описані в розділі "Перегляд вмісту носія даних". →стор. 89
  - З'явиться список папок на носієві даних.
- Створіть нову папку, уведіть її ім'я, а потім двічі клацніть її.

 Виберіть папку для копіювання, а потім перетягніть і відпустіть її в папці призначення.

 Папку буде скопійовано з носія даних (картки пам'яті (всіх моделей) або вбудованої пам'яті (VP-HMX10A/HMX10C/HMX10CN/HMX10ED) на ПК.

#### Щоб відтворити відеозаписи, скопійовані на ПК

Скористайтеся наданим програмним забезпеченням, щоб відтворити відеозаписи на ПК. Відеозаписи, зроблені НDвідеокамерою, можуть не відтворюватись іншим програмним забезпеченням.

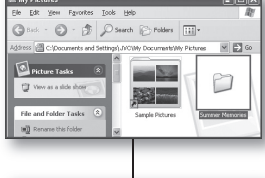

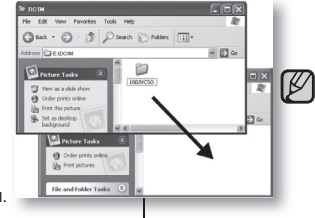

### обслуживание и дополнительная информация

#### ОБСЛУЖИВАНИЕ

Видеокамера является устройством, которое разработано и собрано квалифицированными специалистами, поэтому требует бережного обращения. Указания, приведенные ниже. помогут выполнить гарантийные обязательства и позволят использовать устройство долгие годы.

- . Для безопасного хранения камеры ВЧ ее следует выключить.
  - Извлеките батарейный модуль и отключите адаптер переменного тока. ⇒стр. 13.16
  - Извлеките карту памяти. Эсто, 27

#### Меры предосторожности при хранении

- Не оставляйте камеру ВЧ в местах, где в течение длительного времени поддерживается очень высокая температура. Температура внутри закрытого транспортного средства или чемодана может быть очень высокой в жаркое время года. Если оставить камеру ВЧ в подобном месте, это может привести к неполадкам в ее работе или привести к повреждению корпуса. Не подвергайте камеру ВЧ воздействию прямых солнечных лучей или не размещайте ее вблизи нагревательных приборов.
- . Не храните камеру ВЧ в местах с повышенной влажностью или пыльных местах. Попадание пыли в корпус камеры ВЧ может привести к неисправности. Если уровень влажности слишком высокий, объектив может заплесневеть, и видеокамеру будет невозможно использовать. При хранении камеры ВЧ в шкафу и т.д. рекомендуется положить ее в футляр вместе с небольшим пакетиком с влагопоглотителем.
- Не храните камеру ВЧ в местах, подверженных воздействию сильных магнитных . полей или сильной вибрации. Это может привести к возникновению неисправностей.
- . Извлеките батарейный модуль из камеры ВЧ и храните его в прохладном месте. Если не извлекать батарейный блок или хранить его при высоких температурах, это может привести к сокрашению срока его службы.

#### Очистка камеры ВЧ

Перед выполнением очистки выключите камеру ВЧ и извлеките батарейный модуль или отключите адаптер переменного тока.

- . Очистка внешней поверхности
  - Аккуратно протрите поверхность мягкой сухой тканью. Не прилагайте чрезмерных усилий при очистке, а просто слегка протрите поверхность.
  - Для очистки видеокамеры не используйте бензин или растворитель. Внешнее покрытие может облезть или чехол может потерять форму.
- . Очистка ЖК-дисплея
  - Аккуратно протрите мягкой сухой тканью. Старайтесь не повредить дисплей.
- Очистка объектива

Используйте дополнительную воздуходувку для сдувания пыли и других мельчайших частиц. Не протирайте объектив с помощью ткани или пальцами. Если необходимо. осторожно протрите объектив с помощью специальных салфеток для очистки объектива.

- Если оставить объектив грязным, на нем может появиться плесень.
- Если объектив кажется затемненным, отключите камеру ВЧ и оставьте ее на 1 час.
- **92** Русский

### технічне обслуговування та додаткова інформація ТЕХНІЧНЕ ОБСЛУГОВУВАННЯ

HD-відеокамера є продуктом першокласного дизайну та майстерності, тому поводьтеся з нею обережно. Нижченаведені рекомендації допоможуть вам у виконанні гарантійних зобов'язань і дозволять використовувати цей продукт протягом багатьох років. •

- У разі тривалого зберігання HD-відеокамери вимикайте її.
  - Виймайте акумулятор і від'єднуйте блок живлення. Эстор. 13.16
  - Виймайте картку пам'яті. Эстор. 27

#### Застереження шодо зберігання

- Не залишайте на тривалий час HD-відеокамеру в місцях із високою температурою: Улітку в закритому автомобілі температура повітря може бути дуже високою. У таких випадках може пошкодитися корпус HD-відеокамери чи статися перебій у її роботі. Не піддавайте HD-відеокамеру впливу прямих сонячних променів або джереп високої температури.
- Не зберігайте HD-відеокамеру в запилених місцях або місцях із високим рівнем вологості: Потрапляння пилу всередину HD-відеокамери може спричинити перебій у роботі. За високої вологості на об'єктиві може з'явитися цвіль, а сама HD-відеокамера може вийти з ладу. Перед зберіганням у шафі й інших місцях рекомендується класти в коробку з HD-відеокамерою пакетик з абсорбуючим матеріалом
- Не зберігайте HD-відеокамеру в місцях, які піддаються впливу магнітних ٠ полів або інтенсивної вібрації: Це може спричинити перебої в роботі.
- Виймайте батарею з HD-відеокамери та зберігайте її у прохолодному місці: ٠ Якщо залишати батарею в відеокамері чи зберігати її за умов високої температури, термін її служби скорочується.

#### Чишення HD-відеокамери

Перед чишенням вимкніть HD-відеокамеру, вийміть батарею та від'єднайте блок живпення

- Очищення зовнішньої поверхні .
  - Бережно витріть поверхню відеокамери сухою м'якою тканиною. Не застосовуйте надмірної сили під час очищення, обережно протирайте поверхню.
  - Не чистіть корпус відеокамери бензином або розчинником. Може пошкодитися зовнішнє покриття чи корпус.
- Очишення РК-дисплея •

Бережно витріть поверхню відеокамери сухою м'якою тканиною. Будьте обережні. шоб не пошкодити монітор.

Очишення об'єктива .

Використовуйте фен, шоб здути бруд та інші маленькі часточки. Не протирайте об' сктив тканиною чи пальцями. За потреби обережно протріть об'єктив папером для чишення

- Цвіль може з'явитися, якшо залишити об'єктив забрудненим.
- Якщо лінзи виглядають тьмяними, вимкніть відеокамеру приблизно на 1 годину.

#### ДОПОЛНИТЕЛЬНАЯ ИНФОРМАЦИЯ

#### Носители

- Во избежание повреждения или утери данных обязательно следуйте приведенным ниже указаниям.
  - Не сгибайте, не роняйте носитель и не подвергайте его сильному давлению, ударам или вибрации.
  - Не допускайте попадания воды на носитель.
  - Не используйте, не заменяйте и не храните носитель в местах с сильными полями статического электричества или электрическими помехами.
  - Во время записи, воспроизведения или другого доступа к носителю не выключайте видеокамеру, не извлекайте батарею и не отключайте адаптер переменного тока.
  - Не допускайте нахождения носителя вблизи предметов с сильным магнитным полем или предметов, излучающих сильные электромагнитные волны.
  - Не храните носитель в местах с высокой температурой или влажностью.
  - Не дотрагивайтесь до металлических деталей.
- Скопируйте записанные файлы на компьютер. Компания Samsung не несет ответственности за потерю данных. (Для хранения рекомендуется копировать данные с компьютера на другой носитель.)
- В результате неисправности носитель может функционировать неправильно. Компания Samsung не предоставляет компенсацию за уторянные данные.
- Подробную информацию см. на стр. 26-30.

#### ЖК-дисплей

- Защита ЖК-дисплея от повреждения
  - Не нажимайте на дисплей слишком сильно и не стучите по нему.
  - Не кладите видеокамеру ЖК-дисплеем вниз.
- Чтобы продлить срок службы, не протирайте дисплей грубой тканью.
- При использовании ЖК-дисплея помните о следующих явлениях. Они не являются неисправностями.
  - Во время использования видеокамеры поверхность вокруг ЖК-дисплея может нагреваться.
  - Если питание остается включенным в течение длительного периода времени, поверхность вокруг ЖК-дисплея сильно нагревается.

#### Батарейные модули

Прилагаемый батарейный модуль является литиево-ионной батарей. Перед началом использования прилагаемого или дополнительно батарейного модуля обязательно ознакомътесь с приведенными ниже мерами предосторожности.

- Предотвращение опасности
- Не сжигайте батарею.
- Не допускайте короткого замыкания контактов. При транспортировке переносите батарею в полиэтиленовом пакете.
- Не изменяйте конструкцию батареи и не разбирайте ее.
- Не подвергайте батарею воздействию температур свыше 60°С, поскольку это может привести к перегреву, взрыву или возгоранию.

93\_Русский

#### **<u>ДОДАТКОВА ІНФОРМАЦІЯ</u>**

#### Носій даних

- Дотримуйтеся наведених нижче вказівок, щоб запобігти пошкодженню записаних даних.
  - Не згинайте та не кидайте носій даних, не піддавайте його впливу сильного тиску, трясіння чи вібрацій.
  - Запобігайте потраплянню води на носій даних.
  - Не використовуйте, не заміняйте та не зберігайте носії даних у місцях із високим рівнем впливу статичної електрики чи електричних перешкод.
  - Не слід вимикати відеокамеру, виймати батарею чи від'єднувати блок живлення під час запису, відтворення й інших операцій із носієм даних.
  - Не проносьте носій даних біля об'єктів, що мають сильне магнітне поле чи випромінюють сильні електромагнітні хвилі.
  - Не зберігайте носій даних у місцях із високою температурою чи високим рівнем вологості.
  - Не торкайтеся металевих частин.
- Робіть резервні копії записаних файлів на ПК. Компанія Samsung не є відповідальною за втрату будь-яких даних. (Для зберігання рекомендується скопіювати дані з ПК на інший носій.)
- У роботі носія даних може статися перебій. Корпорація Samsung не надає жодної компенсації за втрату будь-яких даних.
- Детальнішу інформацію див. на стор. 26–30.

#### РК-дисплей

•

- Запобігання пошкодженню РК-дисплея
  - Уникайте значного тиску на нього й ударів об інші предмети.
  - Не кладіть відеокамеру РК-дисплеєм донизу.
- Щоб подовжити строк служби дисплея, не витирайте його поверхню грубими тканинами.
  - Зверніть увагу на такі явища в роботі РК-дисплея. Це є нормальним.
  - Під час використання відеокамери РК-дисплей може нагріватися.
  - Якщо залишити живлення ввімкненим на тривалий час, РК-дисплей стане гарячим.

#### Акумуляторні батареї

До комплекту входить іонно-літієва батарея. Перед використанням батареї з комплекту чи іншої батареї обов'язково прочитайте ці застереження:

#### Уникнення небезпечних ситуацій

- Не піддавайте батарею впливу вогню.
- Не закорочуйте клеми. Під час транспортування тримайте батарею в поліетиленовому пакеті.
- Не змінюйте та не розбирайте конструкцію.
- Не піддавайте батарею впливу температур, які перевищують 60°С (140°F), оскільки це може спричинити її перегрівання, вибух або займання.

# обслуживание и дополнительная информация

- Предотвращение повреждения и увеличение срока службы
  - Не подвергайте батарею ненужным ударам.
  - Выполняйте зарядку в такой среде, температура которой находится в допустимых пределах, указанных в приведенной ниже таблице.
     В этой батарее происходит реакция химического типа: низкие температуры прелятствуют химической реакции, а высокие температуры - полной зарядке.
  - Храните в прохладном и сухом месте. При длительном воздействии высоких температур повышается естественная потеря заряда и сокращается срок службы батареи.
  - Полностью заряжайте батарейный модуль не менее одного раза каждые 6 месяцев при его длительном хранении.
  - Если видеокамера не используется, извлеките зарядное устройство или блок питания, поскольку некоторые приборы потребляют электрический ток даже в выключенном состоянии.
- Ø
- ЕВ видеокамере рекомендуется использовать только оригинальные батареи компании Samsung. Использование обычных батарей не Samsung может привести к повреждению внутренних схем зарядки.
- После зарядки или использования батарейный модуль может нагреваться. Это не является неисправностью.
   Характеристики температурного диапазона Зарядка: от 10°C до 35°C (от 50°F до 95°F)
   Рабочая температура: от 0°C до 40°C (от 32°F до 104°F)
   Хранение: от -20°C до 60°C (от -4°F до 132°F)
- ПЧем ниже температура, тем больше времени требуется для зарядки.
- Подробную информацию см. на стр. 15-16.

#### Зарядка встроенного аккумулятора

Для сохранения даты, времени и других настроек даже при выключении питания видеокамера оснащена встроенным аккумулятором. Встроенный аккумулятор всегда заряжается, когда камера подключеник батарейного модуля. Если видеокамера совсем не используется, время полной разрядки аккумулятора составляет приблизительно 6 месяцев. Используйте камеру после зарядки предварительно установленного встроенного аккумулятора. Тем не менее, даже если встроенный аккумулятор не заряжен, это не повлияет на работу видеокамеры, пока не осуществляется запись даты.

94\_ Русский

### технічне обслуговування та додаткова інформація

- Запобігання пошкодженням і подовження терміну служби
  - Не піддавайте зайвим поштовхам.

 $\mathbb{Z}$ 

 Заряджайте її в місцях, у яких температура не виходить за межі, наведені нижче.

Ця батарея має хімічний принцип дії: низькі температури сповільнюють хімічну реакцію, а високі – можуть перешкодити повному заряджанню.

- Зберігайте в сухому прохолодному місці. Тривалий вплив високої температури прискорює природне розряджання та скорочує термін служби.
- Принаймні раз на 6 місяців повністю заряджайте акумуляторну батарею, якщо вона зберігається впродовж тривалого періоду.
- Окрім випадків використання, тримайте батарею подалі від пристрою для заряджання чи блока живлення, оскільки в деяких пристроях електричний струм протікає навіть тоді, коли їх вимкнено.
- Для цієї відеокамери рекомендується використовувати тільки оригінальні батареї Samsung. Використання універсальних батарей, відмінних від Samsung, може спричинити пошкодження внутрішньої схеми заряджання.
- Нагрівання акумуляторної батареї під час заряджання чи після використання є нормальним явищем.

Допустимі межі температур Заряджання: 10°С–35°С (50°F–95°F) Робота: 0°С–40°С (32°F–104°F) Зберігання: -20°С–60°С (-4°F–132°F)

- Низыка температура призводить до збільшення часу заряджання.
- Детальнішу інформацію див. на стор. 15–16.

#### Стосовно заряджання вбудованої акумуляторної батареї

Відеокамера має вбудовану акумуляторну батарею для запам'ятовування дати, часу й інших налаштувань навіть тоді, коли живлення вимкнено. Вбудована акумуляторна батарея постійно заряджається, поки відеокамеру під'єднано до стінної розетки через блок живлення змінного струму чи доти, доки вставлено знімну батарею. Вбудована акумуляторна батарея повністю розряджається приблизно через 6 місяців, якщо протягом цього періоду відеокамера не використовується. Використовуйте відеокамеру після заряджання вбудованої акумуляторної батареї.

Однак, навіть якщо вбудовану батарею не заряджено, це не позначиться на роботі відеокамери доти, доки ви не намагатиметеся записати дату.

#### ИСПОЛЬЗОВАНИЕ КАМЕРЫ ВЧ ЗА ГРАНИЦЕЙ

- В каждой стране и регионе существует своя энергетическая система и система цвета.
- Перед использованием камеры ВЧ за границей следует проверить следующее.

#### • Источники питания

Прилагаемый адаптер переменного тока оснащен системой автоматического выбора напряжения в диапазоне от 100 до 240 В переменного тока. Видеокамеру можно использовать в любых странах/регионах, если использовать прилагаемый адаптер переменного тока в диапазоне от 100 до 240 В переменного тока, 50/60 Гц.

При необходимости используйте имеющийся в продаже адаптер переменного тока, соответствующий конструкции настенной розетки.

- Просмотр изображений, записанных с качеством ВЧ (высокой четкости) В странах/регионах, где поддерживается 720/50р, можно просматривать изображения с таким ке качеством ВЧ (высокой четкости), каз аписанные изображения. Необходим телевизор (или монитор), работающий в системе РАL, и поддерживающий 720/50р с подключенным кабелем HDMI и компонентным кабелем.
- Просмотр изображений, записанных с качеством СЧ (стандартной четкости)

Для просмотра изображений, записанных с качеством СЧ (стандартной четкости) необходим телевизор с системой РАL с входными разъемами Audio/ Video. Должен быть подключен компонентный кабель или кабель Multi-AV.

#### • В системах цветного телевидения

Данная видеокамера использует систему PAL.

Если требуется просмотреть записи на телевизоре или скопировать их на внешнее устройство, телевизор или внешнее устройство должны работать в системе PAL и они должны быть оснащены соответствующими аудио-/ видеогнездами. В противном случае, возможно, придется использовать отдельный трансходер видеоформата (преобразователь форматов PAL-NTSC).

#### Страны/регионы, в которых используется стандарт PAL

Австралия, Австрия, Бельгия, Болгария, Китай, СНГ, Чешская Республика, Дания, Египет, Финляндия, Франция, Германия,

Греция, Великобритания, Голландия, Гонконг, Венгрия, Индия, Иран, Ирак, Кувейт, Ливия, Малайзия, Маврикий, Норвегия,

Румыния, Саудовская Аравия, Сингапур, Словацкая Республика, Испания, Швеция, Швейцария, Сирия, Таиланд, Тунис и т. д.

#### Страны/регионы, в которых используется стандарт NTSC

Багамские острова, Канада, Центральная Америка, Япония, Мексика, Филиппины, Корея, Тайвань, Соединенные Штаты Америки и т. д.

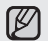

Снимать с помощью камеры ВЧ и просматривать изображения на ЖКдисплее можно в любой точке мира.

95\_ Русский

#### ВИКОРИСТАННЯ НД-ВІДЕОКАМЕРИ ЗА КОРДОНОМ

- У різних країнах використовуються різні системи кольорового телебачення та мережі живлення.
- Перед використанням відеокамери за кордоном перевірте нижчеподані пункти.

#### • Джерела живлення

Наданий блок живлення оснащено автоматичною функцією вибору напруги в діапазоні 100–240 В. Відеокамеру можна використовувати в будь-яких країнах/регіонах за допомогою блока живлення, який постачається з відеокамерою, у діапазоні напруги 100–240 В. 50–60 Гц. За потреби використовуйте доступні в торговельній мережі адаптери відповідно до місцевої конструкції стінної розетии.

- Перегляд відео, записаного з НD (висока чіткість) У країнах і регіонах, у яких пітримується роздільна здатність 720/50 пікселів, записи можна переглядати з тою самою якістю HD (висока чіткість), що і на записаному відео. Для цього потрібно мати телевізор або монітор, сумісний із системою PAL і роздільною здатністю 720/50р, з підключеними компонентним кабелем та HDMI-кабелем.
- Перегляд відео, записаного із SD (стандартна чіткість) Щоб переглянути відео, записане із SD (стандартна чіткість), потрібен телевізор із системою PAL і вхідними аудіо- та відеогніздами. Підключений компонентний кабель або аудіо-/відеокабель.
- Стосовно систем кольорового телебачення
  Відеокамера підтримує систему PAL.
  За потреби перегляду записів на телеекрані чи копіювання їх на
  зовнішній пристрій слід використовувати телевізор на основі системи
  PAL і зовнішній пристрій з відповідними гніздами аудіо-/відеосигналу.
  У протилежному випадку може знадобитися транскодер відеоформату
  (конвертер формату PAL-NTSC).

#### Країни та регіони, у яких використовується система РАL

Австралія, Австрія, Бельгія, Болгарія, Китай, СНД, Чеська Республіка, Данія, Єгипет, Фінляндія, Франція, Німеччина, Греція, Велика Британія, Нідерланди, Гонконг, Угорщина, Індія, Іран, Ірак, Кувейт, Лівія, Малайзія, Маврикій, Норвегія, Румунія, Саудівська Аравія, Сінгапур, Словацька Республіка, Іспанія, Швеція, Швейцарія, Сирія, Таіланд, Туніс тоцо.

Країни та регіони, у яких використовується система NTSC Багамські острови, Канада, Центральна Америка, Японія, Корея,

Вагамські острови, канада, центральна Америка, Японія, корея, Мексика, Філіппіни, Тайвань, Сполучені Штати Америки тощо.

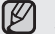

Ви можете робити записи своєю відеокамерою та переглядати зображення на РК-дисплеї з будь-якого місця світу.

# поиск и устранение неисправностей

#### ПОИСК И УСТРАНЕНИЕ НЕИСПРАВНОСТЕЙ

Перед обращением в уполномоченный сервисный центр Samsung попытайтесь выполнить приведенные ниже инструкции. Они могут сэкономить время и деньги на ненужный вызов.

### Предупреждающие индикаторы и сообщения Батарейный модуль

| Сообщение                                                                                      | Значок | Сообщает, что                                                                                                    | Действие                                                                                             |
|------------------------------------------------------------------------------------------------|--------|----------------------------------------------------------------------------------------------------|----------------------------------------------------------------------------------------------------|
| Батарея<br>разряжена                                                                           | -      | Батарейный модуль почти<br>разряжен.                                                                                | <ul> <li>Установите заряженную<br/>батарею или подсоедините<br/>адаптер переменного тока.</li> </ul> |
| Батарея<br>разряжена<br>Подключите<br>адаптер<br>переменного<br>тока и<br>повторите<br>попытку | -      | При разряженном<br>батарейном модуле<br>невозможно выполнить<br>операции удаления,<br>копирования и<br>перемещения. | <ul> <li>Установите заряженную<br/>багарею или подсоедините<br/>адаптер переменного тока.</li> </ul> |
| Проверьте<br>подлинность<br>батареи                                                            | -      | Батарейный модуль<br>не прошел проверку<br>подлинности.                                                             | <ul> <li>Проверьте подлинность<br/>батарейного модуля и<br/>замените его.</li> </ul>                 |

#### Носители

| Сообщение              | Значок       | Сообщает, что                                                        | Действие                                                                                                    |
|------------------------|--------------|----------------------------------------------------------------------|----------------------------------------------------------------------------------------------------|
| Память<br>заполнена! * |              | Для выполнения записи<br>во встроенной памяти<br>недостаточно места. | <ul> <li>Удалите ненужные файлы во<br/>встроенной памти.</li> <li>Выполните резервное<br/>копирование файлов на<br/>компьютер или другой<br/>носитель и удалите файлы из<br/>встроенной памяти.</li> <li>Воспользуйтесь картой памяти.</li> </ul>                                                                                                    |
| Вставьте карту         | $\checkmark$ | В слот не вставлена<br>карта памяти.                                 | <ul> <li>Вставьте карту памяти.</li> <li>Используйте встроенную<br/>память. *</li> </ul>                                                                                                    |
| Карта<br>заполнена!    | ¢            | Для выполнения<br>записи на карте памяти<br>недостаточно места.      | <ul> <li>Удалите немужные файлы с<br/>карты памяти.</li> <li>Выполните резервное<br/>колирование файлов на<br/>компьютер или другой<br/>носитель и удалите файлы из<br/>встроенной памяти.</li> <li>Используйте встроенную<br/>память.</li> <li>Поменяйте карту памяти на<br/>другую, на которой имеется<br/>достаточно свободного места.</li> </ul> |

\*: Только VP-HMX10A/HMX10C/HMX10CN/HMX10ED

**96**\_ Русский

### усунення неполадок

#### УСУНЕННЯ НЕПОЛАДОК

Перед зверненням до авторизованого сервісного центру компанії Samsung виконайте описану нижне нескладну перевірку. Ви можете зекономити час і витрати, уникнувши непотрібного дзвінка.

#### Індикатори попереджень і повідомлення

#### Акумуляторна батарея

| Повідомлення                                                                                                    | Піктограма   | Інформує про те, що                                                                           | Що робити                                                                                                    |
|----------------------------------------------------------------------------------------------------|--------------|-----------------------------------------------------------------------------------------------|----------------------------------------------------------------------------------------------------|
| Батарея<br>разряжена<br>(Розряджена<br>батарея)                                                                                                    | -            | Акумуляторна батарея<br>майже розряджена.                                                     | <ul> <li>Замінити на заряджену батарею<br/>чи під'єднати блок живлення.</li> </ul>                                                                                                    |
| Батарея<br>разряжена<br>Подключите<br>адаптер<br>переменного<br>тока и<br>повторите<br>попытку<br>(Розряджена<br>батарея та<br>повторть<br>спробу.) | -            | Функції видалення,<br>копіювання та<br>переміщення недоступні<br>через розряджену<br>батарею. | <ul> <li>Замініть її на заряджену батарею<br/>чи під'єднайте блок живлення.</li> </ul>                                                                                                    |
| Проверьте<br>подлинность<br>батареи (Перев.<br>автентичність<br>цієї батареї.)                                                                      | -            | Акумуляторна батарея<br>не проходить перевірку<br>автентичності.                              | <ul> <li>Перевірте автентичність батареї<br/>та замініть її на нову.</li> </ul>                                                                                                    |
| Носій даних                                                                                                    |              |                                                                                               |                                                                                                    |
| Повідомлення                                                                                                    | Піктограма   | Інформує про те, що                                                                           | Що робити                                                                                                    |
| Память<br>заполнена<br>(Пам'ять<br>заповнена) *                                                                                                    |              | На картці пам'яті<br>недостатньо вільного<br>місця для запису.                                | <ul> <li>Видаліть із вбудованої пам'яті<br/>непотрібні файли.</li> <li>Зробіть резервну копію файлів<br/>на ПК чи іншому носієві даних і<br/>видаліть файли.</li> <li>Скористайтеся карткою пам'яті.</li> </ul>                                                                                       |
| Вставьте карту<br>(Вставте карту)                                                                                                    | $\checkmark$ | У слоті для карток<br>відсутня картка пам'яті.                                                | <ul> <li>Вставте картку пам'яті.</li> <li>Використовуйте вбудовану пам'<br/>ять. *</li> </ul>                                                                                                    |
| Карта заполнена<br>(Карта<br>переповнена)                                                                                                    | Ø            | На картці пам'яті<br>недостатньо вільного<br>місця для запису.                                | <ul> <li>Видаліть непотрібні файли з<br/>картим пам'яті.</li> <li>Зробіть резервну копію файлів<br/>на ПК чи іншому носізві даних і<br/>видаліть файли.</li> <li>Використовуйте вбудовану пам'<br/>ять.</li> <li>Замініть картку пам'яті на іншу,<br/>яка має достатньовільного<br/>місця.</li> </ul> |

\*: лише для моделей VP-HMX10A/HMX10C/HMX10CN/HMX10ED

٠

| Сообщение                                            | Значок            | Сообщает, что                                                                                                    | Действие                                                                                                    |
|------------------------------------------------------|-------------------|----------------------------------------------------------------------------------------------------|----------------------------------------------------------------------------------------------------|
| Карта<br>защищена от<br>записи                       | A                 | На карте SD или SDHC<br>установлена защита от<br>записи.                                                                              | • Снимите защиту от записи.                                                                                                    |
| Ошибка<br>карты                                      |                   | Карта памяти по какой-то причине не распознается.                                                                                     | <ul> <li>Поменяйте карту памяти на<br/>другую.</li> </ul>                                                                                                    |
| Не<br>отформатировано                                |                   | Карта памяти не<br>отформатирована.                                                                                                   | <ul> <li>Отформатируйте карту<br/>памяти с помощью<br/>элемента меню.</li> </ul>                                                                                                    |
| Карта памяти не поддерживается.                      | <b>€</b> <u>i</u> | Данная видеокамера не<br>поддерживает формат<br>изображения. Изображения<br>записываются в другом<br>формате с другого<br>устройства. | <ul> <li>Формат изображения<br/>не поддерживается.<br/>Проверьте<br/>поддерживаемый формат<br/>файла стр. 91</li> <li>Отформатируйте карту<br/>памяти с помощью<br/>элемента меню.</li> </ul> |
| Карта не<br>поддерживается                           |                   | Данная видеокамера<br>не поддерживает карту<br>памяти.                                                                                | <ul> <li>Замените карту памяти на<br/>рекомендуемую.</li> </ul>                                                                                                    |
| Низк.скор.карта.<br>Выполн.запись с<br>низк.кач-вом. | -                 | Недостаточная<br>производительность карты<br>памяти для выполнения<br>записи.                                                         | <ul> <li>Уменьшите качество<br/>записи видео.</li> <li>Поменяйте карту памяти<br/>на более быструю.</li> <li>Эстр. 27</li> </ul>                                                              |

#### Запись

| Сообщение                       | Значок     | Сообщает, что                                                                      | Действие                                                                                                    |
|---------------------------------|------------|------------------------------------------------------------------------------------|----------------------------------------------------------------------------------------------------|
| Откройте<br>крышку<br>объектива | $\bigcirc$ | Крышка объектива<br>закрыта.                                                       | <ul> <li>Откройте крышку<br/>объектива.</li> </ul>                                                                                                    |
| Ошибка<br>записи.               | -          | Произошел сбой при<br>записи данных на<br>носитель.                                | <ul> <li>Отформатируйте носитель<br/>с помощью элемента<br/>меню после выполнения<br/>резервного копирования<br/>важных файлов на<br/>компьютер или другое<br/>устройство хранения.</li> </ul> |
| Отмените<br>Easy.Q              | -          | Некоторые функции<br>нельзя настраивать<br>вручную, когда включен<br>режим EASY.Q. | <ul> <li>Отмените использование<br/>функции EASY.Q.</li> </ul>                                                                                                    |
| Восстановление данных           | -          | Файл создан<br>неправильно.                                                        | <ul> <li>Подождите, пока не будет<br/>закончено восстановление<br/>данных.</li> <li>Ни в коем случае не<br/>выключайте питание и не<br/>вынимайте карту памяти<br/>во время записи.</li> </ul> |

97\_ Русский

| Повідомлення                                                                                                    | Піктограма | Інформує про те, що                                                                                                   | Що робити                                                                                                    |
|----------------------------------------------------------------------------------------------------|------------|----------------------------------------------------------------------------------------------------|----------------------------------------------------------------------------------------------------|
| Карта защищена<br>от записи. (Карту<br>заблоковано!)                                                                         |            | На SD або SDHC захист<br>від запису встановлено на<br>блокування.                                                     | • Зніміть захист від запису.                                                                                                    |
| Ошибка карты<br>(Помилка<br>карти)                                                                                           |            | Виникла певна неполадка<br>з карткою пам'яті, і її не<br>вдається розпізнати.                                         | <ul> <li>Замініть картку пам'яті на<br/>іншу.</li> </ul>                                                                                                    |
| Не<br>отформатировано<br>(Невідформатовано!!)                                                                                |            | Картку пам'яті не<br>відформатовано.                                                                                  | <ul> <li>Відформатуйте картку пам'<br/>яті за допомогою відповідного<br/>пункту меню.</li> </ul>                                                                                                    |
| Карта памяти не<br>поддерживается.<br>(Формат не<br>підтримується)                                                           | •          | Формат зображення<br>не підтримується<br>відеокамерою. Зображення<br>записані в іншому форматі<br>на іншому пристрої. | <ul> <li>Формат зображення не<br/>підтримується. Перевірте<br/>підтримуваний формат<br/>файлу. → стор. 91</li> <li>Відформатуйте картку<br/>пам'яті за допомогою<br/>відповідного пункту меню.</li> </ul> |
| Карта не<br>поддерживается<br>(Картка не<br>підтримується)                                                                   |            | Картка пам'яті не<br>підтримується<br>відеокамерою.                                                                   | <ul> <li>Замініть картку пам'яті на<br/>рекомендовану.</li> </ul>                                                                                                    |
| Низк.скор.карта.<br>(Низькошвид.<br>карта).<br>Выполн.запись<br>с низк.кач-вом.<br>(Зробіть запис більш<br>низької якості.). | -          | Технічних характеристик<br>картки пам'яті недостатньо<br>для виконання запису.                                        | <ul> <li>Виконайте запис відео із<br/>використанням нижчого<br/>рівня якості.</li> <li>Замінть картку пам'яті на<br/>картку з більш високою<br/>швидкістю. ~стор. 27</li> </ul>                           |

#### Запис

| Повідомлення                                                | Піктограма | Інформує про те, що                                                      | Що робити                                                                                                    |
|-------------------------------------------------------------|------------|--------------------------------------------------------------------------|----------------------------------------------------------------------------------------------------|
| Откройте крышку<br>объектива (Від.<br>кришку об'<br>єктива) |            | Закрито кришку об'єктива.                                                | <ul> <li>Відкрийте кришку об'єктива.</li> </ul>                                                                                                    |
| Ошибка записи.<br>(Помилка<br>запису)                       | -          | Під час запису інформації<br>на носій даних виникли<br>певні проблеми.   | <ul> <li>Відформатуйте картку<br/>пам'яті за допомогою<br/>відповідного пункту меню,<br/>завчасно зробивши резервну<br/>копію важливих файлів на<br/>ПК чи іншому носієві даних.</li> </ul> |
| Отмените Easy.<br>Q (Відмініть<br>EASY.Q)                   | -          | Не можна вручну<br>застосувати деякі функції,<br>якщо активовано EASY.Q. | <ul> <li>Вимкніть функцію EASY.Q.</li> </ul>                                                                                                    |
| Восстановление<br>данных<br>(Відновлення<br>даних)          | -          | Файл створено<br>неправильно.                                            | <ul> <li>Дочекайтеся, поки<br/>завершиться відновлення<br/>даних.</li> <li>Ніколи не вимикайте<br/>живлення та не виймайте<br/>картку пам'яті під час запису.</li> </ul>                    |

# поиск и устранение неисправностей

| Сообщение                                                                         | Значок | Сообщает, что                                                                                        | Действие                                                                                      |
|-----------------------------------------------------------------------------------|--------|----------------------------------------------------------------------------------------------------|-----------------------------------------------------------------------------------------------|
| Включите пульт ДУ                                                                 | (()    | Функция дистанционного<br>управления была<br>выключена.                                              | <ul> <li>Установите для функции<br/>"Пульт ДУ" значение<br/>"Вкл."</li> </ul>                 |
| Максимальное<br>количество<br>видеофайлов.<br>Невозможно записать<br>видео.       | -      | Достигнуто предельное<br>значение количества<br>папок и файлов, и больше<br>выполнять запись нельзя. | <ul> <li>Установите для<br/>параметра "Нумерация<br/>файлов" значение<br/>"Сброс".</li> </ul> |
| Достигнуто<br>максимальное<br>количество<br>фотографий. Не<br>удается снять фото. | -      | Достигнуто предельное<br>значение количества<br>папок и файлов, и больше<br>выполнять съемку нельзя. | <ul> <li>Установите для<br/>параметра "Нумерация<br/>файлов" значение<br/>"Сброс".</li> </ul> |

#### Воспроизведение

| Сообщение                                       | Значок | Сообщает, что                                                                                                    | Действие                                                                                                    |
|-------------------------------------------------|--------|----------------------------------------------------------------------------------------------------|----------------------------------------------------------------------------------------------------|
| Недостаточно<br>свободного места в<br>памяти. * | -      | Выполнять операции<br>редактирования нельзя,<br>поскольку недостаточно<br>свободного места во<br>встроенной памяти. | <ul> <li>Удалите ненужные<br/>файлы на носителе.</li> <li>Выполните резервное<br/>копирование файлов на<br/>компьютер или другой<br/>носитель и удалите<br/>файлы из встроенной<br/>памяти.</li> </ul> |
| Недостаточно места<br>на карте.                 | -      | Выполнять операции<br>редактирования нельзя,<br>поскольку недостаточно<br>свободного места на карте<br>памяти.      | <ul> <li>Удалите ненужные<br/>файлы на носителе.</li> <li>Выполните резервное<br/>копкрование файлов на<br/>компьютер или другой<br/>носитель и удалите<br/>файлы из встроенной<br/>памяти.</li> </ul> |
| Другой формат                                   | -      | Операция объединения<br>не может быть выполнена,<br>поскольку форматы<br>файлов различны.                           | <ul> <li>Нельзя объединить два<br/>файла, записанных в<br/>разных форматах.</li> </ul>                                                                                                    |
| Ошибка чтения                                   | -      | Произошел сбой при<br>чтении данных с носителя.                                                                     | <ul> <li>Отформатируйте<br/>носитель с помощью<br/>элемента меню после<br/>выполнения резервного<br/>копирования важных<br/>файлов на компьютер<br/>или другое устройство<br/>хранения.</li> </ul>     |

\*: Только VP-HMX10A/HMX10C/HMX10CN/HMX10ED .

### усунення неполадок

| Повідомлення                                                                                                    | Піктограма | Інформує про те, що                                                          | Що робити                                                                                      |
|----------------------------------------------------------------------------------------------------|------------|------------------------------------------------------------------------------|------------------------------------------------------------------------------------------------|
| Включите пульт ДУ<br>(Актив. дистанц.<br>керування)                                                                                                    | (()        | Функцію дистанційного<br>керування вимкнено.                                 | <ul> <li>Налаштуйте функцію<br/>"Пульт ДУ" (Пульт) на<br/>"Вкл." (Увімк.).</li> </ul>          |
| Максимальное<br>количество<br>видеофайлов.<br>Невозможно записать<br>видео. (Досягнуто макс.<br>кільк. відеофайлів.<br>Запис відео<br>неможливий.)       | -          | Досягнуто ліміту кількості<br>папок і файлів. Подальший<br>запис неможливий. | <ul> <li>Установіть "Нумерация<br/>файлов" (Номер файлу)<br/>на "Сброс" (Скидання).</li> </ul> |
| Достигнуто<br>максимальное<br>количество<br>фогографий. Не<br>удается снять фото.<br>(Досятнуто макс.<br>кільк. фотофайлів.<br>Фотозйомка<br>неможлива.) | -          | Досяпнуто ліміту кількості<br>папок і файлів. Подальша<br>зйомка неможлива.  | <ul> <li>Установіть "Нумерация<br/>файлов" (Номер файлу)<br/>на "Сброс" (Скидання).</li> </ul> |

#### Відтворення

| Повідомлення                                                                     | Піктограма | Інформує про те, що                                                                                      | Що робити                                                                                                    |
|----------------------------------------------------------------------------------|------------|----------------------------------------------------------------------------------------------------|----------------------------------------------------------------------------------------------------|
| Недостаточно<br>свободного места в<br>памяти. (Недостатньо<br>місця в пам'яті.)* | -          | Функції редагування<br>файлів недоступні, тому<br>що у вбудованій пам'яті<br>недостатньо вільного місця. | <ul> <li>Видаліть непотрібні<br/>файли з носія даних.</li> <li>Зробіть резервну копію<br/>файлів на ПК чи іншому<br/>носієві даних і видаліть<br/>файли.</li> </ul>                          |
| Мало свободного места<br>на карте (Недостатньо<br>місця на картці.).             | -          | Функції редагування файлів<br>недоступні, тому що на<br>картці пам'яті недостатньо<br>вільного місця.    | <ul> <li>Видаліть непотрібні<br/>файли з носія даних.</li> <li>Зробіть резервну копію<br/>файлів на ПК чи іншому<br/>носієві даних і видаліть<br/>файли.</li> </ul>                          |
| Другой формат<br>(Формат відрізняється)                                          | -          | Функція комбінування<br>недоступна, тому що<br>формати двох файлів<br>відрізняються один від<br>одного.  | <ul> <li>Не можна комбінувати<br/>два файли з різними<br/>форматами запису.</li> </ul>                                                                                                    |
| Ошибка чтения<br>(Помилка читання)                                               | -          | Під час зчитування<br>інформації з носія даних<br>виникли певні проблеми.                                | <ul> <li>Відформатуйте носій<br/>даних за допомогою<br/>відповідного пункту меню,<br/>завчасно зробивши<br/>резервну копію важливих<br/>файлів на ПК чи іншому<br/>носієві даних.</li> </ul> |

\*: лише для моделей VP-HMX10A/HMX10C/HMX10CN/HMX10ED

98\_Русский

#### Гнездо USB

| Сообщение                 | Значок | Сообщает, что                                                        | Действие                                                                                                    |
|---------------------------|--------|----------------------------------------------------------------------|----------------------------------------------------------------------------------------------------|
| Сбой подключ.<br>принтера | -      | Произошел сбой<br>при подключении<br>интерфейса USB к<br>принтеру.   | <ul> <li>Проверьте правильность подсоединения<br/>кабеля USB.</li> <li>Повторите процедуру подключения по<br/>инструкции.</li> <li>Установите для функции "USB-<br/>соединение" значение "Накопитель."</li> </ul> |
| Сбой подключ.<br>USB      | -      | Произошел сбой<br>при подключении<br>интерфейса USB к<br>компьютеру. | <ul> <li>Проверьте правильность подсоединения<br/>кабеля USB.</li> <li>Повторите процедуру подключения по<br/>инструкции.</li> <li>Установите для функции "USB-<br/>соединение" значение "PictBridge."</li> </ul> |
| Ошибка<br>чернил          | -      | Существуют некоторые проблемы с картриджем.                          | <ul> <li>Проверьте картридж.</li> <li>Вставьте новый картридж.</li> </ul>                                                                                                    |
| Ошибка<br>бумаги          | -      | Существуют некоторые проблемы с бумагой.                             | <ul> <li>Проверьте бумагу в принтере. Если<br/>бумага отсутствует, вставьте ее.</li> </ul>                                                                                                    |
| Ошибка<br>файла           | -      | Существуют некоторые проблемы с файлом.                              | <ul> <li>Камера ВЧ не поддерживает этот формат<br/>файлов.</li> <li>Попробуйте открыть другой файл,<br/>записанный на камере ВЧ</li> </ul>                                                                        |
| Ошибка<br>принтера        | -      | Существуют некоторые проблемы с принтером.                           | <ul> <li>Включите и выключите принтер.</li> <li>Обратитесь в сервисный центр<br/>производителя принтера.</li> </ul>                                                                                               |
| Ошибка<br>печати          | -      | Во время печати произошел сбой.                                      | <ul> <li>Не отключайте источник питания и<br/>не вынимайте карту памяти во время<br/>печати.</li> </ul>                                                                                                    |

В случае конденсации влаги, прежде чем использовать камеру, положите ее на некоторое время в другое место

• Что такое конденсация влаги?

внимание

- Конденсация влаги возникает, когда камера ВЧ переносится в место с
- ние существенно отличающейся температурой. Конденсация образуется на внешнем и внутреннем объективе камеры ВЧ, а также на объективе отражения. Это может привести к неправильной работе или повреждению камеры ВЧ, если конденсация произошла, когда устройство было включено.
  - Что можно сделать?
     Выключите питание и отсоедините батарейный модуль и оставьте видеокамеру в сухом месте на 1-2 часа.
  - Когда происходит конденсация влаги?

Если устройство перенести в место с более высокой температурой или при резком использовании в месте с высокой температурой возникает конденсация влаги.

 При съемке на улице в холодную погоду зимой и последующем использовании в помещении.

 При съемке на улице в жаркую погоду после нахождения в помещении или в автомобиле, где использовался кондиционер.

Перед отправкой видеокамеры в ремонт.

 Если с помощью этих инструкций не удается решить проблему, обратитесь в ближайший уполномоченный сервисный центр Samsung.

 В зависимости от проблемы встроенную память, возможно, потребуется инициализировать или заменить, и данные при этом будут удалены. Обязательно создайте резереную копию данных на компьютере, прежде чем отправить видеокамеру в ремонт.

Компания Samsung не несет ответственности за любую потерю данных.

**99**\_ Русский

#### USB

| Повідомлення                                                 | Піктограма | Інформує про те, що                                                             | Що робити                                                                                                    |
|--------------------------------------------------------------|------------|---------------------------------------------------------------------------------|----------------------------------------------------------------------------------------------------|
| Сбой подключ.<br>принтера<br>(Невдале підкл.<br>до принтера) | -          | Під час підключення<br>інтерфейсу USB до<br>принтера виникли певні<br>проблеми. | <ul> <li>Перевірте USB-кабель.</li> <li>Повторіть спробу підключення згідно з<br/>інструкціями.</li> <li>Перемкніть функцію "USB-соединение"<br/>(USB-зв'язок) на "Накопитель" (Mac.<br/>пам'ять).</li> </ul> |
| Сбой подключ.<br>USB (Невдале<br>підкл. USB)                 | -          | Під час підключення<br>інтерфейсу USB до<br>ПК виникли певні<br>проблеми.       | <ul> <li>Перевірте USB-кабель.</li> <li>Повторіть спробу підключення згідно з<br/>інструкціями.</li> <li>Переключіть функцію "USB-<br/>соединение" (USB-зв'язок) на<br/>"РісtВніде."</li> </ul>               |
| Ошибка чернил<br>(Помилка<br>чорнила)                        | -          | Виникли певні проблеми<br>з картриджем.                                         | <ul><li>Перевірте картридж.</li><li>Установіть новий картридж.</li></ul>                                                                                                    |
| Ошибка бумаги.<br>(Помилка<br>паперу)                        | -          | Виникли певні проблеми<br>з папером.                                            | <ul> <li>Перевірте папір у принтері. Якщо папір<br/>відсутній, завантажте його.</li> </ul>                                                                                                    |
| Ошибка файла<br>(Помилка<br>файлу)                           | -          | Виникли певні проблеми<br>з файлом.                                             | <ul> <li>Ваша HD-відеокамера не підтримує<br/>формат цього файлу.</li> <li>Спробуйте використати інший файл,<br/>записаний на HD-відеокамері</li> </ul>                                                       |
| Ошибка<br>принтера<br>(Помилка<br>принтера)                  | -          | Виникли певні проблеми<br>із принтером.                                         | <ul> <li>Вимкніть і знову ввімкніть принтер.</li> <li>Зв'яжіться із сервісним центром<br/>виробника принтера.</li> </ul>                                                                                      |
| Ошибка печати.<br>(Помилка друку)                            | -          | Під час друку виникли<br>певні проблеми.                                        | <ul> <li>Не видаляйте джерело друку чи картку<br/>пам'яті під час друку.</li> </ul>                                                                                                    |

Якщо на відеокамері з'явився конденсат, не використовуйте її деякий час.

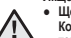

ОБЕРЕЖНО!

#### Що таке конденсат?

Конденсат роск вникає, якщо HD-відеокамеру помістити в місце, у якому температура значно відрізняється від попереднього місця. Конденсат виникає на зовнішніх аб емутрішніх піказа відеокамери, а також на віддзеркалюочих ліказах. Це може призвести до неправильної роботи чи пошкодження HD-відеокамери під час її використання з конденсованою росою.

• Шо треба зробити?

Вимкніть відеокамеру, від'єднайте акумуляторну батарею та залиште відеокамеру на 1–2 години в сухому місці.

• Коли утворюється конденсат?

Конденсат утворюється, якщо пристрій перенесено в місце з більш високою температурою, ніку попередньому місці, або в разі дуже швидкого нагрівання. -- Під час запису надворі в холодну погоду взимку та подальшого занесення відеохамери у приміщення.

 Під час запису надворі у спекотну погоду після винесення камери із приміщення чи в автомобілі із блоком живлення.

#### Передтим, як нести відеокамеру до сервісного центру.

- Якщо виконання цих інструкцій не вирішить вашу проблему, зверніться до найближчого авторизованого сервісного центру компанії Samsung.
- Відповідно до проблеми може знадобитися ініціалізація чи заміна вбудованої пам'яті, а також видалення даних. Перед тим, як віддати відеокамеру на ремонт, зробіть резервну копію даник на ПК.

Компанія Samsung не гарантує збереження будь-яких даних.

# поиск и устранение неисправностей

Если с помощью этих инструкций не удается решить проблему, обратитесь в ближайший уполномоченный сервисный центр Samsung.

#### Симптомы и решения

#### Питание

| Неисправность                                  | Объяснение/решение                                                                                                    |
|------------------------------------------------|----------------------------------------------------------------------------------------------------|
| Камера<br>ВЧ не<br>включается.                 | <ul> <li>Возможно, батарейный модуль не установлен в<br/>камеру ВЧ. Вставьте батарейный модуль в камеру<br/>ВЧ.</li> <li>Вставленный батарейный блок может быть<br/>разряжен. Зарядите батарейный блок или<br/>установите заряженный батарейный блок.</li> <li>При использовании адаптера переменного тока<br/>убедитесь, что он правильно подключен к настенной<br/>розетке.</li> </ul>                                                      |
| Питание<br>отключается<br>автоматически.       | <ul> <li>Установлено ли для параметра "Автовыключение"<br/>значение "5 мин." Скли в течение 5 минут не<br/>нажата никакая кнопка, камера ВЧ выключается<br/>автоматически ("Автовыключение"). Чтобы<br/>отключить эту настройку, установите для параметра<br/>"Автовыключение" значение "Выкл." — стр. 69</li> <li>Батарейный блок почти разряжен. Зарядите<br/>батарейный модуль или установите заряженный<br/>батарейный модуль.</li> </ul> |
| Питание<br>невозможно<br>отключить.            | <ul> <li>Отсоедините батарейный модуль или отключите<br/>адаптер переменного тока, затем снова подключите<br/>источник питания к видеокамере и включите ее.</li> <li>Нажмите кнопку RESET, а затем снова подключите<br/>источник питания к видеокамере и включите ее.</li></ul>                                                                                                    |
| Батарейный<br>модуль<br>быстро<br>разряжается. | <ul> <li>Слишком низкая температура.</li> <li>Батарейный блок не полностью заряжен. Снова<br/>зарядите батарейный модуль.</li> <li>Истек срок службы батарейного блока, его зарядка<br/>невозможна. Используйте другой батарейный<br/>модуль.</li> </ul>                                                                                                    |

### усунення неполадок

 Якщо виконання цих інструкцій не вирішить вашу проблему, зверніться до найближчого авторизованого сервісного центру компанії Samsung.

#### Ознаки та вирішення проблем

#### Живлення

| Ознака                                              | Пояснення/вирішення                                                                                                    |
|-----------------------------------------------------|----------------------------------------------------------------------------------------------------|
| Не<br>вмикається<br>HD-<br>відеокамера.             | <ul> <li>Можливо, в HD-відеокамеру не вставлено<br/>акумуляторну батарею. Вставте акумуляторну<br/>батарею в HD-відокамеру.</li> <li>Можливо, розрядилася акумуляторна батарея.<br/>Зарядіть акумуляторну батарею чи замініть її на<br/>нову.</li> <li>Якщо використовується блок живлення, перевірте,<br/>чи відповідним чином його під'єднано до розетки<br/>мережі змінного струму.</li> </ul>                                                                                      |
| Живлення<br>автоматично<br>вимикається.             | <ul> <li>Чи встановлено "Автовыключение"<br/>(Автовимкнення) на "5 мин." (5кв.)? Якщо<br/>протялом 5 хвилин не буде натиснуто жодної<br/>кнопки, відеокамера автоматично вимкнеться<br/>("Автовыключение" (Автовимкнення)). Щоб<br/>вимкнути що функцію, установіть параметр<br/>"Автовыключение" (Автовимкнення) на "Выкл."<br/>(Вимк.) ~ стор. 69</li> <li>Акумуляторну батарею майже повністю розряджено.<br/>Зарядіть викумуляторну батарею чи замініть її на<br/>нову.</li> </ul> |
| Не можна<br>вимкнути<br>живлення.                   | <ul> <li>Вийміть акумуляторну батарею чи штекер блока<br/>живлення та повторно підключіть джерело живлення<br/>до відеокамери перед її вімкненням.</li> <li>Натисніть кнопку RESET і знову підключіть джерело<br/>живлення до відеокамери перед тим, як її ввімкнути.</li> </ul>                                                                                                    |
| Акумуляторна<br>батарея<br>швидко<br>розряджається. | <ul> <li>Надто низька температура.</li> <li>Акумулятор не повністю заряджено. Знову зарядіть акумуляторну батарею.</li> <li>Строк служби акумуляторної батареї закінчився, тому її не можна зарядити. Використовуйте іншу акумуляторну батарею.</li> </ul>                                                                                                    |

100\_Русский
## Отображение

| Неисправность                                                                                                    | Объяснение/решение                                                                                                    |
|----------------------------------------------------------------------------------------------------|----------------------------------------------------------------------------------------------------|
| На экране телевизора<br>или ЖК-дисплее по краям<br>вверху/внизу или слева/<br>справа отображаются<br>искаженные изображения<br>или полосы. | <ul> <li>Это может происходить при записи или<br/>просмотре изображений с форматным<br/>соотношением 16:9 на телевизоре с<br/>форматным соотношением 4:3 или<br/>наоборот. Для получения дополнительной<br/>информации см. характеристики дисплея.<br/>~ стр. 45</li> </ul> |
| На ЖК-дисплее<br>отображается неизвестное<br>изображение.                                                                                  | <ul> <li>На камере ВЧ установлен режим<br/>"Демонстрация" Если не требуется<br/>просматривать демонстрационное<br/>изображение, установите для параметра<br/>"Демонстрация" значение "Выкл." ¬стр. 71</li> </ul>                                                            |
| На экране отображается<br>неизвестный индикатор.                                                                                           | <ul> <li>На экране отображается индикатор или<br/>сообщение предупреждения.  →страницы<br/>96-99</li> </ul>                                                                                                    |
| На ЖК-дисплее<br>отображается остаточное<br>изображение.                                                                                   | <ul> <li>Это происходит при отключении адаптера<br/>переменного тока или извлечении<br/>батарейного блока до отключения питания.</li> </ul>                                                                                                    |
| Изображение на ЖК-<br>дисплее темное.                                                                                                    | <ul> <li>Слишком яркое освещение. Настройте<br/>яркость и угол обзора ЖК-дисплея.</li> <li>Используйте функцию "LCD enhancer".</li> </ul>                                                                                                    |

## Запись

| Неисправность                                                             | Объяснение/решение                                                                                                    |
|---------------------------------------------------------------------------|----------------------------------------------------------------------------------------------------|
| При нажатии кнопки<br>Начало/остановка<br>записи запись не<br>начинается. | <ul> <li>Нажмите кнопку MODE, чтобы установить<br/>режим Видео (2) стр. 17</li> <li>Для выполнения записи на носителе<br/>недостаточно места.</li> <li>Проверьте, вставлена ли карта памяти или<br/>установлен ли язычок защиты от записи в<br/>положение блокировки.</li> </ul> |
| Реальное время<br>записи меньше, чем<br>теоретическое время<br>записи.    | <ul> <li>Теоретическое время записи<br/>рассчитывается на основе материалов<br/>справочников.</li> <li>При залиси быстро движущегося объекта<br/>реальное время записи может быть меньше.</li> </ul>                                                                             |

## Дисплей

| Ознака                                          | Пояснення/вирішення                                                                                                    |  |
|-------------------------------------------------|----------------------------------------------------------------------------------------------------|--|
| Зображення на екрані                            | <ul> <li>Цей ефект виникає, коли зображення</li></ul>                                                                                                    |  |
| телевізора чи РК-дисплеї                        | зі співвідношенням 16:9 відтворюється                                                                                                    |  |
| нечітке чи має смуги у                          | на телевізорі 4:3 чи навпаки. Додаткову                                                                                                    |  |
| верхній/нижній або лівій/                       | інформацію дивіться в технічних даних                                                                                                    |  |
| правій частині.                                 | диспляя. — стор. 45                                                                                                    |  |
| На РК-дисплеї з'явилося<br>невідоме зображення. | <ul> <li>НD-відеокамера працює в режимі<br/>"Демонстрація". Якщо ви не бажаєте<br/>переглядати демозапис, змініть параметр<br/>"Демонстрация" (Демонстрація) на<br/>"Выкл." (Вимк.). → стор. 71</li> </ul> |  |
| На дисплеї з'явиться                            | <ul> <li>На екрані з'явиться індикатор попередження</li></ul>                                                                                                    |  |
| невідомий індикатор.                            | чи повідомлення.  → стор. 96~99                                                                                                    |  |
| На РК-дисплеї                                   | <ul> <li>Це трапляється, якщо від'єднано блок</li></ul>                                                                                                    |  |
| залишилося залишкове                            | живлення чи видалено акумуляторну                                                                                                    |  |
| зображення.                                     | батарею перед вимкненням живлення.                                                                                                    |  |
| Зображення на РК-дисплеї<br>темне.              | <ul> <li>Оточуюче світло надто яскраве.</li> <li>Відрегулюйте яскравість і кут РК-дисплея.</li> <li>Використайте функцію покращення зображення РКД.</li> </ul>                                             |  |

## Запис

| Ознака                                                                       | Пояснення/вирішення                                                                                                    |  |
|------------------------------------------------------------------------------|----------------------------------------------------------------------------------------------------|--|
| Після натискання кнопки<br>Почати/зупинити запис<br>запис не розпочинається. | <ul> <li>Натисніть кнопку MODE, щоб налаштувати<br/>Фільм (Ш). чстор. 17</li> <li>Недостатньо вільного місця для запису на<br/>носій даних.</li> <li>Перевірте, чи вставлена картка пам'яті, чи<br/>не захищена вона від запису.</li> </ul> |  |
| Фактичний час запису є<br>меншим від очікуваного.                            | <ul> <li>Очікуваний час запису розраховується на<br/>основі певних даних.</li> <li>Під час зйомки об'єктів, які швидко<br/>рухаються, фактичний час запису може бути<br/>меншим.</li> </ul>                                                 |  |

101\_ Русский

|                                                                                                    |                                                                                                    | <ul> <li>На носієві даних недостатньо місця для</li> </ul>                                                                                                    |
|----------------------------------------------------------------------------------------------------|----------------------------------------------------------------------------------------------------|----------------------------------------------------------------------------------------------------|
| <ul> <li>Объяснение/решение</li> <li>На носителе не осталось свободного<br/>места для записи. Выполните резервное<br/>копирование важных файлов на компьютер<br/>и отформатируйте носитель или удалите<br/>ненужные файлы.</li> <li>Если часто записывать или удалять файлы,<br/>производительность носителя снижается. В<br/>этом случае необходимо снова выполнить<br/>форматирование носителя.</li> <li>При использовании карты памати с низкой</li> </ul> | Запис автоматично<br>припиняється.                                                                                                    | подальшого запису. Створіть резервні копії<br>важливих файлів на ПК та відформатуйте<br>носій даних або видаліть непотрібні файли.<br>Якщо ви часто записуєте чи видаляєте файли,<br>швидкодія носія даних зменшиться. У цьому<br>випадку знову відформатуйте носій даних.<br>У разі запису на картку пам'яті з низькою<br>швидістю НD-відеокамера автоматично<br>зупинить відеозапис, і на РК-дисплеї з'явиться<br>відповідне повідомлення.                                                                                                    |
| скоростью записи камера ВЧ автоматически<br>останавливает запись видеоизображений,<br>после чего на ЖК-дисплее отображается<br>соответствующее сообщение.                                                                                                    | Під час запису яскраво<br>освітленого об'єкта з'<br>являється вертикальна<br>лінія.                                                                                                    | • Це є нормальним явищем.                                                                                                    |
| • Это не является неисправностью.                                                                                                    | Якщо на екран під час<br>запису потрапляє пряме<br>сонячне світло, екран<br>стає червоним або                                                                                                    | • Це є нормальним явищем.                                                                                                    |
| • Это не является неисправностью.                                                                                                    | чорним.<br>Під час запису не<br>відображаються дата та<br>час.                                                                                                    | <ul> <li>Налаштування "Дата/время" (Дата/Час)<br/>встановлено на "Выкл." (Вимк.). Установіть<br/>параметр "Дата/время" (Дата/Час) на "Увімк."<br/>~стор. 66</li> </ul>                                                                                                    |
| <ul> <li>"Дата/время" установлено значение "Выкл.".<br/>Установите для параметра "Дата/время"<br/>значение "Вкл." → стр. 66</li> </ul>                                                                                                    | Durante                                                                                                    | <ul> <li>Налаштуйте HD-відеокамеру на фоторежим.</li> <li>¬стор. 17</li> <li>Зніміть захист від запису з картки пам'яті, якщо</li> </ul>                                                                                                    |
| <ul> <li>Переведите камеру ВЧ в режим "Фото".</li> <li>стр. 17</li> <li>Снимите защиту от записи на карте памяти,<br/>если она установлена.</li> <li>На носителе не осталось свободного места.</li> </ul>                                                                                                    | Ви не можете зрооити<br>фотознімок.                                                                                                    | иого встановлено.<br>• Картка пам'яті переповнена. Відформатуйте<br>наявну чи вставте нову картку пам'яті.<br>→стор. 68 Або видаліть непотрібні зображення.<br>→стор. 79                                                                                                    |
| Используйте новую карту памяти или<br>отформатируйте имеющийся носитель.<br>ч стр. 68 Кроме того, можно удалить ненужные<br>изобологиим — чето 70                                                                                                    | Звук затвора не чутно<br>під час виконання<br>фотознімка.                                                                                                    | <ul> <li>Налаштуйте параметр "Звук затвора" (Звук<br/>затвору) на "Вкл." (Увімк.).</li> </ul>                                                                                                    |
| <ul> <li>Установите для параметра "Звук затвора"<br/>значение "Вкл."</li> </ul>                                                                                                    | Звуковий сигнал не<br>чутно.                                                                                                    | <ul> <li>Налаштуйте параметр "Звуковой сигнал"<br/>(Звук. сигнал) на "Вкл." (Увімк.).</li> <li>Під час запису відео звуковий сигнал<br/>тимчасово відключено.</li> </ul>                                                                                                    |
| <ul> <li>Установите для параметра "Звуковой сигнал"<br/>значение "Вкл."</li> <li>При записи видео звуковой сигнал временно<br/>отключается.</li> </ul>                                                                                                    |                                                                                                    |                                                                                                    |
|                                                                                                    | Объяснение/решение           •         На носителе не осталось свободного<br>места для записи. Выполните резервное<br>копирование важных файлов на компьютер<br>и отформатируйте носитель или удалите<br>ненужные файлы.           •         Если часто записывать или удалять файлы,<br>производительность носителя снижается. В<br>этом случае необходимо снова выполнить<br>форматирование носителя.           •         При использовании карты памяти с низкой<br>скоростью записи камера ВЧ автоматически<br>останавливает запись видеоизображений,<br>после чего на ЖС-дисплее отображается<br>соответствующее сообщение.           •         Это не является неисправностью.           •         Это не является неисправностью.           •         Это не является неисправностью.           •         Это не является неисправностью.           •         Это не является параметра "Дата/время"<br>значение "Вкл." → стр. 66           •         Переведите камеру ВЧ в режим "Фото".<br>→ стр. 7           •         Снимите защиту от записи на карте памяти,<br>ести она установлена.           •         На носителе не оскалось свободного места.<br>Используйте новую карту памяти или<br>отформатируйте мнеецийся носитель.<br>→ стр. 68 Кроме того, можно удалить ненужные<br>изображения. → стр.79           •         Установите для параметра "Звуковой сигнал"<br>значение "Вкл."           •         Установите для параметра "Звуковой сигнал"<br>значение "Вкл." | Объяснение/решение         Запис автоматично прилите резервное колирование взячных файлов на компьютер и отформатируйте носитель или удалите ненужные файлы.         Запис автоматично прилинясться.           Сили часто записсывать или удалять файлы, производительность носителя снижается. В этом стучае необходимо снова выполнить форматирование начик карты паияти с низкой схоростью записи камера ВЧ автоматически останавливает запись видеоизображений, после чего на XK-цолспее отображается сответствующее сообщение.         Під час запису яскраво освітленого об'єкта з' являється вертикальна лінія.           Это не является неисправностью.         Якщо на екран під час запису потратизе пряме сонячне сайтло, екран стає червоним або чорним.           Это не является неисправностью.         Під час запису не відображаются дата та час.           "Дата/время" установлено значение "Выкл.": Установите для параметра "Дата/время" значение "Вкл." → стр. 66         Ви не можете зробити фотознімок.           • "Дата/время" установлено значение "Выкл.": установите для параметра "Дата/время" значение "Вкл." → стр. 79         Ви не можете зробити фотознімок.           • "Дата/время" установлено состве не осительсь сободного места. Используйте новую карту памяти или отформатируйте инеющийся носитель. → стр. 78         Ви не можете зробити фотознімка.           • Установите для параметра "Звук затвора" значение "Вкл."         Звуковий сигнал не чутно під час виконання фотознімка.           • Установите для параметра "Звук затвора" значение "Вкл."         Звуковий сигнал не чутно.           • Установите для параметра "Звук затвора" значение "Вкл."        Звуковий сигнал не чутно. |

усунення неполадок

Пояснення/вирішення

Ознака

**102\_** Русский

| Неисправность                                                                                                    | Объяснение/решение                                                                                                    |
|----------------------------------------------------------------------------------------------------|----------------------------------------------------------------------------------------------------|
| Существует небольшое<br>различие во времени<br>между моментом, в<br>который была нажата<br>кнопка <b>Начало/остановка</b><br>записи, и моментом,<br>в который началась/<br>закончилась запись видео. | <ul> <li>При использовании видеокамеры может<br/>быть небольшая задержка по времени<br/>между моментом нажатия кнопки<br/>Начало/остановка записи и моментом<br/>действительного начала/остановки записи<br/>видео. Это не является ошибкой.</li> </ul> |
| Невозможно изменить<br>форматное соотношение<br>записанного фильма<br>(16:9/4:3).                                                                                                    | <ul> <li>Форматное соотношение 16:9 записанного<br/>фильма невозможно изменить на 4:3.</li> </ul>                                                                                                    |

| Ознака                                                                                                    | Пояснення/вирішення                                                                                                    |  |
|----------------------------------------------------------------------------------------------------|----------------------------------------------------------------------------------------------------|--|
| Спостерігається різниця<br>в часі між натисканням<br>кнопки Почати/зупинити<br>запис і початком/кінцем<br>записаного відео. | <ul> <li>На відеокамері, можливо, є незначна<br/>часова затримка між моментом<br/>натискання кнопки Почати/зупинити<br/>запис і фактичним моментом початку/<br/>зупинення відеозапису. Це не є<br/>помилкою.</li> </ul> |  |
| Не можна змінити<br>співвідношення розмірів<br>відеозапису (16:9/4:3).                                                      | <ul> <li>Не можна змінити співвідношення<br/>розмірів відеозапису з 16:9 на 4:3.</li> </ul>                                                                                                    |  |

### Носители

| Неисправность                                           | Объяснение/решение                                                                                                    |
|---------------------------------------------------------|----------------------------------------------------------------------------------------------------|
| Не работают функции<br>карты памяти.                    | <ul> <li>Надежно вставьте карту памяти в<br/>видеокамеру. → стр. 27</li> <li>Если используется карта памяти,<br/>отформатированная на компьютере,<br/>повторно отформатируйте ее<br/>непосредственно на видеокамере → стр. 68</li> </ul>                                               |
| Невозможно переместить или удалить изображение.         | <ul> <li>Снимите защиту от записи на карте<br/>памяти (карта памяти SDHC/SD), если она<br/>имеется. ¬стр. 29</li> <li>Невозможно переместить или удалить<br/>изображения, для которых установлена<br/>защита. Снимите защиту с изображения<br/>на этом устройстве. ¬стр. 78</li> </ul> |
| Невозможно выполнить<br>форматирование карты<br>памяти. | <ul> <li>Снимите защиту от записи на карте<br/>памяти (карта памяти SDHC/SD), если она<br/>имеется. ~стр. 29</li> <li>Данная видеокамера не поддерживает<br/>карту памяти или существуют неполадки<br/>карты.</li> </ul>                                                               |
| Имя файла с данными<br>отображается неверно.            | <ul> <li>Возможно, файл поврежден.</li> <li>Формат файла не поддерживается данной камерой ВЧ.</li> <li>Если структура каталога соответствует требованиям международного стандарта, отображается только имя файла.</li> </ul>                                                           |

## Носій даних

| Ознака                                             | Пояснення/вирішення                                                                                                    |
|----------------------------------------------------|----------------------------------------------------------------------------------------------------|
| Картка пам'яті не<br>функціонує.                   | <ul> <li>Вставте картку пам'яті у відеокамеру<br/>відповідним чином.</li></ul>                                                                                                    |
| Зображення не<br>можна перемістити чи<br>видалити. | <ul> <li>Зніміть захист від запису з картки пам'яті (картка SDHC чи SD), якщо його встановлено. ⊸стор. 29</li> <li>Не вдається перемістити чи видалити захищені зображення. Зніміть захист зображення із пристрою. ⊸стор. 78</li> </ul> |
| Не можна<br>відформатувати картку.                 | <ul> <li>Зніміть захист від запису з картки пам'<br/>яті (картка SDHC чи SD), якщо його<br/>встановлено. ⊸стор. 29</li> <li>Картка пам'яті не підтримується<br/>відеокамерою чи має певні<br/>несправності.</li> </ul>                  |
| Відображається<br>неправильне ім'я файлу.          | <ul> <li>Можливо, файл пошкоджено.</li> <li>Формат файлу не підтримується HD-<br/>відеокамерою.</li> <li>Якщо структура папок відповідає<br/>загальному стандарту, відображається<br/>тільки назва файлу.</li> </ul>                    |

103\_ Русский

### Настройка изображения во время записи

| Неисправность                                   | Объяснение/решение                                                                                                    |  |
|-------------------------------------------------|----------------------------------------------------------------------------------------------------|--|
| Фокусировка не<br>выполняется<br>автоматически. | <ul> <li>Установите для параметра "Фокус" значение<br/>"Авто". ⊸стр. 56</li> <li>Условия записи не подходят для работы функции<br/>автоматической фокусировки. Настройте<br/>фокусировку вручную. ⊸стр. 57</li> <li>Поверхность объектива покрыта пылью. Очистите<br/>объектив и проверьте фокусировку.</li> <li>Запись выполнялась в темном месте. Осветите<br/>место съемки.</li> </ul> |  |
| Изображение                                     | <ul> <li>Это может произойти во время записи при</li></ul>                                                                                                    |  |
| слишком яркое,                                  | освещении люминесцентной, натриевой или                                                                                                    |  |
| мигает или                                      | ртутной лампой. Отключите параметр "Режим                                                                                                    |  |
| отображается                                    | сцены (АЕ)", чтобы устранить данный эффект                                                                                                    |  |
| другим цветом.                                  | или свести его к минимуму. → стр. 52                                                                                                    |  |
| Неестественный                                  | <ul> <li>Требуется настройка баланса белого. Установите</li></ul>                                                                                                    |  |
| цветовой баланс                                 | правильное значение параметра "Баланс                                                                                                    |  |
| изображения.                                    | белого". ⇒стр. 53                                                                                                    |  |
| Объект,                                         | <ul> <li>Это явление называется эффектом фокальной</li></ul>                                                                                                    |  |
| перемещающийся в                                | плоскости. Это не является неисправностью. <li>В зависимости от способа чтения устройством</li>                                                                                                    |  |
| кадре очень быстро,                             | отображения (датчик СМОS) видеосигналов,                                                                                                    |  |
| может оказаться                                 | объект, движущийся в кадре очень быстро, может,                                                                                                    |  |
| искаженным.                                     | при определенных условиях записи, исказиться.                                                                                                    |  |

### Воспроизведение на камере ВЧ

| Неисправность                                                                                                    | Объяснение/решение                                                                                                    |
|----------------------------------------------------------------------------------------------------|----------------------------------------------------------------------------------------------------|
| При использовании<br>функции<br>воспроизведения<br>(воспроизведение/<br>пауза)<br>воспроизведение не<br>начинается. | <ul> <li>Файлы изображений, записанные с помощью<br/>другого устройства, могут не воспроизводиться на<br/>используемой камере ВЧ.</li> <li>Проверьте совместимость карты памяти. ~стр. 29</li> </ul> |

## усунення неполадок

## Регулювання зображення під час запису

| Ознака                                                                  | Пояснення/вирішення                                                                                                    |  |
|-------------------------------------------------------------------------|----------------------------------------------------------------------------------------------------|--|
| Фокус не<br>налаштовується<br>автоматично.                              | <ul> <li>Налаштуйте параметр "Фокус" на "Авто".</li> <li>⊸стор. 56</li> <li>Умови запису не підходять для автоматичного<br/>фокусування. Налаштуйте фокус уручну. ⊸стор.<br/>57</li> <li>Поверхня об'єктива забруднена. Очистіть об'єктив<br/>і перевірте фокусування.</li> <li>Запис виконується в затемненому місці. Освітіть<br/>затемнене місце.</li> </ul> |  |
| Зображення дуже<br>яскраве, мерехтить<br>або змінює кольори.            | <ul> <li>Це може відбуватися під час запису під<br/>флуоресцентною, натрієвою чи ртутною лампою.<br/>Скасуйте функцію "Режим сцены (АЕ)" (Режим<br/>сцени (АЕ), щоб уникнути чи знизити цей ефект.<br/>¬стор. 52</li> </ul>                                                                                                    |  |
| Баланс кольорів<br>зображення<br>виглядає<br>неприродно.                | <ul> <li>Потрібно відрегулювати баланс білого.</li> <li>Відрегулюйте відповідним чином налаштування</li> <li>"Баланс белого" (Баланс білого). → стор. 53</li> </ul>                                                                                                    |  |
| Об'єкт, який дуже<br>швидко рухається<br>в кадрі, може<br>викривлятися. | <ul> <li>Цей ефект називається фокальною площиною.</li> <li>Це є нормальним явищем. Спосіб читання<br/>відеосигналів оптичним пристроєм (СМОS-<br/>датчиком) є причиною того, що об'єкт, який дуже<br/>швидко рухається в кадрі, може викривлятися, що<br/>залежить від умов зйомки.</li> </ul>                                                                 |  |

### Відтворення відео на HD-відеокамері

| Ознака                                                                                                | Пояснення/вирішення                                                                                                    |
|----------------------------------------------------------------------------------------------------|----------------------------------------------------------------------------------------------------|
| Відтворення не<br>починається<br>після натискання<br>кнопки відтворення<br>("Відтворення/<br>пауза"). | <ul> <li>Відеофайли, записані на іншому пристрої, можуть<br/>не відтворюватися на HD-відеокамері.</li> <li>Перевірте, чи сумісна картка пам'яті Стор. 29</li> </ul> |

104\_Русский

| Неисправность                                                                                 | Объяснение/решение                                                                                                    |
|-----------------------------------------------------------------------------------------------|----------------------------------------------------------------------------------------------------|
| Фотографии,<br>хранящиеся на<br>носителе, не<br>отображаются с<br>действительным<br>размером. | <ul> <li>Фотографии, записанные на другом<br/>устройстве, могут не отображаться<br/>с действительным размером. Это не<br/>является ошибкой.</li> </ul> |
| Воспроизведение<br>неожиданно<br>прерывается.                                                 | <ul> <li>Проверьте правильность и надежность<br/>подключения адаптера переменного тока<br/>или батарейного модуля.</li> </ul>                          |

## Воспроизведение на других устройствах (телевизор и т.д.)

| Неисправность                                                                          | Объяснение/решение                                                                                                    |
|----------------------------------------------------------------------------------------|----------------------------------------------------------------------------------------------------|
| Не отображается<br>изображение или<br>не слышен звук<br>на подключенном<br>устройстве. | <ul> <li>Подключите аудиопровод компонентного<br/>кабеля или кабеля Multi-AV к видеокамере<br/>или к подключенному устройству (к<br/>телевизору, устройству записи ВЧ и т.д.).<br/>(красный - правый, белый - левый)</li> <li>Соединительный кабель (кабель<br/>Multi-AV, компонентный кабель и т.д.)<br/>подключен неправильно. Убедитесь, что<br/>соединительный кабель подсоединен к<br/>соответствующему гнезду. ~стр. 43-44</li> <li>При использовании кабеля S-Video<br/>подсоединяйте красный и белый<br/>штекерыкабеля Multi-AV отдельно,<br/>поскольку кабель S-Video не поддерживает<br/>звук. ~стр. 44, 46</li> <li>При использовании компонентното кабеля<br/>убедитесь, что подключены красный и<br/>белый штекеры этого кабеля.<br/>~стр. 43-44</li> </ul> |

| Ознака                                                                                           | Пояснення/вирішення                                                                                                    |
|--------------------------------------------------------------------------------------------------|----------------------------------------------------------------------------------------------------|
| Фотознімки,<br>збережені на<br>носієві даних,<br>відображаються<br>з неправильними<br>розмірами. | <ul> <li>Знімки, зроблені на іншому пристрої,<br/>можуть відображатися з неправильними<br/>розмірами. Це не є помилкою.</li> </ul> |
| Відтворення<br>несподівано<br>переривається.                                                     | <ul> <li>Перевірте, чи відповідним чином під'<br/>єднано та закріплено блок живлення чи<br/>акумуляторну батарею.</li> </ul>       |

Відтворення відео за допомогою інших пристроїв (телевізора тощо)

| Ознака                                                                                     | Пояснення/вирішення                                                                                                    |
|--------------------------------------------------------------------------------------------|----------------------------------------------------------------------------------------------------|
| На підключеному<br>пристрої не<br>вдається<br>переглянути<br>зображення чи<br>почути звук. | <ul> <li>Під'єднайте компонентний або аудіо-/<br/>відеокабель до відеокамери чи іншого<br/>пристрою (телевізора, HD-програвача<br/>тощо).</li> <li>(Червоний – праворуч, білий – ліворуч)</li> <li>З'єднувальний кабель (аудіо-/відеокабель,<br/>компонентний кабель тощо) не підключено<br/>відповідним чином. Переконайтеся, що<br/>з'єднувальний кабель підключено до<br/>відповідного гнізда. ~стор. 43-44</li> <li>Якщо використовується кабель S-VIDEO,<br/>переконайтеся, що червоні та білі штепселі<br/>аудіо-/відеокабелю підключено окремо,<br/>тому що кабель S-VIDEO не підтримує<br/>аудіосигнал. ~стор. 44, 46</li> <li>Якщо використовується компонентний<br/>кабель, переконайтеся, що червоні та<br/>білі штепселі компонентного кабелю<br/>підключено. ~стор. 43-44</li> </ul> |

105\_ Русский

| Неисправность                                                                                                    | Объяснение/решение                                                                                                    |
|----------------------------------------------------------------------------------------------------|----------------------------------------------------------------------------------------------------|
| На экране<br>телевизора<br>изображение<br>искажается.                                                               | <ul> <li>Это происходит в том случае, когда тип<br/>телевизора, выбранный на камере ВЧ,<br/>отличается от типа имеющегося телевизора.<br/>Правильно установите тип телевизора в<br/>соответствии с форматным соотношением<br/>имеющегося телевизора. 	стр. 70</li> </ul> |
| Не отображается<br>изображение или<br>не спышен звук<br>на телевизоре,<br>подключенном с<br>помощью кабеля<br>HDMI. | <ul> <li>Изображения не будут передаваться через<br/>разъем HDMI, если они защищены авторским<br/>правом.</li> </ul>                                                                                                    |

## Подключение/перезапись на других устройствах (на устройстве записи, компьютере, принтере и т.д.)

| Неисправность                                                                         | Объяснение/решение                                                                                                    |
|---------------------------------------------------------------------------------------|----------------------------------------------------------------------------------------------------|
| При использовании<br>кабеля HDMI не<br>удается правильно<br>выполнить<br>перезапись.  | <ul> <li>При использовании кабеля HDMI нельзя<br/>выполнить перезапись изображений.</li> </ul>                                                                                                    |
| При использовании кабеля Multi-AV не<br>удается выполнить<br>перезапись<br>правильно. | <ul> <li>Кабель Multi-AV подсоединен неправильно.<br/>Убедитесь, что кабель Multi-AV подсоединен<br/>к соответствующему гнезду, то есть к<br/>входному гнезду другого устройства, которое<br/>используется для перезаписи изображений с<br/>видеокамеры. ⊸стр. 46</li> </ul> |
| Невозможно<br>выполнить печать с<br>помощью принтера<br>PictBridge.                   | <ul> <li>Принтер может не печатать фотографии,<br/>отредактированные на компьютере или<br/>записанные с помощью другого устройства.<br/>Это не является ошибкой.</li> </ul>                                                                                                  |

106\_Русский

## усунення неполадок

| Ознака                                                                                                    | Пояснення/вирішення                                                                                                    |
|----------------------------------------------------------------------------------------------------|----------------------------------------------------------------------------------------------------|
| Зображення<br>викривлене на<br>телевізорі.                                                                                  | <ul> <li>Це трапляється, якщо тип ТБ НD-відеокамери<br/>відрізняється від телевізора. Правильно<br/>налаштуйте тип ТБ згідно зі спавідношенням<br/>сторін телевізора. ⇔стор. 70</li> </ul> |
| На підключеному<br>за допомогою<br>HDMI-кабелю<br>телевізорі<br>не вдається<br>переглянути<br>зображення чи<br>почути звук. | <ul> <li>Зображення не надходять через HDMI-<br/>гніздо, якщо їх вміст захищений авторськими<br/>правами.</li> </ul>                                                                       |

## Підключення/дублювання інших пристроїв (записуючий пристрій, ПК, принтер тощо)

| Ознака                                                                                                   | Пояснення/вирішення                                                                                                    |
|----------------------------------------------------------------------------------------------------|----------------------------------------------------------------------------------------------------|
| Не вдається<br>правильно<br>виконати<br>дублювання<br>зображення за<br>допомогою HDMI-<br>кабелю.        | <ul> <li>Не вдається дублювати зображення за<br/>допомогою HDMI-кабелю.</li> </ul>                                                                                                    |
| Не вдається<br>правильно<br>виконати<br>дублювання<br>зображення за<br>допомогою аудіо-/<br>відеокабелю. | <ul> <li>Аудіо-/відеокабель не під'єднано відповідним<br/>чином. Перевірте, чи правильно під'єднано<br/>аудіо-/відеокабель до відповідних рознімів,<br/>тобто до розніму вхідного сигналу іншого<br/>пристрою, який дублює зображення з<br/>відеокамери. → стор. 46</li> </ul> |
| Не можна<br>роздрукувати<br>фотографії<br>за допомогою<br>принтера з<br>підтримкою<br>PictBridge.        | <ul> <li>Принтер може не роздрукувати зображення,<br/>відредаговані на комп'ютері чи записані<br/>за допомогою іншого пристрою. Це не є<br/>помилкою.</li> </ul>                                                                                                    |
|                                                                                                    |                                                                                                    |

## Подключение к компьютеру

| Неисправность                                                                                       | Объяснение/решение                                                                                                    |
|----------------------------------------------------------------------------------------------------|----------------------------------------------------------------------------------------------------|
| Компьютер не<br>распознает камеру ВЧ.                                                               | <ul> <li>Камеру ВЧ невозможно использовать в среде Macintosh.</li> <li>Отсоедините кабель от компьютера и камеры,<br/>перезапустите компьютер и снова подключите камеру к<br/>компьютеру.</li> </ul>                                                                                                    |
| Не удается<br>воспроизвести<br>видеофайл на<br>компьютере или<br>возникают ошибки.                  | <ul> <li>Для воспроизведения видеофайла, записанного<br/>на камере ВЧ, требуется видеокодек. Установите<br/>программное обеспечение, поставляемое с камерой.<br/>"«стр. 86-87. Выполните установку, используя компакт-<br/>диск с программным обеспечением, прилагаемый<br/>к этой камере. Совместимость с другими версиями<br/>компакт-диска не гарантируется.</li> <li>Убедитесь, что разъем вставлен в правильном<br/>направлении, затем надежно подсоедините кабель USB<br/>к гнезду USB на камере.</li> <li>Отсоедините компьютер и камеры и<br/>перезапустите компьютер. Онова подключите кабель<br/>надлежащим образом.</li> </ul> |
| Невозможно<br>использовать<br>прилагаемое<br>обеспечение (DVD<br>Suite) на компьютере<br>Macintosh. | <ul> <li>Программное обеспечение DVD Suite невозможно<br/>использовать на компьютере Macintosh.</li> </ul>                                                                                                    |
| Программа DVD Suite<br>работает неправильно.                                                        | • Закройте программу DVD Suite, а затем перезапустите компьютер Windows.                                                                                                    |
| Изображение или<br>звук, записанные на<br>видеокамере, неверно<br>воспроизводятся на<br>компьютере. | <ul> <li>Воспроизведение фильма или звука, записанных<br/>на некоторых камерах, может временно<br/>приостанавливаться. Это не касается фильма или<br/>звука, скопированного на компьютер, не<br/>поддерживающему высокоскоростное соединение<br/>USB (USB2.0), изображение или звук может<br/>воспроизводиться неправильно. Это не касается<br/>изображения или звука, скопированного на компьютер.</li> </ul>                                                                                                    |
| Воспроизведение<br>на экране<br>приостанавливается<br>или искажено.                                 | <ul> <li>Проверьте требования к системе, необходимые для<br/>воспроизведения фильма.</li> <li>¬стр. 85</li> <li>Закройте все другие приложения на используемом<br/>компьютере.</li> <li>Если записанный фильм воспроизводится на<br/>видеокамере, подключенной к компьютеру, в<br/>зависимости от скорости передачи изображение может<br/>воспроизводиться рывками. Скопируйте файл на<br/>компьютер и затем воспроизведите его.</li> </ul>                                                                                                    |

## Підключення до комп'ютера

| Ознака                                                                                             | Пояснення/вирішення                                                                                                    |
|----------------------------------------------------------------------------------------------------|----------------------------------------------------------------------------------------------------|
| Комп'ютер не<br>розпізнає HD-<br>відеокамеру.                                                      | <ul> <li>Не можна використовувати цю HD-відеокамеру в<br/>середовищі Масіпtosh.</li> <li>Від'єднайте USB-кабель від комп'ютера та<br/>відеокамери, перезавантажте комп'ютер, а потім<br/>знову його під'єднайте.</li> </ul>                                                                                                    |
| Не вдається<br>правильно відтворити<br>відеофайл на ПК.                                            | <ul> <li>Для відтворення відео, записаното на HD-<br/>відеокамері, потрібен відеокодек. Установіть<br/>програмне забезпечення з комплекту відеокамери.<br/>чстор. 86–87</li> <li>Виконайте встановлення, використовуючи<br/>компакт-диск із програмним забезпеченням із<br/>комплекту відеокамери. Сумісність для різних<br/>версій компакт-дисків не гарантусться.</li> <li>Перевірте, чи правильно підключено штекер,<br/>потім добре під єднайте USB-кабель до розніму на<br/>відеокамері.</li> <li>Від'єднайте кабель від комп'ютера та відеокамери,<br/>перезапустіть комп'ютер. Знову виконайте<br/>підключення відповідним чином.</li> </ul> |
| Не вдається<br>використати<br>програмне<br>забезпечення (DVD<br>Suite) на комп'ютері<br>Macintosh. | <ul> <li>Не можна користуватися DVD Suite на комп'ютері<br/>Macintosh.</li> </ul>                                                                                                    |
| DVD Suite працює неправильно.                                                                      | <ul> <li>Вийдіть із програми DVD Suite і перезавантажте<br/>комп'ютер під керуванням Windows.</li> </ul>                                                                                                    |
| Зображення чи<br>звук із відеокамери<br>не відтворюється<br>на комп'ютері<br>відповідним чином.    | <ul> <li>Відтворення відео чи звуку може тимчасово<br/>перериватися, що залежить від можливостей комп'<br/>ютера. Це не впливає на відео чи звук, скопійовані<br/>на комп'ютер.</li> <li>Якщо відеокамеру під'єднано до комп'ютера, який<br/>не підтримує високошвидкісний USB (USB2.0),<br/>зображення чи звук може відтворюватися з<br/>помилками. Це не впливає на відео чи звук,<br/>скопійовані на комп'ютер.</li> </ul>                                                                                                    |
| Відео, що<br>відтворюється,<br>призупинено чи<br>викривлено.                                       | <ul> <li>Перевірте системні вимоги до відображення відео.</li></ul>                                                                                                    |

107\_ Русский

### Общие функции

| Неисправность                                                        | Объяснение/решение                                                                                                    |
|----------------------------------------------------------------------|----------------------------------------------------------------------------------------------------|
| Дата и время<br>отображаются<br>неверно.                             | <ul> <li>Возможно, камера длительное время не<br/>использовалась.</li> <li>Возможно, закончился заряд резервной<br/>встроенной аккумуляторной батареи стр. 25</li> </ul> |
| Камера ВЧ не<br>включается или<br>не работает при<br>нажатии кнопок. | <ul> <li>Перезапустите систему (нажмите кнопку<br/>RESET). → стр. 17</li> </ul>                                                                                          |

#### Меню

| Неисправность                                  | Объяснение/решение                                                                                                    |  |
|------------------------------------------------|----------------------------------------------------------------------------------------------------|--|
| Элементы меню<br>отображаются<br>серым цветом. | <ul> <li>Во время записи/воспроизведения элементы,<br/>выделенные серым цветом, недоступны для<br/>выбора.</li> <li>Существует несколько функций, которые<br/>невозможно использовать одновременно. В<br/>списке, приведенном ниже, представлены<br/>примеры неприемилемых сочетаний функций и<br/>элементов меню.</li> <li>Меню и быстрое меню нельзя использовать в<br/>режиме EASY Q.</li> <li>Во время записи нельзя использовать<br/>следующие элементы меню: "Баланс<br/>белого (Пользовательский )", "Качество",<br/>"Подавление ветра", "Цифровой зум",<br/>меню выбора носителя и настройки.</li> </ul> |  |
|                                                | Невозможно использовать Вследствие выбора<br><u>следующего параметра</u><br>"Режим сцены (АЕ)"<br>"Выдержка; Ручной"<br>"Стабилизация (EIS)",<br>"Серия кадров"                                                                                                    |  |

108\_ Русский

## усунення неполадок

### Загальна робота

| Ознака                                                                | Пояснення/вирішення                                                                                                    |                                                                                                    |
|-----------------------------------------------------------------------|----------------------------------------------------------------------------------------------------|----------------------------------------------------------------------------------------------------|
| Дата та час<br>відображаються<br>неправильно.                         | <ul> <li>Відеокамера не використовувалася тривалий<br/>час.</li> <li>Можливо, резервну вбудовану акумуляторну<br/>батарею розряджено стор. 25</li> </ul>                                                                                                    |                                                                                                    |
| Відеокамера<br>не вмикається<br>чи не реагує на<br>натискання кнопок. | <ul> <li>Виконайте скидання системи (натисніть кнопку<br/>RESET). ⊸стор. 17</li> </ul>                                                                                                    |                                                                                                    |
| Меню                                                                  |                                                                                                    |                                                                                                    |
| Ознака                                                                | Пояснення/вирішення                                                                                                    |                                                                                                    |
| Пункти меню<br>виділено сірим.                                        | <ul> <li>Не можна вибирати неактивні пункти меню пі,<br/>час записувідтворення відео.</li> <li>Деякі функції не можна задіяти водночас.<br/>У нижчеподаному списку наведено кілька<br/>прикладів неробочих комбінацій функцій і<br/>пунктів меню.</li> <li>Меню та меню швидкого доступу не можна<br/>використовувати в режимі EASY Q.</li> <li>Під час запису не можна використовувати так<br/>меню: "Пользовательский (Польз. ББ)"<br/>(Баланс білого (Корис. ББ)), "Качество"<br/>(Якість), "Подавление ветра" (Комп. вітру)<br/>"Цифореой зум" (Циф.трансф.), вибір носія<br/>та меню налаштувань.</li> </ul> |                                                                                                    |
|                                                                       | Не можна використовувати<br>"Режим сцены (AE)"<br>(Режим сцени (AE)<br>"Цифровой зум"<br>(Цифровий зум)                                                                                                    | Через такі налаштування<br>"Эксп-ция; Ручной"<br>(Експоз.; Ручний)<br>"Выдержка; Ручний"<br>(Затвор: Ручний)<br>"Стабилизация (EIS)"<br>(Стабіл. (EIS),<br>"Серия кадров"<br>(Сер. зйомка) |

## Технические характеристики Название модели: VP-HMX10/HMX10A/HMX10C/ HMX10N/HMX10CN/HMX10ED

| Система                            |                                                                                                    |
|------------------------------------|----------------------------------------------------------------------------------------------------|
| Видеосигнал                        | PAL                                                                                                    |
| Формат сжатия<br>изображения       | H.264 (MPEG-4.AVC)                                                                                                    |
| Формат сжатия звука                | AAC (Advanced Audio Coding)                                                                                               |
| Матрица                            | 1/4,5" СМОЅ (комплементарный металло-оксидный полупроводник)<br>Разрешение:1,61/1.56 мегапиксел(Максимальное/эффективное) |
| Объектив                           | Электронный объектив F1.8 10х (оптическое), 2х (цифровое)                                                                 |
| Фокусное расстояние                | 3,3 - 33 мм                                                                                                    |
| Диаметр фильтра                    | Ø30                                                                                                    |
| ЖК-дисплей                         |                                                                                                    |
| Размер/число точек                 | Широкоэкранный, 2,7 дюймов, 230 т. пикселей                                                                               |
| Система ЖК-дисплея                 | ЖК-дисплей с TFT-матрицей                                                                                                 |
| Разъемы                            |                                                                                                    |
| Композитный выход                  | 1 Vp-р (75Ω при нагрузке)                                                                                                 |
| Компонентный выход                 | Y: 1 Vp-p, 75Ω, Pb/Pr, Cb/Cr: 0,350 Vp-p, 75Ω                                                                             |
| Выход HDMI                         | Разъем типа А                                                                                                    |
| Аудиовыход                         | -7,5 дБ (600Ω при нагрузке)                                                                                               |
| Вывод USB                          | Разъем типа Mini-B                                                                                                    |
| Внешний микрофон                   | Ø3,5 стерео                                                                                                    |
| Общие                              |                                                                                                    |
| Источник питания                   | 8,4 В постоянного тока, литиево-ионный батарейный модуль 7,4 В                                                            |
| Тип источника питания              | Литиево-ионный батарейный модуль, источник питания (100~240<br>В) 50/60 Гц                                                |
| Потребляемая мощность (запись)     | 3,9 Вт (ЖК-дисплей включен)                                                                                               |
| Рабочая температура                | 0° - 40°C                                                                                                    |
| Температура хранения               | -20°C - 60°C                                                                                                    |
| Внешние размеры<br>(ШхВхГ)         | Ширина 61,5 мм (2,42 дюйма), высота 67,5 мм (2,66 дюйма),<br>длина 120,5 мм (4,74 дюйма)                                  |
| Bec                                | 330 г (0,72 фунта, 11,64 унции) (без литиево-ионного батарейного<br>модуля)                                               |
| Внутренний микрофон                | Всенаправленный стереомикрофон                                                                                            |
| Пульт дистанционного<br>управления | В помещении: более 15 м (49 футов) (по прямой линии), вне<br>помещения: около 5 м (16,4 фута) (по прямой линии)           |

 Технические характеристики и конструкция могут изменяться без уведомления.

109\_ Русский

## технічні характеристики

## Назва моделі: VP-HMX10/HMX10A/HMX10C/HMX10N/ HMX10CN/HMX10ED

| Система                          |                                                                                                    |
|----------------------------------|----------------------------------------------------------------------------------------------------|
| Відеосигнал                      | PAL                                                                                                 |
| Формат стискання<br>зображення   | H.264 (MPEG-4.AVC)                                                                                  |
| Формат стискання<br>звуку        | AAC (Advanced Audio Coding)                                                                         |
| Перетворювач<br>зображення       | 1/4.5" СМОЅ (комплементарний металооксидний<br>напівпровідник) (Макс./Ефект.: 1,61М/1,56М пікселів) |
| Об'єктив                         | F1.8 10x (оптичний), 2x (цифровий) об'єктив електронної<br>трансфокації                             |
| Фокусна відстань                 | 3,3~33 мм                                                                                           |
| Діаметр фільтра                  | Ø30                                                                                                 |
| РК-дисплей                       |                                                                                                    |
| Розмір/кількість точок           | 2,7-дюймовий широкий екран, 230 тис.                                                                |
| Тип РК-дисплея                   | ТЕТ РКД                                                                                             |
| Розніми                          |                                                                                                    |
| Комбінований<br>вихідний сигнал  | 1Vp-р (обмежений 75Ω)                                                                               |
| Компонентний вихід               | Y: 1Vp-p (обмежений 75Ω, Pb/Pr, Cb/Cr: 0,350Vp-p (обмежений 75Ω                                     |
| HDMI-вихід                       | Рознім типу А                                                                                       |
| Аудіовихід                       | -7,5 децибел (обмежений 600Ω)                                                                       |
| USB-вихід                        | Рознім типу Mini-B                                                                                  |
| Зовнішній мікрофон               | стерео Ø3,5                                                                                         |
| Загальна інформація              |                                                                                                    |
| Джерело живлення                 | Постійний струм (8,4 В), іонно-літієва акумуляторна батарея<br>(7,4 В)                              |
| Тип джерела<br>живлення          | Іонно-літієва акумуляторна батарея, джерело живлення<br>(100~240 В) 50/60 Гц                        |
| Енергоспоживання<br>(запис)      | 3,9 Вт (з увімкненим РКД)                                                                           |
| Робочий діапазон<br>температур   | 0°~40°C (32°F~104°F)                                                                                |
| Температура<br>зберігання        | -20°C~60°C (-4°F~140°F)                                                                             |
| Розміри (ШхВхГ)                  | Ширина 61,5 мм (2,42 дюйми), висота 67,5 мм (2,66 дюйми),<br>довжина 120,5 мм (4,74 дюйми)          |
| Bara                             | 330 г (0,72 фунтів, 11,64 унцій) (без акумуляторної батареї)                                        |
| Внутрішній мікрофон              | Направлений у різні боки стереомікрофон                                                             |
| Пульт дистанційного<br>керування | У приміщенні: більше 15 м (49 футів), по прямій, на вулиці:<br>більше 5 м (16,4 футів), по прямій   |

 Технічні характеристики та дизайн може бути змінено без попередження.

# обратитесь в SAMSUNG world wide

Если у Вас есть вопросы или предложения относительно продукции Samsung, обратитесь в центр поддержки покупателей SAMSUNG.

## зв'язок із SAMSUNG в усьому світі

Якщо ви маєте коментарі чи запитання стосовно виробів компанії Samsung, зв'яжіться з центром підтримки користувачів Samsung.

| Region               | Country                      | Contact Centre 🕿                                                                                      | Web Site              |
|----------------------|------------------------------|----------------------------------------------------------------------------------------------------|-----------------------|
| North America        | CANADA                       | 1-800-SAMSUNG (726-7864)                                                                              | www.samsung.com/ca    |
|                      | MEXICO                       | 01-800-SAMSUNG (726-7864)                                                                             | www.samsung.com       |
|                      | U.S.A                        | 1-800-SAMSUNG (726-7864)                                                                              | www.samsung.com       |
|                      | ARGENTINE                    | 0800-333-3733                                                                                         | www.samsung.com/ar    |
|                      | BRAZIL                       | 0800-124-421, 4004-0000<br>800 - 204001 (C. (778-200-000)                                             | www.samsung.com       |
|                      | UCABACITA                    | 800-SAMSUNG (/20-/804)                                                                                | www.samsung.com/ci    |
|                      | HONDURAS                     | 900-1000-3077207<br>800-7010967                                                                       |                       |
|                      | COSTA RICA                   | 0-807-502-7267                                                                                        | www.samsung.com/latin |
|                      | ECUADOR                      | 1-800-10-7267                                                                                         | www.samsung.com/latin |
| Latin America        | EL SALVADOR                  | 800-6225                                                                                              | www.samsung.com/latin |
| Latin America        | GUATEMALA                    | 1-800-299-0013                                                                                        | www.samsung.com/latin |
|                      | JAMAICA                      | 1-800-234-7267                                                                                        | www.samsung.com/latin |
|                      | PANAMA                       | 800-7267                                                                                              | www.samsung.com/latin |
|                      | PUERTO RICO                  | 1-800-882-3180                                                                                        | www.samsung.com/latin |
|                      | TRINIDAD & TOPACO            | 1-000-731-2070<br>1.000 CAMEUNIC/70C 70CA                                                             | www.samsung.com/latin |
|                      | VENEZUELA                    | 0.300-300-503                                                                                         | www.samsung.com/latin |
|                      | COLOMPIA                     | 04 0000104343                                                                                         | www.aamaung.com.ee    |
|                      | BELGIUM                      | 0132 (012 012 4 18                                                                                    | www.samsung.com/be    |
|                      | DECOIDIN                     | 844 000 844                                                                                           |                       |
|                      | CZECH REPUBLIC               | Distributor pro Českou republiku : Samsung Zrt, česka organizační složka Vyskočilova 4. 14000 Praha 4 | www.samsung.com/cz    |
|                      | DENMARK                      | 70 70 19 70                                                                                           | www.samsung.com/dk    |
|                      | FINLAND                      | 030-6227 515                                                                                          | www.samsung.com/fi    |
|                      | FRANCE                       | 3260 SAMSUNG (€ 0.15/Min), 08 25 08 65 65 (€ 0.15/Min)                                                | www.samsung.com       |
|                      | GERMANY                      | 01805 - SAMSUNG(726-7864 € 0.14/Min)                                                                  | www.samsung.com       |
|                      | HUNGARY                      | 06-80-SAMSUNG (726-7864)                                                                              | www.samsung.com       |
|                      | ITALIA                       | 800-SAMSUNG (726-7864)                                                                                | www.samsung.com       |
| E                    | LUXEMBURG                    | 0035 (0)2 261 03 710                                                                                  | www.samsung.com/be    |
| Europe               | NODWAY                       | 0900-SAMSUNG (/20-/804 © 0, 10/MIN                                                                    | www.samsung.com/ni    |
|                      | POLAND                       | 0.015-30 460                                                                                          | www.samsung.com/nl    |
|                      | PORTUGAL                     | 80820-SAMSUNG(726-7864)                                                                               | www.samsung.com/pt    |
|                      | SLOVAKIA                     | 0800-SAMSUNG (726-7864)                                                                               | www.samsung.com/sk    |
|                      | SPAIN                        | 902 10 11 30                                                                                          | www.samsung.com/      |
|                      | SWEDEN                       | 0771-400 200                                                                                          | www.samsung.com/se    |
|                      | U.K                          | 0845 SAMSUNG (726-7864)                                                                               | www.samsung.com/      |
|                      | EIKE                         | 0818 /1/ 100                                                                                          | www.samsung.com/ie    |
|                      | AUSTRIA                      | 0800-SAMSUNG(720-7804)                                                                                | www.samsung.com/at    |
|                      | SWITZERLAND                  | 0800-SAMSUNG(720-7804)                                                                                | www.samsung.com/cn    |
|                      | RUSSIA                       | 8-800-555-55-55                                                                                       | www.samsung.com       |
|                      | KAZAHSTAN                    | 8-10-800-50-55-500                                                                                    | www.samsung.kz        |
| 010                  | UZBEKISTAN                   | 8-10-800-500-55-500                                                                                   | www.samsung.uz        |
|                      | KTRGTZSTAN<br>TAD IIIZIOTANI | 00-800-30-300                                                                                         |                       |
| 013                  | TADJINISTAN                  | 8 000 500 000                                                                                         | www.comoung.com       |
|                      |                              | 0-000-302-0000                                                                                        | www.samsung.t         |
|                      |                              | 0-000-7177                                                                                            | www.samsung.com/lu    |
|                      | ESTONIA                      | 800-7267                                                                                              | www.samsung.com/w     |
|                      | AUSTRALIA                    | 1300-7201                                                                                             | www.samsung.com       |
|                      | NEW ZEALAND                  | 0800SAMSUNG (726-7864)                                                                                | www.samsung.com/nz    |
|                      | CHINA                        | 800-810-5858, 010-6475 1880                                                                           | www.samsung.com       |
|                      | HONG KONG                    | 3698 - 4698                                                                                           | www.samsung.com/hk    |
|                      | INDIA                        | 3030 8282, 1800 110011                                                                                | www.samsung.com       |
| Asia Dasifa          | INDONESIA                    | 0800-112-8888                                                                                         | www.samsung.com       |
| Asia Pacific         | JAPAN                        | U120-321-321<br>1800 08 0000                                                                          | www.samsung.com/jp    |
|                      | PHILIPPINES                  | 1800-00-33333<br>1800-10-SAMSUNG (726-7864)                                                           | www.samsung.com/my    |
|                      | SINGAPORE                    | 1800-SAMSUNG (726-7864)                                                                               | www.samsung.com       |
|                      | THAILAND                     | 1800-29-3232, 02-689-3232                                                                             | www.samsung.com       |
|                      | TAIWAN                       | 0800-329-999                                                                                          | www.samsung.com/tw    |
|                      | VIETNAM                      | 1 800 588 889                                                                                         | www.samsung.com       |
| Middle East & Africa | TURKEY                       | 444 77 11                                                                                             | www.samsung.com       |
|                      | SOUTHAFRICA                  | 0800-SAMSUNG (/26-/804)                                                                               | www.samsung.com       |
|                      | U.A.E                        | 000-SAMSUNG (720-7004), 8000-4726                                                                     | www.samsung.com       |

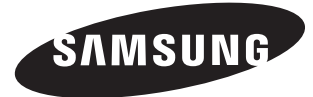

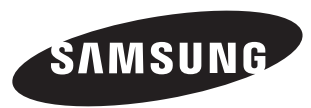

Подлежит использованию по назначению в нормальных условиях Срок службы: 7 лет

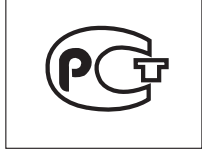

Совместимость с RoHS Это устройство соответствует

"Ограничению по использованию определенных опасных веществ в электрическом и электронном оборудовании". В устройстве не используются 6 опасных веществ: кадмий (Cd), свинец (Pb), ртуть (Hg), шестивалентный хром (Cr\*6), полибромированные бифенилы (РВВ), полибромированные полибромированные дифениловые эфиры (PBDE).

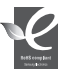

#### Відповідність вимогам RoHS

Наші вироби виготовляються у відповідності з вимогами "Обмеження на використання деяких шкідливих речовин у електричному та електронному устаткуванні", і ми не використовуємо 6 шкідливих матеріалів - кадмій (Cd), свинець (Pb), ртуть (Hg), шестивалентний хром (Сг<sup>\*6</sup>), полібромдіфеніли (PBBs), полібромдіфенілефіри (PBDEs) - у наших виробах

Code No. AD68-01308L-00